# SIEMENS

|                               | Premessa  | a, Indice                                |          |
|-------------------------------|-----------|------------------------------------------|----------|
|                               |           |                                          | 1        |
|                               | Parte I   | Introduzione                             | $\Delta$ |
|                               |           |                                          | 2        |
| SIMATIC HMI                   |           |                                          | 3        |
|                               | Parte II  | Funzioni basilari                        | $\nabla$ |
|                               |           |                                          | 10       |
| Operator Panel                |           |                                          | 11       |
| OP7, OP17                     | Parte III | Funzioni progettabili<br>e ampliate      | $\Delta$ |
|                               |           | ·                                        | 13       |
| Manuale delle apparecchiature |           |                                          | 14       |
|                               | Parte IV  | Messa in servizio<br>e descrizione delle | $\nabla$ |
|                               |           | apparecchiature                          | 16       |
|                               |           |                                          | Α        |
|                               | Parte V   | Appendici                                | $\Delta$ |
|                               |           |                                          | F        |

Glossario, Indice analitico

6AV3991-1AE05-1AD0

# Avvertenze tecniche di sicurezza

Il presente manuale contiene avvertenze tecniche relative alla sicurezza delle persone e alla prevenzione dei danni materiali che vanno assolutamente osservate. Le avvertenze sono contrassegnate da un triangolo e, a seconda del grado di pericolo, rappresentate nel modo seguente:

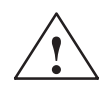

#### Pericolo

significa che la non osservanza delle relative misure di sicurezza **può causare** la morte, gravi lesioni alle persone e ingenti danni materiali.

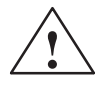

#### Attenzione

significa che la non osservanza delle relative misure di sicurezza può causare leggere lesioni alle persone o lievi danni materiali.

#### Avvertenza

è una informazione importante sul prodotto, sull'uso dello stesso o su quelle parti della documentazione a cui si deve prestare una particolare attenzione.

#### Personale qualificato

La messa in servizio ed il funzionamento del dispositivo devono essere effettuati solo in base al manuale. Interventi nel dispositivo vanno effettuati esclusivamente da **personale qualificato**. Personale qualificato ai sensi delle avvertenze di sicurezza contenute nella presente documentazione è quello che dispone della qualifica di mettere in servizio, mettere a terra e contrassegnare, secondo gli standard della tecnica di sicurezza, apparecchi, sistemi e circuiti elettrici.

#### Uso conforme alle disposizioni

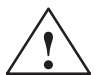

#### Osservare quanto segue:

#### Pericolo

Il dispositivo deve essere impiegato solo per l'uso previsto nel catalogo e nella descrizione tecnica e solo in connessione con apparecchiature e componenti esterni omologati dalla Siemens.

La messa in servizio è proibita finché non è stato verificato che la macchina in cui andrà inserito il componente in questione sia conforme alle disposizioni della norma 89/392/CEE.

Per garantire un funzionamento ineccepibile e sicuro del prodotto è assolutamente necessario un trasporto, un immagazzinamento, una installazione ed un montaggio conforme alle regole nonché un uso accurato ed una manutenzione appropriata.

| Marchio di prodotto | SIMATIC <sup>®</sup> è un marchio della Siemens AG. Le altre sigle di questo manuale possono essere |
|---------------------|----------------------------------------------------------------------------------------------------|
|                     | marchi, il cui utilizzo da parte di terzi per i loro scopi può violare i diritti dei proprietari.   |

Edito da

Editore e redazione: A&D PT1

#### Copyright © Siemens AG 1996 All rights reserved

La duplicazione e la cessione della presente documentazione sono vietate, come pure l'uso improprio del suo contenuto, se non dietro autorizzazione scritta. Le trasgressioni sono passibili di risarcimento dei danni. Tutti i diritti sono riservati, in particolare quelli relativi ai brevetti e ai marchi registrati.

Siemens AG Automation & Drives SIMATIC Human Machine Interface Postfach 4848, D-90327 Nuernberg

#### Esclusione della responsabilità

Abbiamo controllato che il contenuto della presente documentazione corrisponda all'hardware e al software descritti. Non potendo tuttavia escludere eventuali differenze, non garantiamo una concordanza totale. Il contenuto della presente documentazione viene tuttavia verificato regolarmente, e le correzioni o modifiche eventualmente necessarie sono contenute nelle edizioni successive. Saremo lieti di ricevere qualunque tipo di proposta di miglioramento.

© Siemens AG 1996 Modifiche per motivi tecnici sono sempre possibili

Siemens Aktiengesellschaft

N. di ordinazione 6AV3991-1AE05-0AD0

# Premessa

# Guida attraverso il manuale

Il manuale dell'apparecchiatura "Operator Panel OP7, OP17" è strutturato in cinque parti:

| Parte | Capitolo           | Contenuto                                                                                                    |
|-------|--------------------|----------------------------------------------------------------------------------------------------|
| I     | 1 – 2              | Panoramica sugli OP e relativa complessità funzionale.                                                                                                    |
| II    | 3 – 10             | Guida passo per passo su come comandare gli OP con le pagine standard.                                                                                    |
| III   | 11 – 13            | Funzioni ampliate degli OP (modifiche in linea di im-<br>postazioni di sistema, ordini di controllore e schedula-<br>zioni).                              |
| IV    | 14 – 16            | <ul> <li>Installazione elettrica e meccanica</li> <li>Messa in servizio</li> <li>Informazioni dettagliate sugli OP e relativa<br/>manutenzione</li> </ul> |
| V     | Appendici<br>A – F | contengono tabelle generali e una lista dei termini tec-<br>nici usati nel presente manuale.                                                              |

Annotazione

In questo manuale viene usata la seguente annotazione:

| Motore fermo    | Testo che viene visualizzato sul display dell'OP ed è rappresentato con una scrittura tipo macchina da scrivere.                                             |
|-----------------|----------------------------------------------------------------------------------------------------|
| Variabile       | Nomi simbolici, che rappresentano i valori variabili al dis-<br>play dell'OP e sono rappresentati con una scrittura tipo<br>macchina da scrivere in corsivo. |
| Pagine          | Le funzioni selezionabili sono rappresentate con scrittura normale in corsivo.                                                                               |
| Pagine → Stampa | Il collegamento tra i diversi passi operativi è rappresentato con una freccia.                                                                               |
| ESC             | Le denominazioni dei tasti, per poterli identificare, sono rappresentate con un'altra scrittura.                                                             |

**Edizioni** Le diverse edizioni del manuale dell'apparecchiatura corrispondono alle seguenti versioni di firmware e di ProTool:

| Edizione | Annotazione                                                                     | Versione di<br>ProTool |
|----------|---------------------------------------------------------------------------------|------------------------|
| 09/96    | Prima edizione del manuale dell'apparec-<br>chiatura "Operator Panel OP7, OP17" | dalla V 2.5            |
| 04/99    | Rielaborazione tecnica                                                          | dalla V5.01            |

**Ulteriore supporto** Nel caso di domande tecniche rivolgersi alla propria controparte Siemens nelle rappresentanze e filiali della propria zona. Gli indirizzi si trovano nell'appendice F del manuale.

#### SIMATIC Customer Support Hotline

Raggiungibile in tutto il mondo ad ogni ora:

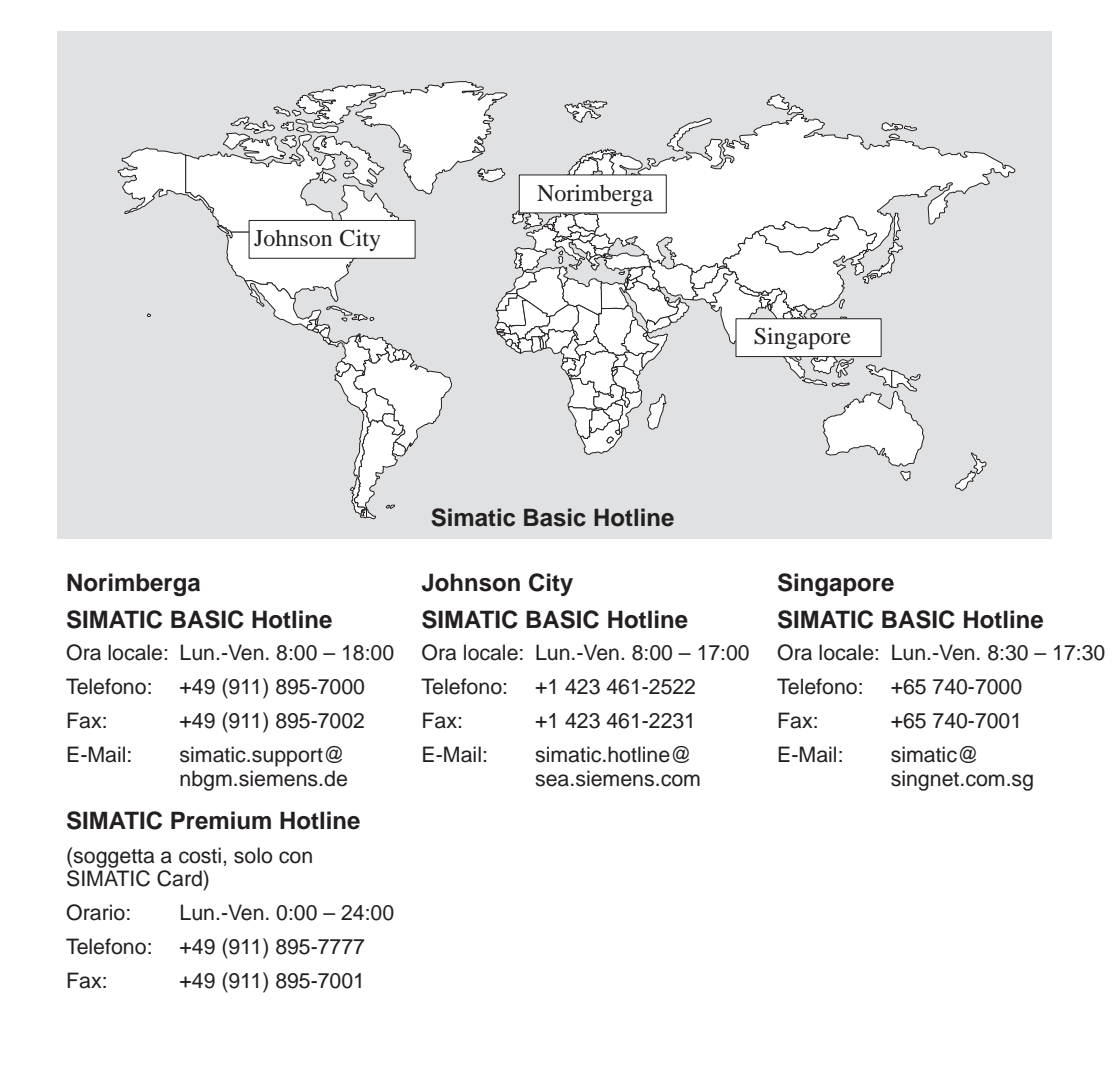

#### SIMATIC Customer Support servizi in linea

Il SIMATIC Customer Support offre all'utente tramite i servizi in linea complesse informazioni aggiuntive sui prodotti SIMATIC:

- Informazioni generali aggiornate si ottengono
  - in **Internet** alla pagina http://www.ad.siemens.de/simatic
  - tramite Fax-Polling Nr. 08765-93 02 77 95 00
- Informazioni sui prodotti aggiornate e Download di eventuale utile impiego:
  - in Internet alla pagina http://www.ad.siemens.de/support/ html-00/
  - tramite il Bulletin Board System (BBS) a Norimberga (SIMATIC Customer Support Mailbox) al numero +49 (911) 895-7100.

Utilizzare per chiamare la BBS un modem con fino a V.34 (28,8 kBaud) i cui parametri sono impostati nel modo seguente: 8, N, 1, ANSI, o chiamare via ISDN (x.75, 64 kBit).

Abbreviazioni Le abbreviazioni usate nel presente manuale dell'apparecchiatura hanno i seguenti significati: AG Controllore programmabile AS 511 Protocollo dell'interfaccia PG al SIMATIC S5 American Standard Code per Information Interchange ASCII CPU Unità centrale **EEPROM** Memoria programmabile cancellabile elettricamente FB Blocco funzionale HMI Human Machine Interface IF Definizione di interfaccia LCD Display a cristalli liquidi LED Diodi luminosi MPI Interfaccia multipoint OP **Operator Panel** PG Dispositivo di programmazione PLC Controllore a logica programmabile PPI Interfaccia punto a punto RAM Memoria ad accesso diretto (memoria di lavoro) SA Segnalazione di allarme SS Segnalazione di servizio TD Text Display Touch Panel TP

# Indice

## Parte I Introduzione

| 1 | Descrizi | one del prodotto                          | 1-1 |
|---|----------|-------------------------------------------|-----|
|   | 1.1      | Fase di progettazione e fase online       | 1-1 |
|   | 1.2      | Visualizzazione e pilotaggio dei processi | 1-3 |
|   | 1.3      | Costruzione dell'OP7                      | 1-6 |
|   | 1.4      | Costruzione dell'OP17                     | 1-8 |
| 2 | Funzion  | alità                                     | 2-1 |

## Parte II Funzioni basilari

| 3 | Utilizzo generale                       |                                                                                                    |                                   |
|---|-----------------------------------------|----------------------------------------------------------------------------------------------------|-----------------------------------|
|   | 3.1                                     | Tastiera integrata                                                                                                    | 3-1                               |
|   | 3.2<br>3.2.1<br>3.2.2<br>3.2.3<br>3.2.4 | Introduzione di valori<br>Introduzione di valori numerici<br>Introduzione di valori alfanumerici<br>Introduzione di valori simbolici<br>Introdurre valori di temporizzatore | 3-6<br>3-7<br>3-8<br>3-11<br>3-12 |
|   | 3.3                                     | Testo di aiuto                                                                                                    | 3-14                              |
| 4 | Utilizzo                                | dell'OP con le funzioni standard                                                                                                    | 4-1                               |
|   | 4.1                                     | Livelli operativi                                                                                                    | 4-1                               |
|   | 4.2                                     | Pagine standard                                                                                                    | 4-3                               |
|   | 4.3                                     | Diramazioni nelle pagine standard                                                                                                    | 4-5                               |
| 5 | Pagine                                  |                                                                                                    | 5-1                               |
|   | 5.1                                     | Registrazioni della pagina                                                                                                    | 5-2                               |
|   | 5.2                                     | Selezionare una pagina                                                                                                    | 5-3                               |
|   | 5.3                                     | Modificare una pagina                                                                                                    | 5-4                               |
|   | 5.4                                     | Stampare una pagina                                                                                                    | 5-4                               |
| 6 | Protezio                                | one con password                                                                                                    | 6-1                               |
|   | 6.1                                     | Livello di password e diritto di accesso                                                                                                    | 6-1                               |
|   | 6.2                                     | LOGIN/LOGOUT all'OP                                                                                                    | 6-3                               |
|   | 6.3                                     | Gestione delle password                                                                                                    | 6-4                               |

| 7  | 7 Segnalazioni                 |                                                                                                    | 7-1                      |
|----|--------------------------------|----------------------------------------------------------------------------------------------------|--------------------------|
|    | 7.1<br>7.1.1<br>7.1.2<br>7.1.3 | Tipi di segnalazione<br>Segnalazioni di servizio e di allarme<br>Segnalazioni di allarme<br>Segnalazioni di sistema                                                                                                    | 7-2<br>7-2<br>7-4<br>7-6 |
|    | 7.2<br>7.2.1<br>7.2.2<br>7.2.3 | Visualizzare le segnalazioni<br>Varianti di visualizzazione<br>Sfogliare le segnalazioni esistenti nel livello delle segnalazioni<br>Visualizzare i testi delle segnalazioni di servizio e<br>delle segnalazioni di allarme | 7-7<br>7-8<br>7-8<br>7-9 |
|    | 7.3                            | Buffer delle segnalazioni                                                                                                    | 7-10                     |
|    | 7.4<br>7.4.1                   | Cancellare le segnalazioni<br>Cancellazione del buffer delle segnalazioni di servizio o di allarme                                                                                                    | 7-12                     |
|    | 7.4.2                          | nel caso di overflow del buffer<br>Cancellare le segnalazioni di allarme o di servizio                                                                                                    | 7-12                     |
|    | 7.4.3                          | Cancellare automaticamente il buffer delle segnalazioni di sistema<br>per overflow del buffer                                                                                                    | 7-13                     |
|    | 7.5<br>7.5.1<br>7.5.2          | Stampare le segnalazioni         Stampa diretta delle segnalazioni         Stampare il buffer delle segnalazioni                                                                                                    | 7-14<br>7-14<br>7-15     |
| 8  | Ricette .                      |                                                                                                    | 8-1                      |
|    | 8.1                            | Configurare ed elaborare i set di dati                                                                                                    | 8-4                      |
|    | 8.2                            | Copiare un set di dati                                                                                                    | 8-6                      |
|    | 8.3                            | Trasferire un set di dati                                                                                                    | 8-7                      |
|    | 8.4                            | Cancellare un set di dati                                                                                                    | 8-10                     |
| 9  | Stato/Fo                       | orzamento variabile con l'OP                                                                                                    | 9-1                      |
|    | 9.1                            | Forzamento variabile                                                                                                    | 9-2                      |
| 10 | Imposta                        | zioni di sistema                                                                                                    | 10-1                     |
|    | 10.1                           | Selezionare la lingua                                                                                                    | 10-1                     |
|    | 10.2                           | Modificare i parametri in online                                                                                                    | 10-2                     |
|    | 10.3                           | Regolare il contrasto                                                                                                    | 10-4                     |
|    | 10.4                           | Impostare il tipo di funzionamento                                                                                                    | 10-5                     |

## Parte III Funzioni progettabili e ampliate

| 11 | Guida operatore in funzione del processo |                                                |      |
|----|------------------------------------------|------------------------------------------------|------|
|    | 11.1                                     | Diramazioni tramite softkey e tasti funzionali | 11-1 |
|    | 11.2                                     | Gerarchia di pagine autodefinita               | 11-3 |
| 12 | Schedu                                   | Ilazione (solo OP17)                           | 12-1 |
| 13 | Utilizzo                                 | dell'OP dal controllore                        | 13-1 |

### Parte IV Messa in servizio e descrizione delle apparecchiature

| 14 | Installazione                                          |                                                                                                    |                                              |
|----|--------------------------------------------------------|----------------------------------------------------------------------------------------------------|----------------------------------------------|
|    | 14.1                                                   | Installazione meccanica                                                                                                    | 14-2                                         |
|    | 14.2<br>14.2.1<br>14.2.2<br>14.2.3<br>14.2.4<br>14.2.5 | Installazione elettrica<br>Collegare l'alimentazione<br>Collegare il calcolatore di progettazione<br>Collegare un controllore<br>Funzionamento in cascata (solo OP17)<br>Collegare una stampante | 14-3<br>14-4<br>14-5<br>14-6<br>14-8<br>14-9 |
| 15 | Messa                                                  | Messa in servizio                                                                                                    |                                              |
|    | 15.1                                                   | Prima messa in servizio                                                                                                    | 15-3                                         |
|    | 15.2                                                   | Nuova messa in servizio                                                                                                    | 15-4                                         |
|    | 15.3                                                   | Comportamento all'avviamento                                                                                                    | 15-5                                         |
|    | 15.4                                                   | Testare la progettazione nel funzionamento OFFLINE                                                                                                    | 15-6                                         |
|    | 15.5                                                   | Testare la progettazione insieme al controllore                                                                                                    | 15-7                                         |
|    | 15.6                                                   | Testare la comunicazione tramite il PROFIBUS- DP                                                                                                    | 15-8                                         |
| 16 | Descriz                                                | ione delle apparecchiature                                                                                                    | 16-1                                         |
|    | 16.1                                                   | OP7                                                                                                    | 16-1                                         |
|    | 16.2                                                   | OP17                                                                                                    | 16-3                                         |
|    | 16.3                                                   | Siglatura dei tasti funzionali                                                                                                    | 16-5                                         |
|    | 16.4                                                   | Batteria tampone opzionale per l'OP17                                                                                                    | 16-8                                         |
|    | 16.5                                                   | Manutenzione                                                                                                    | 16-9                                         |

## Parte V Appendici

| Α | Breve descrizione delle pagine standard | A-1 |
|---|-----------------------------------------|-----|
| В | Segnalazioni di sistema                 | B-1 |
| С | Dati tecnici                            | C-1 |
| D | Configurazione delle interfacce         | D-1 |
| Е | Documentazione SIMATIC HMI              | E-1 |
| F | La Siemens nel mondo                    | F-1 |

# Parte I Introduzione

Descrizione del prodotto

Funzionalità

2

# Descrizione del prodotto

#### Impiego degli OP7 e OP17

Con le apparecchiature OP7 e OP17 si possono visualizzare gli stati di funzionamento, i valori di processo istantanei e le anomalie di un controllore ad esso collegato. Inoltre l'OP permette di introdurre dei valori che vengono scritti nel controllore. Possono essere eseguite anche funzioni di diagnostica della macchina.

Gli Operator Panel offrono una serie di funzioni standard. I display e l'operatività delle apparecchiature possono essere adattati ottimamente dal progettista alle diverse esigenze di processo.

Gli Operator Panel sono adatti per essere installati nei quadri di comando o sui pulpiti. Per documentare l'andamento del sistema di automazione, agli OP può essere collegata una stampante.

## 1.1 Fase di progettazione e fase online

| Dichiarare le aree<br>di dati | Prima che l'OP venga messo in servizio e quindi possa svolgere il suo compito che è quello di visualizzare i dati del controllore, deve essere progettato. Per questo nella memoria del controllore devono essere dichiarate delle aree di dati tramite le quali l'OP possa comunicare col controllore.                                                                           |
|-------------------------------|----------------------------------------------------------------------------------------------------|
| Progettare col<br>ProTool     | La progettazione dell'OP viene creata ad un calcolatore (PG/PC) col software di progettazione ProTool sotto Microsoft® Windows <sup>®</sup> . Quando la progettazione è sta-<br>ta completata viene trasferita sull'OP. Per questo ultimo passo, l'Operator Panel de-<br>ve essere collegato al calcolatore. Dopo il trasferimento, l'OP deve essere collegato<br>al controllore. |
|                               | Ora l'OP comunica col controllore e reagisce in base alle sequenze del programma progettate nel controllore.                                                                                                    |
|                               | La figura 1-1 mostra in modo schematico la fase di progettazione e la fase online:                                                                                                    |

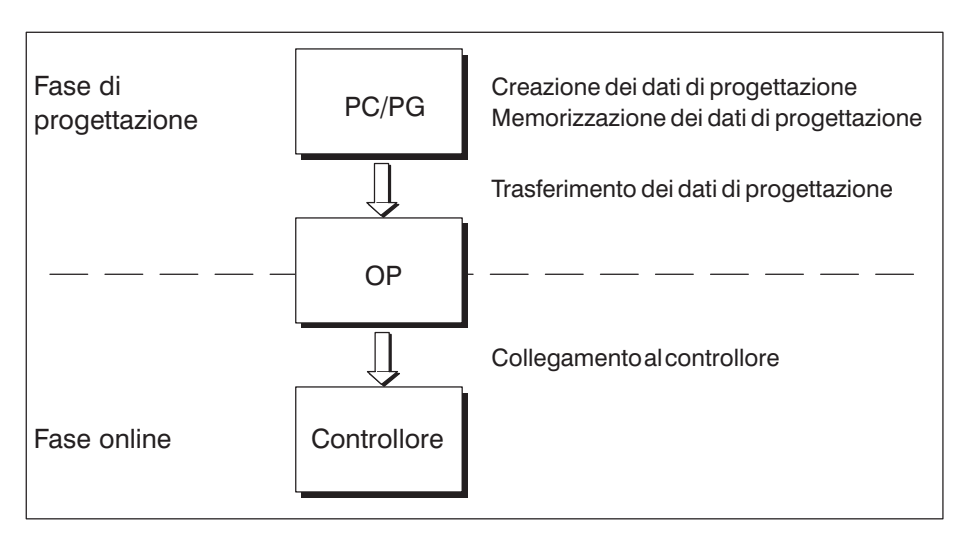

Figura 1-1 Fase di progettazione e fase online

```
Parte statica e<br/>variabile dei testiIl testo che deve essere visualizzato al display dell'OP deve essere prima creato al<br/>PC/PG col ProTool e poi trasferito all'OP. Se per esempio il testo da visualizzare<br/>deve essere costituito da una parte statica e da parti variabili, bisogna progettare le<br/>variabili e digitare il testo statico come spiegazione delle variabili, per esempio:<br/>
Temperatura fornol Variabile1 °C
In questo caso Temperatura °C fornol è il testo statico e Variabile1 la<br/>variabile che viene letta dall'area di memoria del controllore.
Ulteriori<br/>
informazioni
Le informazioni sulla progettazione dell'OP si trovano nel Manuale utente<br/>
ProTool/Lite. Il Manuale utente Comunicazione contiene informazioni sul collega-<br/>
mento dell'OP al controllore.
```

# 1.2 Visualizzazione e pilotaggio dei processi

| Funzioni di<br>visualizzazione<br>e funzioni di | Le funzioni fondamentali di un OP sono quelle di visualizzare gli stati del processo<br>e comandarlo. Per gli OP7 e OP17 possono essere progettate le seguenti funzioni di<br>visualizzazione e di comando:                                                                                                    |  |  |
|-------------------------------------------------|----------------------------------------------------------------------------------------------------|--|--|
| comando                                         | • Pagine,                                                                                                    |  |  |
|                                                 | Segnalazioni di servizio,                                                                                                    |  |  |
|                                                 | • Segnalazioni di allarme,                                                                                                    |  |  |
|                                                 | • Ricette,                                                                                                    |  |  |
|                                                 | • Testi di aiuto,                                                                                                    |  |  |
|                                                 | • Stampa,                                                                                                    |  |  |
|                                                 | • Lingue,                                                                                                    |  |  |
|                                                 | • Schedulatori (con l'OP17).                                                                                                    |  |  |
| Pagine                                          | I dati di processo logicamente omogenei del controllore, possono essere visualizzati<br>tutti insieme in una pagina ed eventualmente singolarmente modificati. Una pagina<br>è costituita da più registrazioni di pagina; questo perchè, per esempio, per la descri-<br>zione di uno stato della macchina normalmente vengono usati più dati omogenei che<br>sono visualizzabili in una sezione del display. In questo modo possono essere visua-<br>lizzati sulla pagina dati relativi alla temperatura di esercizio, stato di riempimento,<br>numero di giri e tempo di funzionamento dello stato attuale della macchina. |  |  |
|                                                 | Le apparecchiature OP7 e OP17 sono Operator Panel con display a righe. Una pagi-<br>na si costruisce al display con elementi di testo che possono essere una combinazio-<br>ne di testo statico e valori di stato attuali.                                                                                                    |  |  |
|                                                 | Le pagine possono essere riassunte in un indice all'OP. Tramite l'indice le pagine possono essere visualizzate sul display, stampate ed elaborate.                                                                                                    |  |  |
| Segnalazioni di<br>servizio                     | Le segnalazioni di servizio sono informazioni ed avvertenze operative sugli attuali<br>stati della macchina o del processo durante il regolare andamento della produzione.<br>Le segnalazioni di servizio possono contenere valori di processo. La rappresentazio-<br>ne dei valori di processo avviene o in forma numerica, per esempio                                                                                                    |  |  |
|                                                 | Motore in marcia con 3000 giri                                                                                                    |  |  |
|                                                 | o in forma simbolica, per esempio                                                                                                    |  |  |
|                                                 | Motore in marcia normale,                                                                                                    |  |  |
|                                                 | in cui a normale è associato un determinato valore del controllore.                                                                                                    |  |  |
|                                                 | Una segnalazione viene classificata come segnalazione di servizio durante la proget-<br>tazione.                                                                                                    |  |  |

| Segnalazioni di<br>allarme | Le segnalazioni di allarme, contrariamente alla segnalazioni di servizio, visualizza-<br>no stati critici della macchina durante la produzione. A causa della loro urgenza<br>devono essere acquisite prima che sia possibile eseguire altre azioni.                                                                       |
|----------------------------|----------------------------------------------------------------------------------------------------|
|                            | Le segnalazioni di allarme possono contenere valori di processo. La rappresentazio-<br>ne dei valori di processo avviene o in forma numerica, per esempio                                                                                                    |
|                            | Giri motore 4500                                                                                                    |
|                            | o in forma simbolica, per esempio                                                                                                    |
|                            | Giri motore troppo alto,                                                                                                    |
|                            | in cui a troppo alto è associato un determinato valore del controllore.                                                                                                    |
|                            | Questo tipo di segnalazione ha una maggiore priorità di visualizzazione di una se-<br>gnalazione di servizio. Se si presenta una segnalazione di allarme, la visualizzazione<br>di una segnalazione di servizio o di una pagina viene interrotta e visualizzata invece<br>la segnalazione di allarme lampeggiante.         |
|                            | Una segnalazione viene classificata come segnalazione di allarme durante la proget-<br>tazione.                                                                                                    |
| Ricette                    | Se per fabbricare un prodotto vengono utilizzati diversi componenti con determinate quantità degli stessi, il tutto viene definito in una cosiddetta ricetta.                                                                                                    |
|                            | Per la produzione e l'imbottigliamento di un succo di arancia, a modo di esempio,<br>vengono mescolati concentrato di succo di arancia e acqua in un determinato rap-<br>porto di miscelazione. I corrispondenti valori vengono fissati in una ricetta come<br>variabili.                                                  |
|                            | Per ogni ricetta sono possibili più set di dati, che contengono differenti valori per la ricetta.                                                                                                    |
|                            | I dati possono essere elaborati nell'OP, trasferiti al controllore e riletti dalla memo-<br>ria di questo.                                                                                                    |
|                            | Le ricette sono riassunte in un indice delle ricette nell'OP secondo il numero ed il titolo della ricetta.                                                                                                    |
| Testi di aiuto             | I testi di aiuto sono informazioni supplementari progettabili e suggerimento di uti-<br>lizzo su segnalazioni di servizio, segnalazioni di allarme e pagine. In tal modo si<br>possono ad esempio visualizzare al presentarsi di una segnalazione di allarme infor-<br>mazioni aggiuntive sull'eliminazione dell'anomalia. |
|                            | I testi di aiuto possono essere visualizzati, se si vuole, premendo il tasto di HELP dell'OP quando il corrispondente LED è acceso.                                                                                                    |
| Stampa                     | Le segnalazioni possono essere stampate in online tramite la eventuale stampante collegata all'OP. Inoltre esiste la possibilità di stampare tutte le segnalazioni di servizio e le segnalazioni di allarme contenute nei rispettivi buffer.                                                                               |

#### Multilingualità

I testi delle segnalazioni, delle pagine, dei testi di aiuto e delle segnalazioni di sistema possono essere visualizzate in più lingue. Nell'OP possono essere caricate fino a tre lingue tra quelle elencate di seguito e selezionate dall'operatore in linea:

- Tedesco,
- Inglese,
- Francese,
- Italiano,
- Spagnolo e
- Russo (caratteri cirillici).

# **Schedulatore** Uno schedulatore definisce in modo regolare e ripetitivo un istante di tempo (ogni ora, ogni giorno, ogni settimana o ogni anno) in cui deve essere eseguita una determinata funzione. Trascorso il tempo impostato con lo schedulatore, nell'area d'interfaccia del controllore viene impostato il corrispondente bit dello schedulatore e la funzione viene eseguita.

Sono disponibili le seguenti funzioni:

- stampa del buffer delle segnalazioni di allarme,
- stampa del buffer delle segnalazioni di servizio,
- selezione di una pagina,
- stampa di una pagina e
- stampa di un set di dati.

# 1.3 Costruzione dell'OP7

Varianti della apparecchiatura

L'OP7 ha il contenitore di plastica con il frontalino a membrana, per questo, è adatto per essere installato senza collegamento a terra. La colorazione del frontalino a membrana trasparente, rispetta le normative delle macchine secondo EN 60204.

L'apparecchiatura viene offerta nelle seguenti varianti:

- OP7/PP,
- OP7/DP e
- OP7/DP-12.

Le varianti si differenziano solo per le possibilità di comunicazione. La figura 1-2 mostra la costruzione dell'OP7.

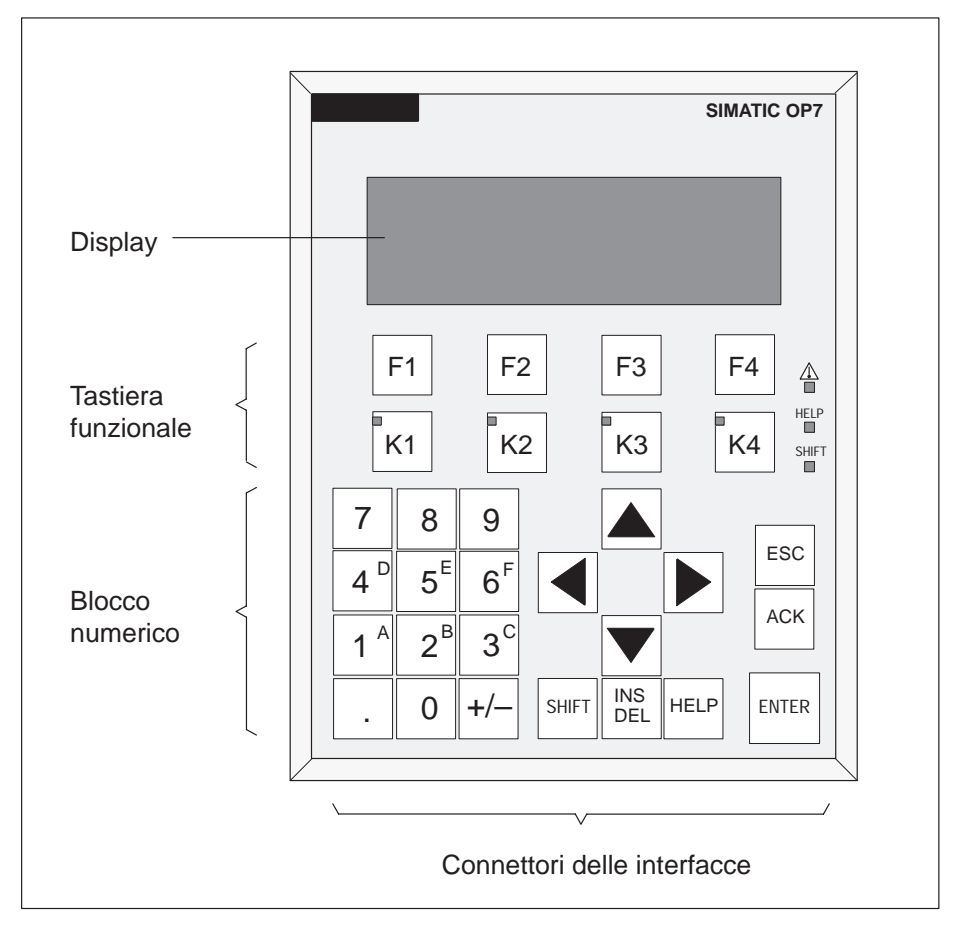

Figura 1-2 Costruzione dell'OP7

| Display LC               | Display LC contrastato con retroilluminazione a LED. Display di 4 righe e 20 carat-<br>teri; altezza carattere 8 mm.                                                                                                    |
|--------------------------|----------------------------------------------------------------------------------------------------|
| Tastiera funzionale      | 8 tasti (da F1 a F4 e da K1 a K4) per richiamare le funzioni liberamente progettabi-<br>li. I diodi luminosi verdi dei tasti da K1 a K4 possono essere comandati dal control-<br>lore.                                                |
| Softkey                  | Tutti gli 8 tasti funzionali possono essere utilizzati anche come softkey. I softkey possono essere progettati con funzioni differenti in funzione della pagina.                                                                      |
| Tastiera di sistema      | 22 tasti per il richiamo di funzioni standard valide in generale (blocco numerico, tasti cursore ecc).                                                                                                    |
| Tamponamento dei<br>dati | L'OP7 lavora senza batteria e quindi non necessita di manutenzione. I dati di funzio-<br>namento (tranne il buffer delle segnalazioni) rimangono, in caso di mancanza di<br>tensione, nella memoria Flash dell'apparecchiatura.       |
| Interfacce               | • 1 x RS232/TTY per il collegamento di controllore/calcolatore/stampante,                                                                                                    |
|                          | • 1 x RS422/485 per il collegamento di controllore/calcolatore.                                                                                                    |
| Fusibile                 | Fusibile elettronico senza costi di manutenzione.                                                                                                    |
| Compatibilità            | L'OP7 è compatibile verso l'alto con l'OP5. Tutti i cavi sono ancora utilizzabili. Le progettazioni dell'OP5 esistenti possono essere convertite automaticamente in progettazioni per l'OP7 con il software di progettazione ProTool. |

# 1.4 Costruzione dell'OP17

Varianti della apparecchiatura

L'OP17 ha il contenitore di plastica con il frontalino a membrana, per questo, è adatto per essere installato senza collegamento a terra. La colorazione del frontalino a membrana trasparente, rispetta le normative delle macchine secondo EN 60204.

L'apparecchiatura viene offerta nelle seguenti varianti:

- OP17/PP,
- OP17/DP e
- OP17/DP-12.

Le varianti si differenziano solo per le possibilità di comunicazione. La figura 1-3 mostra la costruzione dell'OP17.

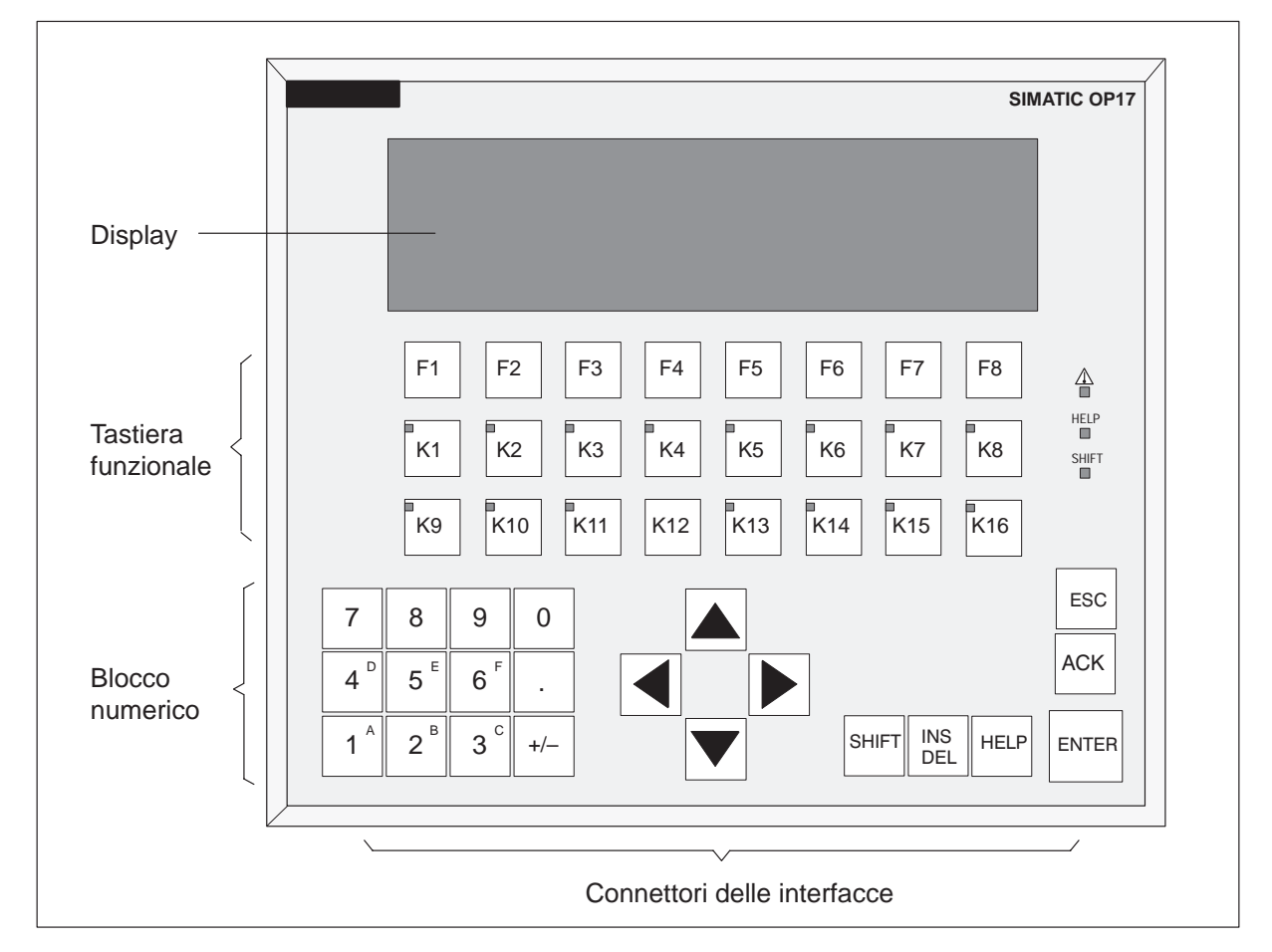

Figura 1-3 Costruzione dell'OP17

| Display LC               | Display LC contrastato con retroilluminazione a LED. Sono progettabili i seguenti display:                                                                                                    |
|--------------------------|----------------------------------------------------------------------------------------------------|
|                          | • 4 righe e 20 caratteri; altezza carattere 11 mm o                                                                                                    |
|                          | • 8 righe e 40 caratteri; altezza carattere 6 mm.                                                                                                    |
| Tastiera funzionale      | 24 tasti (da F1 a F8 e da K1 a K16) per il richiamo di funzioni liberamente proget-<br>tabili. I diodi luminosi a due colori (rosso/verde) dei tasti da K1 a K16 possono es-<br>sere comandati dal controllore.                                                                             |
| Softkey                  | 16 tasti funzionali (da F1 a F8 e da K1 a K8) sono utilizzabili come softkey. I soft-<br>key possono essere progettati con funzioni che cambiano in funzione della pagina.                                                                                                    |
| Tastiera di sistema      | 22 tasti per il richiamo di funzioni standard valide in generale (blocco numerico, tasti cursore ecc.)                                                                                                    |
| Tamponamento dei<br>dati | L'OP17 lavora senza batteria e quindi non necessita di manutenzione. I dati di fun-<br>zionamento rimangono, in caso di mancanza di tensione, nella memoria Flash<br>dell'apparecchiatura. Il buffer delle segnalazioni in caso di mancanza di tensione<br>viene tamponato per diverse ore. |
|                          | L'orologio hardware interno, in caso di mancanza di alimentazione, ha una riserva di funzionamento di diversi giorni.                                                                                                    |
|                          | L'OP17 può essere aggiornato successivamente, se desiderato, con una batteria al litio. La batteria non è compresa nella fornitura dell'OP.                                                                                                    |
| Interfacce               | • 1 x RS232/TTY attiva, per il collegamento di controllore/calcolatore/stampante,                                                                                                    |
|                          | • 1 x RS232/TTY passiva, per il collegamento di controllore/calcolatore/stampan-<br>te,                                                                                                    |
|                          | • 1 x RS422/485 per il collegamento di controllore/calcolatore.                                                                                                    |
| Fusibile                 | Fusibile elettronico senza costi di manutenzione.                                                                                                    |
| Compatibilità            | L'OP17 è compatibile verso l'alto con l'OP15/C. Tutti i cavi sono ancora utilizzabi-<br>li. Le progettazioni dell'OP15/C esistenti possono essere convertite automaticamen-<br>te in progettazioni per l'OP17 con il software di progettazione ProTool.                                     |

# Funzionalità

Nella seguente tabella 2-1 è riassunta la complessità funzionale degli Operator Panel OP7 e OP17. I dati relativi ai valori sono i valori massimi che possono essere gestiti dall'OP.

| Tabella 2-1 | Funzionalità | dell'OP7 e OP17 |
|-------------|--------------|-----------------|
|-------------|--------------|-----------------|

| Funzione                                                                                |                                                                | OP7          | OP17          |
|-----------------------------------------------------------------------------------------|----------------------------------------------------------------|--------------|---------------|
| Segnalazioni di servizio                                                                | Numero                                                         | 499 999      |               |
|                                                                                         | Lunghezza (caratteri) 80                                       |              | 0             |
|                                                                                         | Visualizzazione                                                | √<br>√       |               |
|                                                                                         | Stampa                                                         |              |               |
|                                                                                         | Prendere visione dei testi delle segnalazioni di servi-<br>zio | V            | /             |
|                                                                                         | Numero delle registrazioni nel buffer segnalazioni di servizio | 25           | 6             |
|                                                                                         | Prendere visione del buffer segnalazioni di servizio           | V            | /             |
|                                                                                         | Stampa del buffer segnalazioni di servizio                     | V            | 1             |
|                                                                                         | Cancellazione del buffer segnalazioni di servizio              | V            | 1             |
| Segnalazioni di allarme                                                                 | Numero                                                         | 499          | 999           |
|                                                                                         | Lunghezza (caratteri)                                          | 8            | 0             |
|                                                                                         | Visualizzazione                                                | V            | /             |
|                                                                                         | Stampa                                                         | V            | 1             |
|                                                                                         | Prendere visione dei testi delle segnalazioni di al-<br>larme  | V            | /             |
|                                                                                         | Numero delle registrazioni nel buffer segnalazioni di allarme  | 25           | 6             |
|                                                                                         | Prendere visione del buffer segnalazioni di allarme            | V            | 1             |
|                                                                                         | Stampa del buffer segnalazioni di allarme                      | V            | 1             |
|                                                                                         | Cancellazione del buffer segnalazioni di allarme               | V            | 1             |
| Registrazione delle segnalazioni                                                        | Momento del presentarsi                                        | Data,        | orario        |
|                                                                                         | Evento di segnalazione                                         | Arrivo, anda | ta, acquisita |
| Introduzione di variabili                                                               | Cifra o lettera                                                | V            | 1             |
|                                                                                         | Tramite variabili simboliche                                   | V            | 1             |
| Visualizzazione del valore effettivo                                                    | Numerica e simbolica                                           | V            | 1             |
| Visualizzazione del valore del<br>valore effettivo/immissione del<br>setpoint combinata |                                                                | V            | /             |
| Sorveglianza valore limite                                                              | Con introduzione da parte dell'operatore                       | V            | /             |
| Protezione tramite password                                                             | Numero di password                                             | 5            | 0             |
|                                                                                         | Livello di password                                            | 9 (1         | 9)            |

| Funzione                                                     |                                                |                                                                                      | OP17 |  |
|--------------------------------------------------------------|------------------------------------------------|--------------------------------------------------------------------------------------|------|--|
| Pagine                                                       | Numero 99                                      |                                                                                      | 9    |  |
|                                                              | Visualizzazione                                | √                                                                                    |      |  |
|                                                              | Stampa 🗸                                       |                                                                                      |      |  |
|                                                              | Registrazioni per pagina                       | 9                                                                                    | 9    |  |
|                                                              | Numero di campi per pagina                     | 30                                                                                   | 00   |  |
|                                                              | Numero di campi per registrazione della pagina | 3                                                                                    | 2    |  |
| Ricette                                                      | Numero                                         | 9                                                                                    | 9    |  |
|                                                              | Visualizzazione                                | V                                                                                    | /    |  |
|                                                              | Stampa                                         | V                                                                                    | /    |  |
|                                                              | Registrazioni per ricetta                      | 9                                                                                    | 9    |  |
|                                                              | Dimensione della memoria di ricetta (KByte)    | 4                                                                                    | 20   |  |
|                                                              | Set di dati per ricetta                        | 9                                                                                    | 9    |  |
|                                                              | Salvare/prelevare set di dati nell'OP          | v                                                                                    | /    |  |
| Testi di aiuto                                               | Lunghezza (caratteri)                          | 32                                                                                   | 20   |  |
| Tempi di schedulazione                                       |                                                | -                                                                                    | 48   |  |
| Tasti funzionali                                             | Numero                                         | 8                                                                                    | 24   |  |
|                                                              | Di cui progettabili quali softkey              | 8                                                                                    | 16   |  |
|                                                              | LED integrato                                  | 4                                                                                    | 16   |  |
| Report di stampa                                             |                                                | V                                                                                    | /    |  |
| Funzione di diagnostica                                      | Stato/Forzamento variabile                     | V                                                                                    | /    |  |
| Funzionamento in cascata per il calcolatore di progettazione |                                                | V                                                                                    | /    |  |
| Lingue OP progettabili                                       |                                                | Tedesco, inglese,<br>francese, italiano,<br>spagnolo, russo<br>(caratteri cirillici) |      |  |
| Commutazione lingua in linea                                 | Numero delle lingue                            | 3                                                                                    | }    |  |

Tabella 2-1 Funzionalità dell'OP7 e OP17, continuazione

| Funzione                                        |                                                  | OP7       | OP17      |  |
|-------------------------------------------------|--------------------------------------------------|-----------|-----------|--|
| Comunicazione                                   | SIMATIC S5                                       |           |           |  |
|                                                 | – AS511                                          | PP, D     | P-12      |  |
|                                                 | – FAP                                            | PP, DP-12 |           |  |
|                                                 | <ul> <li>PROFIBUS DP fino a 1,5 MBaud</li> </ul> | DP, E     | DP-12     |  |
|                                                 | - PROFIBUS DP fino a 12 MBaud                    | DP        | -12       |  |
|                                                 | SIMATIC S7/M7                                    |           |           |  |
|                                                 | – PPI                                            | DP, E     | P-12      |  |
|                                                 | – MPI                                            |           | DP, DP-12 |  |
|                                                 | - PROFIBUS DP fino a 1,5 MBaud                   |           | DP, DP-12 |  |
| <ul> <li>PROFIBUS DP fino a 12 MBaud</li> </ul> |                                                  | DP-12     |           |  |
| SIMATIC 500/505                                 |                                                  |           |           |  |
|                                                 | – NITP                                           | PP, D     | P-12      |  |
|                                                 | Driver NATIVE caricabili<br>(ordinabili a parte) |           |           |  |
|                                                 | – Allen-Bradley (DF1)                            | PP, D     | P-12      |  |
|                                                 | - AEG/Modicon (Modbus)                           | PP, D     | P-12      |  |
|                                                 | – Mitsubishi (FX)                                | PP, D     | P-12      |  |
|                                                 | – Telemecanique (Adjust e Uni-Telway)            | PP, D     | P-12      |  |

| Tabella 2-1 | Funzionalità | dell'OP7 | e OP17, | continuazione |
|-------------|--------------|----------|---------|---------------|
|-------------|--------------|----------|---------|---------------|

di sistema.

| Andamento del<br>tempo di<br>aggiornamento dei<br>dati | Con gli OP7 e OP17 i dati modificati e nuovamente creati vengono memorizzati nella memoria Flash non volatile. In questo modo i dati attuali sono disponibili sub-<br>ito dopo l'avviamento dell'OP                                                                                                    |
|--------------------------------------------------------|----------------------------------------------------------------------------------------------------|
|                                                        | Durante l'aggiornamento dei dati non è possibile accedere alla Flash-Memory; l'OP<br>non è utilizzabile. La velocità dell'aggiornamento viene definita dall'andamento del<br>tempo dei cicli di cancellazione e di scrittura della Flash-Memory. La velocità è per<br>motivi tecnologici più bassa della velocità di accesso delle memorie volatili. |
|                                                        | Mentre è in corso l'aggiornamento dei dati, viene emesso sull'OP una segnalazione                                                                                                    |

Manuale delle apparecchiature OP7, OP17 Edizione 04/99

\_\_\_\_

-----

# Parte II Funzioni basilari

| Utilizzo generale                            | 3  |
|----------------------------------------------|----|
| Utilizzo dell'OP con le funzioni<br>standard | 4  |
| Pagine                                       | 5  |
| Protezione con password                      | 6  |
| Segnalazioni                                 | 7  |
| Ricette                                      | 8  |
| Stato/Forzamento variabile con<br>l'OP       | 9  |
| Impostazioni di sistema                      | 10 |

# Utilizzo generale

# 3.1 Tastiera integrata

#### Blocchi di tasti

I pannelli operativi OP7 ed OP17 vengono comandati tramite la tastiera. La tastiera dell'OP è composta da due blocchi funzionali:

- Tasti di sistema (tastierino numerico e tasti di controllo),
- Tasti funzionali.

La figura 3-1 mostra a modo di esempio la tastiera dell'OP7.

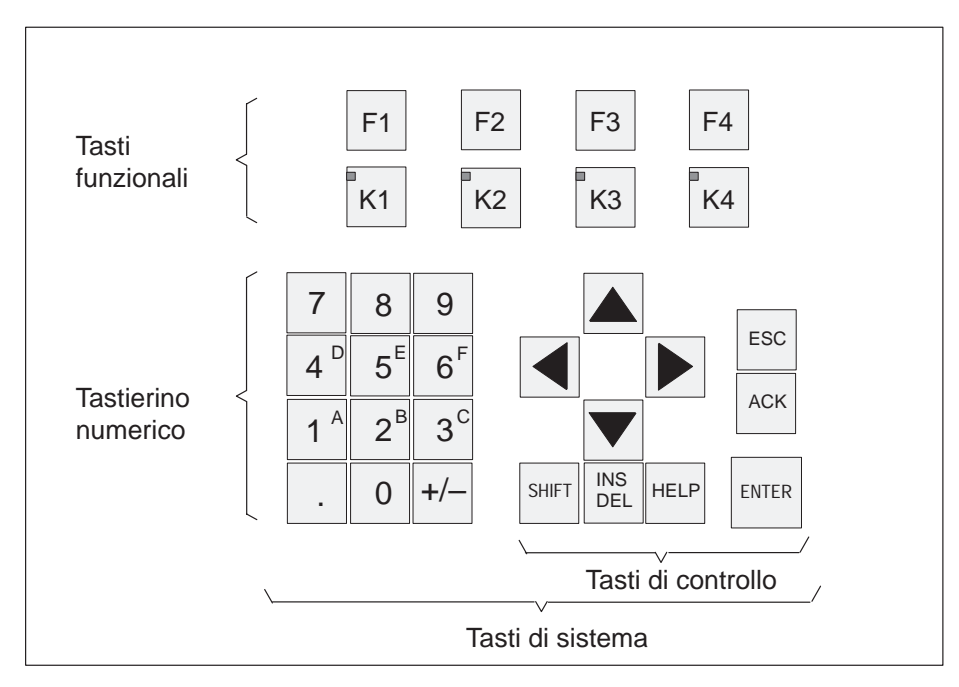

Figura 3-1 Tastiera dell'OP7

#### Avvertenza

Premendo contemporaneamente più tasti si possono verificare degli errori.

Tasti funzionali per Un "tasto funzionale per configurazione funzionale globale" attiva indipendenteconfigurazione mente dalla pagina correntemente aperta sempre la stessa operazione all'OP o nel globale controllore (significato globale all'OP). Tali azioni possono ad esempio essere: delle funzioni apertura di una pagina • • avvio di una stampa di pagina (hardcopy) I seguenti tasti possono essere configurati globalmente: **OP7**: da F1 a F4 e da K1 a K4, • da F1 a F8 e da K1 a K16. **OP17**: • Tasti funzionali per "Tasto funzionale per configurazione funzionale locale" o "Softkey" significa che i configurazione tasti funzionali possono avere un significato specifico per una pagina (locale). funzionale locale La funzione di un softkey può essere diversa da pagina a pagina. (softkey) I seguenti tasti possono essere configurati localmente: da F1 a F4 e da K1 a K4, • **OP7**:

• **OP17**: da F1 a F8 e da K1 a K8.

I softkey a due righe sono particolarmente adatti alla realizzazione di stati binari e di funzioni di macchina, ad esempio

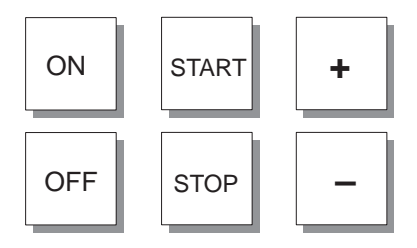

Tasti di sistemaCon i tasti di sistema vengono effettuate introduzioni all'OP. I tasti di sistema sono<br/>strutturati in tasti di introduzione per caratteri numerici e alfanumerici (tastierino<br/>numerico) e tasti di controllo (vedi figura 3-1).

#### **Funzioni di tasti** I tasti di sistema dell'OP hanno la seguente funzione:

| Tasto              | Funzione                                        | Scopo                                                                                                    |
|--------------------|-------------------------------------------------|----------------------------------------------------------------------------------------------------|
| SHIFT              | Commutare<br>(Shift)                            | Attiva la seconda funzione dei tasti con doppia funzione (per<br>esempio commutare i tasti numerici da 1 a 6 per introdurre i<br>caratteri da A a F o per commutare dal modo cancellazione in<br>quello d'introduzione).        |
|                    |                                                 | L'attivazione del tasto di Shift viene visualizzata tramite l'ac-<br>censione del LED dello SHIFT. In questo modo può essere<br>richiamata la seconda funzione dei tasti che hanno una doppia<br>funzione.                      |
|                    |                                                 | Il LED dello SHIFT si trova sulla destra della tastiera funzio-<br>nale.                                                                                                    |
| INS<br>DEL         | Cancellare<br>(Delete)                          | Nell'introduzione di valore in un campo di rappresentazione<br>Stringa viene cancellato il carattere della posizione del cur-<br>sore corrente. Tutti i caratteri seguenti vengono spostati di una<br>posizione verso sinistra. |
| SHIFT + INS<br>DEL | Inserire<br>(Insert)                            | Nell'introduzione di valore in un campo di rappresentazione S <i>tringa</i> viene inserito alla posizione del cursore corrente uno spazio. Tutti i caratteri seguenti vengono spostati di una posizione verso destra.           |
| HELP               | Visualizzazione del<br>testo di aiuto<br>(Help) | Se il LED HELP correlato si accende, è allora possibile pren-<br>dere visione di un testo di aiuto relativo alla visualizzazione<br>corrente sul display (vedi capitolo 3.3).                                                   |
|                    |                                                 | Il LED HELP si trova a destra accanto alla tastiera funzionale.                                                                                                    |
| ENTER              | Conferma<br>(Enter)                             | Confermare e concludere l'introduzione.<br>Con questo tasto si commuta tra l'altro dal livello delle segna-<br>lazioni a quello delle pagine.                                                                                   |
| ACK                | Acquisire<br>(Acknowledge)                      | Acquisire le segnalazioni di allarme. Il corrispondente LED di ACK                                                                                                    |
|                    |                                                 | • <b>lampeggia</b> , se esiste minimo una segnalazione di allarme non acquisita,                                                                                                    |
|                    |                                                 | • è acceso, se esistono solo segnalazioni di allarme acquisite.                                                                                                    |
|                    |                                                 | Il LED di ACK (simbolo <u>)</u> si trova sulla destra della tastie-<br>ra funzionale.                                                                                                    |

| Tasto | Funzione            | Scopo                                                                                                    |
|-------|---------------------|----------------------------------------------------------------------------------------------------|
| ESC   | Interrompere        | Il tasto di ESC ha le seguenti funzioni:                                                                                                    |
|       | (Escape)            | <ul> <li>Annulla<br/>Annulla l'introduzione di un campo,<br/>se questa non è stata ancora confermata col tasto</li> <li>Ritorno<br/>Ritornare, entro una pagina, alla destizione del salto<br/>all'indietro progettata (normalmente all'ultimo punto ri-<br/>chiamato) e per ultimo dalla pagina iniziale al livello delle<br/>segnalazioni.</li> <li>Nascondere una segnalazione di sistema</li> </ul> |
|       |                     | Interrompere la visualizzazione di una segnalazione di sistema non grave.                                                                                                    |
|       |                     | • Interrompere la visualizzazione di un testo di aiuto                                                                                                    |
|       |                     | Interrompere la visualizzazione di un testo di aiuto e ritor-<br>nare alla visualizzazione precedente.                                                                                                    |
|       |                     | Interrompere lo sfoglio delle segnalazioni                                                                                                    |
|       |                     | Interrompere lo sfoglio delle segnalazioni esistenti per ritornare alla visualizzazione delle segnalazioni attuali.                                                                                                    |
|       |                     | Interrompere la funzione di trasferimento                                                                                                    |
|       |                     | Interrompere la funzione di trasferimento fintantochè nes-<br>sun trasferimento di dati è in corso. L'OP conferma l'in-<br>terruzione con una segnalazione di sistema.                                                                                                    |
|       | Spostare il cursore | A secondo della situazione operativa, il cursore viene spostato<br>di un carattere, un campo, una registrazione o di un display<br>verso sinistra, verso destra, verso il basso, verso l'alto.                                                                                                    |
|       |                     | I tasti cursore hanno la funzione di ripetizione. Premendo il<br>tasto l'introduzione viene ripetuta, dopo un piccolo ritardo,<br>fino a quando il tasto non viene rilasciato.                                                                                                    |

# Combinazioni di<br/>tastiLa tabella seguente mostra delle combinazioni di tasti con le quali all'OP possono<br/>essere attivate delle funzioni.

| Tasto       | Funzione                                     | Scopo                                                                                                    |
|-------------|----------------------------------------------|----------------------------------------------------------------------------------------------------|
| SHIFT + +/- | Impostare il<br>contrasto                    | Impostare il contrasto del display.                                                                           |
| SHIFT       | Sfogliare nelle liste<br>simboliche          | Sfogliare nelle liste simboliche e richiamo del set di caratteri esteso (vedi capitolo 3.2.2 e 3.2.3).        |
|             |                                              |                                                                                                    |
| ESC         | Sopprimere una<br>segnalazione di<br>allarme |                                                                                                    |
| ESC         | Trasferimento                                | Il caricamento del firmware e della progettazione viene inter-<br>rotto e si passa nel modo trasferimento OP. |
| ESC         |                                              | Fintantochè tra PC/PG e OP non avviene trasferimento di dati, il modo trasferimento può essere abbandonato.   |
| ESC         | Cancellazione                                | Con questa combinazione di tasti viene cancellata, accendendo<br>l'OP, la memoria della progettazione.        |

# 3.2 Introduzione di valori

#### Procedimento

Nei campi di introduzione è possibile introdurre dei valori all'OP che vengono trasferiti al controllore. Procedere come segue:

| Passo | Procedimento                                                                                                    |  |
|-------|----------------------------------------------------------------------------------------------------|--|
| 1     | Passare, come descritto nel capitolo 4.3, prima alla pagina desiderata e poi alla corrispondente registrazione della pagina.                                                   |  |
| 2     | Scegliere, utilizzando i tasti cursore, nella registrazione della pagina il campo d'introduzione desiderato.                                                                   |  |
| 3     | Introdurre adesso il valore corrispondente. A seconda della progettazione del campo, si possono                                                                                |  |
|       | • introdurre valori numerici (vedi capitolo 3.2.1),                                                                                                    |  |
|       | • Introdurre valori alfanumerici (vedi capitolo 3.2.2),                                                                                                    |  |
|       | • introdurre valori simbolici (vedi capitolo 3.2.3),                                                                                                    |  |
|       | • Introdurre valori di temporizzatore (vedi capitolo 3.2.4).                                                                                                    |  |
| 4     | Confermare l'introduzione con                                                                                                    |  |
|       | Un eventuale introduzione errata può essere interrotta con                                                                                                    |  |
|       | Successivamente viene registrato nel campo, automaticamente,<br>di nuovo il valore originario. Ripetere l'introduzione col valore<br>esatto e poi confermare la correzione con |  |
| 5     | Spostare il cursore con i tasti cursore su un altro campo d'introduzione ed eseguire la prossima introduzione come descritto prima.                                            |  |
|       | Col tasto cursore si può spostare il cursore di nuovo verso sinistra nel campo d'introduzione precedente per introdurre in questo un altro valore.                             |  |
| 6     | Chiudere la pagina con                                                                                                    |  |

## 3.2.1 Introduzione di valori numerici

Introduzione<br/>tramite tasti di<br/>sistemaI valori numerici si introducono carattere per carattere tramite i tasti di introduzione<br/>della tastiera di sistema. Se nel campo si trova già un valore, con l'introduzione del<br/>primo carattere questo viene cancellato del tutto dal campo. Non appena si inizia la<br/>digitazione, il campo in questione non può essere più abbandonato fino a che non si<br/>conferma o si interrompe l'introduzione.

Valori possibili Nei campi di introduzione numerici si possono introdurre i seguenti valori

| Valori possibili      | Tasti                          | Descrizione                                                                                                    |
|-----------------------|--------------------------------|----------------------------------------------------------------------------------------------------|
| Valore decimale       | 0      9       +/-     ,     . | I tasti di introduzione del blocco di tasti<br>di sistema si trovano nella configurazione<br>numerica dei tasti.                             |
| Valore<br>esadecimale | A F<br>0 9                     | Per l'introduzione dei caratteri AF è ne-<br>cessario commutare i tasti di introduzione<br>nella configurazione alfanumerica dei ta-<br>sti. |
| Valore digitale       | 0,1                            | I tasti di introduzione si trovano nella configurazione numerica dei tasti.                                                                  |

| Introduzione<br>allineata a destra | Nei campi numerici l'introduzione inizia normalmente dal margine destro.<br>Le cifre introdotte vengono fatte scorrere verso sinistra (formato calcolatrice tascabile).<br>Eccezione:                                                                                                    |  |
|------------------------------------|----------------------------------------------------------------------------------------------------|--|
|                                    | I campi d'introduzione per le variabili con formato KM (per esempio richiamando la funzione Stato/Forzamento variabile) vengono modificati dal margine sinistro.<br>Iniziando l'introduzione non sparisce tutto il vecchio valore dal display, ma la rappresentazione binaria viene sovrascritta di un bit alla volta. Il cursore viene spostato in questi campi, con lo Shift-Lock attivato, con i tasti cursore<br>Intervente energia e e e e e e e e e e e e e e e e e e e |  |
| Controllo dei<br>valori limiti     | Per i campi d'introduzione numerici possono essere progettati dei <b>valori limiti</b> . In<br>questi campi si effettua il controllo dei valori limiti. I valori introdotti vengono ac-<br>cettati solo quando si trovano nei limiti progettati. Se viene introdotto un valore che<br>si trova fuori da questi limiti viene visualizzata una segnalazione di sistema. Inter-<br>rompendo l'introduzione, nel campo viene visualizzato di nuovo il vecchio valore.             |  |
| Cifre dopo la<br>virgola           | Se è stato progettato un campo numerico con un preciso numero di <b>cifre decimali</b> ,<br>dopo la conferma le eventuali cifre in più introdotte vengono ignorate; se ne vengo-<br>no introdotte di meno queste vengono rimpiazzate con degli 0.                                                                                                    |  |

## 3.2.2 Introduzione di valori alfanumerici

| Introduzione mista<br>di cifre e lettere | Vell'introduzione di valori alfanumerici vengono introdotte cifre e lettere in modo<br>nisto. Se nel campo si trova già un valore, con l'introduzione del primo carattere<br>luesto viene cancellato del tutto dal campo. Non appena si inizia la digitazione, il<br>campo in questione non può essere più abbandonato fino a che non si conferma o si<br>nterrompe l'introduzione. |  |
|------------------------------------------|----------------------------------------------------------------------------------------------------|--|
| Introduzione dei<br>caratteri da A a F   | I caratteri da A a F possono essere introdotti, con lo Shift-Lock attivato, direttamen-<br>te tramite la tastiera numerica da 1 a 6.                                                                                                    |  |
| Set di caratteri<br>esteso               | Se i caratteri disponibili con la tastiera numerica non risultano sufficienti per l'intro-<br>duzione alfanumerica, si possono digitare ulteriori lettere e caratteri speciali tramite<br>il set di caratteri esteso. Tale set è disponibile in tutti i campi con la rappresenta-<br>zione String.                                                                                  |  |
| Introduzione dei<br>caratteri            | Per l'introduzione dei caratteri operare nel modo seguente:                                                                                                    |  |

|   | Passo                                                             | Tasti | Descrizione                                                                                                    |
|---|-------------------------------------------------------------------|-------|----------------------------------------------------------------------------------------------------|
| 1 | Introduzione<br>di cifre                                          | 0 9   | Se necessario ricommutare con il tasto<br>SHIFT dalla configurazione alfanume-<br>rica in quella numerica. Il LED shift si<br>spegne.                                                                                                    |
|   | Introduzione<br>delle lettere<br>da A a F                         | SHIFT | Commutare nella configurazione alfanume-<br>rica dei tasti. Il LED shift si accende.<br>Nell'introduzione di più lettere conse-<br>cutive, la commutazione Shift-Lock<br>rimane attivata e il cursore si sposta<br>tramite i tasti cursore adiacenti.                                                                        |
|   | Introduzione<br>di carattere<br>dal set di<br>caratteri<br>esteso | SHIFT | Commutare nella configurazione dei tasti al-<br>fanumerica. Il LED shift si accende.<br>Scegliere il carattere desiderato dal set di ca-<br>ratteri esteso.<br>Nell'introduzione di più lettere conse-<br>cutive, la commutazione Shift-Lock<br>rimane attivata e il cursore si sposta<br>tramite i tasti cursore adiacenti. |
| Passo                                    | Tasti | Descrizione                                                                                                    |  |  |  |  |
|------------------------------------------|-------|----------------------------------------------------------------------------------------------------|--|--|--|--|
| 2 Confermare<br>l'introdu-<br>zione<br>o | ENTER | <ul> <li>L'introduzione diviene valida.</li> <li>Si ricommuta dalla configurazione dei tasti alfanumerica in quella numerica.</li> </ul>                                                                    |  |  |  |  |
| Interrom-<br>pere<br>l'introdu-<br>zione | ESC   | <ul> <li>Il cursore di introduzione viene cancellato.</li> <li>Si ricommuta dalla configurazione dei tasti alfanumerica in quella numerica.</li> <li>La "vecchia" introduzione ridiviene valida.</li> </ul> |  |  |  |  |

### Introduzione allineata a sinistra

Nei campi alfanumerici l'introduzione inizia con allineamento a sinistra. Dopo ogni introduzione il cursore viene spostato di una posizione verso destra. Se il numero massimo di lettere possibili viene superato, l'OP sovrascrive l'ultima introduzione con ogni ulteriore digitazione.

Correzione dell'introduzione

Nel caso di una introduzione errata, si hanno, prima della conferma, le possibilità di correzione descritte qui di seguito.

| Introduzione<br>errata | Rimedio                                                                                                    | Con tasti  |
|------------------------|----------------------------------------------------------------------------------------------------|------------|
| Carattere<br>errato    | Commutare nella configurazione alfanume-<br>rica dei tasti. Il LED shift si accende.                                                                                | SHIFT      |
|                        | Posizionare il cursore sul carattere errato.                                                                                                    |            |
|                        | Introdurre AF o il carattere dal set di carat-<br>teri esteso,                                                                                                    | ,          |
|                        | 0                                                                                                    |            |
|                        | commutare nella configurazione numerica<br>dei tasti (il LED shift si spegne) e introdurre<br>una cifra.                                                            | SHIFT      |
| Togliere<br>caratteri  | Nella configurazione numerica dei tasti can-<br>cellare il carattere della posizione del cur-<br>sore. Il vuoto così creato viene chiuso da des-<br>tra a sinistra. | INS<br>DEL |
| Inserire<br>caratteri  | Commutare nella configurazione alfanume-<br>rica dei tasti. Il LED shift si accende.                                                                                | SHIFT      |
|                        | Inserire nella posizione del cursore degli<br>spazi. Dalla posizione del cursore l'introdu-<br>zione viene spostata verso destra.                                   | INS<br>DEL |
|                        | Sovrascrivere gli spazi.                                                                                                    |            |

### Esempio di una introduzione alfanumerica

Si desidera introdurre "FIG. 05". A tale scopo vanno effettuati i seguenti passi.

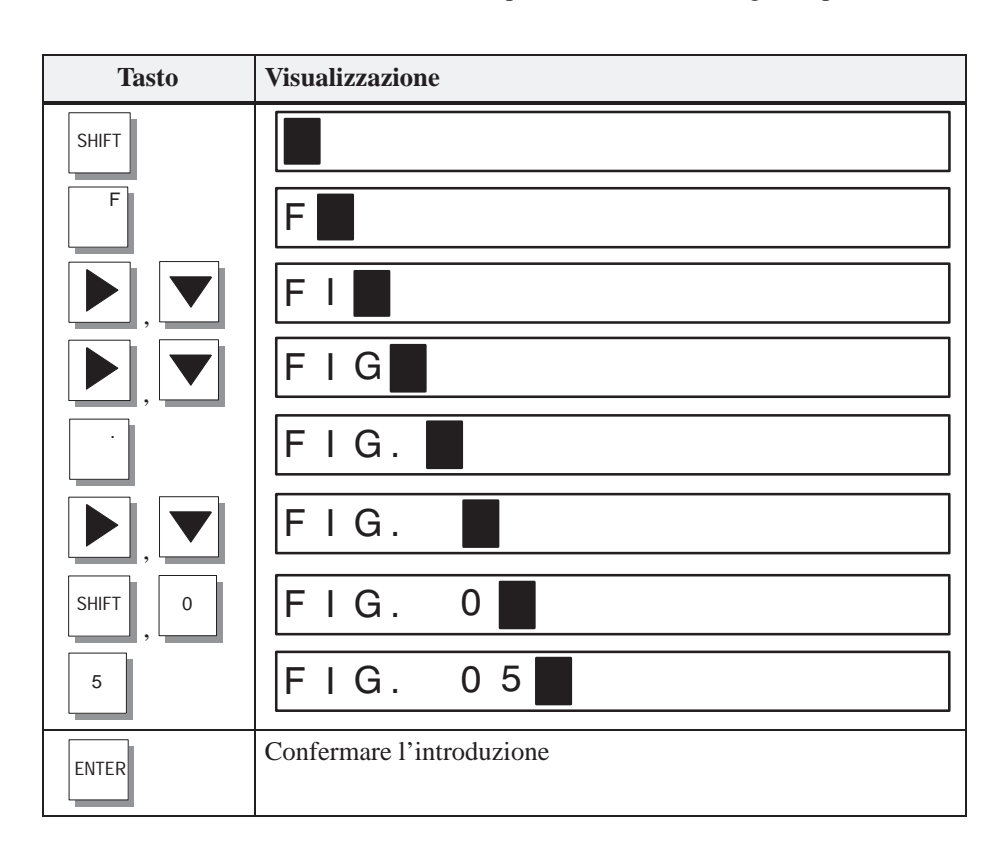

### 3.2.3 Introduzione di valori simbolici

### Introduzione

Introducendo un valore simbolico viene visualizzato o introdotto un testo al posto di un valore. Se un campo deve essere valorizzato con un valore simbolico, selezionare il testo da una lista di scelta. Procedere come segue:

|   | Passo                                                                              | Tasti | Descrizione                                                                                                    |  |  |  |  |
|---|------------------------------------------------------------------------------------|-------|----------------------------------------------------------------------------------------------------|--|--|--|--|
| 1 | Attivare<br>la lista<br>di scelta                                                  | SHIFT | Il LED shift si accende.<br>La lista di scelta con le introduzioni simboli-<br>che progettate è attivata.                                                                                                    |  |  |  |  |
| 2 | Scegliere<br>una voce                                                              |       | Spostare il cursore riga per riga.                                                                                                    |  |  |  |  |
| 3 | Confermare<br>l'introdu-<br>zione<br>o<br>Interrom-<br>pere<br>l'introdu-<br>zione | ENTER | <ul> <li>Il valore appartenente alla voce selezio-<br/>nata diviene valido.</li> <li>La lista di scelta viene disattivata.</li> <li>Il "vecchio" valore ridiviene valido.</li> <li>La lista di scelta viene disattivata.</li> </ul> |  |  |  |  |

## 3.2.4 Introdurre valori di temporizzatore

| Introduzione<br>tramite tasti di<br>sistema | I valori di temporizzatore si introducono carattere per carattere tramite i tasti di in-<br>troduzione della tastiera di sistema. Se nel campo si trova già un valore, con l'intro-<br>duzione del primo carattere questo viene cancellato del tutto dal campo. Non appena<br>si inizia la digitazione, il campo in questione non può essere più abbandonato fino a<br>che non si conferma o si interrompe l'introduzione.                                                      |                                                                                                    |                                                                                                    |  |  |  |  |  |
|---------------------------------------------|----------------------------------------------------------------------------------------------------|----------------------------------------------------------------------------------------------------|----------------------------------------------------------------------------------------------------|--|--|--|--|--|
| Valori possibili                            | Nei campi di introduz<br>sono introdurre i segu                                                                                                    | Nei campi di introduzione con i quali vengono rappresentati i temporizzatori, si pos-<br>sono introdurre i seguenti valori: |                                                                                                    |  |  |  |  |  |
|                                             | Valori possibili                                                                                                    | Tasti                                                                                                    | Descrizione                                                                                                    |  |  |  |  |  |
|                                             | Valore decimale                                                                                                    | 0 9                                                                                                    | I tasti di introduzione del blocco di tasti<br>di sistema si trovano nella configurazione<br>numerica dei tasti. |  |  |  |  |  |
| Introduzione<br>allineata a destra          | Nei campi, con i qual<br>solito con allineamen<br>verso sinistra (format                                                                                                    | li viene rappresentat<br>to a destra. Le cifre<br>to calcolatrice tascal                                                    | o il temporizzatore, l'introduzione inizia di<br>introdotte vengono spostate ulteriormente<br>bile).             |  |  |  |  |  |
| Controllo del<br>valore limite              | Per i campi di introduzione con i quali vengono rappresentati i temporizzatori, si possono progettare <b>valori limite</b> . In tali campi avviene un controllo del valore limite. I valori introdotti vengono accettati solo se essi si trovano all'interno dei limiti progettati. Se viene introdotto un valore che giace al di fuori di tali limiti, compare una segnalazione di sistema. Dopo averla interrotta, nel campo viene ritrasferito il vecchio valore introdotto. |                                                                                                    |                                                                                                    |  |  |  |  |  |
| Cifre decimali (nel<br>caso dell'S7-200)    | Se un campo con il quale si rappresenta un temporizzatore è stato progettato con un determinato numero di <b>cifre decimali</b> , le cifre decimali introdotte in più, a con-<br>ferma dell'introduzione avvenuta, vengono ignorate e quelle introdotte in meno ven-<br>gono riempite con degli 0.                                                                                                    |                                                                                                    |                                                                                                    |  |  |  |  |  |

### Introduzione di un valore di temporizzatore

Tramite un campo di introduzione è possibile assegnare ad un temporizzatore un valore iniziale. A seconda del controllore usato, è necessario introdurre tali valori in modi diversi. Operare nel modo seguente:

• SIMATIC S5 e SIMATIC S7-300/400

L'introduzione dei valori di temporizzatore avviene in secondi. La base dei tempi del temporizzatore si sceglie dipendentemente dal campo di valori nel quale giace il valore e dal numero di cifre decimali con le quali il valore è stato introdotto.

| Campo di valori | Numero massimo<br>ammesso di cifre<br>decimali | Base dei tempi<br>(per il numero di<br>cifre decimali<br>introdotto) | Esempio<br>d'introduzione    |
|-----------------|------------------------------------------------|----------------------------------------------------------------------|------------------------------|
| 1000 s – 9990 s | 0                                              | 10 s (0)                                                             | 1960 (s)                     |
| 100 s – 999 s   | 0                                              | 1 s (0)                                                              | 179 (s)                      |
| 10,0 s – 99,9 s | 1                                              | 100 ms (1)<br>1 s (0)                                                | 78.5 (s)<br>78 (s)           |
| 0,01 s – 9,99 s | 2                                              | 10 ms (2)<br>100 ms (1)<br>1 s (0)                                   | 9.54 (s)<br>9.5 (s)<br>9 (s) |

### • SIMATIC S7-200

Nel programma del controllore la base dei tempi è già stabilita con la scelta del temporizzatore. Il programma opera sempre con un valore di temporizzatore in millisecondi.

Nella progettazione è stato stabilito di quante cifre decimali il valore rappresentato disponga. Introdurre quindi all'OP nel campo di introduzione il numero delle cifre decimali necessarie.

Qui di seguito si vedono alcuni esempi:

| Cifre decimali | Esempio d'introduzione | Valore nell'S7-200 |
|----------------|------------------------|--------------------|
| 0              | 1960 (ms)              | 1960 ms            |
| 1              | 78.5 (s)               | 78500 ms           |
| 2              | 9.54 (s)               | 9540 ms            |
| 3              | 0.179 (s)              | 179 ms             |

# 3.3 Testo di aiuto

| Scopo                           | I testi di aiuto vengono creati nella progettazione con ProTool e danno informazioni aggiuntive nella lingua impostata all'OP. I testi di informazione possono essere progettati per                                                                                                    |
|---------------------------------|----------------------------------------------------------------------------------------------------|
|                                 | le segnalazioni di servizio e di allarme,                                                                                                    |
|                                 | • le pagine,                                                                                                    |
|                                 | le registrazioni delle pagine,                                                                                                    |
|                                 | • i campi di introduzione e quelli di introduzione/emissione combinati,                                                                                                    |
|                                 | • le ricette, registrazioni delle ricette e                                                                                                    |
|                                 | • gli schedulatori.                                                                                                    |
|                                 | Con i testi di aiuto possono essere date all'utente informazioni, per esempio, sull'at-<br>tuale funzione dei softkey. Il testo di aiuto associato ad una segnalazione di allarme<br>può contenere, per esempio, informazioni complementari sulle possibili cause ed<br>eliminazione dell'anomalia.                                             |
| Richiamare il testo<br>di aiuto | La presenza di un testo di aiuto viene visualizzata tramite il LED di HELP acceso.<br>Il testo di help progettato può essere emesso all'OP premendo il tasto di HELP.                                                                                                    |
|                                 | Se il cursore si trova su un campo di introduzione o un campo combinato di introdu-<br>zione/emissione per il quale esiste un testo di aiuto (LED acceso), il testo di aiuto<br>viene emesso premendo il tasto di HELP. Ripremendo il tasto di HELP viene visua-<br>lizzato il testo di aiuto della registrazione della pagina (se progettato). |
|                                 | Se il tasto di HELP viene premuto su un campo per il quale non è stato progettato<br>alcun testo di aiuto, viene visualizzato immediatamente il testo di aiuto della<br>registrazione della pagina (se progettato).                                                                                                    |
|                                 | Il testo di aiuto progettato per una pagina si ottiene premendo il tasto di HELP nell'indice, se il cursore si trova sulla corrispondente pagina.                                                                                                    |
| Sfogliare il testo di<br>aiuto  | Con i tasti cursore e si può sfogliare il testo di aiuto. Con ESC viene interrotta la visualizzazione del testo di aiuto e viene visualizzato il precedente contenuto del display.                                                                                                    |

# Utilizzo dell'OP con le funzioni standard

| Caricare la<br>progettazione     | Dopo aver alimentato l'OP, la prima cosa che bisogna fare è quella di caricare la progettazione sull'OP. Fino a quando nessuna progettazione è stata ancora caricata, l'OP si trova nel modo trasferimento.                                                                                                    |
|----------------------------------|----------------------------------------------------------------------------------------------------|
| Utilizzare la pagina<br>standard | Col software di progettazione ProTool viene fornita una progettazione che contiene<br>delle pagine standard. Tramite queste pagine standard possono essere selezionate<br>tutte le funzioni necessarie per il funzionamento dell'OP. La descrizione delle singo-<br>le funzioni viene fatta nelle pagine standard. |

# 4.1 Livelli operativi

| Livello delle<br>segnalazioni e | Durante il funzionamento dell'OP bisogna distinguere due diversi livelli operativi tra i quali si può commutare.                                                                                                    |
|---------------------------------|----------------------------------------------------------------------------------------------------|
| livello delle pagine            | • Livello delle segnalazioni<br>Il livello delle segnalazioni è il livello più alto dell'OP. Nel livello delle segnala-<br>zioni vengono visualizzate le segnalazioni di servizio, di allarme e di sistema<br>presenti. Dopo l'avviamento, l'OP commuta nel livello delle segnalazioni se                                                                                                    |
|                                 | – è presente una segnalazione di servizio o di allarme,                                                                                                    |
|                                 | <ul> <li>nella progettazione non è stata definita alcuna pagina iniziale. In questo caso<br/>l'OP visualizza la cosiddetta "Segnalazione di riposo" (v. capitolo 7.1.1).</li> </ul>                                                                                                    |
|                                 | • Livello delle pagine<br>Nel livello delle pagine le funzioni vengono selezionate, comandate ed eseguite.<br>Se nella progettazione è stata definita una pagina standard, dopo l'avviamento<br>l'OP commuta nel livello delle segnalazioni e richiama la pagina standard. Da<br>qui si può passare, in base alla progettazione, in altre pagine.                                                                                            |
|                                 | Nelle pagine si possono visualizzare gli attuali valori di processo, si possono introdurre dei valori e attivare funzioni tramite i softkey.                                                                                                    |
| Gerarchia delle<br>pagine       | La combinazione delle singole pagine viene indicata come gerarchia delle pagine.<br>Se si va avanti nella gerarchia delle pagine, premendo il tasto ESC si torna indietro<br>di un livello gerarchico e così fino alla pagina iniziale. Da qui si può passare al li-<br>vello delle segnalazioni premendo il tasto di ESC. A seconda della progettazione si<br>può ritornare anche direttamente da una pagina al livello delle segnalazioni. |

4

### Cambiare il livello operativo

Il cambio del livello operativo può essere eseguito o dall'operatore o automaticamente dall'OP (vedi figura 4-1).

#### **Cambio tramite operatore**

Premere il tasto

ENTER per passare dal livello delle segnalazioni a quello delle pagine,

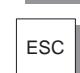

per passare dal livello delle pagine a quello delle segnalazioni.

Dal livello delle segnalazioni non si può andare ancora più all'indietro con ESC, esso serve qui solo per oscurare la visualizzazione di una segnalazione di sistema.

#### Commutazione forzata al livello delle segnalazioni

Il livello delle pagine viene abbandonato automaticamente non appena si presenta sul display una segnalazione di sistema o di allarme. L'OP allora commuta, su una segnalazione, nel livello delle segnalazioni. Questo non può essere abbandonato fino a quando viene visualizzata una segnalazione di sistema o una segnalazione di allarme non acquisita. La visualizzazione di una segnalazione di allarme non acquisita viene segnalata chiaramente all'OP tramite

- il lampeggio della segnalazione di allarme e
- il lampeggio del LED di ACK (simbolo 2).

Premere il tasto

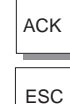

per acquisire una segnalazione di allarme,

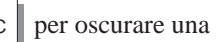

per oscurare una segnalazione di sistema.

Dopo l'acquisizione di una segnalazione di allarme (il LED di ACK si spegne) o dopo aver oscurato una segnalazione di sistema, l'OP ritorna di nuovo nel punto dal quale è passato al livello delle segnalazioni.

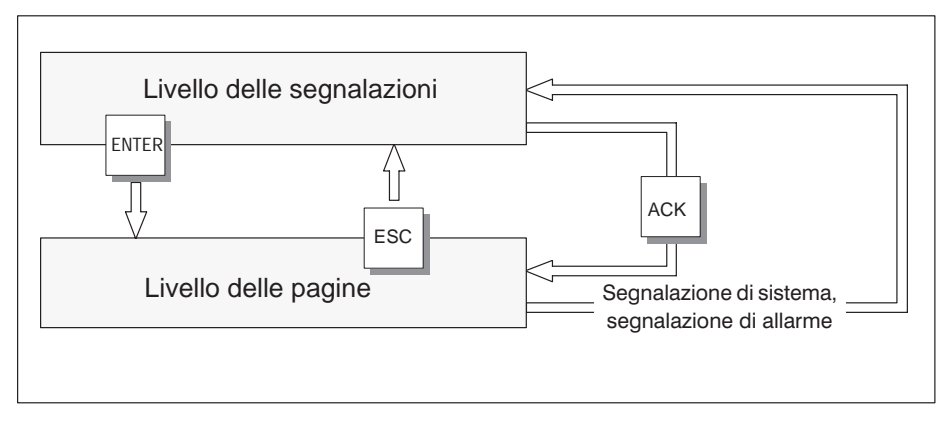

Figura 4-1 Commutazione tra livello delle segnalazioni e livello delle pagine

# 4.2 Pagine standard

| Utilizzo<br>fondamentale<br>tramite le pagine<br>standard | Nelle pagine standard sono state realizzare le funzioni che sono necessarie per un<br>utilizzo fondamentale dell'OP. A queste appartengono per esempio il richiamo e la<br>stampa del buffer delle segnalazioni, l'elaborazione delle password e la modifica dei<br>parametri in online. Non sono contenute le realizzazioni specifiche del processo<br>come, per esempio, le segnalazioni di servizio o le pagine di processo. |
|-----------------------------------------------------------|----------------------------------------------------------------------------------------------------|
| Funzioni nelle<br>pagine standard                         | Le pagine standard vengono richiamate da una pagina principale tramite softkey.<br>Dalla pagina principale si può passare alle seguenti pagine:                                                                                                    |
|                                                           | • Segnalazioni di servizio<br>Qui può essere visualizzato, stampato e cancellato il buffer delle segnalazioni di<br>servizio.                                                                                                    |
|                                                           | • Segnalazioni di allarme<br>Qui può essere visualizzato, stampato e cancellato il buffer delle segnalazioni di<br>allarme.                                                                                                    |
|                                                           | • <b>Pagine</b><br>Qui viene richiamato l'indice delle pagine per elaborare o stampare le pagine.<br>Tutte le pagine che durante la progettazione hanno ricevuto l'attributo "Indice"<br>sono elencate nell'indice. Se non sono state ancora create proprie pagine l'indice<br>è vuoto.                                                                                                    |
|                                                           | • Set di dati<br>Qui si possono configurare, eleborare, stampare set di dati e trasferirli dall'OP al<br>controllore e viceversa.                                                                                                    |
|                                                           | • Stato variabili<br>Qui viene richiamata la funzione PG di STATO VAR con la quale si possono<br>visualizzare gli operandi del controllore.                                                                                                    |
|                                                           | • Forzamento variabili<br>Qui viene richiamata la funzione PG di FORZAMENTO VAR con cui si possono<br>visualizzare e modificare gli operandi del controllore.                                                                                                    |
|                                                           | • <b>Impostazioni di sistema</b><br>Qui possono essere modificate le impostazioni di sistema in online. A queste<br>appartengono per esempio i parametri della stampante, parametri delle inter-<br>facce, tipo di funzionamento e commutazione della lingua.                                                                                                    |
|                                                           | • Elaborazione delle password<br>Qui il super user assegna le password per i diversi livelli di password. Inoltre qui<br>viene eseguito anche il Login ed il Logout.                                                                                                    |
|                                                           | La figura 4-2 mostra una panoramica della gerarchia delle pagine standard. Informa-<br>zioni dettagliate sulle funzioni e l'uso delle pagine standard si trovano nei corrispon-                                                                                                    |

denti capitoli di questo manuale.

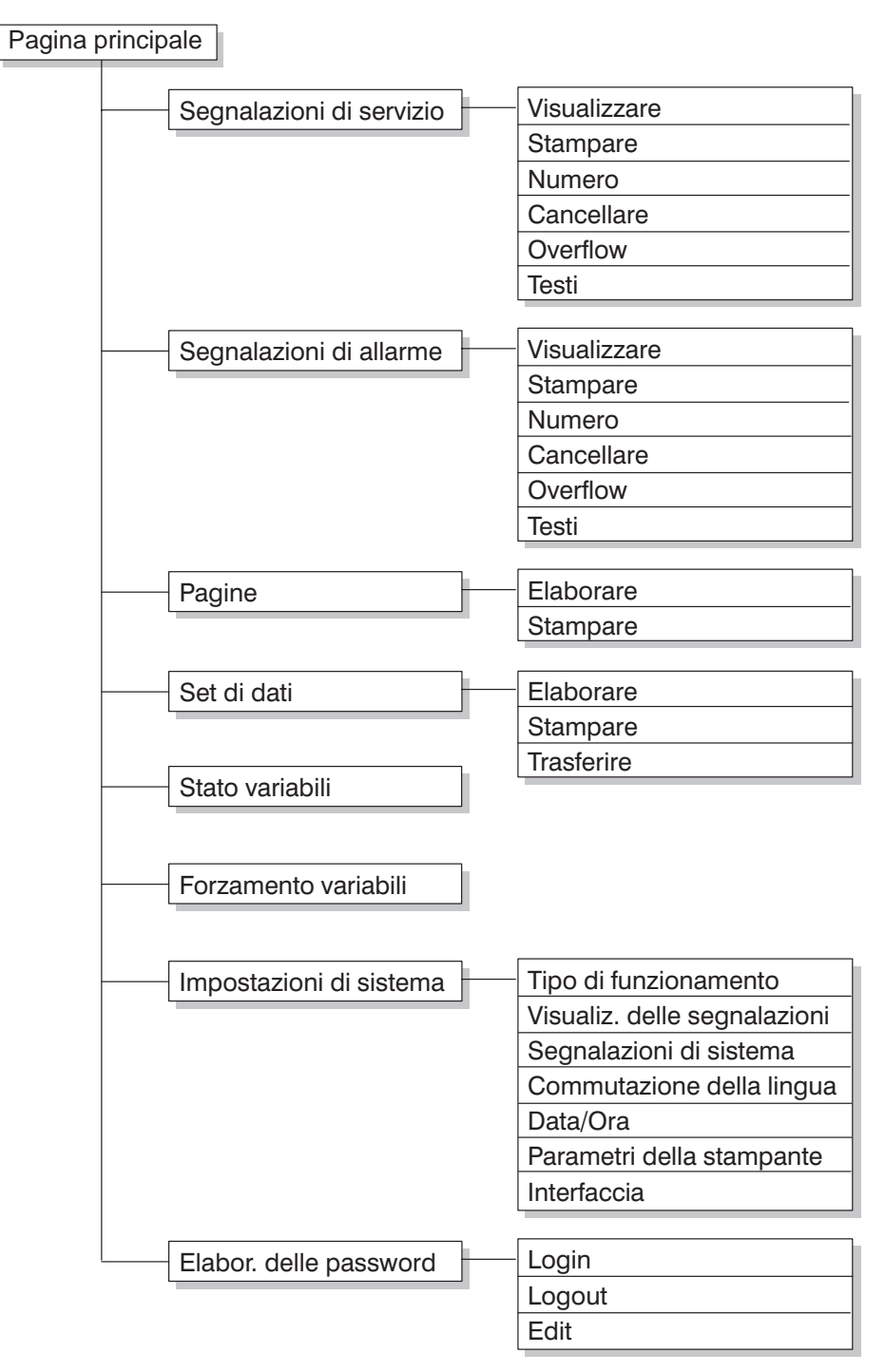

Figura 4-2 Gerarchia delle pagine standard comprese nel software di progettazione degli OP7 e OP17

### 4.3 Diramazioni nelle pagine standard

ENTER si commuta dal livello delle segnalazioni a quello delle pagine. Qui, Diramazioni nel Con livello delle pagine tramite le corrispondenti pagine e pagine standard, si può comandare e supervisionare il processo o l'impianto ed eseguire delle impostazioni di sistema. Sulla base delle pagine standard di seguito è descritto come ci si muove, nella gerarchia delle pagine, tra le singole pagine. Diramazioni Richiamare nella gerarchia delle pagine progettata la Pagina principale standard. Il tramite softkey nome della pagina principale viene visualizzato nella prima riga. In funzione dell'OP scelto e del numero di righe progettate (OP17) le righe successive contengono un differente numero di testi dell'attuale registrazione. I testi rappresentano i nomi di altre pagine standard in cui si può diramare tramite i corrispondenti softkey. Con i softkey in corrispondenza dei simboli << e >> si può fare scorrere l'attuale sezione della pagina visualizzata. Nella pagina successiva si dirama premendo il

> softkey sotto il testo il cui nome identifica la pagina da richiamare. La figura 4-3 mostra il principio di diramazione ideato, per esempio, per un OP17

> con display ad otto righe. La figura 4-4 mostra il principio di diramazione per un OP1 / OP7 con display a quattro righe.

| Pagina principale OP17                                                              |  |  |  |  |  |    |
|-------------------------------------------------------------------------------------|--|--|--|--|--|----|
| SegnServ SegnAll Pagine SetDati                                                     |  |  |  |  |  |    |
| StatoVAR ForzVAR Sistema Password                                                   |  |  |  |  |  | rd |
| <br>F1         F2         F3         F4         F5         F6         F7         F8 |  |  |  |  |  |    |

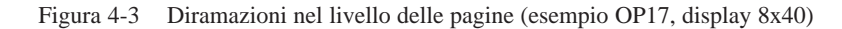

| Pa               | g. Pr | inc. | OP7 |  |  |  |  |
|------------------|-------|------|-----|--|--|--|--|
| SegnServ SegnAll |       |      |     |  |  |  |  |
|                  |       |      |     |  |  |  |  |
| <br>F1           | F2    | F3   | F4  |  |  |  |  |

Figura 4-4 Diramazioni nel livello delle pagine (esempio OP7)

| Selezionare<br>una pagina  | La selezione di una pagina avviene premendo il tasto softkey ad essa associato nella progettazione.                                                                       |  |
|----------------------------|----------------------------------------------------------------------------------------------------|--|
|                            | Utilizzare la funzione di scorrimento orizzontale della pagina << e >>, fino a quan-<br>do sul display non compare la sezione di display desiderata.                      |  |
| Richiamare una<br>funzione | Le funzioni vengono richiamate tramite i softkey ad esse associati nella progettazio-<br>ne.                                                                              |  |
|                            | Per proteggersi dagli utilizzi illeciti, per attivare alcune funzioni è necessario intro-<br>durre una password con un determinato livello di password (vedi capitolo 6). |  |

# Pagine

### Comandare e supervisionare il processo con le pagine

All'OP viene visualizzato e influenzato (comandato) con le pagine l'andamento del processo (per esempio di una macchina di lavorazione o di una stazione di miscelazione). Queste pagine vengono create dal progettista in base alle specifiche dell'utente.

Nelle pagine vengono riassunti valori di processo logicamente omogenei che danno una visione generale di un processo o di un impianto. Oltre a questa "immagine" alfanumerica dell'andamento del processo, le pagine offrono la possibilità di introdurre nuovi valori di processo e quindi comandare il processo. Nell'Operator Panel possono essere progettate al massimo 99 pagine.

I valori di processo possono essere selezionati liberamente in una pagina e raggruppati secondo gruppi tematici. Un esempio è mostrato dalla figura 5-1.

| Temp. | cald1: | 80°C    |
|-------|--------|---------|
| Temp. | cald2: | 78°C    |
| Cont. | cald1: | 12001   |
| Pres. | valv2: | normale |
|       |        |         |

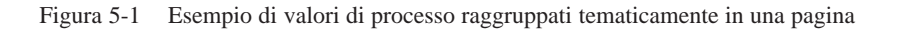

| Componenti di una   | <ul> <li>Una pagina è composta dall'insieme delle seguenti componenti:</li> <li>un titolo (opzionale, numero max. di caratteri: larghezza del display meno 3),</li> <li>max. 99 registrazioni,</li> <li>una destinazione del salto all'indietro, che si raggiunge premendo il tasto</li></ul>      |
|---------------------|----------------------------------------------------------------------------------------------------|
| pagina              | Possibili destinazioni del salto all'indietro sono <ul> <li>il livello delle segnalazioni,</li> <li>un'altra pagina,</li> <li>un indice,</li> <li>indietro al nunto do dovo à stata solozionata l'attuala pagina.</li> </ul>                                                                       |
| Indice delle pagine | Le pagine possono essere riassunte, nella progettazione, in un indice delle pagine tramite il quale esse possono essere visualizzate sul display, stampate ed elaborate. Una pagina si può trovare nell'indice delle pagine tramite il suo numero ed even-tualmente il suo titolo (se progettato). |

# 5.1 Registrazioni della pagina

| Visualizzazione di<br>una registrazione<br>della pagina  | Le pagine sono costituite da registrazioni. Ogni pagina può contenere fino a massi-<br>mo 99 registrazioni. Indipendentemente dal numero di righe progettate viene visua-<br>lizzata sul display dell'OP sempre esattamente una registrazione. Eventuali righe<br>non progettate vengono rappresentate vuote.                                                                                                    |  |  |
|----------------------------------------------------------|----------------------------------------------------------------------------------------------------|--|--|
|                                                          | Un esempio di registrazione della pagina è rappresentato (figura 5-1) dalle due righe seguenti                                                                                                    |  |  |
|                                                          | Temp. cald1: 80°C<br>Temp. cald2: 78°C.                                                                                                    |  |  |
| Componenti di una                                        | Una registrazione della pagina è composta dall'insieme delle seguenti componenti:                                                                                                    |  |  |
| registrazione                                            | • Testo della registrazione<br>I testi statici contengono spiegazioni per l'operatore. Essi possono anche conte-<br>nere informazioni sulle funzioni dei softkey.                                                                                                    |  |  |
|                                                          | <ul> <li>Campi per</li> <li>l'emissione dei valori istantanei del controllore o della data e dell'ora,</li> </ul>                                                                                                    |  |  |
|                                                          | <ul> <li>l'introduzione delle variabili del controllore che dopo essere state introdotte<br/>vengono trasferite subito al controllore,</li> </ul>                                                                                                    |  |  |
|                                                          | <ul> <li>l'introduzione/emissione combinate dei valori istantanei e dei valori di set-<br/>point del controllore.</li> </ul>                                                                                                    |  |  |
|                                                          | • Softkey<br>Ai softkey sono associati richiami di funzioni che cambiano in funzione della<br>pagina considerata.                                                                                                    |  |  |
| Aggiornamento dei<br>valori nelle<br>registrazioni della | Nella progettazione viene fissato dopo quale intervallo di tempo devono essere ag-<br>giornati i valori del controllore, cioè nuovamente letti dal controllore e visualizzati<br>sul display.                                                                                                    |  |  |
| pagina                                                   | Se le pagine contengono più di 159 valori istantanei viene attivato automaticamente<br>l'"Aggiornamento parziale della pagina". Per aumentare le performance vengono<br>aggiornati solo i valori che si trovano momentaneamente sul display. Per questo può<br>capitare che sfogliando le registrazioni venga visualizzato brevemente un vecchio<br>valore. L'aggiornamento dei valori istantanei visibili è però più veloce. |  |  |
| Campi di<br>introduzione e di<br>emissione               | Nei campi di emissione vengono visualizzati i valori istantanei del controllore in forma numerica o simbolica; i campi d'introduzione fissano le variabili in forma numerica o simbolica. Nei campi d'introduzione è visibile il cursore lampeggiante.                                                                                                    |  |  |
|                                                          | Per i campi di introduzione ed emissione simbolici possono essere progettati fino a 256 singoli testi che possono essere selezionati all'OP tramite il campo di scelta. Il valore scelto viene trasferito nel campo.                                                                                                    |  |  |
|                                                          | Per l'introduzione dei valori numerici valgono i formati dei dati ed i valori limiti progettati per quanto riguarda il numero di cifre prima e dopo la virgola.                                                                                                    |  |  |

# 5.2 Selezionare una pagina

| Modi di<br>selezionare una<br>pagina  | <ul> <li>Le pagine possono essere visualizzate (controllate) all'OP, elaborate (comandate) e stampate. Per fare questo la pagina deve essere prima selezionata. La selezione di una pagina può essere eseguita principalmente tramite</li> <li>Softkey,</li> <li>Tasto funzionale,</li> <li>Indice,</li> <li>Ordine del controllore.</li> </ul> |
|---------------------------------------|----------------------------------------------------------------------------------------------------|
| Selezione tramite<br>softkey          | Con i softkey si può passare da una pagina ad un'altra. La diramazione viene fissata nella progettazione.                                                                                                    |
| Selezione tramite<br>tasto funzionale | Contrariamente ai softkey, le funzioni progettate per i tasti funzionali hanno un<br>effetto globale. In questo modo è possibile, in ogni situazione operativa, selezionare<br>la pagina definita in modo fisso durante la progettazione.                                                                                                    |

| Selezione tramite |  |
|-------------------|--|
| indice            |  |

| Passo | Procedimento                                                                                                    | Risultato                                                                                                    |  |
|-------|----------------------------------------------------------------------------------------------------|----------------------------------------------------------------------------------------------------|--|
| 1     | <ul> <li>Richiamare, a seconda dell'azione progettata, una delle due pagine standard:</li> <li>Pagine → Modifica o</li> <li>Pagine → Stampa.</li> </ul> | Viene visualizzato l'indice del-<br>le pagine. Esso contiene solo le<br>pagine che sono state registrate<br>nell'indice durante la progetta-<br>zione, per esempio:<br>09 Riempimento<br>14 Parametro_A<br>15 Parametro_B<br>17 Report |  |
| 2     | Selezionare una pagina                                                                                                    |                                                                                                    |  |
| 3     | Confermare la scelta                                                                                                    | A seconda della pagina standard<br>richiamata al passo 1 la pagina<br>selezionata viene<br>• visualizzata o<br>• stampata.                                                                                                    |  |

### Selezione tramite ordine del controllore

Per realizzare una guida operatore una pagina può essere richiamata dal controllore tramite un ordine del controllore. Il cursore si posiziona già in una registrazione preassegnata o in un campo di introduzione in cui l'operatore può eseguire l'introduzione del valore.

# 5.3 Modificare una pagina

### Procedimento

Le pagine possono essere comandate cioè modificate tramite introduzioni nei campi d'introduzione e campi di introduzione/emissione combinata. Per modificare una pagina procedere come segue:

| Passo | Procedimento                                                                                                    |  |  |
|-------|----------------------------------------------------------------------------------------------------|--|--|
| 1     | Selezionare la pagina da elaborare come descritto nel capitolo 5.2.                                             |  |  |
|       | Il cursore salta nel primo campo di introduzione.                                                               |  |  |
| 2     | Spostare il cursore nel campo interessato                                                                       |  |  |
| 3     | Eseguire, come descritto nel capitolo 3.2, le modifiche volute.                                                 |  |  |
| 4     | Dopo aver confermato l'introduzione, posizionare eventualmente di nuovo il cursore per eseguire nuove modifche. |  |  |
| 5     | Concludere l'elaborazione ESC                                                                                   |  |  |

## 5.4 Stampare una pagina

#### Procedimento

Per stampare una pagina sulla stampante collegata procedere come segue:

| Passo | Procedimento                                                                                                    |  |  |
|-------|----------------------------------------------------------------------------------------------------|--|--|
| 1     | Selezionare la pagina da elaborare come descritto nel capitolo 5.2. Vie-<br>ne visualizzato l'indice delle pagine (contrariamente a quando si sele-<br>ziona tramite tasto funzionale o ordine del controllore, qui la corrispon-<br>dente pagina viene subito stampata). |  |  |
| 2     | Per trovare il numero di pagina desiderato o,<br>se progettato, il titolo della stessa, sfogliare con                                                                                                    |  |  |
| 3     | Trasmettere la pagina selezionata alla stampante                                                                                                    |  |  |
| 4     | Concludere l'azione ESC                                                                                                    |  |  |

# Protezione con password

| Protezione   | Per i tasti funzionali/softkey e i campi di introduzione può essere progettata una  |
|--------------|-------------------------------------------------------------------------------------|
| dell'accesso | protezione tramite password per rendere possibile l'utilizzo dell'OP solo a persone |
|              | autorizzate.                                                                        |

# 6.1 Livello di password e diritto di accesso

| Gerarchia delle<br>password  | Nella progettazione con ProTool, ai tasti funzionali/softkey e ai campi di introdu-<br>zione vengono correlati livelli di password in ordine crescente gerarchicamente da 0<br>a 9. I livelli di password delle pagine standard sono elencati nell'appendice A.                                                               |  |
|------------------------------|----------------------------------------------------------------------------------------------------|--|
|                              | Con l'assegnazione di una password per un operatore o per un intero gruppo di essi, viene contemporaneamente assegnato il diritto di eseguire funzioni di un determi-<br>nato livello di password.                                                                                                    |  |
|                              | Se si fa il login con una password di un determinato livello all'OP, si ottiene in tal<br>modo il diritto di eseguire funzioni di questo livello di password e funzioni di livello<br>inferiore.                                                                                                    |  |
| Livello di<br>password 0     | Questo è il più basso livello gerarchico, con esso possono essere eseguite funzioni<br>che influenzano in modo marginale l'andamento del processo. In generale queste<br>sono funzioni che non danno la possibilità di eseguire delle introduzioni di valori<br>come, per esempio, visualizzare il buffer delle segnalazioni. |  |
|                              | Per richiamare una funzione del livello di password 0, non è necessario introdurre<br>alcuna password. Se si tenta di richiamare una funzione alla quale è assegnato un<br>livello più elevato, l'OP chiederà all'operatore di introdurre una password oppor-<br>tuna.                                                        |  |
| Livello di<br>password 1 – 8 | Man mano che l'importanza delle funzioni cresce, a queste vengono associati i livel-<br>li da 1 a 8. L'attribuzione del livello di password ad una password viene eseguita dal<br>responsabile dell'impianto (super user) durante la gestione delle password.                                                                 |  |
| Livello di<br>password 9     | Il diritto di eseguire funzioni del livello di password 9 è riservato solo al super user.<br>Questo ha il diritto di accedere a tutte le funzioni dell'OP. Solo il super user potrà<br>eseguire la gestione delle password.                                                                                                   |  |
| Password di super<br>user    | La password di super user viene stabilita nella progettazione. Nella progettazione standard la preimpostazione è "100". Questa impostazione si può modificare all'OP.                                                                                                    |  |

**Formato** La password deve essere lunga almeno 3 e al massimo 8 caratteri. Essa può contenere cifre e le lettere A fino a F. Non sono ammessi zeri iniziali.

Pagina standardLa pagina standard *Elaborazione della password* mette a disposizione dell'utente le<br/>seguenti funzioni.

- Login/Logout all'OP,
- Modifica e cancellazione delle password,
- Visione dell'elenco delle password.

# 6.2 LOGIN/LOGOUT all'OP

Login

All'OP si può fare il login tramite

- la pagina standard *Elaborazione della password*  $\rightarrow$  *Login*,
- tramite il richiamo di una funzione per la quale il livello di password corrente è insufficiente. In questo caso l'OP chiederà automaticamente all'utente d'introdurre una password.

| Login tramite                  | Passo                                                                                                    | Procedimento                                                            | Risultato                                                                                                    |
|--------------------------------|----------------------------------------------------------------------------------------------------|-------------------------------------------------------------------------|----------------------------------------------------------------------------------------------------|
| pagina standard                | 1                                                                                                    | Scegliere la pagina standard<br>Elaborazione della password →<br>Login. | Al display appare la maschera per<br>l'introduzione della password. La<br>maschera appare anche richiaman-<br>do una funzione per la quale<br>l'attuale livello di password è trop-<br>po basso. Il cursore si trova sul<br>primo campo dell'area d'introdu-<br>zione. |
|                                | 2                                                                                                    | Introdurre la password tramite la tastiera di sistema.                  | L'introduzione inizia allineata a<br>sinistra. Ogni carattere digitato<br>viene rappresentato da un asterisco<br>(*).                                                                                                    |
|                                | 3                                                                                                    | Confermare<br>l'introduzione con                                        | <ul> <li>Nel caso di password valida la pagina standard viene abbandonata.</li> </ul>                                                                                                    |
|                                |                                                                                                    | o interromperla con                                                     | <b>lida</b> si può ripetere l'introdu-<br>zione o interromperla.                                                                                                    |
|                                |                                                                                                    |                                                                         |                                                                                                    |
| Richiamo<br>automatico         | Se per l'utilizzo di un tasto funzionale/softkey o di un campo di introduzione è ne-<br>cessario un livello di password più elevato di quello momentaneamente valido, l'OP<br>chiederà automaticamente di introdurre una password adatta.                                    |                                                                         |                                                                                                    |
| Logout                         | Se entro un intervallo progettato non si ha alcun utilizzo dell'OP, il livello di pas-<br>sword corrente verrà automaticamente posto a zero e l'OP passerà al livello delle<br>segnalazioni. In tal modo viene escluso un utilizzo da parte di persone non autoriz-<br>zate. |                                                                         |                                                                                                    |
|                                | Il logout dall'OP è possibile anche tramite la pagina standard.                                                                                                    |                                                                         |                                                                                                    |
| Logout tramite pagina standard | Scegliere la pagina standard <i>Elaborazione della password</i> $\rightarrow$ <i>Logout</i> . L'OP commuta dal livello di password corrente a quello zero e si porta al livello delle segnalazioni.                                                                          |                                                                         |                                                                                                    |

## 6.3 Gestione delle password

Funzioni

Per la gestione delle password, la pagina standard *Elaborazione della password* mette a disposizione le seguenti funzioni:

- Visione dell'elenco delle password,
- Creazione delle password e correlazione del livello di password,
- Cancellazione delle password,
- Modifica di password e livello di password.

Il richiamo di queste funzioni è possibile solo con il livello di password 9. Prima di usarle, quindi, effettuare il login tramite *Elaborazione della password*  $\rightarrow$  *Login* con la password di super user.

Visualizzazione dell'elenco delle password L'elenco delle password contiene tutte le password create all'OP. Viene visualizzata anche la password di super user.

La tabella seguente mostra come richiamare l'elenco delle password, prenderne visione e richiuderlo. Nella figura 6-1 è rappresentato un'elenco delle password.

| Passo | Procedimento                                                                             | Risultato                                                                                                    |
|-------|------------------------------------------------------------------------------------------|----------------------------------------------------------------------------------------------------|
| 1     | Scegliere la pagina standard <i>Ela-</i><br>borazione della password $\rightarrow$ Edit. | Sul display compare l'elenco delle password.                                                                                                    |
| 2     | Con i tasti cursore si può<br>eventualmente sfogliare<br>riga per riga nell'elenco.      | L'indice delle password, la pass-<br>word e il livello di password ven-<br>gono rappresentati alla posizione<br>del cursore corrente in negativo. |
| 3     | Terminare la procedura<br>con ESC                                                        | Si abbandona la pagina standard.                                                                                                    |

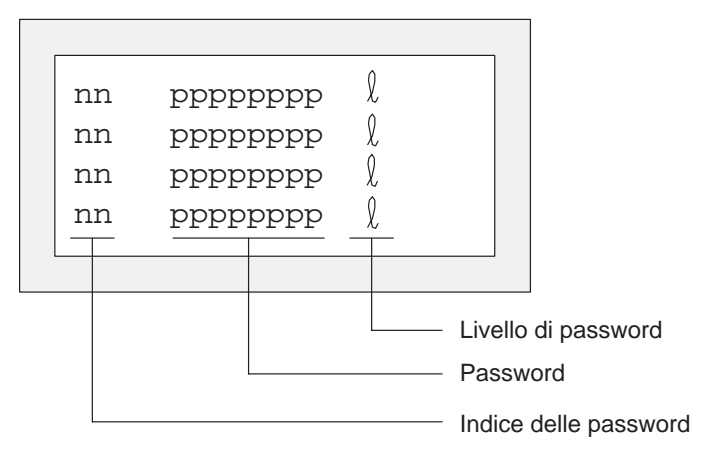

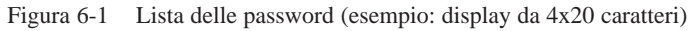

Indice delle Le password sono numerate progressivamente con un indice di password a due cifre. password Se per un indice di password non è registrata una password, i campi per la password e per il livello di password sono rappresentati con linee tratteggiate.

#### Creare una password

All'OP si possono creare al massimo 50 diverse password. Il livello di password 9 (super user) può essere assegnato una sola volta.

Per l'assegnazione di password e livello di password operare nel modo seguente:

| Passo | Procedimento                                                                              | Risultato                                                                                    |
|-------|-------------------------------------------------------------------------------------------|----------------------------------------------------------------------------------------------|
| 1     | Scegliere nell'elenco delle pass-<br>word la riga per la registrazione<br>della password. | Il cursore si trova sul primo carat-<br>tere del campo per l'introduzione<br>della password. |
| 2     | Introdurre una password<br>non ancora esistente<br>e confermare con                       | Il cursore salta di nuovo sul primo<br>carattere del campo di introdu-<br>zione.             |
| 3     | Posizionare il cursore<br>nel campo per il<br>livello di password.                        |                                                                                              |
| 4     | Introdurre un livello di password<br>18 per la password<br>e confermare con               | Il cursore salta di nuovo sul primo<br>carattere del campo di introdu-<br>zione.             |
| 5     | Abbandonare la pagina standard con                                                        | La nuova password è salvata nell'OP.                                                         |

| Cancellare una | Passo | Procedimento                                                                                            | Risultato                                                                                    |
|----------------|-------|----------------------------------------------------------------------------------------------------|----------------------------------------------------------------------------------------------|
| password       | 1     | Scegliere nell'elenco delle pass-<br>word la riga con la registrazione<br>della password da cancellare. | Il cursore si trova sul primo carat-<br>tere del campo per l'introduzione<br>della password. |
|                | 2     | Sovrascrivere il primo carattere<br>della password con zero<br>e confermare<br>l'introduzione con       | Il cursore salta di nuovo sul primo<br>carattere del campo di introdu-<br>zione.             |
|                | 3     | Abbandonare la pagina standard con                                                                      | La password è cancellata.                                                                    |

### Modificare password e livello di password

| Passo | Procedimento                                                                                            | Risultato                                                                                    |
|-------|----------------------------------------------------------------------------------------------------|----------------------------------------------------------------------------------------------|
| 1     | Scegliere nell'elenco delle pass-<br>word la riga con la registrazione<br>della password da modificare. | Il cursore si trova sul primo carat-<br>tere del campo per l'introduzione<br>della password. |
| 2     | Sovrascrivere la vecchia password<br>con la nuova e confermare<br>l'introduzione con                    | Il cursore salta di nuovo sul primo<br>carattere del campo di introdu-<br>zione.             |
| 3     | Posizionare il cursore<br>nel campo per il<br>livello di password.                                      |                                                                                              |
| 4     | Introdurre il nuovo livello di pass-<br>word 18 per la password<br>e confermare con                     | Il cursore salta di nuovo sul primo<br>carattere del campo di introdu-<br>zione.             |
| 5     | Abbandonare la<br>pagina standard con                                                                   | La password è stata modificata.                                                              |

# Segnalazioni

| Panoramica   | Le segnalazioni visualizzano all'OP eventi e stati nel processo di controllo. Una segnalazione è composta da almeno testo statico. Essa può contenere anche variabili.                                                                      |
|--------------|----------------------------------------------------------------------------------------------------|
|              | All'OP vengono visualizzati i seguenti tipi di segnalazione:                                                                                                    |
|              | • segnalazioni di servizio,                                                                                                    |
|              | • segnalazioni di allarme e                                                                                                    |
|              | • segnalazioni di sistema                                                                                                    |
|              | Le segnalazioni di servizio e di allarme vengono salvate nell'OP in un apposito buf-<br>fer delle segnalazioni. Le segnalazioni presenti nei buffer possono essere visualiz-<br>zate sul display e protocollate con la stampante collegata. |
| Stati di     | Le segnalazioni di servizio e di allarme possono avere i seguenti eventi:                                                                                                    |
| segnalazione | • Arrivo: indica il presentarsi della segnalazione.                                                                                                    |
|              | • Andata:<br>la causa della segnalazione non è più presente.                                                                                                    |
|              | • Acquisita (solo segnalazioni di allarme):<br>l'operatore o il controllore ha preso nota della segnalazione e l'ha confermata.                                                                                                    |

Questi stati di segnalazione vengono registrati dall'OP esattamente nel tempo e emessi con la visualizzazione di una pagina delle segnalazioni o del buffer delle segnalazioni.

# 7.1 Tipi di segnalazione

| Segnalazioni di<br>servizio e di<br>allarme | Le segnalazioni di servizio e di allarme vengono progettate. Le segnalazioni di servizio visualizzano uno stato nel processo, le segnalazioni di allarme visualizzano errori. Le segnalazioni di servizio e di allarme vengono attivate dal controllore. A causa della loro importanza, le segnalazioni di allarme vanno acquisite. |
|---------------------------------------------|----------------------------------------------------------------------------------------------------|
| Segnalazioni di<br>sistema                  | Le segnalazioni di sistema vengono attivate dall'OP. Esse non vengono progettate.<br>Le segnalazioni di sistema informano sugli stati di funzionamento dell'OP e sugli<br>errori di utilizzo o disturbi nella comunicazione.                                                                                                    |

## 7.1.1 Segnalazioni di servizio e di allarme

| Definizione      | Se uno stato di processo debba essere visualizzato con una segnalazione di servizio o con una segnalazione di allarme, viene stabilito durante la progettazione.                                                                                                    |
|------------------|----------------------------------------------------------------------------------------------------|
|                  | Le segnalazioni che danno informazioni su andamenti o stati di processo regolari<br>bisogna considerarle appartenenti alla categoria delle segnalazioni di servizio; per<br>esempio                                                                                                    |
|                  | Temperatura raggiunta o                                                                                                    |
|                  | Motore in marcia.                                                                                                    |
|                  | Le segnalazioni relative ad andamenti o stati anomali del processo bisogna conside-<br>rarle appartenenti alla categoria delle segnalazioni di allarme; per esempio                                                                                                    |
|                  | Temperatura motore troppo altao                                                                                                    |
|                  | Valvola non apre.                                                                                                    |
|                  | A causa della loro importanza, le segnalazioni di allarme devono essere acquisite.<br>Facendolo, l'operatore conferma che egli ha notato la segnalazione di allarme. L'ac-<br>quisizione può anche avvenire da parte del controllore.                                                                                                    |
|                  | Oltre alle segnalazioni di stato possono essere progettate anche avvertenze operative<br>come segnalazioni di servizio o di allarme. Per esempio se l'operatore della mac-<br>china vuole avviare il procedimento d'imbottigliamento ma ha dimenticato di aprire<br>la valvola di afflusso dell'acqua al miscelatore, gli può essere richiesto di porre<br>rimedio all'errore tramite una segnalazione, per esempio |
|                  | Aprire valvola afflusso acqua.                                                                                                    |
| Rappresentazione | Le segnalazioni di allarme e di servizio possono essere progettate in modo che de-<br>terminate parti del testo a scelta vengano messe in particolare evidenza rispetto al<br>resto del testo tramite lampeggio o tramite un formato di caratteri maggiore. Le se-<br>gnalazioni di allarme non acquisite lampeggiano sempre.                                                                                       |
|                  | Le segnalazioni possono contenere testo statico e campi variabili. Nei campi varia-<br>bili vengono rappresentati gli attuali valori istantanei del controllore in forma nume-<br>rica o simbolica. Nelle segnalazioni possono essere emesse inoltre anche la data e<br>l'ora.                                                                                                    |

# Segnalazione di riposo

**Buffer delle** 

allarme e di

servizio

segnalazioni di

Un sottotipo di segnalazione di servizio è la segnalazione di riposo. La segnalazione di riposo è una segnalazione di servizio col numero 0. Essa viene visualizzata sul display quando l'OP lavora nel livello delle segnalazioni e non è presente alcuna segnalazione di servizio o di allarme.

La segnalazione di riposo è registrata nel firmware e contiene normalmente la versione e il tipo di apparecchiatura, per esempio:

Figura 7-1 Esempio di segnalazione di riposo standard all'OP7

A secondo della progettazione, la segnalazione di riposo può essere rappresentata con un altro testo, per esempio, tramite il logo della ditta. Essa può contenere data e ora, ma nessuna variabile.

Le segnalazioni di allarme e di servizio, quando si presentano, vengono scritte rispettivamente nel buffer delle segnalazioni di allarme e nel buffer delle segnalazioni di servizio dell'OP.

Nei buffer dell'OP possono essere memorizzati sempre 256 eventi. Gli eventi sono:

- arrivo di una segnalazione,
- acquisizione di una segnalazione di allarme,
- andata di una segnalazione.

Nei buffer vengono registrati in sequenza temporale:

- istante degli eventi,
- arrivo, andata e acquisizione,
- numero della segnalazione,
- i valori delle variabili all'istante dell'arrivo/andata.

| Avvertimento di | Durante la progettazione può essere fissata una quantità di buffer residuo. Quando |
|-----------------|------------------------------------------------------------------------------------|
| overflow        | viene raggiunta la quantità di buffer residuo dall'OP viene emesso automaticamente |
|                 | un avvertimento di overflow (segnalazione di sistema), per esempio                 |

Buffer residuo SS.

Nel buffer vengono anche registrate altre segnalazioni dopo il raggiungimento della quantità di buffer residuo.

Metodo dei bit delle segnalazioni Se durante il processo esiste la condizione per emettere una segnalazione, per esempio, il raggiungimento di un valore di una variabile, il programma utente del controllore imposta un bit nell'area di dati delle segnalazioni di servizio o di allarme. L'OP legge l'area di dati dopo un tempo di polling progettato. In questo modo una segnalazione viene riconociuta come "arrivata". Il bit viene resettato dal controllore quando non esiste più la condizione per emettere la segnalazione. La segnalazione allora viene riconosciuta come "andata".

### 7.1.2 Segnalazioni di allarme

| Acquisire una<br>segnalazione di<br>allarme                          | A causa della loro importanza, le segnalazioni di allarme devono essere acquisite.<br>Ciò può avvenire manualmente tramite l'operatore o automaticamente tramite il<br>controllore.                                                                                                    |
|----------------------------------------------------------------------|----------------------------------------------------------------------------------------------------|
|                                                                      | Per acquisire manualmente una segnalazione di allarme, azionare il tasto di sistema accanto.                                                                                                    |
|                                                                      | Le segnalazioni di allarme non acquisite vengono rappresentate all'OP lampeg-<br>gianti. Inoltre lampeggia il LED di ACK associato al tasto di acquisizione<br>(simbolo $\triangle$ ).                                                                                                    |
|                                                                      | Dopo l'acquisizione di tutte le segnalazioni di allarme l'indicatore del LED di ACK da lampeggiante rimane acceso fisso. Solo quando tutte le segnalazioni di allarme acquisite sono andate il LED si spegne. In questo modo non si può dimenticare al-<br>cuna segnalazione di allarme.                                                                                                    |
|                                                                      | Se esistono più segnalazioni di allarme da visualizzare, dopo l'acquisizione di una segnalazione di allarme viene visualizzata la prossima segnalazione di allarme lampeggiante. Anche questa deve essere acquisita.                                                                                                    |
|                                                                      | Se non esiste più alcuna segnalazione di allarme da visualizzare, l'OP torna di<br>nuovo al livello operativo dove si trovava prima di passare al livello delle segnala-<br>zioni.                                                                                                    |
| Gruppi di<br>acquisizione,<br>acquisizione<br>cumulativa             | Durante la progettazione più segnalazioni di allarme possono essere raggruppate in<br>un cosiddetto gruppo di acquisizione. In questo modo acquisendo la prima segnala-<br>zione di allarme (per esempio la causa dell'allarme) vengono acquisite in una sola<br>volta anche tutte le restanti segnalazioni di allarme dello stesso gruppo (allarmi con-<br>squenti), senza che vengano emesse sul display una dopo l'altra per essere acquisite<br>(acquisizione cumulativa). Si possono progettare fino a quattro gruppi di acquisizio-<br>ne. |
|                                                                      | Se le segnalazioni di allarme non sono associate ad alcun gruppo di acquisizione, in caso di più segnalazioni presenti, viene acquisita sempre solo quella che è visualizzata.                                                                                                    |
| Sopprimere la<br>visualizzazione<br>delle segnalazioni<br>di allarme | Con ciò si ha la possobilità di sopprimere la visualizzazione delle segnalazioni di<br>allarme che si verificano spesso fino a quando l'OP non è stato nuovamento avviato<br>con un cold restart o warm restart. Prima di sopprimere la visualizzazione di una<br>segnalazione di allarme, bisogna effettuare un Login all'OP con una password con<br>un livello di password di minimo 8.                                                                                                    |

#### Utilizzo

Per sopprimere una segnalazione di allarme, quando questa si verifica,

premere contemporaneamente i due tasti

L'OP conferma la soppressione della segnalazione di allarme con la segnalazione di sistema \$ 335. In questo modo la segnalazione soppressa non viene più visualizzata fino a quando non si esegue un avviamento dell'OP.

ACK

Le segnalazioni di allarme soppresse dal momento della soppressione non vengono più registrate nel buffer delle segnalazioni di allarme. Esse sono state registrate nel buffer la prima volta che si sono verificate e vengono memorizzate fino alla soppressione della visualizzazione.

### Avvertenza

La soppressione delle segnalazioni di allarme dovrebbe essere utilizzata solo durante la fase di messa in servizio dell'OP.

## 7.1.3 Segnalazioni di sistema

| Definizione                                     | Le segnalazioni di sistema visualizzano stati di funzionamento interni dell'OP. Esse<br>informano, per esempio, sugli errori di utilizzo o disturbi nella comunicazione. Que-<br>sto tipo di segnalazione presenta la più alta priorità di visualizzazione. Se si verifica<br>un'anomalia nell'OP, viene oscurata l'attuale segnalazione di servizio o di allarme<br>visualizzata e al suo posto viene visualizzata la segnalazione di sistema.                                                                                                    |
|-------------------------------------------------|----------------------------------------------------------------------------------------------------|
|                                                 | Dopo la scomparsa della segnalazione di sistema, l'OP ritorna nel punto in cui si trovava prima della segnalazione di sistema.                                                                                                    |
| Segnalazioni di<br>sistema gravi e<br>non gravi | Le segnalazioni di sistema vengono divise in segnalazioni di sistema gravi e non<br>gravi. Una segnalazione di sistema grave si riferisce ad un errore che può essere<br>eliminato solo con un cold restart o warm restart dell'OP. Tutti gli altri errori gene-<br>rano una segnalazione di sistema non grave, per esempio quando si attiva una stam-<br>pa ma nessuna stampante è collegata.                                                                                                    |
|                                                 | Se la visualizzazione di una segnalazione di sistema non grave non scompare dopo un breve tempo automaticamente, la si può far scomparire azionando il tasto di sistema accanto.                                                                                                    |
|                                                 | La visualizzazione può essere interrotta automaticamente se è trascorso un tempo di visualizzazione progettabile.                                                                                                    |
|                                                 | Una lista delle segnalazioni di sistema con la loro spiegazione si trova nell'appen-<br>dice B di questo manuale.                                                                                                    |
| Disabilitare le<br>segnalazioni di<br>sistema   | La visualizzazione delle segnalazioni di sistema (con eccezione degli errori inter-<br>ni 7xx) può essere soppressa con la progettazione. Le segnalazioni di sistema la cui<br>visualizzazione è stata soppressa vengono comunque registrate nel buffer delle se-<br>gnalazioni di sistema e quindi possono essere visualizzate sul display in un secondo<br>tempo.                                                                                                    |
| Buffer delle<br>segnalazioni di<br>sistema      | Nel buffer delle segnalazioni di sistema possono essere memorizzate 100 segnala-<br>zioni. Le segnalazioni di sistema vengono registrate col numero della segnalazione e<br>l'arrivo della segnalazione. L'andata della segnalazione non viene considerata.<br>Anche alcuni errori non importanti come, per esempio, gli errori di utilizzo non ven-<br>gono registrati nel buffer delle segnalazioni di sistema. Le segnalazioni del buffer<br>delle segnalazioni di sistema vengono visualizzate nella stessa sequenza in cui sono<br>arrivate, cioè prima la più vecchia, l'ultima per ultima. |

# 7.2 Visualizzare le segnalazioni

| Visualizzazione                                       | Le segnalazioni di servizio e di allarme vengono emesse all'OP sempre nel livello<br>delle segnalazioni e visualizzate secondo la priorità di visualizzazione e la priorità<br>della segnalazione.<br>Se sono presenti contemporaneamente più segnalazioni di servizio e di sistema con<br>la stessa priorità di segnalazione e di visualizzazione, viene sempre visualizzata l'ul-<br>tima segnalazione cioè la più recente.                                                                    |
|-------------------------------------------------------|----------------------------------------------------------------------------------------------------|
| Priorità di<br>visualizzazione                        | Le segnalazioni di sistema hanno in ogni caso la più alta priorità di visualizzazione;<br>le segnalazioni di allarme non acquisite hanno sempre la seconda più alta priorità;<br>altrimenti le segnalazioni vengono visualizzate in diverse varianti a secondo che si<br>sia progettata una emissione mista o separata delle segnalazioni di servizio e quelle<br>di allarme.                                                                                                    |
| Priorità delle<br>segnalazioni                        | <ul> <li>Per le segnalazioni di allarme e quelle di servizio possono essere impostate durante la progettazione, ed a seconda dell'importanza, delle priorità da</li> <li>1 (bassa) a</li> <li>4 (alta).</li> <li>Se sono presenti contemporaneamente più segnalazioni con la stessa priorità di visualizzazione, queste vengono visualizzate secondo la loro priorità di segnalazione: per prima quella con la più alta priorità di segnalazione, per ultima quella con la più bassa.</li> </ul> |
| Visualizzazione<br>della prima/ultima<br>segnalazione | A seconda dell'impostazione nel caso di più segnalazioni di allarme in attesa viene visualizzata quella più vecchia ( <i>prima</i> ) o la più recente ( <i>ultima</i> ). Tramite la pagina standard <i>Impostazioni di sistema</i> si può modificare questa impostazione all'OP in linea. Scegliere a tale scopo la pagina standard <i>Impostazioni di sistema</i> $\rightarrow$ Vis.Segn e impostare il parametro corrispondente.                                                               |

### 7.2.1 Varianti di visualizzazione

| Lunghezza della<br>segnalazione             | Le segnalazioni di allarme e quelle di servizio possono essere progettate di massimo 80 caratteri ed essere visualizzate separate o miste.                                                                                                    |
|---------------------------------------------|----------------------------------------------------------------------------------------------------|
| Variante di<br>visualizzazione:<br>separate | Con questa variante di visualizzazione viene sempre rappresentata al display solo<br>una segnalazione di servizio, di allarme o di sistema. All'OP17, con la rappresenta-<br>zione 8 x 40, vengono rappresentate sul display quattro segnalazioni.                                                           |
|                                             | Se sono presenti più segnalazioni, queste vengono emesse una dopo l'altra e secondo la seguente priorità:                                                                                                    |
|                                             | 1. segnalazione di sistema, se più di una la più recente,                                                                                                    |
|                                             | 2. segnalazione di allarme non acquisita,                                                                                                    |
|                                             | 3. segnalazione di servizio non ancora andata,                                                                                                    |
|                                             | 4. segnalazione di allarme acquisita ma non ancora andata,                                                                                                    |
|                                             | 5. segnalazione di riposo.                                                                                                    |
| Variante di<br>visualizzazione:<br>mista    | Se non è presente alcuna segnalazione di sistema, di volta in volta, vengono rappre-<br>sentate una sotto l'altra la segnalazione di allarme e quella di servizio di più alta<br>priorità. All'OP17 con la rappresentazione 8 x 40 vengono sempre visualizzate<br>due segnalazioni di servizio e di allarme. |

### 7.2.2 Sfogliare le segnalazioni esistenti nel livello delle segnalazioni

Significato dei<br/>tastiSe esistono segnalazioni di sistema o segnalazioni di allarme non ancora acquisite,<br/>si può sfogliare, nel livello delle segnalazioni, le segnalazioni non ancora andate.<br/>Utilizzare a questo scopo i seguenti tasti:

| Tasto | Scopo                                                                |  |
|-------|----------------------------------------------------------------------|--|
|       | Indietro/avanti verso segnalazioni di allarme più/meno re-<br>centi  |  |
|       | Indietro/avanti verso segnalazioni di servizio più/meno re-<br>centi |  |
| ESC   | Indietro alla segnalazione corrente (la più recente)                 |  |

Se l'OP non è stato utilizzato per più di un minuto, viene visualizzata di nuovo l'attuale (la più recente) segnalazione.

### **Esempio** All'OP sono presenti le seguenti segnalazioni di servizio (SS) e di allarme (SA):

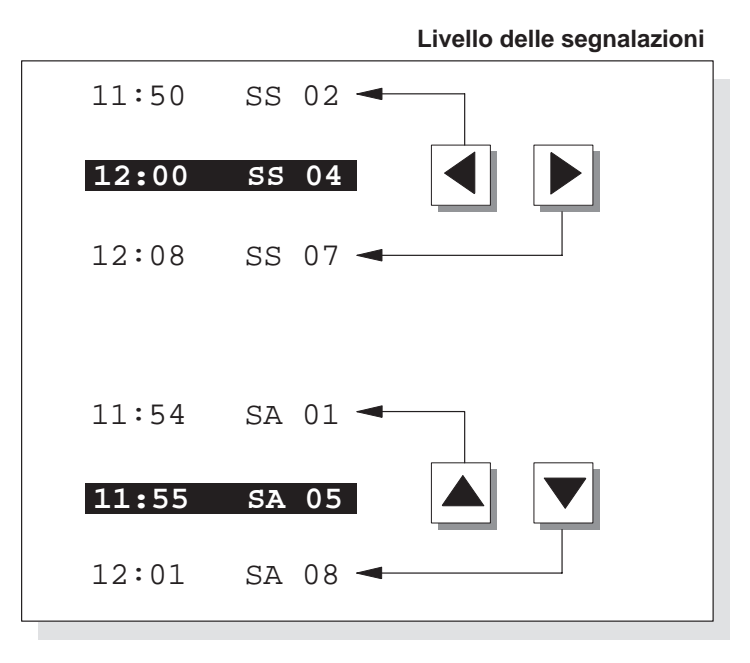

# 7.2.3 Visualizzare i testi delle segnalazioni di servizio e delle segnalazioni di allarme

### Visualizzare le segnalazioni

In funzione dell'attuale contenuto del buffer delle segnalazioni di servizio e di quello delle segnalazioni di allarme, tutti i testi delle segnalazioni di servizio e di quelli delle segnalazioni di allarme possono essere visualizzati sull'OP. Per fare questo procedere come segue:

| Passo | Procedimento                                                                                                    |  |  |
|-------|----------------------------------------------------------------------------------------------------|--|--|
| 1     | Selezionare la pagina standard                                                                                   |  |  |
|       | • Segnalazioni di allarme → Testi per visualizzare le segnalazioni di allarme e                                  |  |  |
|       | • Segnalazioni di servizio → Testi per visualizzare le segnalazioni di servizio.                                 |  |  |
| 2     | Sfogliare con i tasti cursore nella lista dei testi delle segnalazioni progettati verso il basso e verso l'alto. |  |  |

# 7.3 Buffer delle segnalazioni

| Scopo                                    | Le segnalazioni visualizzate all'OP vengono scritte rispettivamente nel buffer per le<br>segnalazioni di allarme, nel buffer per le segnalazioni di servizio e nel buffer per le<br>segnalazioni di sistema. I buffer delle segnalazioni possono essere richiamati tramite<br>le pagine standard per visualizzare lo storico delle segnalazioni |  |  |
|------------------------------------------|----------------------------------------------------------------------------------------------------|--|--|
|                                          | Per tutte le segnalazioni viene rappresentato cronologicamente l'istante in cui esse si sono verificate, sono state acquisite e sono andate.                                                                                                    |  |  |
| Tempo di<br>tamponamento                 | <ul> <li>OP7<br/>Spegnendo l'OP7 o disinserendo l'alimentazione i dati dei buffer delle<br/>segnalazioni vengono persi.</li> <li>OP17<br/>Spegnendo l'OP17 o disinserendo l'alimentazione i dati dei buffer delle<br/>segnalazioni vengono tamponati ancora per diverse ore.</li> </ul>                                                         |  |  |
| Visione del buffer<br>delle segnalazioni | <ul> <li>Scegliere la pagina standard corrispondente:</li> <li>Segnalazioni di allarme → Visual.</li> <li>Segnalazioni di servizio → Visual.</li> <li>Impostazioni di sistema → SegnSist</li> <li>Le segnalazioni contenute nel buffer delle segnalazioni vengono visualizzate all'OP</li> </ul>                                                |  |  |
|                                          | Le segnatazioni contenute nel burier dene segnatazioni vengono visualizzate all OP                                                                                                    |  |  |

nella lista delle segnalazioni. Esse contengono i seguenti dati:

|                                                                               | Segnalazioni di<br>allarme   | Segnalazioni<br>di servizio | Segnalazioni<br>di sistema |
|-------------------------------------------------------------------------------|------------------------------|-----------------------------|----------------------------|
| Numero<br>di segnalazione                                                     | $\checkmark$                 | $\checkmark$                | $\checkmark$               |
| Data e orario                                                                 | $\checkmark$                 | $\checkmark$                | $\checkmark$               |
| Stato della segna-<br>lazione:<br>V = arrivata<br>D = andata<br>Q = acquisita | $\checkmark$<br>$\checkmark$ | √<br>√<br>−                 |                            |
| Gruppo di<br>acquisizione                                                     | $\checkmark$                 | _                           | _                          |

# **Tasti cursore**Con i tasti cursore si possono selezionare/deselezionare i testi di segnalazione di una<br/>segnalazione e sfogliare nella lista delle segnalazioni.

| Tasto                                                                | Risultato                                                                      |  |
|----------------------------------------------------------------------|--------------------------------------------------------------------------------|--|
| Visualizzazione del testo di segnalazione sulla segnala selezionata. |                                                                                |  |
|                                                                      | Deselezione del testo di segnalazione e ritorno alla lista delle segnalazioni. |  |
| , .                                                                  | Sfogliare nella lista delle segnalazioni.                                      |  |

Visualizzazione del numero di segnalazioni nel buffer delle segnalazioni di allarme o servizio Per ottenere una panoramica della somma di tutte le segnalazioni di allarme o di servizio nel buffer e sul numero delle segnalazioni di allarme o di servizio ancora in attesa, scegliere la pagina standard corrispondente:

- Segnalazioni di allarme  $\rightarrow$  Numero
- Segnalazioni di servizio → Numero

# 7.4 Cancellare le segnalazioni

### Scopo

Tutti gli eventi di segnalazione di segnalazioni di servizio e di allarme vengono salvati automaticamente nel buffer delle segnalazioni di servizio o di allarme. Ciascuno di questi buffer può contenere fino a 256 eventi. Per evitare un overflow del buffer le segnalazioni di servizio e di allarme, andrebbero cancellate dai buffer.

Gli eventi di segnalazione vengono cancellati dal buffer delle segnalazioni di servizio o di allarme

- automaticamente nel caso di overflow del buffer,
- tramite la pagina standard corrispondente.

Le segnalazioni di sistema vengono cancellate solo automaticamente nel caso di overflow di buffer.

# 7.4.1 Cancellazione del buffer delle segnalazioni di servizio o di allarme nel caso di overflow del buffer

| Avvertimento di<br>overflow                         | Al raggiungimento della dimensione del buffer residuo progettata del buffer delle<br>segnalazioni di servizio o di allarme, viene normalmente emesso un avvertimento di<br>overflow. L'emissione dell'avvertimento di overflow può essere attivata e disattivata<br>in linea tramite la pagina standard corrispondente: |  |  |  |
|-----------------------------------------------------|----------------------------------------------------------------------------------------------------|--|--|--|
|                                                     | • Segnalazioni di allarme $\rightarrow$ Overflow                                                                                                    |  |  |  |
|                                                     | • Segnalazioni di servizio $\rightarrow$ Overflow                                                                                                    |  |  |  |
| Cancellazione nel<br>caso di overflow<br>del buffer | Se il buffer delle segnalazioni di servizio o di allarme non è più in grado di regi-<br>strare più eventi di segnalazione, questi ultimi vengono automaticamente cancellati<br>fino a che la dimensione del buffer residuo progettata non viene raggiunta. La can-<br>cellazione avviene in quest'ordine.               |  |  |  |
|                                                     | • Le segnalazioni più vecchie già andate.                                                                                                    |  |  |  |
|                                                     | Di una segnalazione di servizio andata vengono cancellati gli eventi di segnala-<br>zione arrivo e andata. Di una segnalazione di allarme andata vengono cancellati<br>gli eventi di segnalazione arrivo, andata e acquisita.                                                                                           |  |  |  |
|                                                     | Segnalazioni ancora in attesa.                                                                                                    |  |  |  |
|                                                     | Se anche così non c'è posto per nuovi eventi a disposizione, vengono allora can-<br>cellate per le segnalazioni di servizio le segnalazioni più vecchie ancora in at-<br>tesa.                                                                                                    |  |  |  |
|                                                     | Nel caso delle segnalazioni di allarme si cancella nell'ordine seguente:                                                                                                    |  |  |  |
|                                                     | • segnalazioni di allarme acquisite ma non ancora andate,                                                                                                    |  |  |  |
|                                                     | • segnalazioni di allarme non acquisite, già andate,                                                                                                    |  |  |  |
|                                                     | • segnalazioni di allarme non acquisite, non andate.                                                                                                    |  |  |  |
| Stampa automatica                                   | Se è stato progettato "Stampa overflow buffer" e se all'OP è collegata una stam-<br>pante operativa, viene avviata una stampa forzata di tutte le segnalazioni cancellate.                                                                                                    |  |  |  |

# 7.4.2 Cancellare le segnalazioni di allarme o di servizio tramite le pagine standard

#### Procedimento

Tramite le pagine standard si possono cancellare le seguenti segnalazioni:

- tutte (non singolarmente) le segnalazioni di allarme acquisite e andate,
- tutte (non singolarmente) le segnalazioni di servizio arrivate e andate.

Per cancellare le segnalazioni di servizio e quelle di allarme procedere come segue:

| Passo | Procedimento                                                                                |  |  |
|-------|---------------------------------------------------------------------------------------------|--|--|
| 1     | Selezionare a secondo del tipo di segnalazioni da cancellare, una delle due pagine standard |  |  |
|       | • Segnalazioni di allarme $\rightarrow$ Cancella per le segnalazioni di allarme o           |  |  |
|       | • Segnalazioni di servizio $\rightarrow$ Cancella per le segnalazioni di servizio.          |  |  |
| 2     | Premere                                                                                     |  |  |
|       | ENTER se si vuole cancellare il buffer,                                                     |  |  |
|       | ESC se <b>non</b> si vuole cancellare il buffer.                                            |  |  |

### 7.4.3 Cancellare automaticamente il buffer delle segnalazioni di sistema per overflow del buffer

**Procedimento** Se il buffer delle segnalazioni di sistema è completamento scritto e si verifica una nuova segnalazione di sistema, dal buffer viene cancellata, di volta in volta, la segnalazione di sistema più vecchia. L'avvertimento di overflow e la stampa forzata per la segnalazione cancellata, contrariamente a quanto avviene per le segnalazioni di servizio e quelle di allarme, qui non è prevista.

# 7.5 Stampare le segnalazioni

### **Stampe eseguibili** Le segnalazioni di allarme e quelle di servizio possono essere stampate

- come stampa diretta (vedi capitolo 7.5.1),
- come stampa totale del buffer delle segnalazioni (vedi capitolo 7.5.2),
- per overflow del buffer (vedi capitolo 7.4.1).

### 7.5.1 Stampa diretta delle segnalazioni

| ProTool                                                            |                                                                                                    | Stampa delle segnalazioni                                                  | Stampa delle segnalazioni                                         |
|--------------------------------------------------------------------|----------------------------------------------------------------------------------------------------|----------------------------------------------------------------------------|-------------------------------------------------------------------|
|                                                                    | Impostazione in                                                                                                    | Impostazio                                                                 | one all'OP                                                        |
|                                                                    | La tabella mostra la dipendenza tra impostazioni all'OP e impostazioni progettate in<br>ProTool.                                                                                                    |                                                                            |                                                                   |
| Attivare/disattivare<br>la stampa delle<br>segnalazioni<br>diretta | La stampa delle segnalazioni diretta si può attivare/disattivare in linea all'OP tra-<br>mite la pagina standard <i>Impostazioni di sistema</i> $\rightarrow$ <i>ParStamp</i> . Scegliere a tale scopo<br>nella lista dei parametri il campo di introduzione simbolica <i>Report di segnalazione</i> e<br>impostare il valore <i>ON</i> o <i>OFF</i> . |                                                                            |                                                                   |
| Memorizzazione<br>intermedia per<br>stampante<br>disabilitata      | Se la stampante è disabilitata, non pronta o impegnata da un'altra funzione di<br>stampa, vengono memorizzate nella memoria intermedia fino a sedici segnalazioni.<br>La memorizzazione intermedia per la stampa delle segnalazioni è indipendente dal<br>buffer delle segnalazioni interessato.                                                       |                                                                            |                                                                   |
|                                                                    | Se la stampa diretta<br>stampa, l'intestazion<br>mente stampata.                                                                                                    | delle segnalazioni avviene diretta<br>ne del report della stampa diretta o | imente su un'altra funzione di<br>delle segnalazioni viene nuova- |
| Momento della<br>stampa                                            | Una segnalazione di allarme e di servizio può essere stampata direttamente al suo<br>arrivo e andata (una segnalazione di allarme anche con l'acquisizione), se così è<br>stato stabilito durante la progettazione. Le segnalazioni di sistema non vengono<br>stampate.                                                                                |                                                                            |                                                                   |

|                             | Stampa delle segnalazioni<br>ON           | Stampa delle segnalazioni<br>OFF         |
|-----------------------------|-------------------------------------------|------------------------------------------|
| Evento di segna-<br>lazione | Le segnalazioni vengono pro-<br>tocollate | Le segnalazioni non vengono protocollate |
| Overflow del<br>buffer      | Le segnalazioni vengono pro-<br>tocollate | L'overflow del buffer viene stampato     |
| Off                         | Le segnalazioni vengono pro-<br>tocollate | Nessun effetto                           |
|                             |                                           |                                          |
### 7.5.2 Stampare il buffer delle segnalazioni

| Sequenza     | Per le segnalazioni del buffer delle segnalazioni di allarme e di quello delle segnala-<br>zioni di servizio, ma non quelle del buffer delle segnalazioni di sistema, possono<br>essere eseguite le seguenti stampe:                                                                                                    |  |  |
|--------------|----------------------------------------------------------------------------------------------------|--|--|
|              | • <b>Cronologica</b> :<br>tutte le segnalazioni che si trovano nel buffer corrispondente al tipo di segnala-<br>zione, vengono stampate nella sequenza in cui si trovano nel buffer,                                                                                                    |  |  |
|              | • Insieme:<br>tutte le segnalazioni che si trovano nel buffer corrispondente al tipo di segnala-<br>zione, vengono stampate secondo il numero di segnalazione crescente. Se una<br>segnalazione è presente più volte questa viene stampata anche in base ad un cri-<br>terio temporale.                                                                                                    |  |  |
| Procedimento | <ul> <li>Selezionare la pagina standard</li> <li>Segnalazioni di allarme → Stampa per la stampa delle segnalazioni di allarme o</li> <li>Segnalazione di servizio → Stampa per la stampa delle segnalazioni di servizio.</li> <li>La preimpostazione è Cronologica. La preimpostazione può essere modificata durante la progettazione. Una scelta in online tra Cronologica e Insieme è possibile all'OP solo se è stata progettata.</li> </ul> |  |  |

## Ricette

# Scopo Le ricette sono un insieme di variabili di una determinata applicazione. Lo scopo delle ricette è quello di trasferire al controllore più dati insieme. In tal caso tra OP e controllore si svolge una sincronizzazione. Set di dati Nella progettazione viene stabilita con la ricetta la struttura di dati. All'OP la struttura viene occupata con dati. Questa struttura di dati (ricetta) può essere usata più

volte e configurata con dati diversi. Le ricette occupate con dati vengono indicate con "Set di dati". I set di dati vengono salvati all'OP. In tal modo si risparmia spazio di memoria nel controllore.

## Esempio per una<br/>ricettaCon la stessa stazione di riempimento di un impianto di succhi di frutta si vogliono<br/>produrre nettare di arancia, bibita all'arancia e succo di arancia. I rapporti di mesco-<br/>lamento sono per ogni bibita diversi, gli ingredienti sono sempre uguali. I dati per la<br/>produzione sono in questo esempio progettati quali ricetta "Miscela".

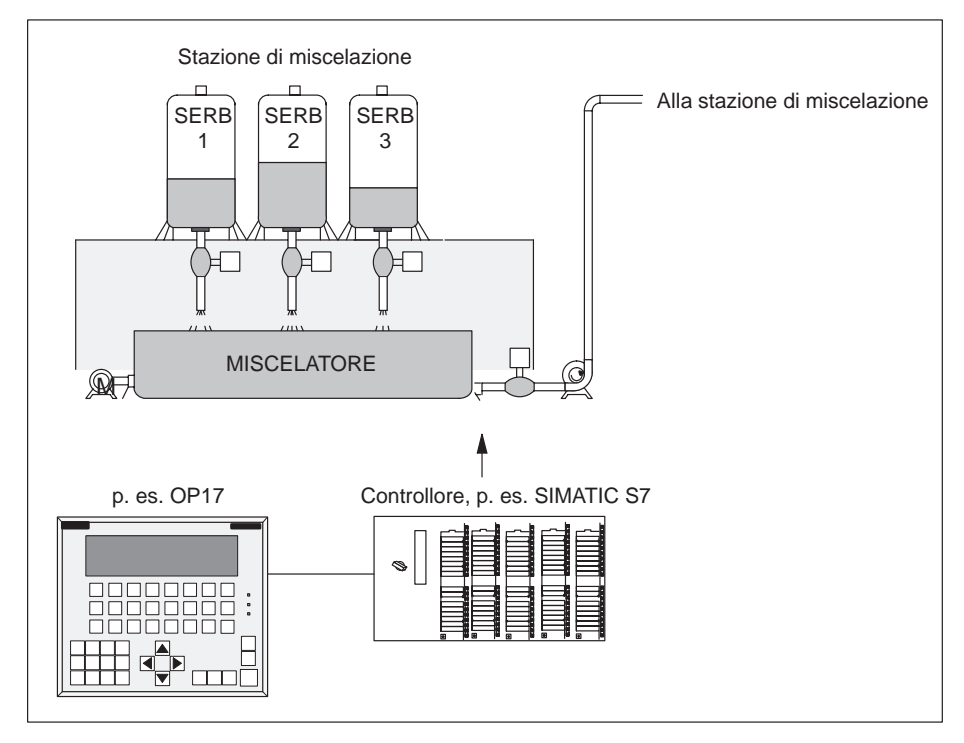

Figura 8-1 Esempio di impianto di succhi di frutta

## Componenti di una ricetta

Una ricetta è composta da una serie di registrazioni. Ogni registrazione contiene al massimo un campo d'introduzione (variabile). A seconda della progettazione, in un campo d'introduzione è possibile introdurre un valore direttamente o sotto forma simbolica.

La ricetta Miscela potrebbe essere costituita dalle seguenti registrazioni:

| Nome:<br>Arancia:<br>Acqua:<br>Zucchero:<br>Aromi: |  |
|----------------------------------------------------|--|
|                                                    |  |

Campi d'introduzione (variabili)

Contrariamente alle pagine, con le ricette vengono rappresentate più registrazioni contemporaneamente all'OP.

**Set di dati all'OP** Alle variabili associate ai campi d'introduzione vengono assegnati dei valori all'OP ed in esso memorizzati. Questi valori costituiscono insieme un set di dati della ricetta.

Ad una ricetta possono essere configurati più set di dati. Questo permette, per esempio, di produrre, con lo stesso impianto di imbottigliamento, diversi tipi di bibita; per ogni tipo di bibita viene utilizzato un set di dati diverso:

| Nome:               | Bibita        | Nettare       | Succo         |
|---------------------|---------------|---------------|---------------|
| Arancia:            | 90 l          | 70 1          | 95 1          |
| Acqua:              | 10 l          | 30 1          | 5 1           |
| Zucchero:           | 1,5 kg        | 1,5 kg        | 0,5 kg        |
| Aromi:              | 200 g         | 400 g         | 100 g         |
| Registrazioni della | Set di dati 1 | Set di dati 2 | Set di dati 3 |

Tutti i set di dati sono memorizzati nell'OP. Solo il set di dati attualmente attivo viene registrato nel controllore. In questo modo si risparmia memoria nel controllore.

| Identificazione<br>delle ricette e dei<br>set di dati | Una ricetta viene identificata in fase di progettazione tramite un numero di ricetta<br>ed un titolo di ricetta preassegnati.<br>Un set di dati viene identificato all'OP tramite un numero di set di dati ed un nome<br>di set di dati preassegnati.                   |
|-------------------------------------------------------|----------------------------------------------------------------------------------------------------|
|                                                       | La caratteristica che individua in modo univoco un set di dati è il numero del set di dati e non il nome del set di dati.                                                                                                    |
|                                                       | Da ciò segue che possono esistere set di dati diversi ma con lo stesso nome. Non<br>possono esistere invece più set di dati con lo stesso numero di set di dati. Se per un<br>set di dati non viene indicato alcun nome, esso riceve la denominazione<br>"Set di dati". |

| Pagina standard             | Tramite la pagina standard Set di dati si hanno a disposizione le seguenti funzioni:                                                                                                    |
|-----------------------------|----------------------------------------------------------------------------------------------------|
| per i set di dati           | <ul> <li>Set di dati → Modifica:<br/>Creazione, modifica e cancellazione di creazione di set di dati</li> </ul>                                                                                                    |
|                             | <ul> <li>Set di dati → Stampa:<br/>Stampa dei set di dati su una stampante</li> </ul>                                                                                                    |
|                             | <ul> <li>Set di dati → Trasfer:<br/>Trasferire i set di dati dall'OP al controllore o dal controllore all'OP</li> </ul>                                                                                                    |
| Indice delle ricette        | Le ricette sono raggruppate in un indice tramite il quale esse possono essere visua-<br>lizzate nell'OP, stampate ed elaborate. Una ricetta si trova nell'indice delle ricette<br>tramite il numero della ricetta ed il titolo della ricetta. |
| Trasferire i set di<br>dati | Per il trasferimento dei set di dati dall'OP al controllore e viceversa, l'OP mette a disposizione una pagina di trasferimento. Se è necessario avere un set di dati nel controllore, bisogna trasferirlo.                                    |
|                             | Il set di dati nel controllore può essere sovrascritto con un altro memorizzato nell'OP.                                                                                                    |
|                             | Il set di dati attivo può essere trasferito dal controllore all'OP e qui essere memorizzato.                                                                                                    |
|                             | Avvertenza                                                                                                    |
|                             | Nel controllore può essere attivo sempre un solo set di dati della ricetta.                                                                                                    |
|                             |                                                                                                    |

Il trasferimento dei set di dati tra OP e controllore avviene sincronizzato. In questo modo viene evitata una sovrascrittura incontrollata.

### 8.1 Configurare ed elaborare i set di dati

## **Preassegnazione** All'OP, per ogni ricetta viene configurato automaticamente un set di dati con il numero 1 ed il nome "Set di dati". A tutti i valori del set di dati viene assegnato il valore 0. Questo set di dati può essere editato.

Per configurare altri set di dati procedere come segue:

- copiare il set di dati (vedi capitolo 8.2) o
- elaborare il set di dati e memorizzarlo sotto un altro nome.

Elaborare un set diPer modificare dei valori in un set di dati di una ricetta già esistente procedere comedatisegue:

| Passo | Procedimento                                                                                                    |
|-------|----------------------------------------------------------------------------------------------------|
| 1     | Selezionare la pagina standard Set di dati $\rightarrow$ Modifica.                                                                                               |
| 2     | Selezionare nell'indice delle ricette la ricetta desiderata.                                                                                                    |
| 3     | Selezionare nell'indice dei set di dati il set di dati da elaborare.                                                                                             |
|       | Avvertenza:<br>Si può visualizzare il titolo della ricetta se si sfoglia verso l'alto nella<br>prima registrazione.                                              |
| 4     | Portare il cursore sul valore da modificare.                                                                                                    |
| 5     | Introdurre il valore numerico o simbolico.                                                                                                    |
| 6     | Portare il cursore, dopo la conferma del valore, se necessario nel campo<br>d'introduzione della prossima registrazione e modificare eventualmente<br>il valore. |
| 7     | Dopo la conferma dell'ultimo valore modificato,<br>per concludere l'elaborazione del set di dati premere                                                         |
|       | Viene chiesto dal sistema se si vuole memorizzare il set di dati.                                                                                                |
| 8     | Salvare:portare il cursore nel<br>campo $Si$ e confermare conENTER                                                                                               |
|       | Non salvare: premere ESC<br>Poichè il set di dati esiste già, all'OP appare la domanda se si                                                                     |
|       | deve sovrascrivere il set di dati.                                                                                                    |
| 9     | Sovrascrivere: premere                                                                                                    |
|       | Non sovrascrivere: premere                                                                                                    |
| 10    | Abbandonare la pagina standard con                                                                                                    |

Fino a quando un valore introdotto non è stato confermato, si può interrompere l'elaborazione con **ESC**. Il vecchio valore viene di nuovo visualizzato.

#### Memorizzare il set di dati modificato con un nuovo nome

Per memorizzare un set di dati modificato con un nuovo nome, il set di dati richiamato non deve essere sovrascritto abbandonando la maschera d'introduzione, ma prima del salvataggio del set di dati si deve indicare un nuovo numero di set di dati ed eventualmente un nuovo nome di set di dati.

Procedere come segue:

| Passo | Procedimento                                                    |
|-------|-----------------------------------------------------------------|
| 1     | Portare il cursore nel campo del numero del set di dati.        |
|       | Introdurre il numero e confermare.                              |
| 2     | Portare il cursore nel campo del nome del set di dati.          |
|       | Introdurre il nome e confermare.                                |
|       | Il nome del set di dati deve essere al massimo di 12 caratteri. |

Richiamando di nuovo l'indice dei set di dati, il nuovo set di dati si trova nella lista sotto il nuovo numero di set di dati.

### 8.2 Copiare un set di dati

### **Panoramica**Per copiare un set di dati ci sono due possibilità:

- Richiamare un set di dati esistente da elaborare, memorizzarlo senza modificarlo sotto un nuovo numero ed eventualmente sotto un nuovo nome. Modifcare poi il set di dati.
- Memorizzare un set di dati esistente trasferendo il set di dati sotto un nuovo numero ed eventualmente un nuovo nome. Modificare quindi la copia.

## **Procedimento** Per creare una copia di un set di dati, i cui valori si vogliono modificare in un secondo tempo, procedere come segue:

| Passo | Procedimento                                                                                                    |
|-------|----------------------------------------------------------------------------------------------------|
| 1     | Richiamare il set di dati da copiare tramite la pagina standard Set di dati $\rightarrow$ Modifica.                                                                                                    |
| 2     | Abbandonare la visualizzazione del set di dati con<br>senza modificare nessun valore del set di dati.<br>Abbandonando la pagina standard viene chiesto se si vuole salvare il<br>set di dati indipendentemente dal fatto se siano stati modificati o meno<br>dei valori. |
| 3     | Portare il cursore nel campo del numero del set di dati.<br>Introdurre il numero e confermare.                                                                                                    |
| 4     | Portare il cursore nel campo del nome del set di dati.<br>Introdurre il nome e confermare.                                                                                                    |

Richiamando di nuovo l'indice dei set di dati, il nuovo set di dati si trova nella lista sotto il nuovo numero di set di dati.

### 8.3 Trasferire un set di dati

Panoramica

Per trasferire i set di dati esiste una pagina di trasferimento con le seguenti possibilità:

• **OP**  $\rightarrow$  Controllore

Affinchè un set di dati di una ricetta modificato o configurato sia attivo nel controllore deve essere trasferito al controllore con la funzione di trasferimento di un set di dati.

• Controllore  $\rightarrow$  OP

Il set di dati attivo nel controllore viene trasferito nell'OP sotto un nuovo numero ed un nuovo nome.

• **OP**  $\rightarrow$  **OP** ( $\cong$  **copiare**)

Un set di dati già esistente nell'OP viene copiato.

Pagina di<br/>trasferimentoLa pagina di trasferimento viene richiamata tramite Set di dati  $\rightarrow$  Trasfer. Essa è<br/>così composta:

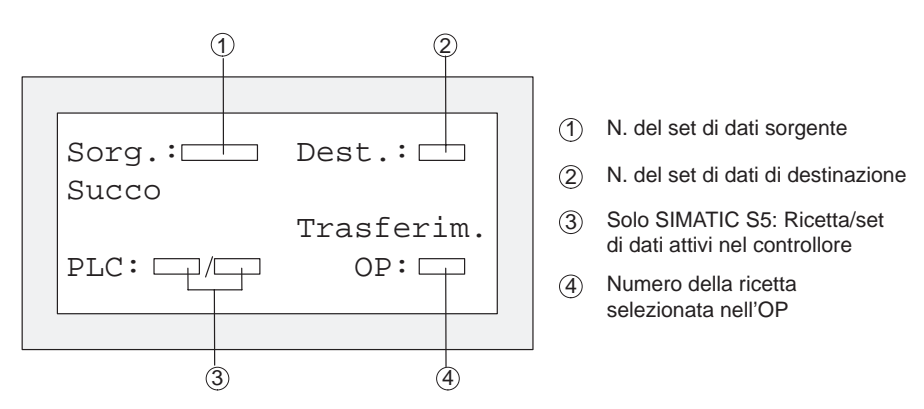

Figura 8-2 Pagina di trasferimento (esempio per l'OP7)

Dati sorgente e destinazione

Nella pagina di trasferimento viene chiesto il numero del set di dati per il set di dati sorgente e quello per il set di dati destinazione. Per questo vale quanto segue:

- il set di dati del controllore vale, per le due direzioni di trasferimento, sempre "0",
- il set di dati dell'OP deve essere indicato sempre con un numero > 0.

#### Esempi per i dati sorgente e destinazione

| Trasferimento OP → Controllore |                   |                                                                                                    |
|--------------------------------|-------------------|----------------------------------------------------------------------------------------------------|
| Sorgente                       | Destina-<br>zione | Descrizione                                                                                                    |
| 11                             | 0                 | Il set di dati sorgente <b>11</b> è un set di dati già esistente nell'OP, che si vuole nel controllore (destinazione) come set di dati attivo. |

| Trasferimento Controllore → OP |                   |                                                                                                    |
|--------------------------------|-------------------|----------------------------------------------------------------------------------------------------|
| Sorgente                       | Destina-<br>zione | Descrizione                                                                                                    |
| 0                              | 22                | Il set di dati sorgente <b>0</b> è il set di dati attivo nel controllore che dopo<br>il trasferimento deve apparire sotto il numero di set di dati <b>22</b> all'OP<br>(destinazione).<br>Se il set di dati <b>22</b> esiste già, se necessario, può essere sovrascritto. |

| Trasferimento $OP \rightarrow OP$ (copiare) |                   |                                                                                                    |
|---------------------------------------------|-------------------|----------------------------------------------------------------------------------------------------|
| Sorgente                                    | Destina-<br>zione | Descrizione                                                                                                    |
| 33                                          | 44                | Il set di dati sorgente 33 è un set di dati già esistente all'OP che deve<br>essere copiato come set di dati 44.<br>Se il set di dati 44 esiste già nell'OP, se necessario, può essere sovra-<br>scritto. |

#### Avvertenza

L'introduzione di valori simbolici in un campo d'introduzione sorgente e destinazione:

I numeri di set di dati dei set di dati già memorizzati nell'OP possono essere presi da una lista di scelta di set di dati. Nella lista di scelta "PLC" indica il set di dati 0.

#### Utilizzo della pagina standard

Per trasferire un set di dati procedere come segue:

| Passo | Procedimento                                                                                                    |
|-------|----------------------------------------------------------------------------------------------------|
| 1     | Selezionare la pagina standard Set di dati $\rightarrow$ Trasfer.                                                                                  |
| 2     | Selezionare la ricetta dall'indice delle ricette.                                                                                                  |
| 3     | Portare il cursore, nella pagina di trasferimento, nel campo Sorgente.                                                                             |
|       | Introdurre a seconda della direzione di trasferimento desiderata, il<br>numero della sorgente secondo l'esempio eseguito sopra e confermare.       |
| 4     | Portare il cursore nel campo Destinazione.                                                                                                    |
|       | Introdurre a seconda della direzione di trasferimento desiderata, il nu-<br>mero della destinazione secondo l'esempio eseguito sopra e confermare. |
| 5     | Portare il cursore nel campo Trasferimento e confermare il trasferimento.                                                                          |
|       | Durante il trasferimento, nel campo di trasferimento viene visualizzato un asterisco "*".                                                          |
| 6     | Abbandonare la pagina standard con                                                                                                    |

## 8.4 Cancellare un set di dati

**Avvertenza** I set di dati di una ricetta si possono cancellare dall'indice dei set di dati e quindi non saranno più disponibili per la ricetta.

Se un set di dati che è attivo nel controllore, viene cancellato dall'indice dell'OP, esso continua ad essere attivo nel controllore.

**Procedimento** Per cancellare un set di dati procedere come segue:

| Passo | Procedimento                                                                            |            |
|-------|-----------------------------------------------------------------------------------------|------------|
| 1     | Selezionare la pagina standard Set di dati $\rightarrow$ Modifica.                      |            |
| 2     | Selezionare dall'indice delle ricette la ricetta desiderata.                            |            |
| 3     | Selezionare dall'indice dei set di dati, col tasto cursore, il set di da<br>cancellare. | ati da     |
| 4     | Premere il tasto                                                                        | INS<br>DEL |
| 5     | Cancellare: Confermare con                                                              | ENTER      |
|       | Non cancellare: Premere                                                                 | ESC        |
| 6     | Ripetere eventualmente i passi 3 e 4                                                    |            |
|       | Se esiste ancora un solo set di dati non può essere cancellato.                         |            |
| 7     | Abbandonare la pagina standard con                                                      | ESC        |

## 9

## Stato/Forzamento variabile con l'OP

| Scopo                              | I pannelli operativi offrono all'utente con le due funzioni <i>Stato variabile</i> e <i>Forza-</i><br><i>mento variabile</i> la possibilità di visualizzare o modificare tramite le pagine standard<br>i valori degli operandi dal controllore collegato SIMATIC S5/S7/M7. |
|------------------------------------|----------------------------------------------------------------------------------------------------|
|                                    | Quindi, durante il funzionamento in online possono essere elaborati direttamente<br>all'OP gli operandi del controllore senza che al controllore venga collegato un di-<br>spositivo di programmazione o un PC.                                                            |
| Stato variabile                    | Con <i>Stato variabile</i> si può prendere visione dello stato di operandi di un SIMATIC S5/S7/M7.                                                                                                    |
| Forzamento<br>variabile            | Con <i>Forzamento variabile</i> si possono pilotare gli operandi di un<br>SIMATIC S5/S7/M7 modificando i valori delle variabili e ritrasferendoli al control-<br>lore.                                                                                                    |
| Avvertenza per il<br>SIMATIC S7/M7 | Richiamando le funzioni di <i>Stato variabile</i> e <i>Forzamento variabile</i> , l'OP chiede di introdurre un indirizzo MPI o PPI.                                                                                                    |

### 9.1 Forzamento variabile

La funzione di *Forzamento variabile* viene richiamata tramite la pagina standard *ForzVAR*. Dopo il richiamo viene visualizzata la lista degli operandi. A seconda del display un operando viene rappresentato su una o due righe.

La figura 9-1 mostra una rappresentazione per il SIMATIC S5 sul display dell'OP17 progettato con 8x40 caratteri. La figura 9-2 mostra una rappresentazione per il SIMATIC S7/M7 al display dell'OP7.

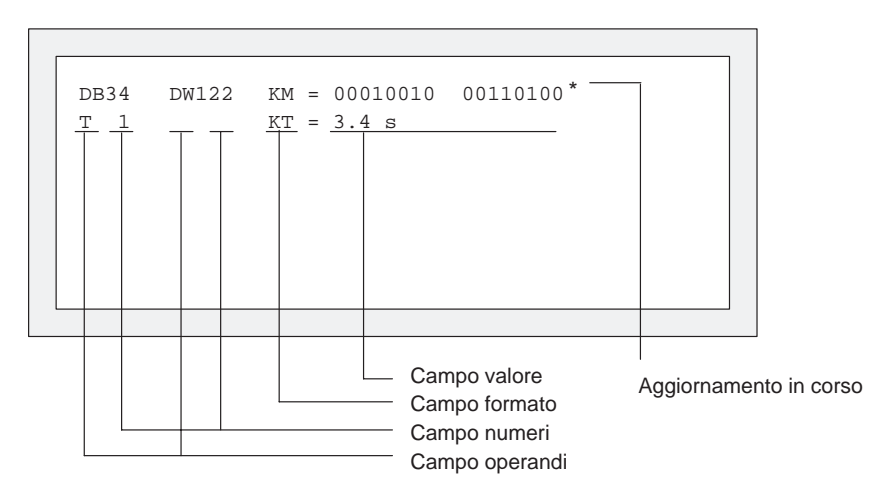

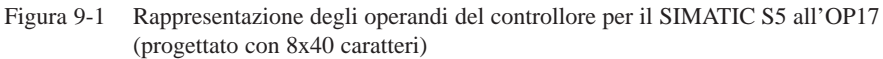

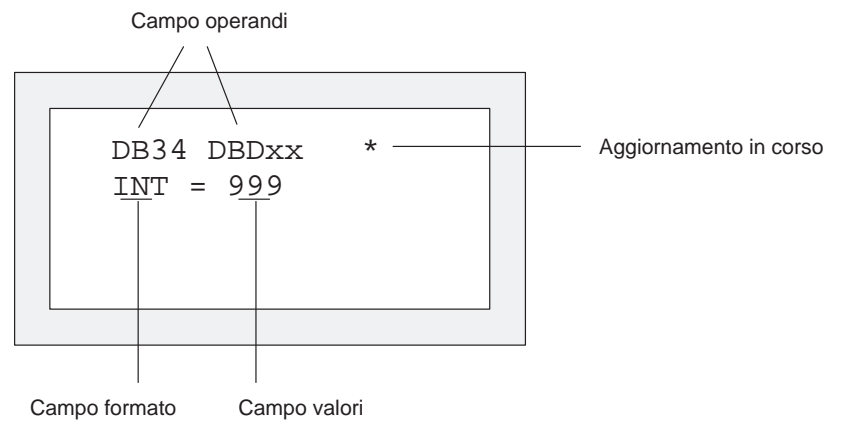

Figura 9-2 Rappresentazione degli operandi del controllore per il SIMATIC S7/M7 all'OP7 (progettato con 4x20 caratteri)

#### Visualizzazione degli operandi del controllore

| Passo | Procedimento                                                                              |       |
|-------|-------------------------------------------------------------------------------------------|-------|
| 1     | Premere                                                                                   | SHIFT |
|       | e selezionare con i tasti cursore il tipo di dati da visualizzare.                        |       |
| 2     | Premere                                                                                   | ENTER |
|       | mente nel campo del formato. Contemporaneamente viene di<br>nuovo attivato lo Shift-Lock. |       |

#### Pilotaggio dei campi dei numeri

| Passo | Procedimento                                                                                                    |       |
|-------|----------------------------------------------------------------------------------------------------|-------|
| 1     | Commutare nel campo dei numeri con                                                                                |       |
| 2     | Introdurre tramite il blocco numerico il numero dell'operando<br>da visualizzare o da modificare e confermare con | ENTER |
| 3     | Modificare il formato dei dati preassegnato con                                                                   | SHIFT |

Gli operandi dell'S5/S7/M7 validi ed i tipi dei dati si possono ricavare dalla tabella alla fine del capitolo.

| Introdurre i valori               | Tra le righe e tra i campi dei valori il cursore può spostarsi orizzontalmente. In tutto possono essere riempite 10 righe. Le introduzioni vanno confermate ad un campo alla volta ENTER.<br>I valori degli operandi selezionati vengono visualizzati nel campo dei valori col formato preassegnato.                                                                                                    |
|-----------------------------------|----------------------------------------------------------------------------------------------------|
| Inserire e<br>modificare le righe | Quando il cursore si trova sul primo campo, nessuna introduzione è ancora iniziata e nessun aggiornamento è in corso, col tasto d'inserimento si può inserire una nuova riga di variabili prima di quella attuale e col tasto di cancellazione si può cancellare la riga attuale.<br>Se il cursore si trova in un campo di valori (non KM) dove è contenuto minimo un carattere, il carattere che si trova nella posizione del cursore può essere cancellato con<br>DEL .                                                                                                    |
| Aggiornare i valori               | Dopo l'editazione della lista degli operandi i valori devono essere aggiornati nel controllore. Questo non succede immediatamente dopo la conferma dei singoli valo-<br>ri. Solo quando, dopo la conferma dell'ultima registrazione, viene premuto nuova-<br>mente il tasto di invio i nuovi valori vengono trasferiti al controllore. Durante l'ag-<br>giornamento, nell'angolo superiore destro del display viene visualizzato un asterisco<br>lampeggiante. Se l'asterisco non lampeggia vuol dire che non è stato costruito alcun<br>collegamento logico col controllore. |

Durante l'aggiornamento non è possibile eseguire alcuna introduzione all'OP. L'aggiornamento può essere interrotto con  $\[begin{tabular}{c} ESC \[begin{tabular}{c} ESC \[beg$ 

| Operando     | Tipo di dati                                                      |
|--------------|-------------------------------------------------------------------|
| SIM          | ATIC S5                                                           |
| DW           | KH<br>KF                                                          |
| MW           | KG<br>KM                                                          |
| AW           | KC<br>KY                                                          |
| EW           | KT<br>KZ                                                          |
| Z            | KH<br>KM                                                          |
|              | KZ (Solo emissione)                                               |
|              | KH                                                                |
|              | KT (solo emissione)                                               |
| SIMAT        | TIC S7-200                                                        |
| VW           | CHAR                                                              |
| EW           |                                                                   |
|              |                                                                   |
| Aw           | BOOL                                                              |
| MW           | STRING                                                            |
| Т            | TIMER                                                             |
| Ζ            | COUNTER                                                           |
| SIMATI       | C <b>S7-300/400</b>                                               |
| DB, M        | CHAR<br>INT<br>WORD<br>REAL<br>BOOL<br>STRING<br>TIMER<br>COUNTER |
| E, PE, A, PA | CHAR<br>INT<br>WORD<br>REAL<br>BOOL<br>STRING<br>TIMER            |
|              |                                                                   |
| Ζ            | COUNTER                                                           |

## 10

## Impostazioni di sistema

#### In questo capitolo

Questo capitolo dà informazioni sulle funzioni per le impostazioni di sistema che sono eseguibili tramite le pagine standard. A questa appartengono:

- la selezione della lingua,
- la modifica dei parametri dell'interfaccia, stampante, visualizzazione delle segnalazioni, data e ora,
- la regolazione del contrasto del display,
- l'impostazione del tipo di funzionamento dell'OP.

#### 10.1 Selezionare la lingua

#### Lingue disponibili

La progettazione può essere caricata nell'OP contemporaneamente in tre lingue. La commutazione tra le singole lingue può avvenire in linea in qualsiasi momento. A commutazione effettuata, tutti i testi dipendenti dalla lingua vengono mostrati nella nuova lingua. Per l'OP 7 e OP 17 esistono le seguenti lingue:

- tedesco,
- inglese,
- francese,
- italiano,
- spagnolo e
- russo (caratteri cirillici).

#### Selezione

Per selezionare un'altra lingua procedere come segue:

| Passo | Procedimento                                                                                                    |
|-------|----------------------------------------------------------------------------------------------------|
| 1     | Selezionare la pagina standard Impostazioni di sistema $\rightarrow$ Lingua.                                                                                                    |
| 2     | Selezionare la lingua desiderata tramite l'introduzione simbolica. Nella<br>lista di scelta sono contenute solo le lingue che sono state caricate<br>sull'OP.<br>L'OP esegue un cold restart e mostra tutti i testi in funzione della lingua<br>nella nuova lingua. |

#### 10.2 Modificare i parametri in online

Modificare i parametri delle interfacce

I parametri per le interfacce dell'OP preimpostati durante la progettazione possono essere modificati tramite le pagine standard.

Procedere come segue:

| Passo | Procedimento                                                                                                    |
|-------|----------------------------------------------------------------------------------------------------|
| 1     | Selezionare in funzione dell'OP utilizzato una delle pagine standard indicate con <i>Impostazioni di sistema</i> $\rightarrow$ <i>IF</i> .                                                                                                    |
| 2     | Fare scorrere la lista di parametri visualizzata coi tasti cursore verso il basso o verso l'alto fino al parametro desiderato. Alcuni dei parametri visualizzati non sono modificabili.         Image: Construction of the state of the state of the st |
| 3     | Selezionare il valore per il parametro tramite l'introduzione simbolica.                                                                                                    |
| 4     | Abbandonare la pagina standard con                                                                                                    |

Le preimpostazioni progettate per l'emissione sulla stampante collegata si possono modificare tramite le pagine standard. Si possono impostare: •

- caratteri/riga (valori del parametro: 20, 40 o 80),
- righe/pagina (valori del parametro: da 60 a 72), .
- stampa delle segnalazioni (ON, OFF). •

Con stampa delle segnalazioni attivata (ON) ogni evento di segnalazione (arrivo e andata; segnalazioni di allarme anche: acquisire) viene stampato. Con OFF il report è disattivato.

Per impostare i parametri della stampante procedere come segue:

| Passo | Procedimento                                                                                                    |
|-------|----------------------------------------------------------------------------------------------------|
| 1     | Selezionare la pagina standard Impostazioni di sistema $\rightarrow$ ParStamp.                                                                                                    |
| 2     | Fare scorrere la lista di parametri visualizzata coi tasti cursore verso il basso o verso l'alto fino al parametro desiderato.       Image: Constraint of the second second |
| 3     | Selezionare tramite l'introduzione simbolica il valore per il parametro nella posizione del cursore.                                                                                                    |
| 4     | Abbandonare la pagina standard con                                                                                                    |

Modificare i parametri della stampante e abilitare/disabilitare la stampa delle segnalazioni

#### Visualizzazione delle segnalazioni, impostare prima/ultima segnalazione

Per stabilire se in presenza di più segnalazioni di allarme debba essere visualizzata la più vecchia o la più recente (Prima/ultima segnalazione, v. cap. 7.2), procedere come segue:

| Passo | Procedimento                                                                   |
|-------|--------------------------------------------------------------------------------|
| 1     | Selezionare la pagina standard Impostazioni di sistema $\rightarrow$ Vis.Segn. |
| 2     | Selezionare il corrispondente parametro Prima o Ultima.                        |
| 3     | Abbandonare la pagina standard con                                             |

#### Impostare data e ora

All'OP possono essere impostate la data e l'ora attuale, per esempio per eseguire la correzione dell'ora estiva/invernale. La modifica interesserà tutte le segnalazioni e pagine in cui è visualizzata una variabile di data/ora. Il formato di visualizzazione per la data e l'ora viene fissato nella progettazione e non può essere modificato all'OP.

| Passo | Procedimento                                                                                                    |
|-------|----------------------------------------------------------------------------------------------------|
| 1     | Selezionare la pagina standard Impostazioni di sistema $\rightarrow$ Data/Ora.                                                                                                    |
|       | Con i tasti cursore spostare il cursore verso destra e verso sinistra dal campo della data a quello dell'ora e viceversa.                                                                                                    |
|       | Per muovere il cursore con i tasti cursore verso destra e verso<br>sinistra entro il campo d'introduzione per la data e l'ora bisogna<br>attivare prima lo Shift-Lock, facendo ciò il LED è acceso.<br>Il giorno della settimana si modifica tramite l'introduzione simbolica.<br>La data e l'ora si modificano tramite l'introduzione numerica. |
| 2     | Confermare l'introduzione con                                                                                                    |
| 3     | Abbandonare la pagina standard con                                                                                                    |

#### Avvertenza

| OP7  | La data e l'ora vengono generate dal software. Con ogni cold restart dell'OP7 questi dati devono essere aggiornati.                                                                                                    |
|------|----------------------------------------------------------------------------------------------------|
| OP17 | Senza batteria tampone (acquistabile separatamente) e dopo l'interruzio-<br>ne dell'alimentazione, l'OP17 conta la data e l'ora ancora per diversi<br>giorni. Se dopo questo tempo d'interruzione l'OP17 effettua un cold re-<br>start si deve aggiornare l'orologio hardware interno. |

## 10.3 Regolare il contrasto

| Possibilità di | Con l'OP7 e l'OP17 può essere modificato il contrasto del display LC tramite |  |  |
|----------------|------------------------------------------------------------------------------|--|--|
| regolazione    | • regolazione diretta e                                                      |  |  |
|                | • pagina standard.                                                           |  |  |

Il contrasto del display può essere modificato durante il funzionamento normale tramite la tastiera di sistema come segue:

| Passo | Procedimento                                                                          |       |
|-------|---------------------------------------------------------------------------------------|-------|
| 1     | Premere il tasto .Il LED dello SHIFT si accende.                                      | SHIFT |
| 2     | Premere il tasto fino a quando non viene raggiunto il valore di contrasto desiderato. | +/-   |
| 3     | Premere il tasto. Il LED dello SHIFT si accende.                                      | SHIFT |

#### Regolare il contrasto tramite pagina standard

Regolare il

la tastiera

contrasto tramite

Il contrasto del display può essere regolato tramite pagina standard. Procedere come segue:

| Passo | Procedimento                                                                                                    |
|-------|----------------------------------------------------------------------------------------------------|
| 1     | Selezionare la pagina standard Impostazioni di sistema $\rightarrow$ Lingua.                                                            |
| 2     | Portare il cursore su Contrasto.                                                                                                    |
| 3     | Selezionare il valore di contrasto desiderato tramite l'introduzione sim-<br>bolica (1 per il più basso, 16 per il contrasto più alto). |

## **10.4** Impostare il tipo di funzionamento

| Tipi di<br>funzionamento               | Tramite la pagina standard sono impostabili i seguenti tipi di funzionamento dell'OP:                                                                                                    |                                                                                                    |                        |
|----------------------------------------|----------------------------------------------------------------------------------------------------|----------------------------------------------------------------------------------------------------|------------------------|
|                                        | <ul> <li>online</li> </ul>                                                                                                    | ,                                                                                                    |                        |
|                                        | • offline                                                                                                    | 3,                                                                                                    |                        |
|                                        | • trasfer                                                                                                    | imento seriale e                                                                                                    |                        |
|                                        | • funzio                                                                                                    | namento in cascata (solo OP17).                                                                                                    |                        |
| Online                                 | Questo è s<br>tazioni e j<br>collegame                                                                                                    | il tipo di funzionamento standard per il pilotaggio del processo senz<br>per la visualizzazione del processo. Nel funzionamento online esiste<br>ento logico tra OP e controllore o l'OP tenta di stabilire un collegam | a limi-<br>un<br>ento. |
| Offline                                | Nel funzionamento offline non esiste alcun collegamento logico tra OP e control-<br>lore. L'OP non tenta nemmeno di costruirlo. L'OP è ancora utilizzabile. Pilotaggio<br>del processo e visualizzazione del processo non sono possibili.                                                                                                    |                                                                                                    | rol-<br>aggio          |
| Trasferimento                          | Nel funzionamento di trasferimento si possono trasferire dati dal calcolatore di pro-<br>gettazione all'OP. In questo tipo di funzionamento non c'è alcun collegamento lo-<br>gico tra controllore e OP. L'OP nel funzionamento di trasferimento non è utilizza-<br>bile.                                                                                                    |                                                                                                    |                        |
| Funzionamento in<br>cascata con l'OP17 | Durante la fase di messa in servizio dell'OP può succedere di ricercare un errore o è<br>necessario ottimizzare il programma del controllore. Per questo scopo può essere<br>collegato un PG o PC in funzionamento in cascata alla seconda interfaccia<br>dell'OP17. In questo modo viene realizzata una comunicazione tra PG/PC e<br>controllore via OP17. Le limitazioni che si hanno col funzionamento in cascata si<br>trovano descritte nel capitolo 14.2.4.<br>Gli ordini dal controllore all'OP17 possono essere attivati solo quando l'OP17 si<br>trova o in funzionamento online o in funzionamento in cascata. |                                                                                                    |                        |
| Impostare il tipo                      | Per impos                                                                                                    | stare i tipi di funzionamento dell'OP procedere come segue:                                                                                                    |                        |
| tramite pagina                         | Passo                                                                                                    | Procedimento                                                                                                    |                        |
| standard                               | 1                                                                                                    | Selezionare la pagina standard Impostazioni di sistema $\rightarrow$ Funzioni                                                                                                    | l                      |
|                                        | 2                                                                                                    | Impostare il tipo di funzionamento desiderato tramite l'introduzion simbolica.                                                                                                    | ne                     |
|                                        | 3                                                                                                    | Abbandonare la pagina standard con                                                                                                    | ESC                    |

Ulteriori informazioni sui tipi di funzionamento dell'OP si trovano nel capitolo 15 di questo manuale.

## Parte III Funzioni progettabili e ampliate

Guida operatore in funzione del processo Schedulazione (solo OP17)

Utilizzo dell'OP dal controllore

| 1 | 1 |
|---|---|
|   | • |
| 1 | 2 |
|   |   |
| 1 | 3 |

## Guida operatore in funzione del processo **11**

Comando del processo in funzione della specifica situazione Nella maggior parte dei casi, nelle diverse situazioni operative sono necessarie o ammesse azioni differenti. Per far fronte alle diverse esigenze durante il comando del processo, possono essere progettate le seguenti misure che offrono all'operatore un aiuto per affrontare la specifica situazione:

- softkey in funzione della pagina,
- tasti funzionali globali e
- gerarchia delle pagine definita dall'utente.

#### 11.1 Diramazioni tramite softkey e tasti funzionali

| Softkey:<br>tasti funzionali<br>con significato<br>variabile | I tasti fu<br>per rich<br>locale e<br>quel tas<br>da quel<br>do l'ope<br>nali la c<br>vengono | inzionali degli OP7 e OP17 possono essere impegnati, nella progettazione,<br>iamare delle funzioni. Per fare questo bisogna distinguere tra occupazione<br>globale dei tasti funzionali. Globale significa che la funzione richiamata da<br>to vale per tutta la progettazione. Locale significa che la funzione richiamata<br>tasto vale solo per la registrazione di una determinata pagina. In questo mo-<br>eratore può attivare funzioni diverse per le diverse situazioni. I tasti funzio-<br>cui occupazione cambia in funzione della registrazione di pagina considerata<br>o chiamati softkey. |
|--------------------------------------------------------------|-----------------------------------------------------------------------------------------------|----------------------------------------------------------------------------------------------------|
|                                                              | I seguer                                                                                      | nti tasti possono essere utilizzati come softkey:                                                                                                    |
|                                                              | OP7                                                                                           | Le due file di tasti da F1 a F4 e da K1 a K4 della tastiera funzionale possono essere dichiarati, durante la progettazione, sia come softkey che come tasti funzionali globali.                                                                                                    |
|                                                              | OP17                                                                                          | Le due file di tasti da F1 a F8 e da K1 a K8 della tastiera funzionale<br>possono essere dichiarati, durante la progettazione, sia come softkey che<br>come tasti funzionali globali. I tasti funzionali da K9 a K16 possono essere<br>dichiarati solo globali.                                                                                                    |
|                                                              | Progetta<br>essere s<br>associat                                                              | ando i softkey bisogna fare attenzione che i richiami di funzioni che devono<br>empre disponobili, anche nell'elaborazione delle pagine, non devono essere<br>ti a quei tasti che sono previsti come softkey.                                                                                                    |

| Occupare i tasti<br>funzionali ed i   | I tasti funzionali ed i softkey possono essere occupati, tra l'altro, con le seguenti funzioni:                                                                                                    |  |  |
|---------------------------------------|----------------------------------------------------------------------------------------------------|--|--|
| softkey                               | • diramare nel livello delle segnalazioni,                                                                                                    |  |  |
|                                       | • selezionare una pagina,                                                                                                    |  |  |
|                                       | • attivare un ordine di stampa,                                                                                                    |  |  |
|                                       | • visualizzare un indice,                                                                                                    |  |  |
|                                       | • modificare i parametri in online.                                                                                                    |  |  |
| Associare il livello<br>di password   | Ad un tasto funzionale o ad un softkey può essere associato un livello di password.<br>Così si può fare in modo che alcune funzioni, come per esempio "Modificare i para-<br>metri in online", siano accessibili a determinate persone.                                                                                  |  |  |
| Particolarità dei<br>tasti funzionali | Se in una situazione una funzione è richiamabile tramite un determinato tasto funzionale, il LED del tasto funzionale può essere attivato tramite il controllore.                                                                                                    |  |  |
|                                       | <b>OP7</b> I tasti funzionali da K1 a K4 sono provvisti di un LED verde.                                                                                                    |  |  |
|                                       | <b>OP17</b> I tasti funzionali da K1 a K16 sono provvisti di un LED a due colori (rosso/verde).                                                                                                    |  |  |
|                                       | Con la possibilità di attivare i diodi luminosi dei tasti funzionali tramite il controllo-<br>re, può essere realizzata una guida operatore in modo semplice e confortevole (vedi<br>anche il capitolo 13).                                                                                                    |  |  |
| Particolarità dei<br>softkey          | Ad ogni softkey può essere progettato un bit in una variabile. In questo modo si ottiene che premendo un softkey viene impostato un bit nel controllore. In questo modo l'OP non trasferisce i singoli bit, ma trasferisce sempre tutta la variabile al controllore e sovrascrive così l'informazione in essa contenuta. |  |  |
|                                       | Rilasciando il tasto o cambiando la visualizzazione, il bit viene di nuovo resettato.                                                                                                    |  |  |

## 11.2 Gerarchia di pagine autodefinita

| Creare una<br>gerarchia di<br>pagine                                            | La gerarchia delle pagine può essere adattata, durante la progettazione, alle esigenze specifiche dell'impianto e quindi essere modificata parzialmente o totalmente. Possono essere inserite o eliminate delle pagine.                                                                                                    |
|---------------------------------------------------------------------------------|----------------------------------------------------------------------------------------------------|
|                                                                                 | Le pagine possono essere combinate l'una con l'altra in modo qualsiasi. La costru-<br>zione, la sequenza della combinazione, la registrazione nell'indice e le rispettive<br>destinazioni dei salti all'indietro vengono fissate durante la progettazione col<br>ProTool.                                                                                                   |
| Diramazioni<br>tramite i softkey e<br>le destinazioni dei<br>salti all'indietro | La diramazione tra le singole pagine avviene con i softkey e le destinazioni dei salti all'indietro progettate. È anche possibile una diramazione da registrazioni di pagine diverse in un'altra pagina o nella stessa (figura 11-1). I salti all'indietro non sono limitati solo al livello delle pagine, ma possono permettere di passare nel livello delle segnalazioni. |
| Definire la pagina<br>iniziale                                                  | Durante la progettazione è anche possibile definire quale pagina deve essere visualizzata all'OP come pagina iniziale.                                                                                                    |

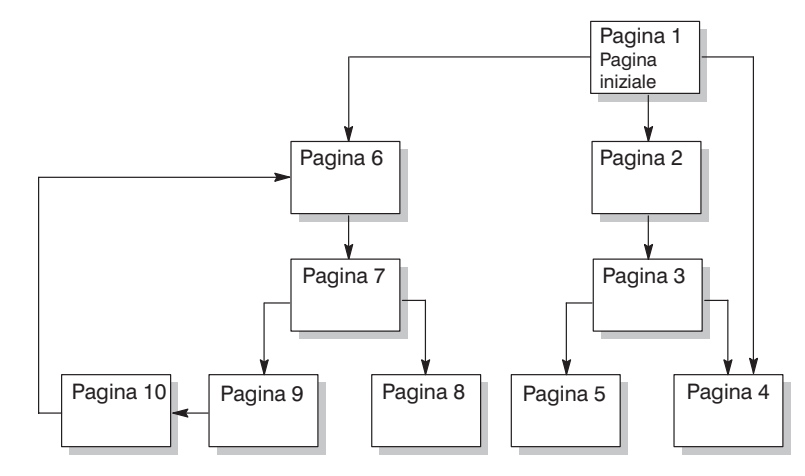

Figura 11-1 Principio di una gerarchia di pagine

Di seguito viene presentata, in base ad un esempio, una visione generale della costruzione di una gerarchia di pagine. I particolari della progettazione si ricavano dal *Manuale utente ProTool/Lite*.

#### Esempio

Con l'OP si deve comandare e controllare un impianto per produrre e confezionare differenti succhi di frutta. L'impianto può essere grossolanamente diviso in stazione di miscelazione e stazione di imbottigliamento.

#### Stazione di miscelazione

Gli ingredienti dei succhi di frutta si trovano in tre serbatoi. A secondo di quale succo di frutta si deve produrre, gli ingredienti vengono miscelati in un determinato rapporto.

#### Stazione di imbottigliamento

Il succo di frutta, dopo essere miscelato, affluisce, aprendo una valvola, nel serbatoio di imbottigliamento e viene diviso nelle bottiglie. Le bottiglie vengono trasportate da un nastro trasportatore. Prima che la bottiglia venga riempita si controlla se il vetro è rotto. Dopo l'imbottigliamento le bottiglie vengono chiuse, eti-chettate e palettizzate.

La pagina principale progettata, nella rappresentazione 4x20 per esempio, potrebbe apparire come nella figura 11-2. Essa è costituita solo da testo statico.

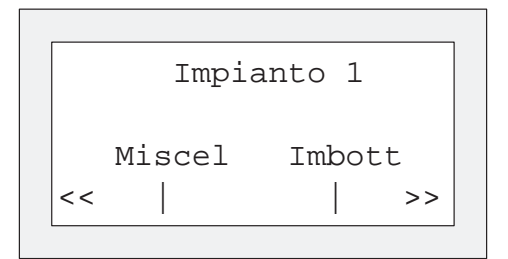

Figura 11-2 Pagina iniziale dell'impianto (esempio)

La sezione di pagina rappresentata al display può essere fatta scorrere orizzontalmente con i softkey sotto i simboli << e >>.

Premendo il softkey sotto la registrazione "Miscel" si vede la registrazione rappresentata nella figura 11-3. Essa è costituita anche solo da testo statico, che porta in altre pagine ("Serb2", "Serb3" e "Mixer").

| Stazion | e misce | laz.  |
|---------|---------|-------|
| Serb2   | Serb3   | Mixer |
| <<      |         |       |

Figura 11-3 Pagina con testo statico (esempio)

Se viene premuto il softkey "Serb2", appare la registrazione rappresentata nella figura 11-4. Questa contiene, oltre al testo statico, due campi di emissione (contenuto del serbatoio e i dati di temperatura) e un campo d'introduzione (posizione della valvola). Nel campo d'introduzione può essere impostata la posizione della valvola del serbatoio tramite l'introduzione di un valore simbolico (per esempio APERTA o CHIUSA).

```
Serb2
Conten.: 371 litri
Temp.: 17,0 °C
Valvola: APERTA >>
```

Figura 11-4 Pagina con campi di introduzione e di emissione (esempio)

## 12

## Schedulazione (solo OP17)

#### Definizione

A secondo della progettazione per l'OP17 possono essere fissati dei cosiddetti "Schedulazioni". Uno schedulazione è un istante di tempo sempre ripetitivo (giornaliero, settimanale o annuale) in cui deve essere eseguita una determinata funzione. Possono essere progettati fini a 48 schedulazioni con le rispettive funzioni.

Uno schedulazione è contenuto in una registrazione di pagina e può essere configurato nuovamente visualizzando la pagina.

Raggiunto il tempo di schedulazione, nell'area di interfaccia viene impostato il bit progettato.

Informazioni precise sulle area d'interfaccia nel controllore si trovano nel *Manuale utente Comunicazione*.

|                                   | Tramite g<br>• stamp<br>• stamp<br>• selezio<br>• stamp<br>• stamp | li schedulazioni possono essere richiamate le seguenti funzioni:<br>are (cronologica o insieme) il buffer delle segnalazioni di allarme,<br>are (cronologica o insieme) il buffer delle segnalazioni di servizio,<br>onare una pagina,<br>are una pagina,<br>are un set di dati.                                                                                                    |
|-----------------------------------|--------------------------------------------------------------------|----------------------------------------------------------------------------------------------------|
| Visualizzare gli<br>schedulazioni | Gli sched<br>d'introduz<br>ficato o d                              | ulazioni vengono preimpostati già nella progettazione. Tramite un campo<br>zione in una registrazione della pagina uno schedulazione può essere modi-<br>isattivato.                                                                                                    |
|                                   | Fino a qua<br>ne, lo sch<br>schedulaz<br>trovano i                 | ando viene visualizzata una indicazione di tempo nel campo d'introduzio-<br>edulazione è attivato, ciò vuol dire che appena raggiunto il tempo dello<br>cione la funzione progettata viene eseguita. Se nel campo d'introduzione si<br>caratteri ???, lo schedulazione è disattivato.                                                                                                    |
| Modificare gli                    | Per impos                                                          | stare un tempo di schedulazione procedere come segue:                                                                                                    |
| Modificare gli<br>schedulazioni   | Per impos Passo                                                    | stare un tempo di schedulazione procedere come segue: Procedere                                                                                                    |
| Modificare gli<br>schedulazioni   | Per impos                                                          | stare un tempo di schedulazione procedere come segue: Procedere Selezionare il campo d'introduzione.                                                                                                    |
| Modificare gli<br>schedulazioni   | Per impos<br>Passo<br>1                                            | stare un tempo di schedulazione procedere come segue: Procedere Selezionare il campo d'introduzione. Con i tasti cursore, a seconda del tipo di schedulazione, si può commu-<br>tare tra campo del giorno della settimana, campo della data e campo<br>dell'ora.                                                                                                    |
| Modificare gli<br>schedulazioni   | Per impos                                                          | stare un tempo di schedulazione procedere come segue: Procedere Selezionare il campo d'introduzione. Con i tasti cursore, a seconda del tipo di schedulazione, si può commu- tare tra campo del giorno della settimana, campo della data e campo dell'ora. Introdurre il tempo di schedulazione.                                                                                                    |
| Modificare gli<br>schedulazioni   | Per impos<br>Passo<br>1<br>2                                       | stare un tempo di schedulazione procedere come segue:<br>Procedere Selezionare il campo d'introduzione. Con i tasti cursore, a seconda del tipo di schedulazione, si può commu-<br>tare tra campo del giorno della settimana, campo della data e campo<br>dell'ora. Introdurre il tempo di schedulazione La data e l'ora vengono introdotte tramite la tastiera di siste-<br>ma. Per comandare il cursore entro il campo d'introduzione<br>della data e dell'ora attivare lo SHIFT-Lock con - Il giorno della settimana viene impostato tramite l'introduzio- |
| Modificare gli<br>schedulazioni   | Per impos                                                          | stare un tempo di schedulazione procedere come segue: Procedere Selezionare il campo d'introduzione. Con i tasti cursore, a seconda del tipo di schedulazione, si può commutare tra campo del giorno della settimana, campo della data e campo dell'ora. Introdurre il tempo di schedulazione La data e l'ora vengono introdotte tramite la tastiera di sistema. Per comandare il cursore entro il campo d'introduzione della data e dell'ora attivare lo SHIFT-Lock con - Il giorno della settimana viene impostato tramite l'introduzio- ne simbolica.      |

## Disattivare lo schedulazione

Premendo il tasto DEL viene cancellato il tempo di schedulazione di un campo d'introduzione. In questo modo lo schedulazione è disattivato cioè la funzione progettata non viene eseguita.

## 13

## Utilizzo dell'OP dal controllore

| Aree di dati<br>comuni              | OP e programma utente comunicano tra di loro tramite la lettura e scrittura recipro-<br>ca delle aree di dati nella memoria del controllore. In questo modo controllore e OP,<br>interpretando queste aree di dati, possono attivare reciprocamente le diverse azioni.                                                                         |
|-------------------------------------|----------------------------------------------------------------------------------------------------|
| Ordini del<br>controllore           | Gli ordini del controllore sono funzioni che vengono attivate dal controllore all'OP, per esempio, selezionare le pagine, stampare le pagine, trasferire la data e l'ora dall'OP al controllore. Un ordine viene registrato con un numero d'ordine e parametri.                                                                                |
|                                     | Il controllore può, per esempio, richiamare una pagina all'OP per richiamare l'atten-<br>zione dell'operatore su un determinato stato o informarlo che è necessario eseguire<br>delle introduzioni.                                                                                                    |
|                                     | Una lista completa di tutti gli ordini del controllore con i parametri e la relativa des-<br>crizione delle aree di dati utente da dichiarare nel controllore si trova nel <i>Manuale</i><br><i>utente Comunicazione</i> .                                                                                                    |
| Comandare i LED                     | I diodi luminosi dei tasti funzionali dell'OP possono essere comandati dal controllo-<br>re. In questo modo è possibile segnalare all'operatore, tramite il LED del tasto acce-<br>so che, nella situazione indicata, è necessario premere un determinato tasto.                                                                               |
|                                     | Per comandare i LED è necessario dichiarare un'immagine dei LED nel controllore.<br>Nella progettazione ad ogni LED vengono associati due bit nell'area dell'immagine<br>dei LED. Con questi due bit possono essere realizzati quattro diversi stati del LED:                                                                                  |
|                                     | <b>OP7</b> spento, acceso fisso, lampeggio lento, lampeggio veloce.                                                                                                    |
|                                     | <b>OP17</b> spento, acceso fisso verde, acceso fisso rosso, lampeggiante rosso.                                                                                                    |
| Interpretare il<br>numero di pagina | L'OP registra nell'area dei numeri delle pagine del controllore informazioni sul tipo<br>di oggetto richiamato. In questo modo è possibile trasferire informazioni sull'attuale<br>contenuto del display dell'OP al programma utente del controllore e da lì scatenare<br>delle determinate reazioni, per esempio, richiamare un'altra pagina. |

| Immagine della<br>tastiera funzionale                | Premendo un tasto funzionale all'OP può essere impostato un bit nell'immagine<br>della tastiera funzionale. Questo bit può essere interpretato tramite il programma<br>utente.                                                                                                    |
|------------------------------------------------------|----------------------------------------------------------------------------------------------------|
|                                                      | Per fare ciò, nel controllore deve essere dichiarata l'area di dati per l'immagine del-<br>la tastiera e nella progettazione deve essere progettato il corrispondente puntatore<br>d'area per l'associazione del tasto ad un bit.                                                           |
|                                                      | Possono essere trasferite al massimo due attivazioni contemporanee di tasti.                                                                                                    |
| Immagine della<br>tastiera di sistema                | Ad ogni tasto della tastiera di sistema (eccezione: tasti cursore) è associato un bit in modo fisso nell'area di dati dei bit della tastiera di sistema. Fino a quando il relativo tasto viene tenuto premuto il bit rimane impostato. Se il tasto viene rilasciato il bit viene resettato. |
|                                                      | Interpretando questa area di dati si può richiamare l'attenzione dell'operatore, con<br>una segnalazione di errore, per esempio, sugli errori di utilizzo.                                                                                                    |
| Data e ora                                           | Tramite l'ordine del controllore può essere attivato il trasferimento della data e dell'ora dall'OP per avere lo stesso clock tra OP e controllore.                                                                                                    |
| Area di acquisizione<br>Controllore $\rightarrow$ OP | Dichiarando la corrispondente area di dati, le segnalazioni di allarme possono essere acquisite anche dal controllore invece che dall'OP.                                                                                                    |
| Area di acquisizione<br>OP → Controllore             | Dichiarando la corrispondente area di dati, può essere segnalato al controllore che<br>una segnalazione di allarme è stata acquisita.                                                                                                    |
| Parte IV | Messa in servizio<br>e descrizione delle<br>apparecchiature | Installazione                        | 14 |
|----------|-------------------------------------------------------------|--------------------------------------|----|
|          |                                                             | Messa in servizio                    | 15 |
|          |                                                             | Descrizione delle<br>apparecchiature | 16 |

# 14

### Installazione

#### Sede e condizioni di montaggio

Gli Operator Panel OP7 e OP17 sono adatti per essere montati negli armadi di comando e pulpiti.

Prima del montaggio è necessario provvedere il pannello frontale di un'apertura per il montaggio (vedi capitolo 16). Il pannello frontale non deve superare uno spessore massimo di 6 mm. Non sono necessari altri fori di fissaggio.

I dati sulla profondità d'incasso si trovano nel capitolo 16.

Fare in modo che nella sede di montaggio, sul lato inferiore del contenitore dell'OP ci siano minimo 50 mm per la sporgenza dei connettori di collegamento.

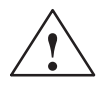

#### Attenzione

- Prima della messa in servizio bisogna che l'apparecchiatura abbia la stessa temperatura dell'ambiente in cui va monatata. In caso di condensa l'apparecchiatura deve essere accesa solo quando l'ambiente è assolutamento secco.
- L'apparecchiatura viene testata prima che venga fornita. Tuttavia se si dovesse verificare un errore, prima di spedirla indietro, allegare alla stessa una descrizione dell'errore.
- Per evitare il surriscaldamento dell'OP durante il funzionamento,
  - l'apparecchiatura non deve essere sottoposta ai raggi solari diretti (in questo modo si evita anche lo scolorimento del frontalino a membrana),
  - non devono essere coperte, durante il montaggio, le feritoie di raffreddamento del contenitore.
- Aprendo l'armadio di comando determinate parti del sistema sono accessibili e potrebbero trovarsi sotto tensione costituendo così un pericolo.

| Grado di<br>protezione | Il grado di protezione IP65 frontale è assicurato solo se la guarnizione della piastra frontale dell'OP è inserita senza difetti.                                                                                                    |
|------------------------|----------------------------------------------------------------------------------------------------|
| Prima del<br>montaggio | Se si vuole modificare la scritta dei tasti funzionali, sostituire le etichette di siglatu-<br>ra prima del montaggio dell'OP. Le informazioni relative alla sostituzione delle eti-<br>chette di siglatura si trovano nel capitolo 16.3. |

### 14.1 Installazione meccanica

| Montare          | Passo | Procedimento                                                                                                    |
|------------------|-------|----------------------------------------------------------------------------------------------------|
| rapparecchiatura | 1     | Spingere la guarnizione fornita da dietro sul contenitore e inserire l'OP dal lato anteriore nella sezione di montaggio preparata.                                                                                                    |
|                  |       | Fintantoché l'apparecchiatura non è fissata in maniera definitiva, fare in modo da impedirne la caduta dal pannello frontale con opportune misure.                                                                                                |
|                  | 2     | Inserire i ganci di fissaggio delle viti tiranti (1)<br>fornite nelle corrispondenti scanalature del contenitore dell'OP.<br>Per l'OP7 sono necessarie quattro viti tiranti, per l'OP17 cinque.                                                   |
|                  | 3     | Bloccare l'OP con il cacciavite da dietro nel pannello frontale <sup>(2)</sup><br>Avvertenza: Fare attenzione che la guarnizione sia collocata<br>senza difetti nella sede del pannello frontale. Evi-<br>tare coppie di serraggio toppo elevate. |

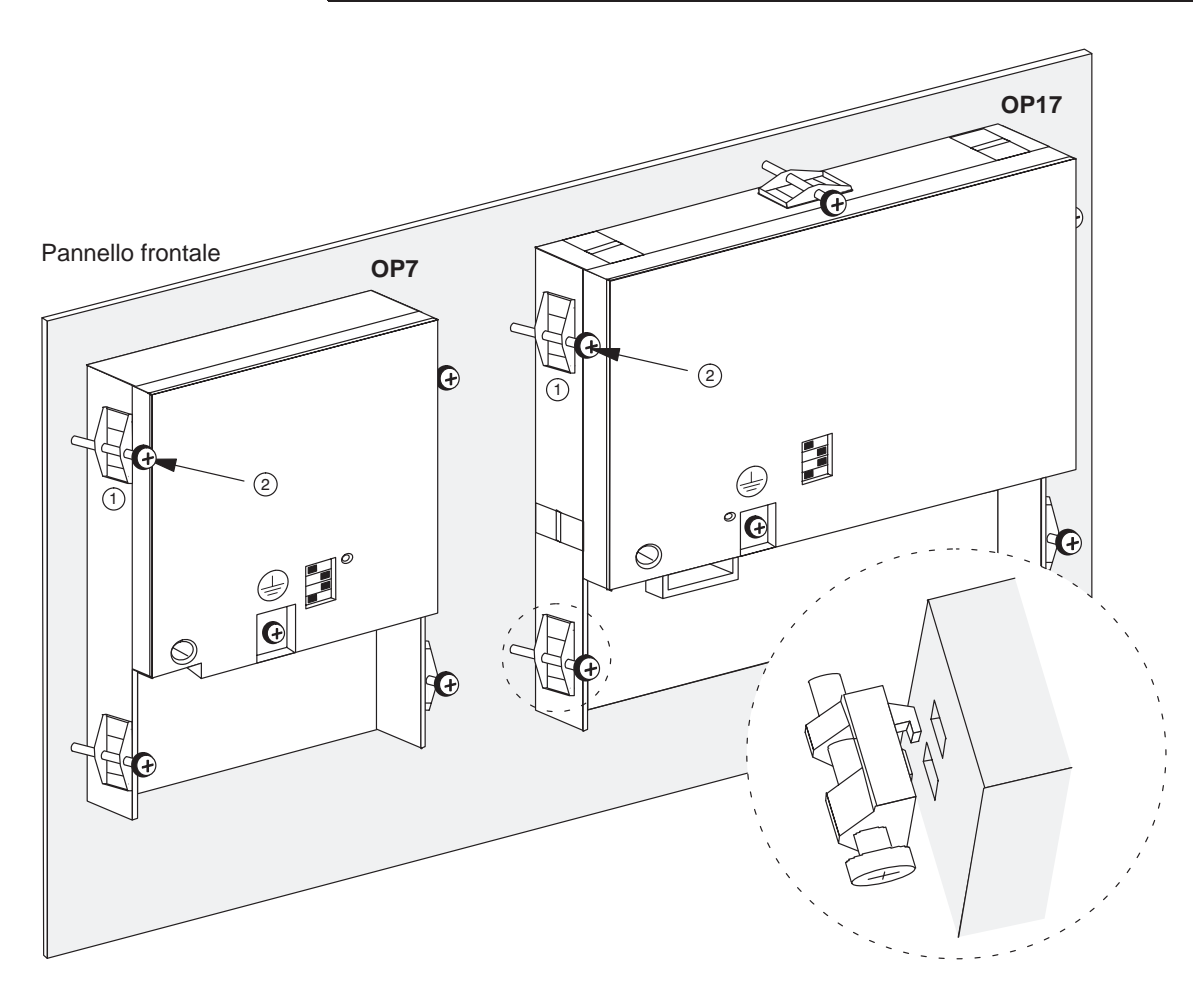

### 14.2 Installazione elettrica

| Collegamenti               | L'OP necessita dei seguenti collegamenti elettrici:                                                                                                    |
|----------------------------|----------------------------------------------------------------------------------------------------|
| elettrici                  | • alimentazione,                                                                                                    |
|                            | • calcolatore di progettazione (PG o PC),                                                                                                    |
|                            | • controllore.                                                                                                    |
|                            | Il collegamento elettrico al calcolatore di progettazione è necessario solo per il tras-<br>ferimento del firmware e della progettazione.                                                                                                    |
| Costruzione<br>secondo EMC | Per un funzionameto senza disturbi è fondamentale che la costruzione hardware del<br>controllore rispetti le normative sulla compatibilità elettromagnetica, è necessario<br>anche utilizzare cavi immuni ai disturbi. Le direttive per il montaggio sicuro relati-<br>vamente ai disturbi del proprio controllore valgono corrispondentemente anche per<br>l'installazione dell'OP. |
| $\wedge$                   | Attenzione                                                                                                    |
| $\overline{ \cdot \cdot }$ | • Per tutti i cavi di segnale si devono usare solo cavi schermati.                                                                                                    |
|                            | • Tutti i cavi dei connettori devono essere avvitati o bloccati.                                                                                                    |
|                            | • I cavi di segnale non devono essere stesi nella stessa canalina dei cavi di correnti industriali.                                                                                                    |
|                            | <ul> <li>La Siemens non si assume alcuna responsabilità in caso di errori di funziona-<br/>mento o danni procurati dall'utilizzo di cavi costruiti in proprio o di altri co-<br/>struttori!</li> </ul>                                                                                                    |
|                            |                                                                                                    |

### Protezione contro scambio di polarità

Gli OP hanno una protezione contro scambio di polarità. Questa non è efficace se già esiste un collegamento con un altra apparecchiatura tramite RS232. Per la messa in servizio dell'OP in generale operare quindi nel modo seguente:

- 1. Accendere l'alimentazione.
- 2. Accendere l'OP. Se l'OP non si avvia, scambiare le connessioni poiché la loro polarità è scambiata.
- 3. Quando l'OP si è avviato, collegare il calcolatore di progettazione o l'unità di periferia.

### 14.2.1 Collegare l'alimentazione

#### Morsetto

Sul lato inferiore del contenitore si trova un morsetto bipolare per collegare l'alimentazione. Il morsetto è previsto per cavi che hanno una sezione di massimo 2,5 mm<sup>2</sup>. Le viti del morsetto sono accessibili tramite dei fori sul lato posteriore.

La figura mostra 14-1 la posizione del morsetto degli OP7 e OP17.

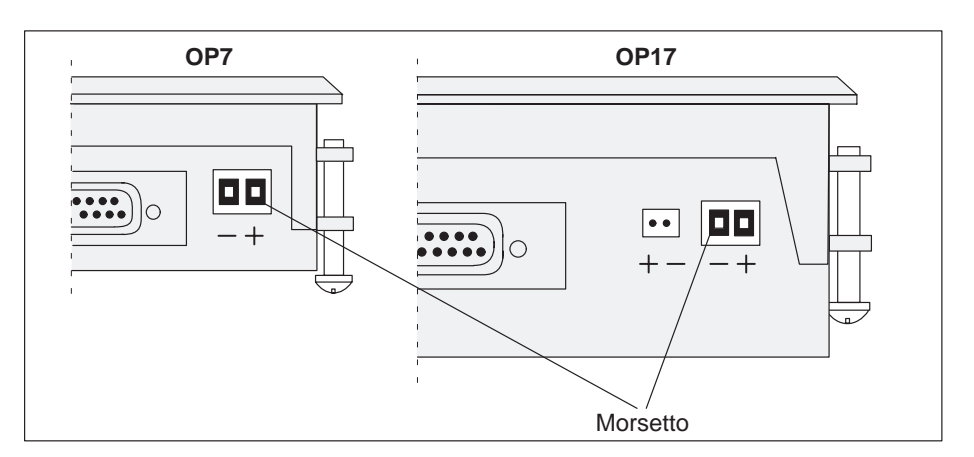

Figura 14-1 Collegamento dell'alimentazione (vista del lato inferiore delle apparecchiature)

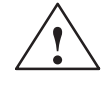

#### Attenzione

- Con l'alimentazione a 24 V bisogna fare attenzione che ci sia una sicura separazione elettrica della bassa tensione. Utilizzare solo apparecchiature di rete costruite secondo IEC 364-4-41 o HD 384.04.41 (VDE 0100. Parte 410)!
- La tensione di alimentazione deve giacere solo nel campo di tensione ammesso per l'apparecchiatura in questione (vedi appendice C). In caso contrario non sono da escludere anomalie funzionali.

Collegamento a massa

Collegare la massa ( che si trova sul lato posteriore dell'apparecchiatura con la massa dell'armadio.

### 14.2.2 Collegare il calcolatore di progettazione

Configuratore del collegamento

La figura mostra 14-2 come collegare temporaneamente alle apparecchiature OP7 e OP17 un calcolatore di progettazione (PG o PC) per trasferire il firmware ed i dati di progettazione. Per il collegamento mostrato nella figura sono disponibili cavi standard (v. catalogo ST80.1).

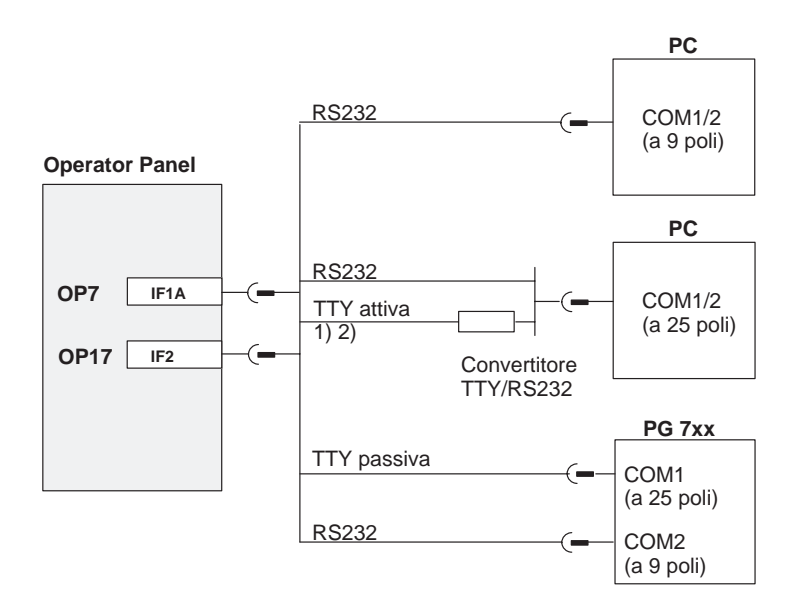

1) non nel caso di OP7 DP e OP17

2) Per il collegamento tramite TTY non utilizzare il cavo convertitore della Siemens, poiché OP7 DP e OP17 non forniscono 20 mA.

Figura 14-2 Configuratore di collegamento per il calcolatore di progettazione

### 14.2.3 Collegare un controllore

**Configuratore del collegamento** La figura 14-3 mostra il principio delle possibilità di collegamento tra OP e controllore. Informazioni dettagliate per le diverse apparecchiature si trovano nelle tabelle 16-1 e 16-2 del capitolo 16. Per i collegamenti mostrati nella figura esistono cavi di collegamento standard (v. catalogo ST80.1).

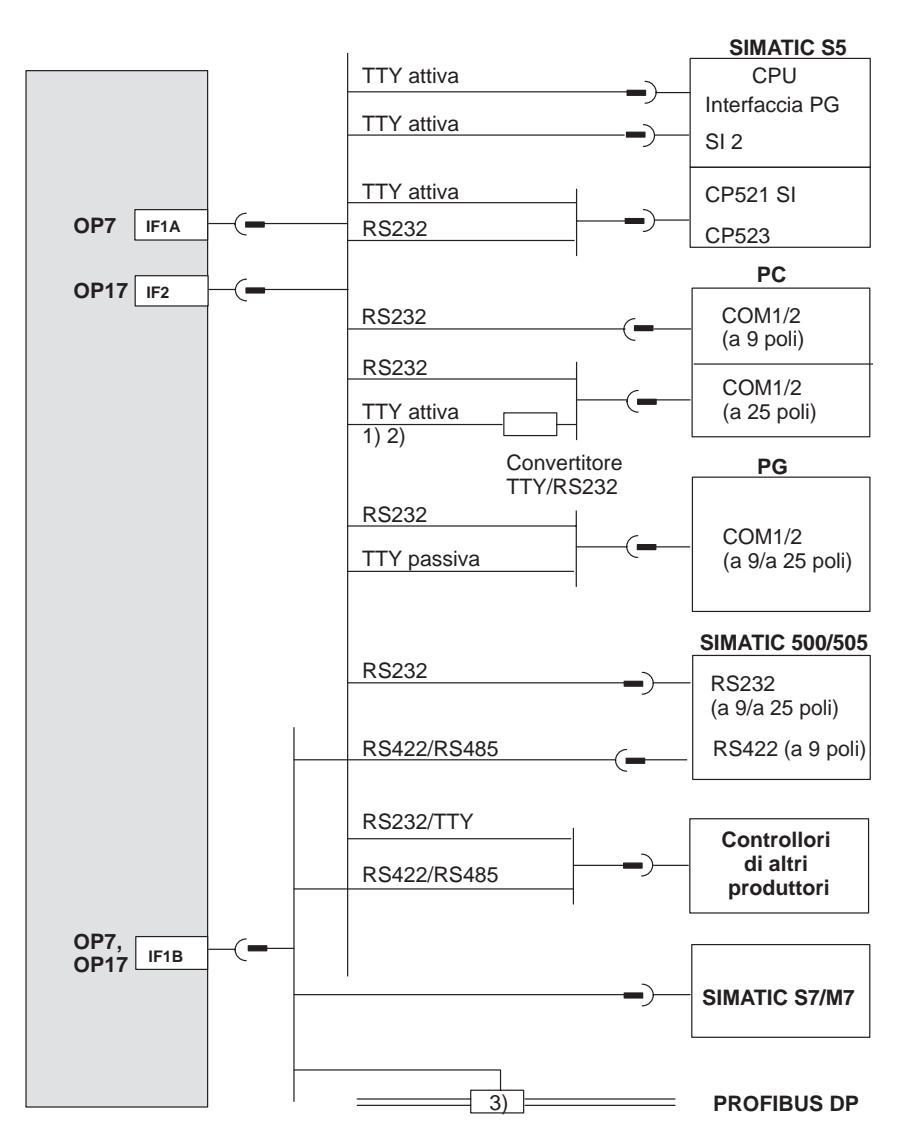

1) non nel caso di OP7 DP e OP17 DP

2) Per il collegamento tramite TTY non utilizzare il cavo convertitore della Siemens, poiché OP7 DP e OP17 DP non forniscono 20 mA.

3) Terminale di bus PROFIBUS qualsiasi (a parte FSK)

Figura 14-3 Configuratore di collegamento per controllori

### Configurare l'interfaccia IF1B

Tramite i microinterruttori DIL sul lato posteriore delle varianti delle apparecchiature per DP e DP-12 si può configurare l'interfaccia IF1B. Per questo vengono commutati i dati di ricezione della RS422 e il segnale RTS. Normalmente il segnale RTS non è necessario al partner di comunicazione.

La tabella mostra le possibili impostazioni ammesse per i microinterruttori DIL.

|             |                              | Posizi | ione dei m | icrointerr | uttori |
|-------------|------------------------------|--------|------------|------------|--------|
| Comunica    | Comunicazione tramite        |        | 2          | 3          | 4      |
| RS422/RS485 |                              | OFF    | ON         | ON         | OFF    |
| PROFIBUS-DP | RTS sul pin 4<br>(standard)  | ON     | OFF        | OFF        | OFF    |
|             | RTS sul pin 9<br>(come PG)   | OFF    | OFF        | OFF        | ON     |
|             | Nessun RTS<br>sul connettore | OFF    | OFF        | OFF        | OFF    |

Le configurazioni delle interfacce delle diverse varianti degli OP si trovano nell'appendice D di questo manuale.

### 14.2.4 Funzionamento in cascata (solo OP17)

### Configuratore del collegamento

Limitazioni del

cascata

Particolarità

collegando un PG

funzionamento in

A scelta, l'interfaccia IF1 dell'OP17 può essere utilizzata per collegare in cascata un calcolatore di collegamento (PG o PC). Questo consente di avere una via di comunicazione tra PG/PC e controllore passando attraverso l'OP17.

Per i collegamenti in funzionamento in cascata via AS511 mostrati nella figura 14-4 sono disponibili cavi standard (v. catalogo ST80.1).

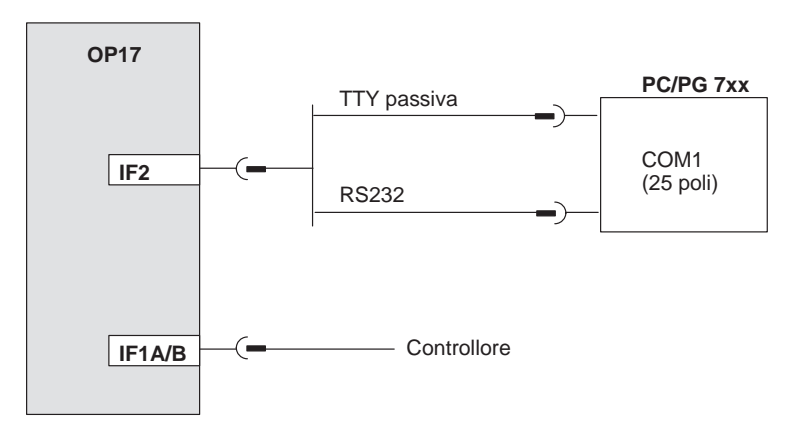

Figura 14-4 Configuratore di collegamento per il funzionamento in cascata via AS511

• Le funzioni di stampa dell'OP in cascata non possono essere utilizzate.

- L'OP non esegue alcun controllo del bit di attività cioè esso non può riconoscere, per esempio, se il PLC si trova nello stato di STOP. Il controllo del bit di attività nel PLC viene eseguito ancora.
- Il grosso impegno dell'interfaccia può ridurre le performance del sistema.

Quando vengono attivate le funzioni di stato del PG (segnalazione al PG: "Elaborazione stato in corso", per esempio, con Stato variabile/Forzamento variabile),

- all'OP viene visualizzata la segnalazione di sistema "\$340 Stato in corso, funzionamento in cascata",
- l'OP non può essere più utilizzato,
- la comunicazione dell'OP col PLC viene mantenuta. Per questo non è significativa l'interpretazione del numero di errore 115 della FB standard nel PLC.

Interrompendo la funzione di stato con il tasto di ESC del PG le funzioni dell'OP vengono di nuovo attivate.

Se durante il Pilotaggio variabile, dopo l'introduzione di un valore, viene premuto **solo una volta** il tasto di "invio", il valore introdotto viene trasferito al controllore, la funzione di stato del PG non è ancora attiva. L'OP in cascata può ancora leggere e elaborare questo valore (per esempio un bit di segnalazione o un valore istantaneo, e visualizzare la corrispondente segnalazione o valore istantaneo). Solo premendo una seconda volta il tasto di "invio" la funzione di stato del PG diventa attiva.

### 14.2.5 Collegare una stampante

Configuratore del collegamento

La figura 14-5 mostra come si può collegare una stampante agli OP7 e OP17. Una stampante viene sempre collegata all'interfaccia PG dell'OP. In questo caso il collegamento al PG deve essere eliminato.

#### **Operator Panel**

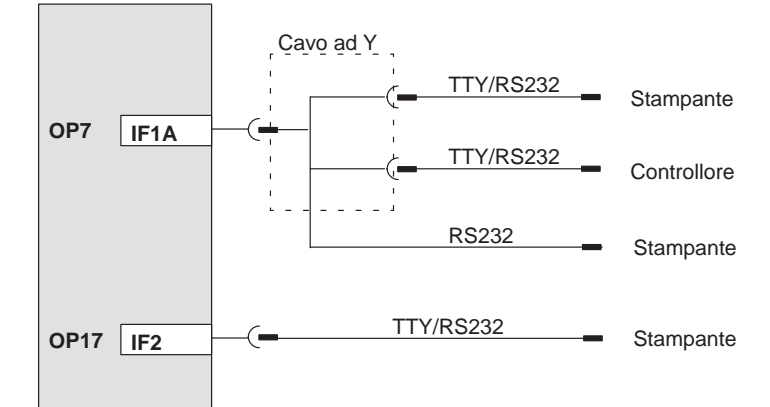

Figura 14-5 Configuratore di collegamento della stampante

Se l'OP viene collegato al controllore tramite l'interfaccia RS232, per poter collegare contemporaneamente una stampante è necessario un cavo a Y. Controllore e stampante funzionano con differente interfaccia fisica.

Per collegare le stampanti della Siemens sono disponibili cavi standard preconfezionati (v. catalogo ST80.1). Per le altre stampanti bisogna utilizzare i cavi forniti con la rispettiva stampante o costruirli.

La configurazione dei pin dei connettori di collegamento si trova nell'appendice D di questo manuale.

**Funzioni di stampa** L'OP mette a disposizione le seguenti funzioni di stampa:

- hardcopy,
- stampare le pagine,
- stampare il buffer delle segnalazioni di allarme e di servizio,
- stampa diretta delle segnalazioni,
- stampa per overflow del buffer,
- stampare i set di dati,
- stampare l'indice delle ricette e
- stampare l'indice delle pagine.

| Impostazioni                       | I parametri per le funzioni di stampa, l'interfaccia della stampante e la stampante vengono impostati durante la progettazione.                                                                                                    |
|------------------------------------|----------------------------------------------------------------------------------------------------|
|                                    | Come modificare, in online, i parametri della stampante preimpostati è descritto nel capitolo 10.2. Le impostazioni della stampante necessarie si ricavano dal manuale di funzionamento della propria stampante.                                 |
| Impostare le<br>funzioni di stampa | Per le singole funzioni di stampa possono essere progettate le righe di intestazione e di piedinatura in diverse configurazioni, così come i testi in diversi attributi (per esempio <u>sottolineare</u> , <i>corsivo</i> ).                     |
|                                    | Gli attributi del testo, per la rispettiva stampante, devono essere registrati nel ProTool sotto il punto di menù <i>Apparecchiatura</i> $\rightarrow$ <i>Stampante</i> $\rightarrow$ <i>Impostazioni</i> sulla base dei caratteri di controllo. |

# 15

### Messa in servizio

#### Schema funzionale

Nella seguente guida di messa in servizio sono spiegati i singoli passi per la messa servizio dell'OP. La figura 15-1 mostra schematicamente i passi principali per la prima messa in servizio, la nuova messa in servizio ed il funzionamento normale dell'OP.

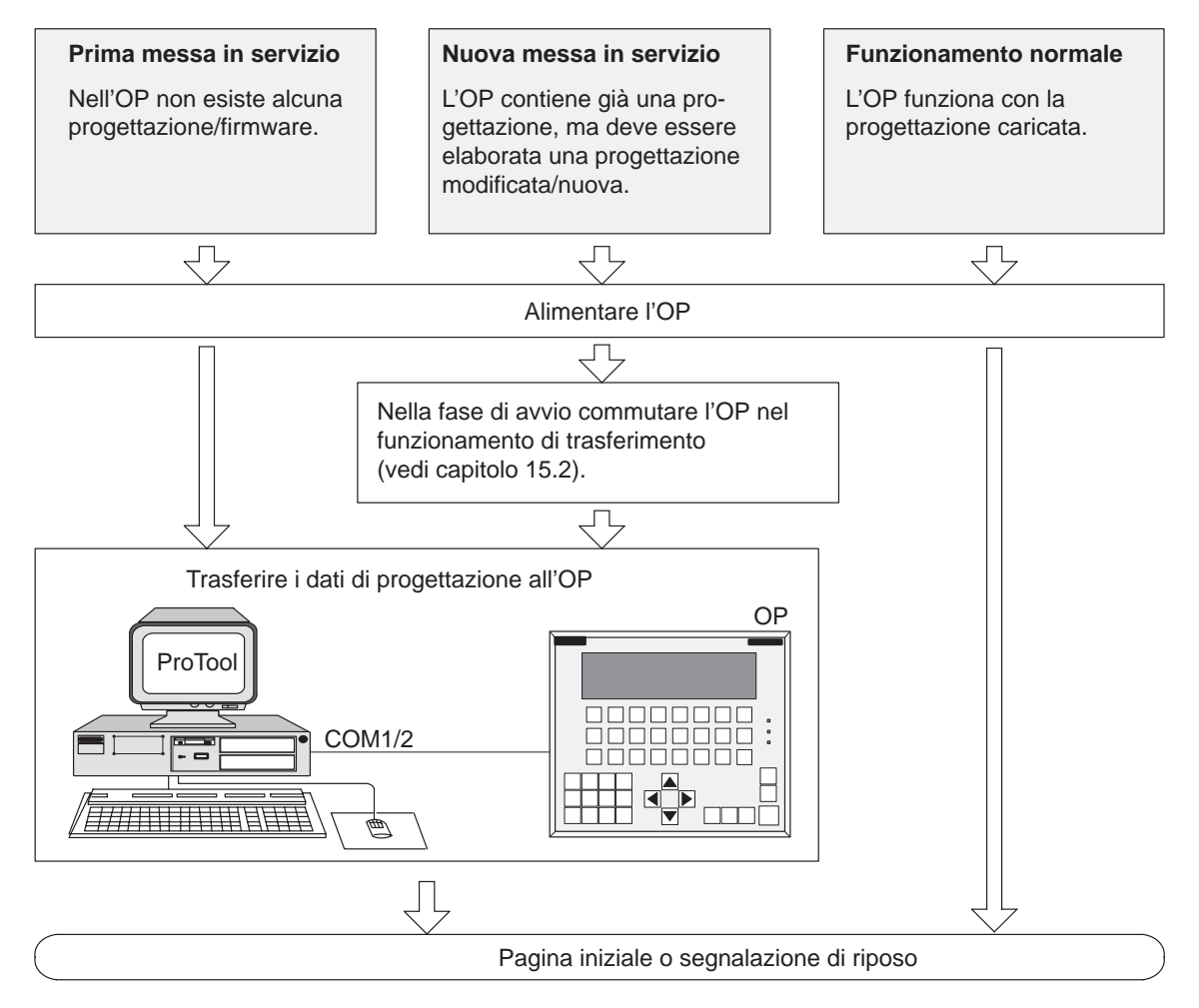

Figura 15-1 Schema di messa in servizio

#### Prima della messa in servizio

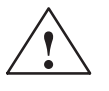

Prima che l'OP venga messo in servizio osservare le seguenti avvertenze:

#### Attenzione

 Col SIMATIC S5 non è ammessa la compressione della memoria di programma interna del controllore (Funzione PG "Compressione", FB COMPR integrata) quando è collegato un OP. Con la compressione gli indirizzi assoluti dei blocchi nella memoria di programma vengono modificati. Poiché l'OP legge la lista degli indirizzi solo all'avviamento, non riconosce le modifiche di indirizzo e quindi accede ad aree di memoria errate.

Se non si può evitare di eseguire la compressione durante il funzionamento normale, bisogna spegnere l'OP prima di eseguirla.

• Nelle aree con pericolo di esplosioni staccare i cavi di collegamento dall'OP sempre dopo aver tolto la corrente.

### 15.1 Prima messa in servizio

#### Procedimento

Nella prima messa in servizio si deve caricare nell'OP il firmware e la progettazione necessaria per il servizio. A tale scopo operare nel modo seguente:

| 1 | Accendere l'alimentazione dell'OP . <sup>1)</sup><br>Siccome in questo momento non è caricata alcuna progettazione, l'OP<br>commuta automaticamente nel funzionamento di trasferimento e attende<br>una trasmissione dati dal calcolatore di progettazione (PC/PG).<br>L'OP in questo tipo di funzionamento non è utilizzabile.                                                                                                    |  |
|---|----------------------------------------------------------------------------------------------------|--|
| 2 | <ul> <li>Collegare tramite un cavo standard adatto il calcolatore di progettazione con l'interfaccia dell'OP:</li> <li>IF1A nel caso dell'OP7</li> <li>IF2 nel caso dell'OP17</li> </ul>                                                                                                    |  |
| 3 | <ul> <li>Avviare con il PC/PG il trasferimento all'OP. L'OP controlla il collegamento al PC/PG. Se esso non sussiste o è disturbato si riceve all'OP una segnalazione di errore a riguardo.</li> <li>Se il collegamento è corretto il trasferimento della progettazione dal PC/PG all'OP ha inizio.</li> <li>Fintanto che non sussiste un trasferimento di dati all'OP si può annullare il funzionamento di trasferimento con</li> </ul> |  |

 Accendere l'alimentazione, prima di collegare l'OP con il calcolatore di progettazione. In caso contrario, nel caso di alimentazione a polarità scambiata, la protezione contro lo scambio di polarità interna dell'OP può diventare inefficace.

#### Avvertenza

Le impostazioni necessarie nel ProTool per il trasferimento si possono ricavare dal *Manuale utente ProTool/Lite*.

Dopo il necessario trasferimento l'OP si avvia di nuovo. Se nella progettazione è stata definita una pagina iniziale questa viene visualizzata. In caso contrario l'OP visualizza la segnalazione di riposo.

### 15.2 Nuova messa in servizio

**Procedimento** Se si desidera sostituire una progettazione già caricata all'OP tramite un'altra, operare nel modo seguente:

| 1 | <ul> <li>Collegare tramite un cavo standard adatto il calcolatore di progettazione<br/>(PG o PC) con l' interfaccia dell'OP:</li> <li>IF1A nel caso dell'OP7</li> <li>IF2 nel caso dell'OP17</li> </ul>                    |
|---|----------------------------------------------------------------------------------------------------|
| 2 | Alimentare l'OP.                                                                                                    |
| 3 | Per commutare l'OP nel funzionamento di trasferimento ci sono due possibilità:                                                                                                    |
|   | <ul> <li>in servizio         Richiamando la pagina standard Impostazioni di sistema → Funzion.         → Trasfer         Introdurre prima eventualmente la password per il livello di password necessario.     </li> </ul> |
|   | <ul> <li>nella fase di avvio dell'OP</li> <li>Premere all'accensione dell'alimentazione dell'OP contemporanea-<br/>mente i tre tasti</li> <li>ESC + + + + + + +</li> </ul>                                                 |
|   | Con questa combinazione di tasti ("cancellazione totale") si cancella<br>la memoria di progettazione.<br>L'OP commuta al funzionamento di trasferimento e attende una tras-<br>missione dati dal PC/PG.                    |
| 4 | Avviare al PC/PG il trasferimento verso l'OP. L'OP controlla il collega-<br>mento al PC/PG. Se questo non esiste o è difettoso all'OP viene emessa<br>la corrispondente segnalazione di errore.                            |
|   | In caso di collegamento corretto inizia il trasferimento della progettazio-<br>ne dal PC/PG all'OP. La progettazione esistente nell'OP viene sovras-<br>critta dalla nuova progettazione.                                  |
|   | Fintantoché tra PC/PG e OP non si ha una trasmissione dati, si può interrompere il funzionamento di trasferimento con                                                                                                    |

Dopo il necessario trasferimento l'OP si avvia di nuovo. Se nella progettazione è stata definita una pagina iniziale questa viene visualizzata. In caso contrario l'OP visualizza la segnalazione di riposo.

| Diagnosi degli | Un errore che si è verificato durante la messa in servizio o il funzionamento, viene                                                                             |
|----------------|----------------------------------------------------------------------------------------------------|
| errori         | di regola visualizzato tramite una segnalazione di sistema al display dell'OP.                                                                                   |
|                | Nell'appendice di questo manuale si trova una lista di alcune importanti segnalazio-<br>ni di sistema con le informazioni relative all'eliminazione dell'errore. |

### 15.3 Comportamento all'avviamento

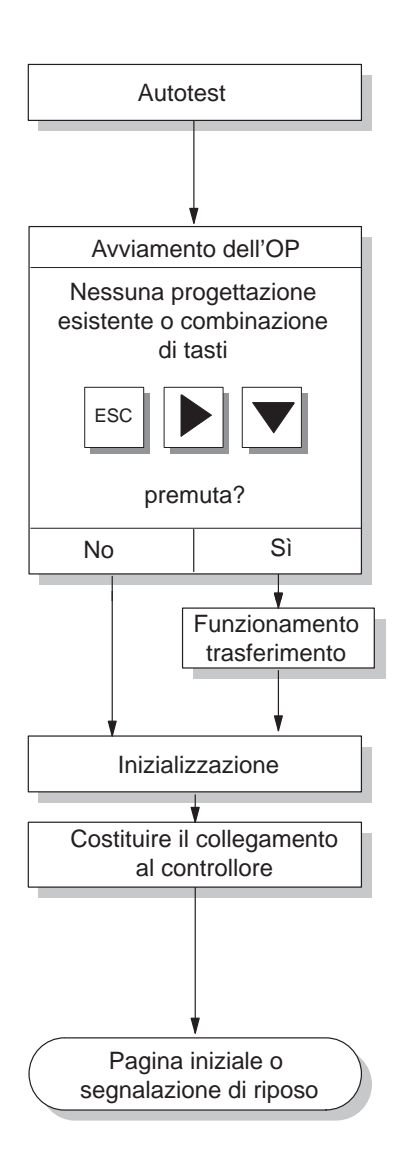

Dopo l'inserimento dell'alimentazione l'OP esegue un autotest. Per questo esso controlla le funzionalità dei più importanti componenti dell'apparecchiatura e visualizza il risultato dei test.

Se nell'OP non esiste alcuna progettazione, l'OP va automaticamente nel modo trasferimento.

Ora l'OP esegue diverse inizializzazioni interne.

In questa fase dell'avviamento l'OP tenta di costruire un collegamento al controllore.

Se non è possibile alcuna comunicazione (per esempio il cavo non è collegato al controllore), l'OP visualizza una segnalazione di sistema.

Dopo l'avviamento l'OP mostra la pagina iniziale progettata. Se non è stata definita alcuna pagina iniziale viene visualizzata la segnalazione di riposo.

### 15.4 Testare la progettazione nel funzionamento OFFLINE

#### Scopo

Nel funzionamento *OFFLINE* possono essere testate le singole funzioni e la progettazione trasferita dal PC/PG senza influenze da parte del controllore.

Nel funzionamento OFFLINE le variabili non vengono aggiornate.

#### Procedimento

| Passo | Procedimento                                                                                                    |
|-------|----------------------------------------------------------------------------------------------------|
| 1     | Portare l'OP, tramite la pagina standard <i>Impostazioni di sistema</i> $\rightarrow$ <i>Funzion.</i> , nel funzionamento <i>OFFLINE</i> . |
| 2     | Controllare che le pagine progettate siano rappresentate in modo corretto.                                                                 |
| 3     | Controllare la gerarchia delle pagine.                                                                                                    |
| 4     | Controllare i campi d'introduzione.                                                                                                    |
| 5     | Testare i softkey.                                                                                                    |
| 6     | Controllare i singoli testi delle segnalazioni.                                                                                            |
| 7     | Testare i tasti funzionali.                                                                                                    |

### **Fine del test** Se durante l'esecuzione dei singoli test si verifica un errore bisogna trasferire di nuovo la progettazione.

### 15.5 Testare la progettazione insieme al controllore

| Testare col | Dopo aver eseguito con successo i test in funzionamento OFFLINE, l'OP viene te-           |
|-------------|-------------------------------------------------------------------------------------------|
| controllore | stato insieme al controllore a cui è collegato. In questo modo si stabilirà se le aree di |
| collegato   | dati sono state progettate in modo corretto.                                              |
|             |                                                                                           |

#### Procedimento

| Passo | Procedimento                                                                                                    |
|-------|----------------------------------------------------------------------------------------------------|
| 1     | Collegare l'OP al controllore.                                                                                                    |
| 2     | Il successo del collegamento viene segnalato all'OP con la corrispon-<br>dente segnalazione.                                                                                                    |
| 3     | Acquisire questa segnalazione.                                                                                                    |
| 4     | Portare l'OP, tramite la pagina standard <i>Impostazioni di sistema</i> $\rightarrow$ <i>Funzion.</i> , nel tipo di funzionamento <i>ONLINE</i> .                                                      |
|       | Ora si possono testare tutti i punti della propria progettazione per i quali<br>è necessaria una comunicazione col controllore. A secondo della proget-<br>tazione questi possono essere, per esempio: |
|       | • segnalazioni di servizio,                                                                                                    |
|       | • buffer per le segnalazioni di servizio e di allarme,                                                                                                    |
|       | • funzioni di stampa,                                                                                                    |
|       | • stampa automatica delle segnalazioni,                                                                                                    |
|       | • selezione della pagina, ecc.                                                                                                    |

#### Suggerimento Con l'OP17 la funzione "Funzionamento in cascata" è integrata.

Il funzionamento in cascata durante la messa in servizio rende più semplice il test della progettazione col controllore perchè il calcolatore di progettazione non deve essere collegato e scollegato continuamente tra OP e controllore.

### 15.6 Testare la comunicazione tramite il PROFIBUS- DP

## **LED Bus-Fault** Sul retro delle varianti di apparecchiatura DP e DP-12 si trova un LED Bus-Fault (figura 15-2). Nell'accoppiamento al SIMATIC S7 il LED acceso segnala la comunicazione in corso tra OP e controllore tramite il PROFIBUS-DP. Un LED continua-

tivamente spento indica una comunicazione disturbata.

Col diodo luminoso possono essere diagnosticati velocemente eventuali problemi di comunicazione.

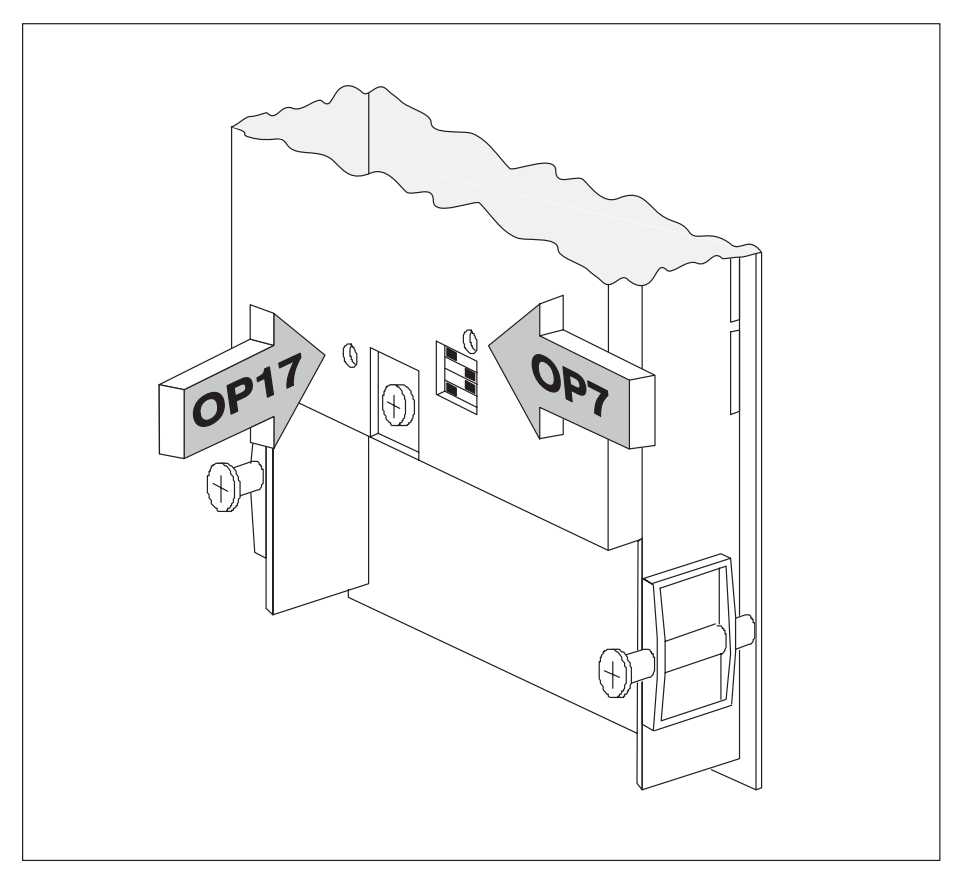

Figura 15-2 Posizione del LED di Bus-Fault sul lato posteriore delle apparecchiature.

# 16

### Descrizione delle apparecchiature

#### In questo capitolo

Questo capitolo descrive le varianti delle apparecchiature, le quote e gli elementi di connessione degli Operator Panel OP7 e OP17.

### 16.1 OP7

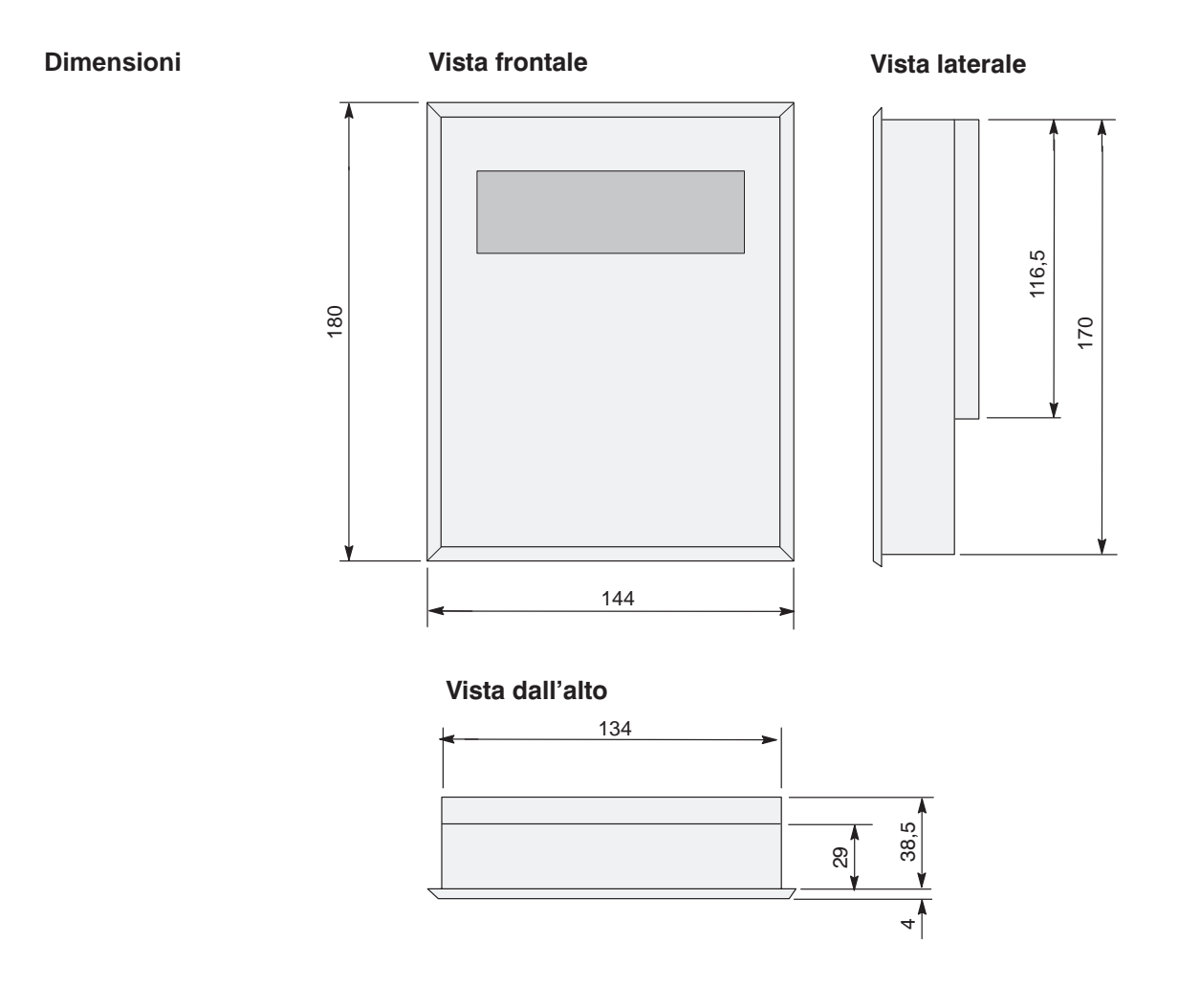

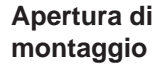

L'OP7 necessita di una apertura di montaggio (LxA) di 135 $^{\rm +1}$  mm x 171 $^{\rm +1}$  mm.

### Elementi di connessione

L'OP7 è disponibile nelle varianti PP, DP e DP-12. Le varianti si differenziano solo per le possibilità di comunicazione (vedi tabella 16-1). La figura 16-1 mostra la disposizione degli elementi di connessione sul lato inferiore dell'OP7.

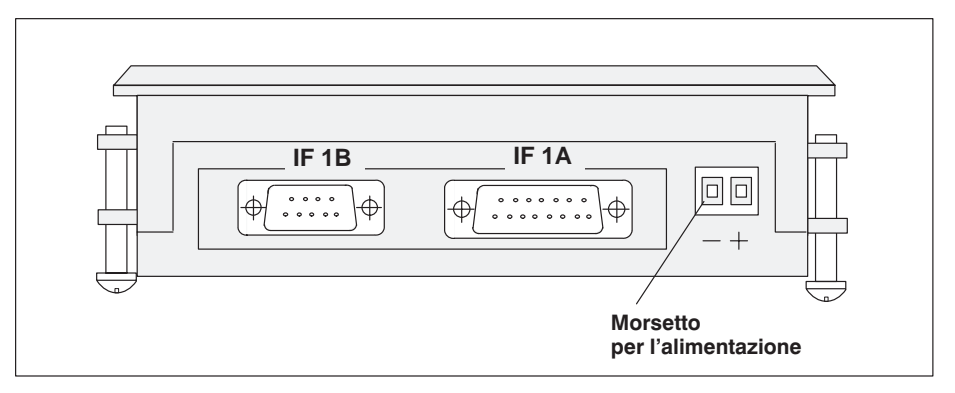

Figura 16-1 Disposizione degli elementi di connessione sul lato inferiore dell'OP7

| Collegamento                   | OP7   |       |       |
|--------------------------------|-------|-------|-------|
|                                | РР    | DP    | DP-12 |
| SIMATIC S5                     |       |       |       |
| – AS511 (TTY)                  | IF 1A | _     | IF 1A |
| – FAP (TTY/RS232)              | IF 1A |       | IF 1A |
| – PROFIBUS-DP fino a 1,5 MBaud |       | IF 1B | IF 1B |
| – PROFIBUS-DP fino a 12 MBaud  |       |       | IF 1B |
| SIMATIC S7/M7                  |       |       |       |
| – PPI                          |       | IF 1B | IF 1B |
| – MPI                          |       | IF 1B | IF 1B |
| – PROFIBUS-DP fino a 1,5 MBaud |       | IF 1B | IF 1B |
| – PROFIBUS-DP fino a 12 MBaud  |       |       | IF 1B |
| SIMATIC 500/505                |       |       |       |
| – RS232                        | IF 1A |       | IF 1A |
| - RS422/RS485                  | IF 1B |       | IF 1B |
| Controllori non SIMATIC        |       |       |       |
| – RS232/TTY                    | IF 1A |       | IF 1A |
| - RS422/RS485                  | IF 1B |       | IF 1B |
| PC/PG (TTY)                    | IF 1A |       | IF 1A |
| PC/PG (RS232)                  | IF 1A | IF 1A | IF 1A |
| Stampante (TTY)                | IF 1A |       | IF 1A |
| Stampante (RS232)              | IF 1A | IF 1A | IF 1A |

| Tabella 16-1 Possibilità di ce | omunicazione | delle variar | nti dell'OP7 |
|--------------------------------|--------------|--------------|--------------|
|--------------------------------|--------------|--------------|--------------|

### 16.2 OP17

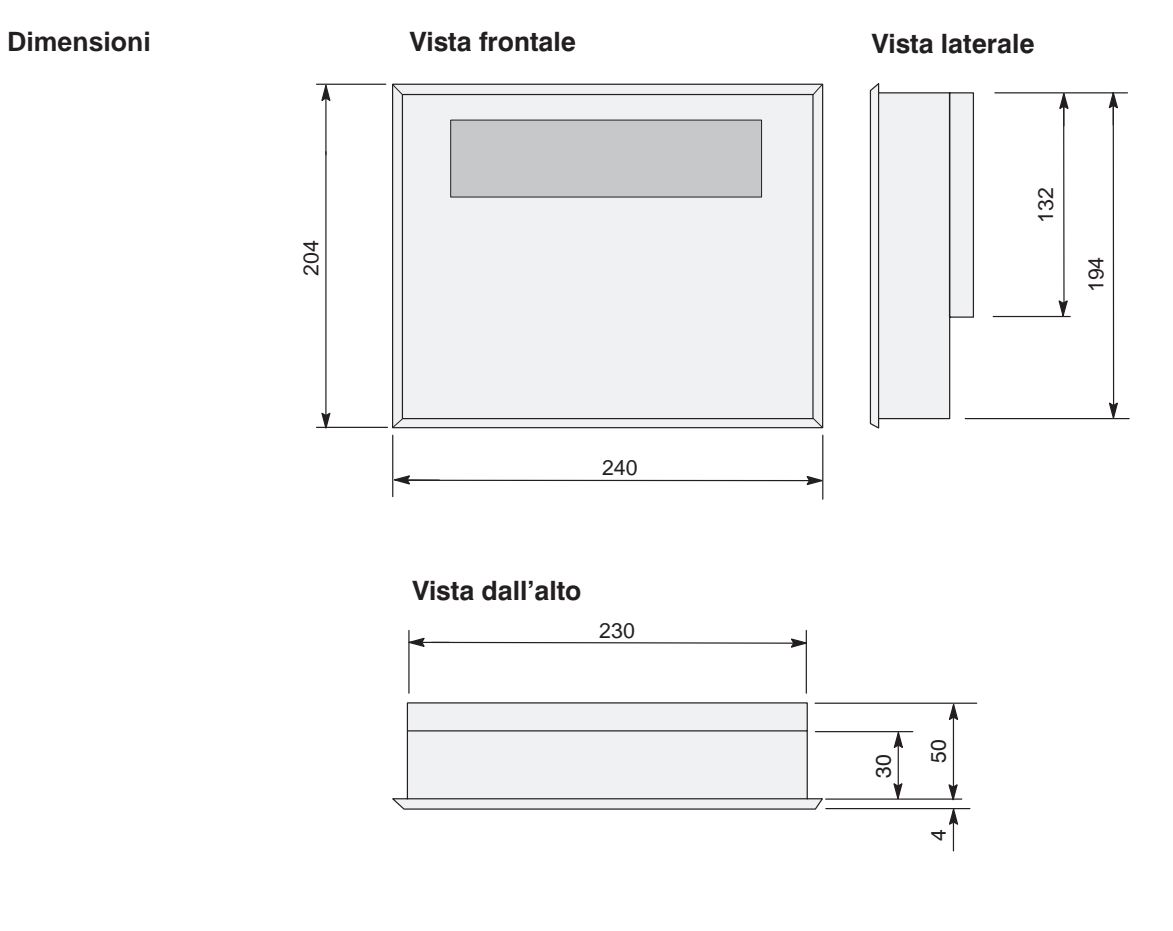

Apertura di montaggio

L'OP17 necessita di una apertura di montaggio (LxA) di 231 $^{\rm +1}$  mm x 195 $^{\rm +1}$  mm.

### Elementi di connessione

L'OP17 è disponibile nelle varianti PP, DP e DP-12. Le varianti si differenziano solo per le possibilità di comunicazione (vedi tabella 16-2). La figura 16-2 mostra la disposizione degli elementi di connessione sul lato inferiore dell'OP17.

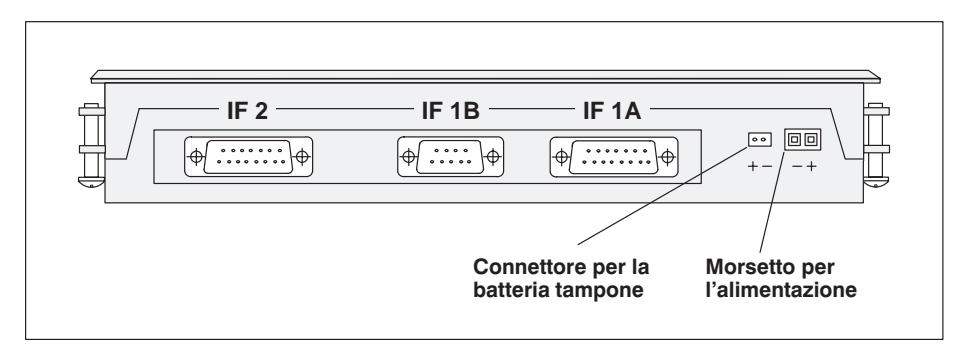

Figura 16-2 Disposizione degli elementi di connessione sul lato inferiore dell'OP17

| Collegamento                   | OP17  |       |       |
|--------------------------------|-------|-------|-------|
|                                | РР    | DP    | DP-12 |
| SIMATIC S5                     |       |       |       |
| – AS511 (TTY)                  | IF 1A | —     | IF 1A |
| – FAP (TTY/RS232)              | IF 1A |       | IF 1A |
| – PROFIBUS-DP fino a 1,5 MBaud | _     | IF 1B | IF 1B |
| – PROFIBUS-DP fino a 12 MBaud  | _     | _     | IF 1B |
| SIMATIC S7/M7                  |       |       |       |
| – PPI                          | —     | IF 1B | IF 1B |
| – MPI                          |       | IF 1B | IF 1B |
| – PROFIBUS-DP fino a 1,5 MBaud |       | IF 1B | IF 1B |
| – PROFIBUS-DP fino a 12 MBaud  | _     | _     | IF 1B |
| SIMATIC 500/505                |       |       |       |
| – RS232                        | IF 1A |       | IF 1A |
| - RS422/RS485                  | IF 1B |       | IF 1B |
| Controllori non SIMATIC        |       |       |       |
| – RS232/TTY                    | IF 1A |       | IF 1A |
| - RS422/RS485                  | IF 1B | _     | IF 1B |
| PC/PG (TTY/RS232)              | IF 2  | IF 2  | IF 2  |
| Stampante (TTY/RS232)          | IF 2  | IF 2  | IF 2  |

Tabella 16-2 Possibilità di comunicazione delle varianti delle apparecchiature dell'OP17

### 16.3 Siglatura dei tasti funzionali

| Stato al momento<br>della fornitura        | I tasti funzionali delle apparecchiature OP7 e OP17 sono contrassegnati al moment della fornitura nel modo seguente: |                                                                                                    |  |
|--------------------------------------------|----------------------------------------------------------------------------------------------------|----------------------------------------------------------------------------------------------------|--|
|                                            | - <b>OP7</b> :                                                                                                    | F1 a F4 e<br>K1 a K4.                                                                                                    |  |
|                                            | – <b>OP17</b> :                                                                                                    | F1 a F8,<br>K1 a K8 e<br>K9 a K16.                                                                                                    |  |
| Sostituire le<br>etichette di<br>siglatura | Tutti i tasti funzi<br>rite nella tastiera<br>consente un inser<br>etichette di siglat<br>prio OP in base a          | unzionali vengono siglati con le etichette di siglatura che vengono inse-<br>tiera lateralmente dal lato posteriore dell'apparecchiatura. L'OP quindi<br>inserimento molto comodo delle etichette di siglatura. Sostituendo le<br>iglatura si ha la possibilità di contrassegnare i tasti funzionali del pro-<br>ase alle specifiche dell'impianto. |  |
|                                            | Per l'OP7 sono p<br>siglatura dovrebb<br>procedere come                                                              | previste due etichette di siglatura, per l'OP17 tre. Le etichette di<br>pero essere sostituite solo con l'OP non montato. Per la sostituzione<br>segue:                                                                                                    |  |
|                                            | 1. estrarre le eti                                                                                                   | chette di siglatura da sostituire.                                                                                                    |  |
|                                            | 2. infilare le nue dell'apparece                                                                                     | ove etichette nelle feritoie laterali dal lato posteriore hiatura.                                                                                                    |  |
|                                            | La figura 16-3 mostra, come esempio, la sostituzione delle etichette di siglatura all'OP7.                           |                                                                                                    |  |
|                                            |                                                                                                    |                                                                                                    |  |

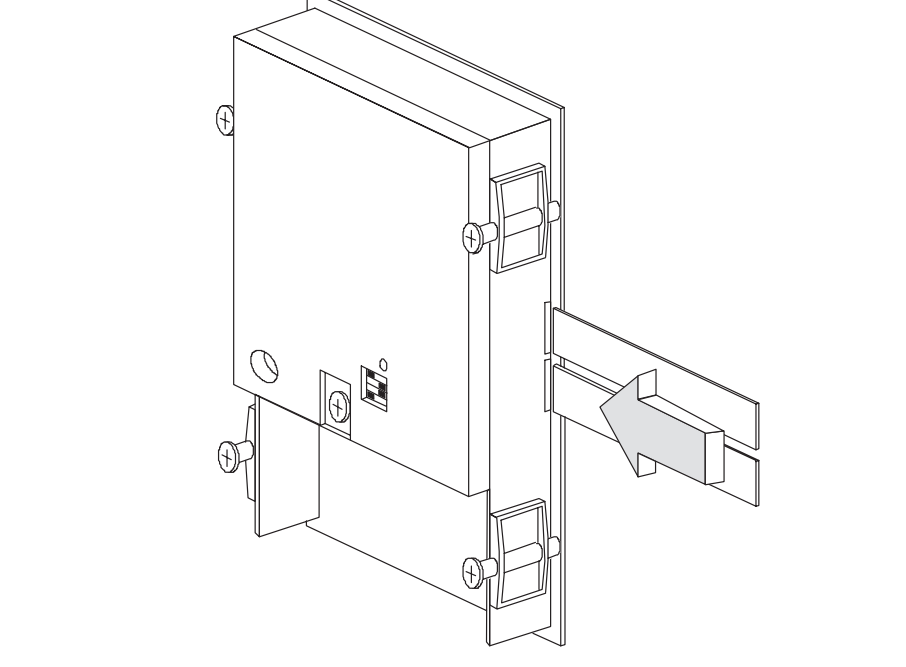

Figura 16-3 Sostituzione delle etichette di siglatura (esempio: OP7)

**Avvertenza** 

Prima di infilare le etichette di siglatura osservare quanto segue:

- La siglatura sulle etichette deve essere ben asciutta ed indelebile prima che queste vengano infilate. Se la tastiera a membrana viene sporcata non può essere pulita ed è sostituibile solo in fabbrica.
- Proteggere il lato siglato con un nastro adesivo trasparente. In questo modo si evita un deterioramento anticipato della siglatura.

## Costruire le<br/>etichette di<br/>siglaturaPer la c<br/>luminos<br/>con un p

Per la creazione delle etichette di siglatura usare fogli trasparenti, affinchè i diodi luminosi dei tasti funzionali rimangano visibili. Siglare i fogli con una stampante o con un pennarello indelebile per lucidi. Tagliare le etichette secondo i modelli mostrati nelle figure 16-4 (OP17) e 16-5 (OP7).

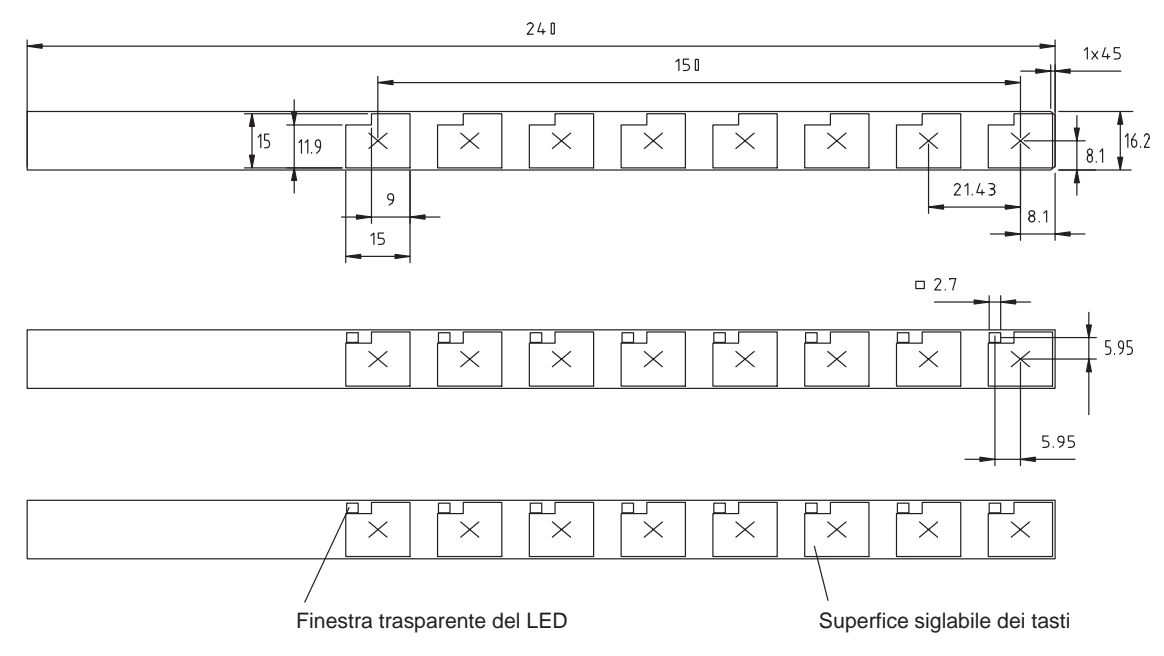

Figura 16-4 Dimensioni delle etichette di siglatura per l'OP17

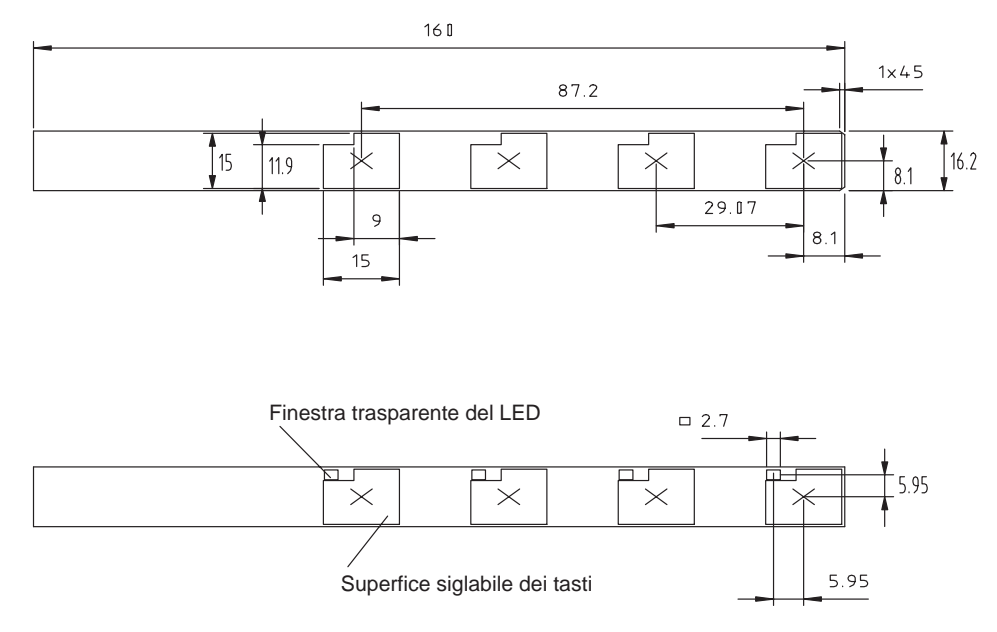

Figura 16-5 Dimensioni delle etichette di siglatura per l'OP7

File

Con il software di progettazione ProTool vengono forniti nella cartella PROTOOL\ UTILITY i file Word<sup>®</sup>SLIDE\_07.DOC e SLIDE\_17.DOC. Il file contiene il modello formattato per la siglatura dei tasti funzionali degli OP7 e OP17. In questo modo è possibile editare e stampare le proprie etichette di siglatura senza grandi spese.

### 16.4 Batteria tampone opzionale per l'OP17

| Funzione                 | L'OP17 può essere aggiornato con una batteria tampone opzionale. La batteria tam-<br>pone assicura che in caso di interruzione dell'alimentazione                                  |                                                                                                    |  |  |
|--------------------------|----------------------------------------------------------------------------------------------------|----------------------------------------------------------------------------------------------------|--|--|
|                          | • i dati o                                                                                                    | i di funziomento vengano mantenuti nel buffer delle segnalazioni dell'OP17 e                                                                                                    |  |  |
|                          | • che l'e<br>zionar                                                                                                    | orologio hardware dell'OP17 continui a funzionare grazie alla riserva di fun-<br>nento interna.                                                                                                    |  |  |
| Approvviggiona-<br>mento | La batteria è acquistabile tramite il servizio ricambi della Siemens. Essa è completa di cavo e connettore di collegamento. Il numero d'ordinazione si ricava dal catalogo ST80.1. |                                                                                                    |  |  |
| Durata                   | A normali condizioni di funzionamento la batteria ha una durata tipica di circa 4 anni. Lo stato di carica della batteria tampone viene controllato dall'OP17.                     |                                                                                                    |  |  |
| Montare la batteria      | Per montare la batteria procedere come segue:                                                                                                    |                                                                                                    |  |  |
|                          | Passo                                                                                                    | Procedimento                                                                                                    |  |  |
|                          | 1                                                                                                    | Togliere il coperchio del vano batterie dal retro dell'OP17.                                                                                                    |  |  |
|                          | 2                                                                                                    | Porre la batteria nel supporto. Il contenitore agganciabile fissa la batteria nel vano batterie.                                                                                                    |  |  |
|                          | 3                                                                                                    | Inserire il connettore di collegamento del cavo della batteria nel<br>connettore maschio bipolare al di sopra della sede della batteria. Il<br>connettore di collegamento è codificato e quindi protetto contro<br>l'inversione di polarità. |  |  |
|                          | 4                                                                                                    | Sistemare i conduttori sciolti nel vano batterie e richiudere il vano batterie.                                                                                                    |  |  |

#### Avvertenze generali

Prestare attenzione alle avvertenze di sicurezza sul trattamento e sullo smaltimento di batterie al litio, fornite insieme alle batterie.

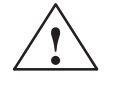

#### Pericolo

- Usando la batteria al litio in modo improprio esiste pericolo di esplosione.
- Le batterie non vanno
  - mai caricate
  - aperte
  - cortocircuitate
  - collegate scambiando i poli
  - riscaldate oltre 100°C
  - esposte ai raggi diretti del sole.
- Sulle batterie non deve condensare l'umidità.
- Nel caso di un necessario trasporto vanno rispettate le norme relative ai materiali pericolosi per i singoli corrieri (obbligo di contrassegno).
- Le batterie al litio fanno parte dei rifiuti speciali. Per il loro smaltimento esse vanno impacchettate in un sacchetto di plastica in modo ermetico.

### 16.5 Manutenzione

Tema

Gli Operator Panel OP7 e OP17 richiedono una ridotta manutenzione per il loro funzionamento. La manutenzione delle apparecchiature si riduce alla

- pulitura regolare della tastiera a membrana e del display,
- sostituzione della batteria tampone opzionale con l'OP17 (vedi capitolo 16.4).

PuliziaPulire ad intervalli regolari la membrana della tastiera e il display dell'OP con un<br/>panno umido. Eseguire la pulizia ad apparecchiatura spenta. In tal modo si evita<br/>l'attivazione non voluta di funzioni in seguito al contatto con il film protettivo della<br/>tastiera.

Per umidificare il panno usare solo acqua e detergente. Non usare mai sostanze aggressive o graffianti.

### Parte V Appendici

Breve descrizione delle pagine standard Segnalazioni di sistema Dati tecnici Configurazione delle interfacce

Documentazione SIMATIC HMI

La Siemens nel mondo

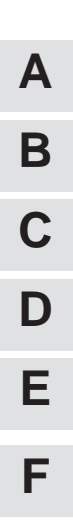

# A

### Breve descrizione delle pagine standard

Nella seguente panoramica sono elencate tutte le pagine standard delle apparecchiature OP7 e OP17. Oltre ad una breve descrizione delle funzioni viene indicato anche il livello di password necessario per poterle eseguire. Sotto la colonna "Livello 1" sono elencate le pagine che possono essere selezionate dalla pagina principale. Da queste pagine sono possibili nuovamente altri richiami che sono elencati nella colonna "Livello 2".

| Livello 1                     | Livello 2 | Funzione         Livello pas                                                                                                    | sword |
|-------------------------------|-----------|----------------------------------------------------------------------------------------------------|-------|
| Segnalazioni di<br>allarme →  | Visual.   | • Visualizzare il buffer delle segnalazioni di allarme e quello delle segnalazioni di servizio                                                                                                    | 0     |
|                               |           | • Visualizzare il testo di una segnalazione, che è stata selezionata dal<br>buffer delle segnalazioni di allarme                                                                                                    |       |
| Segnalazioni di<br>allarme →  | Stampa    | Stampare le segnalazioni di allarme come stampa cronologica, cioè tutti<br>gli eventi delle segnalazioni (arrivo, andata, acquisizione) vengono stampati<br>nella sequenza temporale in cui si sono verificati               | 2     |
| Segnalazioni di<br>allarme →  | Numero    | Visualizzare le segnalazioni registrate nel buffer suddivise in<br>"Segnalazioni totali" e "Segnalazioni ancora presenti"                                                                                                    | 0     |
| Segnalazioni di<br>allarme →  | Cancella  | Cancellare tutte le segnalazioni di allarme, andate ed acquisite, dal buffer delle segnalazioni di allarme                                                                                                    | 6     |
| Segnalazioni di<br>allarme →  | Overflow  | Abilitare e disabilitare la segnalazione di sistema per overflow del buffer delle segnalazioni di allarme                                                                                                    | 4     |
| Segnalazioni di<br>allarme →  | Testi     | Visualizzare tutte i testi delle segnalazioni di allarme                                                                                                    | 0     |
| Segnalazioni di<br>servizio → | Visual.   | <ul> <li>Visualizzare le segnalazioni di servizio dal buffer delle segnalazioni di servizio</li> <li>Visualizzare il testo di una segnalazione, che è stata selezionata dal buffer delle segnalazioni di servizio</li> </ul> | 0     |
| Segnalazioni di<br>servizio → | Stampa    | Stampare le segnalazioni di servizio come stampa cronologica, cioè tutti gli<br>eventi delle segnalazioni (arrivo, andata) vengono stampati nella sequenza<br>temporale in cui si sono verificati                            | 2     |
| Segnalazioni di<br>servizio → | Numero    | Visualizzare le segnalazioni registrate nel buffer suddivise in<br>"Segnalazioni totali" e "Segnalazioni ancora presenti"                                                                                                    | 0     |
| Segnalazioni di<br>servizio → | Cancella  | Cancellare tutte le segnalazioni di servizio arrivate e di nuovo andate dal<br>buffer delle segnalazioni di servizio                                                                                                    | 6     |
| Segnalazioni di<br>servizio → | Overflow  | Abilitare e disabilitare la segnalazione di sistema per overflow del buffer<br>delle segnalazioni di servizio                                                                                                    | 4     |
| Segnalazioni di<br>servizio → | Testi     | Visualizzare tutti i testi delle segnalazioni di servizio                                                                                                    | 0     |
| Pagine $\rightarrow$          | Modifica  | <ul><li>Visualizzare l'indice</li><li>Visualizzare le pagine ed editare i campi</li></ul>                                                                                                    | 0     |
| Pagine →                      | Stampa    | Visualizzare l'indice                                                                                                    | 2     |
|                               | -         | • Emettere su stampante la pagina selezionata                                                                                                    |       |

| Livello 1                           | Livello 2                      | Funzione         Livello pas                                                                                                    | sword |
|-------------------------------------|--------------------------------|----------------------------------------------------------------------------------------------------|-------|
| Set di dati→                        | Modifica                       | Visualizzare l'indice delle ricette.                                                                                               | 1     |
|                                     |                                | Visualizzare ed editare i set di dati                                                                                              |       |
| Set di dati →                       | Trasfer                        | • Copiare un set di dati.                                                                                                    | 1     |
|                                     |                                | • Trasferire un set di dati dal controllore all'OP                                                                                 |       |
|                                     |                                | • Prendere un set di dati dal controllore e portarlo nell'OP                                                                       |       |
| Set di dati→                        | Stampa                         | Emettere su stampante la ricetta col set di dati selezionato.                                                                      | 2     |
| Impostazioni di<br>sistema →        | Funzion.                       | Impostare i tipi di funzionamento dell'OP:<br>online, offline, trasferimento, funzionamento in cascata                             | 8     |
| Impostazioni di<br>sistema →        | Vis.Segn                       | Fissare se, in caso di più segnalazioni di allarme presenti, si deve visualizzare la più vecchia (prima) o la più recente (ultima) | 4     |
| Impostazioni di<br>sistema →        | SegnSist                       | Visualizzare il buffer delle segnalazioni di sistema                                                                               | 0     |
| Impostazioni di<br>sistema →        | Lingua                         | Selezionare la lingua                                                                                                    |       |
| Impostazioni di<br>sistema →        | Data/Ora                       | Impostare la data e l'ora                                                                                                    | 4     |
| Impostazioni di<br>sistema →        | ParStamp                       | Impostare i parametri della stampante                                                                                              | 2     |
| Impostazioni di<br>sistema →        | IF1A/RS232<br>IF1A/TTY<br>IF1B | Solo OP7: impostare i parametri delle interfacce                                                                                   | 6     |
|                                     | IF1A/B<br>IF2                  | Solo OP17: impostare i parametri delle interfacce                                                                                  |       |
| StatVAR                             |                                | Visualizzare gli operandi del controllore                                                                                          | 0     |
| ForzVAR                             |                                | Visualizzare e modificare gli operandi del controllore                                                                             | 8     |
| Elaborazione<br>della password<br>→ | Login                          | Login di un utilizzatore tramite l'introduzione di una password                                                                    | 0     |
| Elaborazione<br>della password<br>→ | Logout                         | Logout di un utilizzatore e ritorno al livello delle segnalazioni                                                                  | 0     |
| Elaborazione                        | Edit                           | Visualizzare la lista delle password                                                                                               | 9     |
| della password<br>→                 |                                | Assegnare e modificare le password ed i livelli di password                                                                        |       |
|                                     |                                | Cancellare le password                                                                                                    |       |

## B

### Segnalazioni di sistema

| Segnalazioni di<br>errore all'avvio del<br>pannello operativo | Le seguenti segnalazioni sono un indizio per un difetto hardware del componente di<br>memoria citato:<br>– EPROM-memory failure,<br>– RAM-memory failure,<br>– Flash-memory failure                                                                                                    |
|---------------------------------------------------------------|----------------------------------------------------------------------------------------------------|
| Numero di<br>segnalazione                                     | Le segnalazioni di sistema del operatore si possono suddividere in diverse categorie.<br>L'informazione relativa a quale categoria appartenga una determinata segnalazione di<br>sistema è contenuta nel numero di segnalazione:<br>Numero di segnalazione<br>U Testo della segnalazione<br>0 Errore di driver<br>1 Segnalazione di avvio<br>2 Attenzione<br>3 Avvertenza<br>4 Errore operativo<br>5 Altra segnalazione<br>6 Errore di progettazione<br>7 Errore interno |
|                                                               | Tramite la categoria della segnalazione si può circoscrivere la causa di una segnala-                                                                                                    |

Qui di seguito è indicato, per alcune segnalazioni di sistema importanti, quando esse si presentano e come si può rimediare all'errore.

Non si tiene conto delle segnalazioni di sistema che si spiegano da sé.

#### Avvertenza

zione di sistema.

Le segnalazioni di sistema vengono emesse nella lingua scelta durante la progettazione. Fino a quando nel pannello operativo non esistono dati di progettazione le segnalazioni vengono visualizzate sempre in inglese.

#### Modo di procedere nel caso di "errori interni"

Per tutte le segnalazioni di sistema che si riferiscono a "errori interni" seguire la seguente procedura:

- a) Spegnere il pannello operativo, portare il controllore nello stato di STOP ed infine avviare nuovamente ambedue.
- b) Portare il pannello operativo, all'avviamento, nel modo trasferimento. Ritrasferire la progettazione ed avviare nuovamente il pannello operativo ed il controllore.
- c) Se l'errore si dovesse verificare ancora rivolgersi all'agenzia Siemens più vicina. Indicare il numero dell'errore con le eventuali variabili della segnalazione.

| Segnalazione                                                  | Causa                                                                            | Rimedio                                                                                    |
|---------------------------------------------------------------|----------------------------------------------------------------------------------|--------------------------------------------------------------------------------------------|
| Please wait<br>(attendere prego)                              | Un cambio di funzionamento è in corso o è stata avviata una funzione di ricetta. |                                                                                            |
| Ready for tran-<br>sfer<br>(pronto per il tra-<br>sferimento) | Attesa di dati dal PG/PC                                                         |                                                                                            |
| Data transfer<br>(trasferimento<br>dati)                      | Trasferimento dati tra PG/PC e pannello ope-<br>rativo in corso                  |                                                                                            |
| Firmware not compatible                                       | Il firmware non può essere usato per la proget-<br>tazione presente.             |                                                                                            |
| EPROM me-<br>mory failure                                     | Componente di memoria difettosa, errore har-<br>dware interno                    | Inviare l'apparecchiatura con una nota sull'er-<br>rore all'assistenza tecnica             |
| RAM memory failure                                            |                                                                                  |                                                                                            |
| Flash memory failure                                          | Componente di memoria difettosa o errore di trasmissione                         | Trasferire la progettazione di nuovo o inviare<br>il pannello operativo per la riparazione |
| Segna-<br>lazione | Causa                                                                                                    | Rimedio                                                                                          |
|-------------------|----------------------------------------------------------------------------------------------------|--------------------------------------------------------------------------------------------------|
| 005               | Errore interno:                                                                                                    |                                                                                                  |
|                   | Segnalazione d'errore se per una segnalazione di sistema<br>non si è progettato niente.                                                                                                    |                                                                                                  |
| 006               | Errore in una trasmissione dati in funzionamento transfer.<br>Con questa segnalazione vengono trasferite due variabili<br>che forniscono informazioni sulla funzione difettosa (va-<br>riabile 1) e sulla causa dell'errore (variabile 2).                                                                            | Ripetere il trasferimento dei dati, prima control-<br>lare eventualmente il collegamento fisico. |
|                   | Variabile 1:0Introduzione della funzione1Ricezione dati2Trasmissione dati3Trasmissione blocco dati4Conclusione funzione                                                                                                    |                                                                                                  |
|                   | Variabile 2:1Errore interno3Errore di timeout5Errore di parity6Errore di framing7Errore di overrun8Interruzione conduttore9Overflow del buffer di ricezione10Errore di caratteri di controllo in ricezione11Errore di protocollo                                                                                      |                                                                                                  |
| 040               | Errore di driver                                                                                                    | Controllare la connessione fisica con il control-                                                |
|                   | Se è impostato FAP, il ritardo intercarattere potrebbe an-<br>che essere stato impostato troppo breve.                                                                                                    | lore.<br>Modifica ritardo intercarattere.                                                        |
| 041               | <ul> <li>La connessione con il controllore è disturbata.</li> <li>Cause possibili: <ul> <li>Anomalia nelle linea di trasmissione, ad esempio cavo di collegamento difettoso</li> <li>Parametri di interfaccia del pannello operativo o del partner di comunicazione impostati in modo erroneo.</li> </ul> </li> </ul> |                                                                                                  |
| 045               | Impossibile effettuare la connessione con il controllore.                                                                                                    | Impostare un'altra CPU in "Controllore -> Para-<br>metri".                                       |
| 100               | Nuovo avviamento a causa di guasto RAM.                                                                                                    |                                                                                                  |
| 101               | Nuovo avviamento al termine del funzionamento COM-<br>UNI                                                                                                    |                                                                                                  |
| 103               | Nuovo avviamento dopo interruzione del funzionamento<br>COM-UNI                                                                                                    |                                                                                                  |
| 104               | Il trasferimento è stato interrotto dall'operatore. La con-<br>nessione al pannello operativo manca, il pannello opera-<br>tivo attende.                                                                                                    |                                                                                                  |
| 105               | L'errore con attesa è stato eliminato.                                                                                                    |                                                                                                  |
| 107               | Nuovo avviamento dopo l'attivazione del funzionamento<br>COM-UNI                                                                                                    |                                                                                                  |
| 108               | Pannello operativo opera nel tipo di funzionamento tra-<br>sferimento.                                                                                                    |                                                                                                  |
| 109               | Nuovo avviamento dopo cambio del tipo di funziona-<br>mento da offline a online.                                                                                                    |                                                                                                  |
| 110, 113          | Pannello operativo opera nel tipo di funzionamento "nor-<br>male".                                                                                                    |                                                                                                  |

| Segna-<br>lazione | Causa                                                                                                    | Rimedio                                                                                                    |
|-------------------|----------------------------------------------------------------------------------------------------|----------------------------------------------------------------------------------------------------|
| 114               | È stato attivato un nuovo avviamento del controllore.                                                                          |                                                                                                    |
| 115               | Costruzione in opera della connessione logica con il con-<br>trollore.                                                         |                                                                                                    |
| 117               | Dopo un'anomalia la connessione con il controllore è di<br>nuovo in ordine.                                                    |                                                                                                    |
| 119               | Nuovo avviamento automatico.                                                                                                   |                                                                                                    |
| 120               | Nuovo avviamento dopo modifica del protocollo S5.                                                                              |                                                                                                    |
| 124               | Nuovo avviamento dopo scelta di un'altra lingua.                                                                               |                                                                                                    |
| 129               | Il parametro di SINEC L1 o SINEC L2 è stato cambiato.                                                                          |                                                                                                    |
| 130, 132          | Avvio a causa di funzionamento in cascata online.                                                                              |                                                                                                    |
| 134               | Avvio a causa di funzionamento in offline.                                                                                     |                                                                                                    |
| 136               | Il controllore non risponde.                                                                                                   | Controllare lo svolgimento del programma del controllore. Controllare la connessione fisica.                                         |
| 138               | Blocco dati nel controllore assente.                                                                                           | Creare l'area di memoria in questione.                                                                                               |
| 201               | Errore hardware nel modulo orologio                                                                                            | Inviare a riparare l'apparecchiatura.                                                                                                |
| 202               | Errore leggendo la data.                                                                                                    | Inviare a riparare l'apparecchiatura.                                                                                                |
| 203               | Errore leggendo l'ora.                                                                                                    | Inviare a riparare l'apparecchiatura.                                                                                                |
| 204               | Errore leggendo il giorno della settimana.                                                                                     | Inviare a riparare l'apparecchiatura.                                                                                                |
| 205               | Stampante non pronta e non è possibile memorizzare internamente gli ordini di stampa.                                          | Mettere in funzione la stampante o disattivare la stampa delle segnalazioni.                                                         |
| 206               | Stampante non pronta. Un ordine di stampa viene memo-<br>rizzato.                                                              | Mettere in funzione la stampante.                                                                                                    |
| 207               | La stampa del buffer o l'hardcopy è stata annullata.                                                                           | Controllare stampante, cavo e connettore.                                                                                            |
| 210               | Errore interno                                                                                                    | Premere il tasto per nuovo avviamento.                                                                                               |
|                   | L'area di coordinazione del pannello operativo non è ricevibile all'avvio.                                                     |                                                                                                    |
| 212               | Errore interno                                                                                                    | Riavvio del pannello operativo.                                                                                                    |
|                   | Il bit per il cambio del tipo di funzionamento è stato in-<br>vertito in modo errato.                                          |                                                                                                    |
| 213               | Al momento non è possibile un funzionamento offline.                                                                           | Ripetere più tardi il cambio del tipo di funziona-<br>mento.                                                                         |
| 214               | Il numero d'ordine spedito dal controllore o progettato in<br>un campo funzionale è troppo grande.                             | Controllare il programma del controllore e la pa-<br>gina progettata.                                                                |
| 217, 218          | Valore di setpoint/istantaneo si sovrappongono.                                                                                | Controllare la progettazione del valore di setpoint/<br>istantaneo nel collegamnto al processo.                                      |
| 219               | Errore di hardware: non è stato possibile settare il relè o la porta.                                                          | Inviare a riparare l'apparecchiatura.                                                                                                |
| 220               | Overflow del buffer della stampante a causa di un sovrac-<br>carico. Un report non è possibile.                                | Le segnalazioni sono perse.                                                                                                    |
| 221               | Overflow del buffer della stampante a causa di un sovrac-<br>carico. La stampa delle segnalazioni in più non è possi-<br>bile. | Le segnalazioni sono perse.                                                                                                    |
| 222               | Attenzione: il buffer delle segnalazioni di servizio è pieno fino alla quantità di buffer residuo.                             | Cancellare il buffer o progettare una quantità di buffer residuo più piccola.                                                        |
| 224               | Il buffer delle segnalazioni di servizio è traboccato.                                                                         | Se la stampante è collegata e l'overflow del buffer<br>è progettato, le segnalazioni cancellate vengono<br>stampate automaticamente. |

| Segna-<br>lazione | Causa                                                                                                    | Rimedio                                                                                                    |
|-------------------|----------------------------------------------------------------------------------------------------|----------------------------------------------------------------------------------------------------|
| 225               | Attenzione: il buffer delle segnalazioni di servizio è pieno fino alla quantità di buffer residuo.                                                     | Cancellare il buffer o progettare una quantità di buffer residuo più piccola.                                                       |
| 227               | Il buffer delle segnalazioni di allarme è traboccato.                                                                                                  | Se la stampante è collegata e l'overflow del buffer<br>è progettato le segnalazioni cancellate vengono<br>stampate automaticamente. |
| 229               | Tastiera non innestata (tastiera interna con cavo piatto).                                                                                             |                                                                                                    |
| 230               | Nei valori limite variabili il valore minimo è maggiore di quello massimo.                                                                             | Correggere i valori limite.                                                                                                    |
| 231               | Nella scala variabile il valore minimo è uguale al mas-<br>simo.                                                                                       | Correggere la scala al pannello operativo.                                                                                          |
| 303               | La connessione con il controllore è disturbata.                                                                                                    | Controllare lo stato del controllore.                                                                                               |
|                   | <b>S5</b> : l'errore può presentarsi nel trasferimento di grandi set di dati. In questo caso si attiva il watchdog.                                    | <b>S5</b> : nella parola di dati 98 porre il valore ad al-<br>meno 2000.                                                            |
| 304               | Numero d'ordine non ammesso o parametri dell'ordine dell'S5 in un campo funzionale.                                                                    |                                                                                                    |
| 305               | Manca il numero del blocco dati.                                                                                                    | Creare il blocco dati o modificare la progetta-<br>zione.                                                                           |
| 306               | In "Controllore -> Parametri" è impostata la CPU errata.                                                                                               | Modificare e trasferire di nuovo la progettazione.                                                                                  |
| 307 311           | Variabile nel controllore non presente                                                                                                    | Controllare la progettazione del collegamento al processo.                                                                          |
| 312               | La stampante sta già elaborando un ordine di stampa e<br>non può accettare attualmente tale nuovo ordine.                                              | Attendere che l'ordine precedente venga concluso e riprovare.                                                                       |
| 313               | Avvertenza: l'ordine di stampa è stato elaborato.                                                                                                    |                                                                                                    |
| 314               | Buffer di diagnostica S7 non presente.                                                                                                    | La CPU non ha un buffer di diagnostica (problema hardware).                                                                         |
| 315               | Non c'è un testo informativo.                                                                                                    |                                                                                                    |
| 317               | L'introduzione è bloccata tramite password.                                                                                                    | Introdurre la password.                                                                                                    |
| 318               | Il tentativo di login è stato effettuato con una password non corretta.                                                                                |                                                                                                    |
| 319               | Durante l'editazione della password è stata digitata una password che esiste già.                                                                      | Digitare una password diversa.                                                                                                    |
| 320               | L'utente ha tentato di modificare o cancellare il livello della password di super user.                                                                |                                                                                                    |
| 321               | L'utente ha tentato di modificare il livello di una pas-<br>sword non valida.                                                                          | Digitare prima la password, poi stabilire il livello.                                                                               |
| 322               | La password digitata è troppo corta.                                                                                                    | Digitare la password con minimo 3 caratteri.                                                                                        |
| 323               | In una pagina di buffer è stato premuto <- Statistica o<br>Testo della segnalazione -> ma per la segnalazione cor-<br>rente non c'è una registrazione. |                                                                                                    |
| 324               | Il numero di registrazione digitato è inesistente nella pa-<br>gina scelta.                                                                            |                                                                                                    |
| 325               | L'FM o NC (= partner MPI) non ha un buffer di allarme.                                                                                                 | Un partecipante non ha la funzionalità richiesta.                                                                                   |
| 326               | L'utente ha tentato di prelevare dal controllore un altro<br>numero della ricetta diverso da quello attivo.                                            | Scegliere il numero della ricetta corrispondente.                                                                                   |
| 327               | Nella scelta di una ricetta il numero di ricetta non è pre-<br>sente.                                                                                  | Progettare la ricetta mancante o sceglierne un'al-<br>tra.                                                                          |
| 328               | Nella scelta di una ricetta il numero di ricetta è > 99                                                                                                |                                                                                                    |

| Segna-<br>lazione | Causa                                                                                                    | Rimedio                                                                                                    |
|-------------------|----------------------------------------------------------------------------------------------------|----------------------------------------------------------------------------------------------------|
| 329               | Nella pagina "Trasferimento del set di dati" è stato indi-<br>cato per sorgente e destinazione lo stesso numero.                         | Digitare numeri diversi.                                                                                                    |
| 330               | Nell'attivazione della funzione trasferimento del set di<br>dati la sorgente e la destinazione non sono stati indicati<br>completamente. |                                                                                                    |
| 331               | Il set di dati indicato come sorgente non esiste.                                                                                        |                                                                                                    |
| 332               | Nella scelta di una pagina della ricetta il numero di set di dati $e > 99$                                                               |                                                                                                    |
| 333               | Nella scelta di una pagina della ricetta il numero di set di dati è assente                                                              |                                                                                                    |
| 335               | Avvertenza: la segnalazione di allarme viene soppressa.                                                                                  |                                                                                                    |
| 336               | Non ci sono pagine di processo progettate.                                                                                               |                                                                                                    |
| 337               | Non ci sono ricette progettate.                                                                                                    |                                                                                                    |
| 338               | Il pannello operativo non può collegarsi alla stampante.                                                                                 | <ol> <li>la stampante non è accesa,</li> <li>la stampante non è pronta,</li> <li>il cavo di collegamento stampante &lt;&gt; pannello operativo non è collegato o difettoso,</li> <li>non c'è un modulo di interfaccia innestato.</li> </ol> |
| 339               | Avvio terminato.                                                                                                    | La comunicazione con il controllore è stata ri-<br>presa.                                                                                                    |
| 340               | Al PG/PC è in corso l'elaborazione dello stato. Durante questo intervallo il pannello operativo non è utilizzabile.                      |                                                                                                    |
| 341               | <i>Errore interno</i><br>Con PLC non SIMATIC:<br>errore di blocco dati                                                                   |                                                                                                    |
| 342               | Indirizzo di un partecipante alla rete non ammesso.                                                                                      | Indirizzi max. :<br>S7-MPI: 32<br>PROFIBUS-DP: 128                                                                                                    |
| 353               | Nelle scale variabili il valore minimo è maggiore di<br>quello massimo.                                                                  | I valori Min e Max vengono scambiati dal pan-<br>nello operativo. Per evitare ciò introdurre i due<br>valori correttamente.                                                                                                    |
| 359               | La CPU è in STOP.                                                                                                    | Segnalazione di errore di sistema se le segnala-<br>zioni S7 mancano.                                                                                                    |
| 366               | <ul> <li>Il tipo di funzionamento desiderato è già attivo.</li> </ul>                                                                    |                                                                                                    |
|                   | <ul> <li>L'interruttore a chiave della CPU non è posto a<br/>RUN-P.</li> </ul>                                                           |                                                                                                    |
|                   | – Il comando con è supportato dalla CPU.                                                                                                 |                                                                                                    |
| 367               | I parametri di controllore impostati sono errati.                                                                                        |                                                                                                    |
| 368               | Errore di comunicazione con modulo S7; vengono emessi classe di errore e numero di errore.                                               |                                                                                                    |
| 369               | Il comando non può essere eseguito nel tipo di funziona-<br>mento S7 scelto.                                                             |                                                                                                    |
| 392               | <ul> <li>Nell'NC non ci sono segnalazioni di allarme.</li> </ul>                                                                         |                                                                                                    |
|                   | <ul> <li>Nel tipo di funzionamento impostato dell'NC non è possibile un'acquisizione.</li> </ul>                                         |                                                                                                    |
| 393               | La password è errata o nel tipo di funzionamento dell'NC impostato non è possibile introdurre una password.                              |                                                                                                    |

| Segna-<br>lazione | Causa                                                                                                    | Rimedio                                                                                                    |
|-------------------|----------------------------------------------------------------------------------------------------|----------------------------------------------------------------------------------------------------|
| 394               | Nel tipo di funzionamento dell'NC impostato non è pos-<br>sibile un'acquisizione.                                                                                 |                                                                                                    |
| 395               | – Non sono configurati programmi parziali.                                                                                                    |                                                                                                    |
|                   | <ul> <li>Il controllore indicato (FM o NC) non è operativo.</li> </ul>                                                                                            |                                                                                                    |
| 396               | <ul> <li>Il programma parziale indicato non esiste.</li> </ul>                                                                                                    |                                                                                                    |
|                   | <ul> <li>Il controllore indicato (FM o NC) non è operativo;<br/>con l'FM: nel controllore non è stata creata alcuna<br/>area di dati utente.</li> </ul>           |                                                                                                    |
| 397               | <ul> <li>Il programma parziale indicato non esiste.</li> </ul>                                                                                                    |                                                                                                    |
|                   | <ul> <li>Il set indicato non esiste.</li> </ul>                                                                                                    |                                                                                                    |
|                   | <ul> <li>Il controllore indicato (FM o NC) non è operativo.</li> </ul>                                                                                            |                                                                                                    |
| 398               | <ul> <li>Il comando non può essere eseguito nel tipo di fun-<br/>zionamento MCU scelto.</li> </ul>                                                                |                                                                                                    |
|                   | <ul> <li>Il comando non viene supportato dalla versione MCU.</li> </ul>                                                                                           |                                                                                                    |
| 399               | <ul> <li>Nel controllore non è presente una cartella per le cor-<br/>rezioni utensili.</li> </ul>                                                                 |                                                                                                    |
|                   | – La correzione utensile indicata non esiste.                                                                                                    |                                                                                                    |
| 400               | È stato premuto un tasto non ammesso.                                                                                                    |                                                                                                    |
| 401               | Non è stato possibile convertire il valore introdotto.                                                                                                    |                                                                                                    |
| 402               | Errore operativo nella pagina STATO VAR o<br>PILOTAGGIO VAR:                                                                                                    | Sono ammesse solo 10 registrazioni (dopo aver premuto INS, se la riga 10 è già occupata).                                     |
| 403               | Orario errato introdotto                                                                                                    |                                                                                                    |
| 404               | Data errata introdotta                                                                                                    |                                                                                                    |
| 406               | Errore operativo nella pagina STATO VAR o<br>PILOTAGGIO VAR:                                                                                                    | La modifica dei valori è possibile non prima<br>dell'interruzione dell'aggiornamento (tasto<br>BREAK).                        |
| 407               | È stato tentato di cancellare l'unico set di dati di una ri-<br>cetta.                                                                                            |                                                                                                    |
| 409               | Limite inferiore superato: è stato introdotto un setpoint<br>inferiore al valore limite inferiore progettato.                                                     | Introdurre un valore maggiore o uguale al valore<br>indicato. Con DOUBLE non viene emesso un va-<br>lore limite.              |
| 410               | Limite superiore superato: è stato introdotto un setpoint<br>superiore al valore limite superiore progettato.                                                     | Introdurre un valore minore o uguale al valore<br>indicato. Con DOUBLE non viene emesso un va-<br>lore limite.                |
| 411               | Scelta pagina non ammessa poiché è stato indicato il tipo<br>di controllore errato (driver terzo)                                                                 | Modificare i parametri di interfaccia progettati.                                                                             |
| 500503            | Impossibile trasmettere il tempo di schedulazione, il con-<br>tatore, la data o l'ora.                                                                            | L'errore può presentarsi se il controllore è momen-<br>taneamente sovraccaricato o se il blocco funzio-                       |
| 504               | Protocollo ASCII libero: non è stato possibile trasmettere il valore operativo.                                                                                   | nale non viene più richiamato per un intervallo<br>maggiore di 1,5 s.                                                         |
| 505               | Il set di dati non può essere trasmesso poiché il bit di<br>blocco della ricetta nel controllore è settato o la trasmis-<br>sione di una ricetta è ancora attiva. | Ritentare più tardi la trasmissione quando il con-<br>trollore ha liberato il buffer delle ricette.                           |
| 506               | Sovraccarico: troppi blocchi di segnalazione con numero<br>di blocco uguale in giro.                                                                              | L'errore si presenta se il controllore invia entro un<br>certo tempo troppi ordini con prelievo dell'area di<br>segnalazione. |
| 507               | Il trasferimento del set di dati non è stato acquisito da<br>parte del controllore entro un certo tempo.                                                          | Il controllo dei set di dati dall'utente dalla parte del controllore deve avvenire più rapidamente $(< 10 \text{ s}).$        |

| Segna-<br>lazione | Causa                                                                                                    | Rimedio                                                                                                    |
|-------------------|----------------------------------------------------------------------------------------------------|----------------------------------------------------------------------------------------------------|
| 509               | La versione firmware si differenzia dalla versione della FB standard.                                                                                                    | Rivolgersi alla Hotline SIMATIC.                                                                                                    |
| 510               | Il set di dati manca.                                                                                                    | In una ricetta è progettato un collegamento al pro-<br>cesso con un blocco dati non presente o i dati della<br>ricetta sono errati.                                                         |
| 511               | È stata scelta una ricetta inesistente tramite ordine del controllore o è stato richiesto un set di dati inesistente.                                                              |                                                                                                    |
| 512               | Il blocco dati progettato è troppo breve.                                                                                                    | Modificare e trasferire di nuovo la progettazione.                                                                                                    |
|                   | La variabile fornita con la segnalazione contrassegna il numero del blocco dati.                                                                                                   |                                                                                                    |
| 516               | Protocollo SINEC L2 progettato ma nessun modulo di interfaccia innestato.                                                                                                    | Modificare e trasferire di nuovo la progettazione.                                                                                                    |
| 518               | Il modulo di interfaccia innestato e il protocollo proget-<br>tato non sono adatti l'uno per l'altro.                                                                              | Modificare e trasferire di nuovo la progettazione.                                                                                                    |
| 520               | Per i troppi rimandi memorizzati è stato raggiunto il mas-<br>simo grado d'annidamento.                                                                                            | Passare al livello delle segnalazioni (eventual-<br>mente tramite il tasto di ESCAPE).                                                                                                    |
| 521, 522          | La pagina non può essere costruita o selezionata poiché è disponibile troppa poca memoria.<br>La segnalazione 522 conduce ad un nuovo avviamento con ottimizzazione della memoria. | <ol> <li>Ottimizzare lo spazio di memoria, ad esempio</li> <li>cancellando i campi non utilizzati dalla progettazione,</li> <li>progettando la pagina con meno campi o dividerla</li> </ol> |
|                   |                                                                                                    | <ol> <li>creando meno set di dati delle ricette.</li> </ol>                                                                                                    |
| 523               | Non è stato trovato alcun testo.                                                                                                    |                                                                                                    |
| 524               | Classe di oggetto non presente.                                                                                                    |                                                                                                    |
| 525               | L'operando non è ammesso.                                                                                                    |                                                                                                    |
| 526               | Al pannello operativo è impostato il funzionamento in cascata.                                                                                                    | Passare dal "funzionamento in cascata" al tipo di funzionamento normale.                                                                                                    |
| 527               | L'accesso ai dati della ricetta è per il momento bloccato.                                                                                                    |                                                                                                    |
| 528               | La ricetta non è presente.                                                                                                    |                                                                                                    |
| 529               | Il file non è presente.                                                                                                    |                                                                                                    |
| 530               | Il set di dati manca.                                                                                                    |                                                                                                    |
| 531               | Il set di dati non è caricabile.                                                                                                    |                                                                                                    |
| 532               | Avvertenza: la memoria di set di dati è esaurita.                                                                                                    |                                                                                                    |
| 533               | Connessione al floppy non chiara.                                                                                                    |                                                                                                    |
| 534               | Avvertenza: il dischetto è pieno.                                                                                                    |                                                                                                    |
| 535               | Errore di accesso al dischetto.                                                                                                    |                                                                                                    |
| 536               | Errore di trasmissione al dischetto.                                                                                                    | Controllare la connessione fisica.                                                                                                    |
| 537               | Avvertenza: il dischetto è vuoto.                                                                                                    |                                                                                                    |
| 538               | Accesso al set di dati in contemporanea tramite ordine e operativamente.                                                                                                    | Ripetere l'accesso non eseguito.                                                                                                    |
| 539               | I set di dati nella RAM per la ricetta n. x erano errati e sono stati cancellati.                                                                                                  | Se i set di dati sono registrati nella flash-memory rimangono ancora validi.                                                                                                    |
| 540               | Il massimo numero di set di dati è stato già creato.                                                                                                    |                                                                                                    |
| 541<br>550        | La variabile indicata non esiste nel controllore.                                                                                                    | Modificare e trasferire di nuovo la progettazione.                                                                                                    |
| 551               | Non è possibile effettuare un collegamento MPI/PPI con il controllore con l'indirizzo della stazione indicato.                                                                     | Controllare l'indirizzo della stazione MPI e i con-<br>duttori.                                                                                                    |

| Segna-<br>lazione | Causa                                                                                                    | Rimedio                                                                                                    |
|-------------------|----------------------------------------------------------------------------------------------------|----------------------------------------------------------------------------------------------------|
| 570               | La variabile è difettosa: quale parametro viene usato il<br>nome della variabile di ProTool.                                                                  | Controllare la progettazione. Si presenta partico-<br>larmente con le variabili NC e con il multiplexag-<br>gio. |
| 571               | La diagnostica di sistema S7 / ALARM_S segnala un errore se il pannello operativo si collega/scollega.                                                        | Il sistema operativo della CPU è obsoleto.                                                                       |
| 600               | Errore di progettazione: avvertimento overflow nell'im-<br>postazione di base 1                                                                               |                                                                                                    |
| 601               | Errore di progettazione: stampa delle segnalazioni<br>nell'impostazione di base 1                                                                             |                                                                                                    |
| 602               | La progettazione della dimensione del buffer residuo è difettosa.                                                                                             | Correggere la dimensione del buffer residuo e tra-<br>sferire di nuovo la progettazione.                         |
| 604               | La segnalazione non esiste.                                                                                                    | Progettare la segnalazione.                                                                                      |
| 605               | Il collegamento al processo è progettato solo simbolica-<br>mente.                                                                                            | Modificare e trasferire di nuovo la progettazione.                                                               |
| 606               | Troppe variabili di segnalazione progettate.                                                                                                    |                                                                                                    |
| 607               | Il tipo di dati progettato non esiste.                                                                                                    |                                                                                                    |
| 608               | Il numero della pagina del processo non esiste.                                                                                                    | Modificare e trasferire di nuovo la progettazione.                                                               |
| 609               | Un oggetto speciale, l'oggetto di comando per il testo della segnalazione non esiste o non è ammesso.                                                         |                                                                                                    |
| 610               | Un oggetto di comando per la riga di intestazione o di piè<br>pagina non esiste o non è ammesso.                                                              | Se dopo un riavvio l'errore non è eliminato rivol-<br>gersi alla Hotline SIMATIC.                                |
| 611               | L'oggetto di comando speciale per la stampa dei buffer<br>non esiste o non è ammesso.                                                                         |                                                                                                    |
| 613               | Il blocco di dati non esiste o è troppo corto.                                                                                                    | Creare il blocco dati con la lunghezza necessaria nel controllore.                                               |
| 614               | Non c'è alcuna registrazione per il protocollo (riga d'in-<br>testazione e riga di piè pagina non presenti).                                                  | Progettare il protocollo completamente.                                                                          |
| 615               | La riga da emettere è più grande della memoria di stampa<br>riservata o il numero delle sequenze di controllo è troppo<br>grande.                             | Controllare la progettazione del protocollo.                                                                     |
| 616               | Errore interno                                                                                                    | Correggere il formato dati.                                                                                      |
|                   | Formato dati errato nel collegamento al processo.                                                                                                    |                                                                                                    |
| 617               | Errore interno                                                                                                    | Correggere la lunghezza della parola.                                                                            |
|                   | Lunghezza di parola errata nel collegamento al processo.                                                                                                    |                                                                                                    |
| 618               | Errore di progettazione nel valore istantaneo del con-<br>trollo (numero di bit > 15).                                                                        | Il numero di bit per il valore istantaneo del con-<br>trollo deve essere < 15.                                   |
| 619               | Errore nella preimpostazione del setpoint (errore nelle strutture dei dati).                                                                                  | Modificare e trasferire di nuovo la progettazione.                                                               |
| 620               | Identificazione tastiera non ammessa: numero di modulo<br>troppo grande o il numero di tastiera non è corrispon-<br>dente all'identificazione della tastiera. | Introdurre la progettazione corrispondentemente all'hardware.                                                    |
| 621               | È stato trasferito un parametro errato: tipo di segnala-<br>zione.                                                                                            | Impostare il valore desiderato tramite la pagina standard o tramite il controllore.                              |
| 622               | La ricetta progettata non può essere contenuta nel buffer<br>delle ricette del controllore (> 512 parole di dati).                                            | Progettare la ricetta più corta e trasferire di nuovo la progettazione.                                          |
| 623               | Errore interno                                                                                                    | Se dopo un riavvio l'errore non è eliminato rivol-                                                               |
|                   | L'oggetto della pagina "Trasmissione ricetta" non è un tipo di ricetta (prefissato dal COM TEXT in modo fisso).                                               | gersi alla Hotline SIMATIC.                                                                                      |

| Segna-<br>lazione | Causa                                                                                                    | Rimedio                                                                                                    |
|-------------------|----------------------------------------------------------------------------------------------------|----------------------------------------------------------------------------------------------------|
| 624               | Non sono state trovate registrazioni della ricetta.                                                                                                    | Creare il puntatore area e trasferire di nuovo la progettazione.                                                                                       |
| 625               | Il numero della ricetta non esiste.                                                                                                    | Progettare di nuovo la ricetta.                                                                                                    |
| 626               | Nessun setpoint progettato.                                                                                                    |                                                                                                    |
| 627               | Errore interno                                                                                                    | Correggere il numero di blocco.                                                                                                    |
|                   | Il numero del blocco di tastiera progettato è troppo grande.                                                                                                    |                                                                                                    |
| 628               | La ricetta non può essere contenuta nei buffer.                                                                                                    | Progettare il buffer delle ricette o il buffer ausilia-<br>rio delle ricette di dimensioni maggiori.                                                   |
| 629               | L'area dell'immagine dei LED è troppo piccola.                                                                                                    | Ingrandire l'area dell'immagine dei LED corri-<br>spondentemente ai numeri di bit usati.                                                               |
| 630               | L'area dell'immagine della tastiera è troppo piccola.                                                                                                    | Ingrandire l'area dell'immagine della tastiera cor-<br>rispondentemente ai numeri di bit usati.                                                        |
| 631               | La progettazione delle segnalazioni è incompleta o errata.                                                                                                    | Completare la progettazione.                                                                                                    |
|                   | <ul> <li>Variabile x:</li> <li>1, 2 La segnalazione di allarme attivata non è stata progettata</li> <li>3 Il collegamento al processo è stato creato solo simbolicamente</li> <li>4 Il campo valore istantaneo è stato creato solo simbolicamente</li> <li>5, 6 La segnalazione di servizio attivata non è stata progettata</li> <li>7 Il campo valore istantaneo simbolico è stato creato solo simbolicamente</li> <li>2124 I testi del campo per il valore istantaneo simbolico non esistono</li> <li>25 Tipo di campo non ammesso</li> <li>820 Errore interno</li> </ul> | Se dopo un riavvio l'errore non è eliminato rivolgersi alla Hotline SIMATIC.                                                                           |
| 632               | <ul> <li>Errore di progettazione:</li> <li>Variabile x: <ol> <li>4 Il testo informativo non esiste</li> <li>L'identificazione del testo informativo per le segnalazioni non esiste</li> <li>68, Errore interno</li> <li>11, 13</li> <li>Il campo è stato creato solo simbolicamente</li> <li>Registrazione di pagina o ricetta creata solo simbolicamente</li> <li>Pagina di processo o ricetta non contiene registrazioni</li> </ol></li></ul>                                                                                                    | Controllare la progettazione;<br>Se dopo un riavvio l'errore non è eliminato rivol-<br>gersi alla Hotline SIMATIC.                                     |
| 634               | Errore di progettazione:<br>Variabile x:<br>08, 34 Errori interni<br>18 L'intestazione della pagina o della ricetta non è<br>stata progettata.                                                                                                    | L'intestazione della pagina o della ricetta non è<br>stata progettata. Se dopo un riavvio l'errore non è<br>eliminato rivolgersi alla Hotline SIMATIC. |

| Segna-<br>lazione | Causa                                                                                                    | Rimedio                                                                          |
|-------------------|----------------------------------------------------------------------------------------------------|----------------------------------------------------------------------------------|
| 635               | Errore di progettazione:                                                                                  | Controllare la progettazione;                                                    |
|                   | Variabila v                                                                                               | Se dopo un riavvio l'errore non è eliminato rivol-                               |
|                   | 1 Registrazione di pagina o ricetta creata solo sim-<br>bolicamente                                       | gersi alla Hotline SIMATIC.                                                      |
|                   | 3 Il campo è stato creato solo simbolicamente                                                             |                                                                                  |
|                   | 6 Testo di segnalazione, di registrazione o testo                                                         |                                                                                  |
|                   | d'informazione non progettato per la lingua cor-                                                          |                                                                                  |
|                   | rente                                                                                                    |                                                                                  |
|                   | 10.28                                                                                                    |                                                                                  |
|                   | 4143                                                                                                    |                                                                                  |
|                   | 18 L'intestazione della pagina o della ricetta non è<br>stata progettata                                  |                                                                                  |
|                   | 20 Il collegamento al processo è stato creato solo                                                        |                                                                                  |
|                   | 21         Il collegamento al processo è stato creato solo                                                |                                                                                  |
|                   | <ul> <li>simbolicamente</li> <li>Il campo simbolico è stato creato solo simbolica-</li> </ul>             |                                                                                  |
|                   | mente                                                                                                    |                                                                                  |
|                   | 23 Sono stati progettati meno di 2 testi di campo per<br>il testo simbolico                               |                                                                                  |
|                   | 24 Il tipo di campo attuale per il campo simbolico<br>non è stato progettato                              |                                                                                  |
|                   | 25 Formato dei dati non ammesso per il campo sim-<br>bolico (colo KE e KY ammessi)                        |                                                                                  |
|                   | <ul> <li>26 Setpoint della ricetta progettato con formato dei dati KC</li> </ul>                          |                                                                                  |
|                   | <ul> <li>33 Il formato dei dati per il campo di setpoint non è</li> <li>ammesso</li> </ul>                |                                                                                  |
|                   | <ul> <li>35 Il formato dei dati per la schedulazione è troppo</li> </ul>                                  |                                                                                  |
|                   | <ul> <li>36 Il formato dei dati per il valore istantaneo di co-<br/>mando non è ammesso.</li> </ul>       |                                                                                  |
|                   | 44 Con rimando fisso al menù: punto di menù non                                                           |                                                                                  |
|                   | 45 Con rimando fisso a figura: numero di registra-                                                        |                                                                                  |
|                   | 46 Troppi valori istantanei del controllo nella pagina                                                    |                                                                                  |
|                   | (ammessi ai massimo 200)<br>48 Troppi campi nella pagina di processo                                      |                                                                                  |
|                   | 50 Il collegamento al processo per i softkey non esi-                                                     |                                                                                  |
|                   | ste                                                                                                    |                                                                                  |
|                   | 51 Il numero del softkey è troppo grande                                                                  |                                                                                  |
|                   | 53 Il testo di info non è stato progettato o non è stato                                                  |                                                                                  |
|                   | 55 Il softkey indicato nella registrazione non esiste                                                     |                                                                                  |
| 626               | La socializione di comunicio nena registrazione non esiste                                                | Dragottoro la sognalazione di cominie ( a m                                      |
| 636               | La segnalazione di servizio non e stata progettata                                                        | di segnalazione) completamente.                                                  |
| 637               | Progettazione mancante di una segnalazione di servizio                                                    | Progettare la segnalazione di servizio (-> numero                                |
| 638, 639          | Il campo del valore istantaneo per la segnalazione di ser-<br>vizio stato progettato solo simbolicamente. | dı segnalazione) completamente.                                                  |
| 640               | La segnalazione di servizio non è stata progettata                                                        | Progettare la segnalazione di allarme (-> numero                                 |
| 641               | I a segnalazione di allarma avviata non à stata progettata                                                | di segnalazione).                                                                |
| (40, 612          | La segnalazione di anarine avviata non e stata progettata.                                                |                                                                                  |
| 642, 643          | Il campo del valore istantaneo per la segnalazione di al-<br>larme stato progettato solo simbolicamente.  | Progettare la segnalazione di allarme (-> numero di segnalazione) completamente. |

| Segna-<br>lazione | Causa                                                                                                    | Rimedio                                                                                                    |
|-------------------|----------------------------------------------------------------------------------------------------|----------------------------------------------------------------------------------------------------|
| 645               | Errore interno                                                                                                    | Nuovo avviamento alla pressione di un tasto.                                                                                            |
|                   | L'area di coordinazione del controllore non ricevibile all'avvio.                                                                                         | Se dopo un riavvio l'errore non è eliminato rivol-<br>gersi alla Hotline SIMATIC.                                                       |
| 648               | Il numero di driver progettato non può essere interpre-<br>tato.                                                                                          |                                                                                                    |
| 649               | <i>Errore interno</i><br>Il numero di driver progettato non può essere interpre-<br>tato.                                                                 | Se dopo un riavvio l'errore non è eliminato rivol-<br>gersi alla Hotline SIMATIC.                                                       |
| 650               | Puntatori area assenti                                                                                                    | Progettare un puntatore area.                                                                                                    |
| 651               | <i>Errore interno</i><br>Per ogni ricetta non c'è almeno un set di dati.                                                                                  | Se dopo un riavvio l'errore non è eliminato rivol-<br>gersi alla Hotline SIMATIC.                                                       |
| 652               | La progettazione non è compatibile con S5.                                                                                                    | Modificare e trasferire di nuovo la progettazione.<br>Se dopo un riavvio l'errore non è eliminato rivol-<br>gersi alla Hotline SIMATIC. |
| 653               | Il numero della versione utente progettata non coincide con quella registrata nel controllore.                                                            | Modificare e trasferire di nuovo la progettazione.                                                                                      |
| 654               | L'area di acquisizione del PLC non è progettata fisica-<br>mente dietro l'area delle segnalazioni.                                                        |                                                                                                    |
| 655               | L'area di acquisizione del controllore non si trova fisica-<br>mente dietro all'area segnalazioni di allarme (-> nessun<br>avvio).                        |                                                                                                    |
| 656               | Il protocollo progettato non è possibile.                                                                                                    | Controllare il protocollo nella progettazione.                                                                                          |
| 657               | Il protocollo progettato non è possibile.                                                                                                    | Usare la versione di firmware corrente o proget-<br>tare un protocollo diverso.                                                         |
| 658               | Il protocollo di controllo progettato non è possibile.                                                                                                    |                                                                                                    |
| 659               | Collegamento al processo non ammesso nella ricetta, la destinazione manca.                                                                                | Modificare e trasferire di nuovo la progettazione.                                                                                      |
| 660               | Destinazione non ammessa per il rimando progettato nel menù.                                                                                              | Premete il tasto di interruzione nel pannello opera-<br>tivo; completare la progettazione e ritrasferirla                               |
| 661               | Nella pagina di processo: setpoint di ricetta o valore vec-<br>chio progettato in ricetta: il campo non è né setpoint di<br>ricetta né un valore vecchio. | Modificare il tipo di campo o eliminare il campo e<br>trasferire di nuovo la progettazione                                              |
| 662               | Destinazione non ammessa per il rimando progettato nella pagina.                                                                                          | Modificare e trasferire di nuovo la progettazione.                                                                                      |
| 663               | La memoria del set di dati è esaurita (all'avvio).                                                                                                    |                                                                                                    |
| 664               | I set di dati standard delle ricette progettate necessitano<br>di più di 20 kByte. L'apparecchiatura si porta nel funzio-<br>namento COM TEXT.            | Progettare meno o ricette più piccole.                                                                                                  |
| 665               | La progettazione delle interfacce è difettosa, stampante / controllore stessa fisica di interfaccia.                                                      | Controllare i parametri di interfaccia.                                                                                                 |

| Segna-<br>lazione | Causa                                                                                                    | Rimedio                                                                                                    |
|-------------------|----------------------------------------------------------------------------------------------------|----------------------------------------------------------------------------------------------------|
| 667               | <ul> <li>Errore di progettazione:</li> <li>Variabile x: <ol> <li>Il tipo di dati è diverso da DB</li> <li>Il numero della DB è maggiore di 15</li> <li>La lunghezza della DB è maggiore di 1024</li> <li>La DW si trova nell'intestazione dei blocco di dati</li> </ol> </li> <li>5 Il valore istantaneo non è nel blocco di trasmissione <ol> <li>Il setpoint non è nel blocco di ricezione</li> <li>Il primo valore non è nel blocco di trasmissione</li> </ol> </li> <li>8 Il primo valore non è nel blocco di trasmissione</li> <li>9 Il tipo di dati è diverso da DB</li> <li>10 Il numero della DB è maggiore di 15</li> <li>11 La lunghezza della DB è maggiore di 1024</li> <li>12 La DW si trova nell'intestazione del blocco di dati</li> <li>13 L'area si trova nella DB errata</li> <li>14 La somma dei blocchi di dati è troppo grande</li> </ul> | <ul> <li>x = 18: Modificare la progettazione del riferimento processo e ritrasferire</li> <li>x = 913: Modificare la progettazione del puntatore d'area e ritrasferire</li> <li>x = 14: Ridurre la progettazione e ritrasferire</li> </ul> |
| 668               | <ul> <li>Progettazione difettosa.</li> <li>Significato delle variabili:</li> <li>1: Sono stati progettati tipi di controllore non combinabili</li> <li>2: Nessun controllore progettato</li> <li>3: Baudrate errato progettato</li> </ul>                                                                                                    | Modificare e trasferire di nuovo la progettazione.                                                                                                    |
| 669               | Sono stati progettati troppi valori istantanei (> 512) in<br>una pagina o variabili progettata con 'lettura ciclica'.                                                                                                    |                                                                                                    |
| 670               | Sono state richieste troppe variabili contemporanea-<br>mente.                                                                                                    | Aumentare il clock di base o progettare meno va-<br>riabili nella pagina.                                                                                                    |
| 685               | Errore di progettazione. Con questa segnalazione ven-<br>gono trasferite due variabili che forniscono informazioni<br>sulla funzione difettosa (variabile 1) e sul parametro di-<br>fettoso (variabile 2).<br><b>Variabile 1:</b><br>535 Calcolo lineare 1<br>536 Calcolo lineare 2<br>537 Incremento variabile<br>539 Incremento attuale<br>545 Conversione di valore<br><b>Variabile 2:</b>                                                                                                    | Se si tratta di un errore di progettazione: cancel-<br>lare la funzione e riprogettare.<br>Oppure l'OP tenta di trovare il valore di una varia-<br>bile mentre non è collegato un controllore: colle-<br>garne uno.                        |
|                   | Essa indica il parametro della funzione per il quale si è presentato l'errore (ad es. variabile 2=3: il parametro 3 della funzione della variabile 1 è difettoso).                                                                                                    |                                                                                                    |
| 686               | Troppe variabili                                                                                                    |                                                                                                    |
| 701               | <i>Errore interno</i><br>Nella ricezione delle variabili "intestazione –> res" è<br>configurata in modo errato.                                                                                                    |                                                                                                    |
| 702               | L'ordine non può essere eseguito.                                                                                                    | Modificare l'interfaccia o progettare il puntatore area.                                                                                                    |
| 703               | Flash piena.                                                                                                    | Ridurre la progettazione.                                                                                                    |
| 704               | In "Controllore -> Parametri" è impostata la CPU errata.                                                                                                    | Modificare e trasferire di nuovo la progettazione.                                                                                                    |

| Segna-<br>lazione | Causa                                                                                                    | Rimedio                                 |
|-------------------|----------------------------------------------------------------------------------------------------|-----------------------------------------|
| 705               | Una segnalazione acquisita non può essere registrata nel<br>buffer poiché la segnalazione corrispondente o una se-<br>gnalazione dello stesso gruppo di acquisizione manca. |                                         |
| 706               | La richiesta di ricetta non viene elaborata poiché un'altra richiesta è già attiva.                                                                                         |                                         |
| 707               | Errore interno                                                                                                    |                                         |
|                   | Errore di task di segnalazione S7.                                                                                                    |                                         |
| 708               | Errore interno                                                                                                    |                                         |
|                   | Tipo di mailbox errato.                                                                                                    |                                         |
| 709               | Errore interno                                                                                                    |                                         |
|                   | Tipo di mailbox non valido.                                                                                                    |                                         |
| 710               | Errore interno                                                                                                    |                                         |
|                   | Tipo di funzionamento errato (Mode).                                                                                                    |                                         |
| 711               | Errore interno                                                                                                    |                                         |
|                   | Stato del display non valido.                                                                                                    |                                         |
| 712               | Nessun sottomenù progettato.                                                                                                    |                                         |
| 713               | Errore interno                                                                                                    |                                         |
|                   | Nessun oggetto di comando speciale progettato.                                                                                                    |                                         |
| 714               | Errore interno                                                                                                    |                                         |
|                   | Numero di menù non valido.                                                                                                    |                                         |
| 715               | Errore interno                                                                                                    |                                         |
|                   | Il tipo di mailbox del messaggio ricevuto è errato.                                                                                                    |                                         |
| 716               | Errore interno                                                                                                    |                                         |
|                   | Il numero massimo di segnalazioni impostato è troppo<br>grande (overflow di variabili).                                                                                     |                                         |
| 717               | Errore interno                                                                                                    |                                         |
|                   | Stato di segnalazione errato nella registrazione della stati-<br>stica.                                                                                                    |                                         |
| 718               | Errore interno                                                                                                    |                                         |
|                   | Stato di segnalazione errato nella registrazione del buffer segnalazioni di servizio.                                                                                       |                                         |
| 719               | Errore interno                                                                                                    |                                         |
|                   | Stato di segnalazione errato nella registrazione del buffer segnalazioni di allarme.                                                                                        |                                         |
| 720               | Errore interno                                                                                                    |                                         |
|                   | Errore nella lettura di segnalazioni dal buffer delle segna-<br>lazioni.                                                                                                    |                                         |
| 721               | Errore interno                                                                                                    |                                         |
|                   | Errore in una segnalazione della progettazione                                                                                                    |                                         |
| 722               | Errore interno                                                                                                    |                                         |
|                   | Tipo di mailbox ricevuto errato (dall'OP15 -> OP5)                                                                                                    |                                         |
| 723               | Errore interno                                                                                                    | Modificare la lista dei puntatori area. |
|                   | Con l'OP5: nelle liste dei puntatori area sono indicate più di 500 segnalazioni.                                                                                            |                                         |
| 724               | Errore interno                                                                                                    |                                         |
|                   | Il tipo di mailbox non è implementato.                                                                                                    |                                         |

| Segna-<br>lazione | Causa                                                                                                 | Rimedio                                         |
|-------------------|----------------------------------------------------------------------------------------------------|-------------------------------------------------|
| 725               | Errore interno                                                                                        |                                                 |
|                   | Numero di blocco non presente.                                                                        |                                                 |
| 726               | Errore interno                                                                                        |                                                 |
|                   | Tipo di mailbox errato.                                                                               |                                                 |
| 727               | Errore interno                                                                                        |                                                 |
|                   | Tipo di pagina non ammesso                                                                            |                                                 |
| 728               | Errore interno                                                                                        |                                                 |
|                   | Il numero di rimando è errato                                                                         |                                                 |
| 729               | Errore interno                                                                                        |                                                 |
|                   | La gestione interna del buffer di mailbox del protocollo diretto delle segnalazioni è difettosa       |                                                 |
| 731               | Errore interno                                                                                        |                                                 |
|                   | Il parametro di trasferimento STATOLED con la funzione<br>RIO "Cambia stato del LED" è errato         |                                                 |
| 732               | Errore interno                                                                                        |                                                 |
|                   | Il numero di tasti può essere al massimo 7, 15 o 23<br>(tastiera da 8, 16 o 24)                       |                                                 |
| 733               | Errore interno                                                                                        |                                                 |
|                   | Il numero di tastiera deve essere inferiore a 4 poiché al massimo possono essere presenti 4 tastiere. |                                                 |
| 734               | Errore interno                                                                                        |                                                 |
|                   | Il numero di modulo deve essere 0.                                                                    |                                                 |
| 735               | Errore interno                                                                                        | Ammessi sono: leggere, scrivere (LED, uscite) e |
|                   | Funzione RIO non ammessa.                                                                             | inizializzazione.                               |
| 736               | Errore interno                                                                                        |                                                 |
|                   | Errore di driver di tastiera.                                                                         |                                                 |
| 737               | Errore interno                                                                                        |                                                 |
|                   | Troppe immagini tastiera (mailbox) sono in viaggio verso il controllore.                              |                                                 |
| 738               | Errore interno                                                                                        |                                                 |
|                   | Il tipo di mailbox del messaggio ricevuto è errato.                                                   |                                                 |
| 739               | Errore interno                                                                                        |                                                 |
|                   | Acquisizione dei tasti ricevuta per una segnalazione già acquisita.                                   |                                                 |
| 740               | Errore interno                                                                                        |                                                 |
|                   | Lo stato di segnalazione con la prima segnalazione di allarme/di servizio non è ammesso.              |                                                 |
| 741               | Errore interno                                                                                        |                                                 |
|                   | Tipo di buffer diverso dal buffer delle segnalazioni di servizio o di allarme.                        |                                                 |
| 742               | Errore interno                                                                                        |                                                 |
|                   | Tipo di segnalazione diverso dal buffer delle segnalazioni di servizio o di allarme.                  |                                                 |
| 743               | Errore interno                                                                                        |                                                 |
|                   | Errore in una segnalazione della progettazione                                                        |                                                 |

| Segna-<br>lazione | Causa                                                                                                    | Rimedio                                          |
|-------------------|----------------------------------------------------------------------------------------------------|--------------------------------------------------|
| 744               | Errore interno                                                                                                    |                                                  |
|                   | Tipo di mailbox ricevuto errato                                                                                              |                                                  |
| 746               | Errore interno                                                                                                    | In COM TEXT: modificare l'indirizzo              |
|                   | In una pagina il valore istantaneo del controllo e il colle-<br>gamento al processo sono uguali.                             |                                                  |
| 747               | Errore interno                                                                                                    |                                                  |
|                   | Tipo di buffer diverso dal buffer delle segnalazioni di servizio o di allarme.                                               |                                                  |
| 748               | Errore interno                                                                                                    |                                                  |
|                   | Tipo di segnalazione diverso dal buffer delle segnalazioni di servizio o di allarme.                                         |                                                  |
| 749               | Errore interno                                                                                                    |                                                  |
|                   | Errore nella struttura dati di una pagina speciale del buf-<br>fer.                                                          |                                                  |
| 750               | Errore interno                                                                                                    |                                                  |
|                   | Errore nella struttura dati della pagina speciale della pas-<br>sword.                                                       |                                                  |
| 751               | Errore interno                                                                                                    |                                                  |
|                   | Errore nella struttura dei dati della pagina per l'imposta-<br>zione dell'orario.                                            |                                                  |
| 752               | Errore interno                                                                                                    |                                                  |
|                   | Errore nella struttura dati della pagina del login.                                                                          |                                                  |
| 753               | Errore interno                                                                                                    | in COM TEXT: interessate le ricette IHV          |
|                   | Errore nella struttura dati di una delle altre pagine spe-<br>ciali.                                                         |                                                  |
| 754               | Errore interno                                                                                                    |                                                  |
|                   | Errore nella struttura dati della pagina "Media statistica".                                                                 |                                                  |
| 759               | Errore interno                                                                                                    |                                                  |
|                   | Il gruppo di errore (Task-ID) non esiste.                                                                                    |                                                  |
| 760               | Errore interno                                                                                                    |                                                  |
|                   | Per questo gruppo di errore non esiste il numero di se-<br>gnalazione.                                                       |                                                  |
| 761               | Errore interno                                                                                                    |                                                  |
|                   | Comunicazione: il tipo di mailbox del messaggio rice-<br>vuto è errato.                                                      |                                                  |
| 762               | Errore interno                                                                                                    | Si presenta ad esempio se vengono usati un nuovo |
|                   | Errore di progettazione: deve arrivare una segnalazione<br>per la quale non c'è un testo. Al suo posto arriva invece<br>761. | firmware e una versione vecchia di COM TEXT.     |
| 763               | Errore interno                                                                                                    |                                                  |
|                   | Errore di progettazione                                                                                                    |                                                  |
| 764, 765          | Errore interno                                                                                                    |                                                  |
|                   | Ci sono due variabili:                                                                                                    |                                                  |
|                   | Var. 1: numero di segnalazione,<br>Var. 2: numero per il luogo dell'errore                                                   |                                                  |
| 767, 769          | Errore interno                                                                                                    |                                                  |
|                   | Con Stop, differenza TD10 – TD/OP20                                                                                          |                                                  |

| Segna-<br>lazione | Causa                                                                                   | Rimedio                     |
|-------------------|-----------------------------------------------------------------------------------------|-----------------------------|
| 771               | Errore interno                                                                          |                             |
|                   | Errore nella comunicazione ( $\rightarrow$ Telegrammi).                                 |                             |
| 773               | Errore interno                                                                          |                             |
|                   | Errore nella lettura puntatore area                                                     |                             |
| 774               | Errore nella lettura delle "Impostazioni di base $\rightarrow$ Para-<br>metri generali" |                             |
| 775               | Errore interno                                                                          |                             |
|                   | La memoria per i set di dati è esaurita.                                                |                             |
| 776               | Errore interno                                                                          |                             |
|                   | Troppe schedulazioni in viaggio                                                         |                             |
| 779               | Errore interno                                                                          | Reset e nuovo download MPI. |
|                   | Errore interno con il download MP; eventuali problemi di buffer.                        |                             |
| 780               | Errore interno                                                                          |                             |
|                   | Errore indefinito dalla comunicazione con il controllore.                               |                             |
| 781               | In ProTool non è stata definita correttamente la funzione<br>"Settaggio Online".        |                             |
| 783               | Errore interno                                                                          |                             |
|                   | Errore nelle segnalazioni NC                                                            |                             |

# С

## Dati tecnici

|                                           |              | OP7                       |       | OP17 |                         |       |  |
|-------------------------------------------|--------------|---------------------------|-------|------|-------------------------|-------|--|
| Contenitore                               | PP           | DP                        | DP-12 | PP   | DP                      | DP-12 |  |
| Dimensioni esterne<br>L x A x P           | 144 mm       | 144 mm x 180 mm x 42,5 mm |       |      | 240 mm x 204 mm x 54 mm |       |  |
| Apertura per il montaggio<br>L x A        | 1:           | 135 mm x 171 mm           |       |      | 231 mm x 195 mm         |       |  |
| Profondità di montaggio                   |              | 38,5 mm                   |       |      | 50 mm                   |       |  |
| Tipo di protezione<br>– Avanti<br>– Retro | IP65<br>IP20 |                           |       |      |                         |       |  |
| Peso ca.                                  |              | 0,430 kg                  |       |      | 0,960 kg                |       |  |

|                                                             | OP7 |           |       | OP17 |           |       |
|-------------------------------------------------------------|-----|-----------|-------|------|-----------|-------|
| Memoria                                                     | PP  | DP        | DP-12 | PP   | DP        | DP-12 |
| Memoria FLASH per<br>dati di progettazione<br>e set di dati |     | 128 KByte |       |      | 256 KByte |       |

|                    | OP7                                      |                                  |  | OP17                                             |                      |       |  |
|--------------------|------------------------------------------|----------------------------------|--|--------------------------------------------------|----------------------|-------|--|
| Display            | PP                                       | PP DP DP-12                      |  |                                                  | DP                   | DP-12 |  |
| Тіро               |                                          | LCD con retroilluminazione a LED |  |                                                  |                      |       |  |
| Numero righe       |                                          | 4                                |  |                                                  | 4 o 8 (progettabile) |       |  |
| Carattere per riga | 20 20 o 40 (dipendente dal numero di rig |                                  |  |                                                  | ero di righe)        |       |  |
| Altezza caratteri  | 8 mm                                     |                                  |  | 11 mm o 6 mm<br>(dipendente dal numero di righe) |                      |       |  |

|                             | OP7                       |                      |   | OP17 |      |       |  |
|-----------------------------|---------------------------|----------------------|---|------|------|-------|--|
| Tastiera                    | PP DP DP-12 PP DP DP      |                      |   |      |      | DP-12 |  |
| Tipo                        |                           | Tastatura a membrana |   |      |      |       |  |
| Numero dei tasti di sistema |                           |                      | 2 | 2    |      |       |  |
| Numero di LED               | 7 19 (di cui 16 bicolori) |                      |   |      | ori) |       |  |
| Numero di tasti funzionali  | 8                         |                      |   | 24   |      |       |  |
| di cui softkey              |                           | 8                    |   |      | 16   |       |  |

|                                                                    |                                                       | OP7 OP17      |       |        |    |       |
|--------------------------------------------------------------------|-------------------------------------------------------|---------------|-------|--------|----|-------|
| Tensione di alimentazione                                          | РР                                                    | DP            | DP-12 | РР     | DP | DP-12 |
| Tensione nominale                                                  |                                                       |               | +24 ' | VDC    |    |       |
| Campo ammesso                                                      |                                                       |               | +18 + | 30 VDC |    |       |
| Transienti ammessi max.                                            |                                                       | 35 V (500 ms) |       |        |    |       |
| Tempo tra due transienti                                           | min. 50 sec                                           |               |       |        |    |       |
| Assorbimento di corrente<br>(a 24 V)                               |                                                       |               |       |        |    |       |
| <ul> <li>tipico</li> <li>corrente continuativa<br/>max.</li> </ul> | 190 mA         340 mA           240 mA         390 mA |               |       |        |    |       |
| Protezione<br>– interna<br>– esterna                               | fusibile elettronico<br>1,6 A, rapido                 |               |       |        |    |       |

|                                                       |                                                                          | OP17                                                                           |                                                   |       |  |
|-------------------------------------------------------|--------------------------------------------------------------------------|--------------------------------------------------------------------------------|---------------------------------------------------|-------|--|
| Tamponamento per l'OP17                               | ,                                                                        | PP                                                                             | DP                                                | DP-12 |  |
| Interno                                               | Buffer delle segnalazioni<br>Orologio hardware                           | tipicamente 1 giorno a 40 °C <sup>1)</sup><br>più giorni a 40 °C <sup>1)</sup> |                                                   |       |  |
| Batteria tampone esterna <sup>2)</sup><br>(opzionale) | Tipo<br>Tensione/capacità<br>Buffer delle segnalazioni/orologio hardware |                                                                                | Batteria al litio<br>3,6 V/ca. 1,5 Ah<br>> 4 anni |       |  |

1) I tempi di tamponamento indicati valgono solo se l'alimentazione non viene interrotta prima di 12 h

2) Modifiche per motivi tecnici sono sempre possibili

|                                                           | OP7 |    |       | OP17 |    |       |
|-----------------------------------------------------------|-----|----|-------|------|----|-------|
| Interfacce                                                | PP  | DP | DP-12 | PP   | DP | DP-12 |
| RS232                                                     | 1   | 1  | 1     | 2    | 2  | 2     |
| TTY                                                       | 1   | -  | 1     | 2    | 1  | 2     |
| RS422/485                                                 | 1   | -  | 1     | 1    | -  | 1     |
| PPI/MPI/<br>PROFIBUS-DP<br>(fino 1,5 MBaud)/<br>RS422/485 | _   | 1  | 1     | _    | 1  | 1     |
| PPI/MPI/<br>PROFIBUS-DP<br>(fino 12 MBaud)/<br>RS422/485  | _   | _  | 1     | _    | _  | 1     |

|                                                                                                    |                                                                                          | OP7                           |       | OP17 |    |       |  |
|----------------------------------------------------------------------------------------------------|------------------------------------------------------------------------------------------|-------------------------------|-------|------|----|-------|--|
| Condizioni ambientali                                                                                 | РР                                                                                       | DP                            | DP-12 | PP   | DP | DP-12 |  |
| Temperatura di esercizio<br>– montaggio verticale<br>– montaggio orizzontale<br>Trasporto, stoccaggio | 0 °C 50 °C<br>0 °C 35 °C<br>-25 °C 70 °C                                                 |                               |       |      |    |       |  |
| Umidità relativa<br>– servizio<br>– trasporto, stoccaggio                                             |                                                                                          | ≤ 95% senza condensa<br>≤ 95% |       |      |    |       |  |
| Sollecitazione da urto<br>– servizio<br>– trasporto, stoccaggio                                       | 5 g/11 ms<br>25 g/6 ms                                                                   |                               |       |      |    |       |  |
| Vibrazione<br>– servizio<br>– trasporto, stoccaggio                                                   | 0,075 mm(10 Hz 58 Hz)<br>1 g (58 Hz 500 Hz)<br>3,5 mm (5 Hz 12 Hz)<br>1 g (12 Hz 500 Hz) |                               |       |      |    |       |  |
| Max. differenza di<br>pressione (davanti, retro)                                                      | 2 hPa                                                                                    |                               |       |      |    |       |  |
| Pressione atmosferica<br>– servizio<br>– trasporto, stoccaggio                                        | 706 1030 hPa<br>581 1030 hPa                                                             |                               |       |      |    |       |  |

|                                           | OP7                |                      |                | OP17            |    |       |  |
|-------------------------------------------|--------------------|----------------------|----------------|-----------------|----|-------|--|
| Resistenza ai disturbi<br>EN 50082-1      | РР                 | DP                   | DP-12          | PP              | DP | DP-12 |  |
| Scarica statica<br>(scarica per contatto) |                    | EN 610004-2 classe 3 |                |                 |    |       |  |
| Irradiazioni HF                           |                    |                      | ENV 5014       | 0 classe 3-     |    |       |  |
| Modulazione d'impulso                     |                    | E                    | ENV 50204 (900 | MHz $\pm 5$ MHz | )  |       |  |
| Corrente HF                               | ENV 50141 classe 3 |                      |                |                 |    |       |  |
| Modulazione di Burst                      |                    |                      | EN 61000-4     | 4-4 classe 3    |    |       |  |

|                                             | OP7 |    |       | OP17 |    |       |
|---------------------------------------------|-----|----|-------|------|----|-------|
| Emissione di disturbi                       | PP  | DP | DP-12 | РР   | DP | DP-12 |
| Grado di disturbo radio<br>secondo EN 55011 |     |    | Clas  | se A |    |       |

# D

## Configurazione delle interfacce

#### Panoramica

La tabella D-1 mostra la configurazione delle interfacce delle diverse varianti degli OP. Le registrazioni da D-2 a D-5 rimandono alle configurazioni dei pin nelle tabelle da D-2 a D-5.

| Ter A see Para set | OP7             |                        |                 | OP17             |                        |                  |
|--------------------|-----------------|------------------------|-----------------|------------------|------------------------|------------------|
| Interfaccia        | PP              | DP                     | DP-12           | PP               | DP                     | DP-12            |
| IF1A               | D-2<br>(attiva) | D-2<br>(solo<br>RS232) | D-2<br>(attiva) | D-2<br>(attiva)  | D-2<br>(solo<br>RS232) | D-2<br>(attiva)  |
| IF1B               | D-3             | D-4                    | D-5             | D-3              | D-4                    | D-5              |
| IF2<br>(passiva)   | _               | _                      | _               | D-2<br>(passiva) | D-2<br>(passiva)       | D-2<br>(passiva) |

Tabella D-1 Configurazione delle interfacce degli OP7 e OP17

Tabella D-2 Configurazione dei pin dei connettori femmina Sub-D, 15 poli

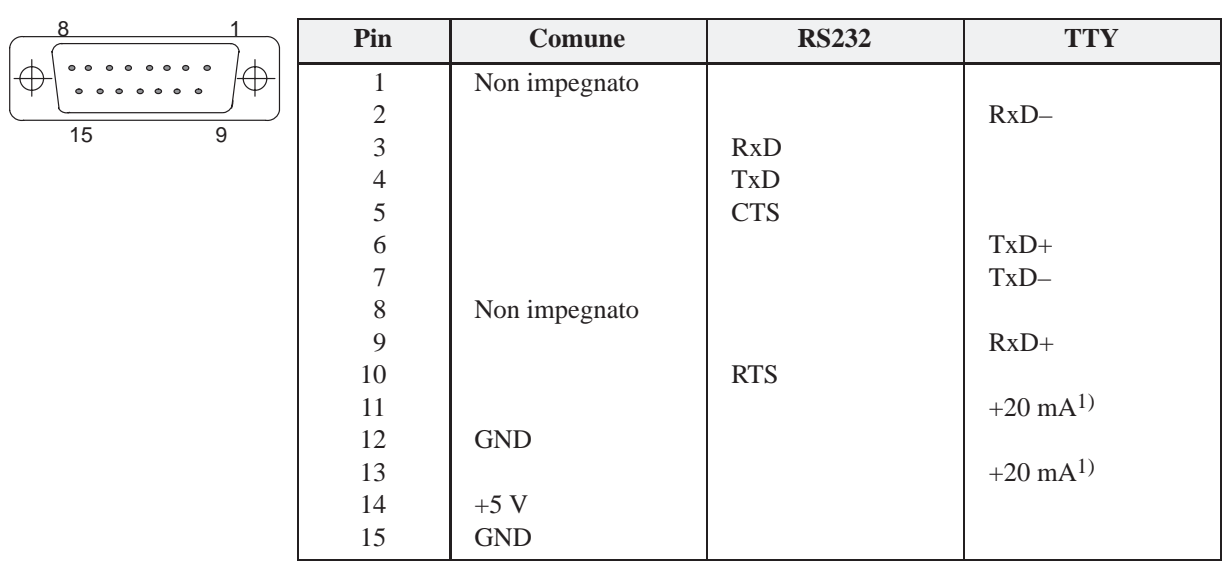

1) non con la IF2

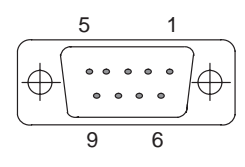

| Tabella D-3         Configurazione dei pin dei connettori femmina Sub-D, | 9 poli |
|--------------------------------------------------------------------------|--------|
|--------------------------------------------------------------------------|--------|

Pin Comune **RS422 RS485** 1 Non impegnato 2 (GND)<sup>1)</sup> 3 TxD (B) Data B 4 RxD (B) 5 GND 6 +5 V 7 (P24-In)<sup>1)</sup> 8 TxD (A) Data A 9 RxD (A)

Tabella D-4 Configurazione dei pin dei connettori femmina Sub-D, 9 poli

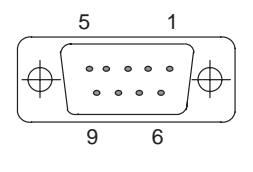

| Pin | Comune                 | PROFIBUS DP       |
|-----|------------------------|-------------------|
| 1   | Non impegnato          |                   |
| 2   | (GND) <sup>1)</sup>    |                   |
| 3   |                        | Data B            |
| 4   |                        | RTS <sup>2)</sup> |
| 5   | GND (potenziale zero)  |                   |
| 6   | +5 V (potenziale zero) |                   |
| 7   | (P24-In) <sup>1)</sup> |                   |
| 8   |                        | Data A            |
| 9   |                        | RTS <sup>2)</sup> |

Tabella D-5 Configurazione dei pin dei connettori femmina Sub-D, 9 poli

| Pin | Comune                 | PROFIBUS-DP       | RS422                 | RS485  |
|-----|------------------------|-------------------|-----------------------|--------|
| 1   | Non impegnato          |                   |                       |        |
| 2   | (GND) <sup>1)</sup>    |                   |                       |        |
| 3   |                        | Data B            | TxD (B)               | Data B |
| 4   |                        | RTS <sup>2)</sup> | RxD (B) <sup>2)</sup> |        |
| 5   | GND (pot. zero)        |                   |                       |        |
| 6   | +5 V (pot. zero)       |                   |                       |        |
| 7   | (P24-In) <sup>1)</sup> |                   |                       |        |
| 8   |                        | Data A            | TxD (A)               | Data A |
| 9   |                        | RTS <sup>2)</sup> | RxD (A) <sup>2)</sup> |        |

1) riservato per future applicazioni. Solo da sorgente con corrente limitata < 1 A

2) impostabile tramite microinterruttore DIL (posizione degli interruttori v. capitolo 14.2.3)

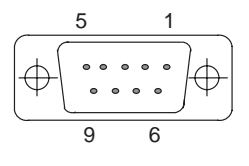

## Ε

### **Documentazione SIMATIC HMI**

#### Destinata a

Il presente manuale è parte della documentazione SIMATIC HMI. Essa è destinata ai seguenti gruppi:

- Principianti
- Utenti
- Progettisti
- Programmatori
- Addetti alla messa in servizio

#### Struttura della documentazione

La documentazione SIMATIC HMI è composta, tra l'altro, dalle seguenti componenti:

- Manuale utente per:
  - Software di progettazione
  - Software di runtime
  - Comunicazione tra controllori e pannelli operativi
- Manuale per i seguenti pannelli operativi:
  - MP (Multi Panel)
  - OP (Operator Panel)
  - TP (Touch Panel)
  - TD (Text Display)
  - PP (Push Button Panel)
- Guida in linea per il software di progettazione
- Manuale per la messa in servizio
- Descrizione sintetica

#### Panoramica dell'intera documentazione

La tabella seguente offre una panoramica sulla documentazione SIMATIC HMI disponibile e mostra all'utente quando una determinata documentazione sia necessaria.

| Documentazione                             | Destinata a         | Contenuto                                                                                                    |
|--------------------------------------------|---------------------|----------------------------------------------------------------------------------------------------|
| Primi passi con ProTool                    | Principianti        | In questa documentazione l'utente viene seguito passo per passo<br>nella progettazione                                           |
| Descrizione sintetica                      |                     | <ul> <li>di una pagina con oggetti diversi,</li> </ul>                                                                           |
|                                            |                     | • di un cambio di pagina,                                                                                                    |
|                                            |                     | • di una segnalazione.                                                                                                    |
|                                            |                     | Questa documentazione è disponibile per:                                                                                         |
|                                            |                     | • OP3, OP5, OP7, OP15, OP17                                                                                                    |
|                                            |                     | • OP25, OP27, OP35, OP37, TP27, TP37                                                                                             |
|                                            |                     | Sistemi basati su Windows                                                                                                    |
| ProTool<br>Progettazione di sistemi basati | Progettisti         | Fornisce le seguenti informazioni per operare con il software di pro-<br>gettazione ProTool/Pro:                                 |
| su Windows                                 |                     | <ul> <li>informazioni sull'installazione,</li> </ul>                                                                             |
| Manuale utente                             |                     | • informazioni di base sulla progettazione,                                                                                      |
|                                            |                     | • descrizione dettagliata degli oggetti e delle funzioni progettabili.                                                           |
|                                            |                     | Questa documentazione è valida per sistemi basati su Windows.                                                                    |
| ProTool<br>Progettazione delle apparec-    | Progettisti         | Fornisce le seguenti informazioni per operare con il software di pro-<br>gettazione ProTool:                                     |
| chiature grafiche                          |                     | • informazioni sull'installazione.                                                                                               |
| Manuale utente                             |                     | • informazioni di base sulla progettazione,                                                                                      |
|                                            |                     | • descrizione dettagliata degli oggetti e delle funzioni progettabili.                                                           |
|                                            |                     | Questa documentazione è valida per i pannelli operativi grafici.                                                                 |
| ProTool<br>Progettazione delle apparec-    | Progettisti         | Fornisce le seguenti informazioni per operare con il software di pro-<br>gettazione ProTool/Lite:                                |
| chiature a riga                            |                     | <ul> <li>informazioni sull'installazione.</li> </ul>                                                                             |
| Manuale utente                             |                     | <ul> <li>informazioni di base sulla progettazione.</li> </ul>                                                                    |
|                                            |                     | • descrizione dettagliata degli oggetti e funzioni progettabili.                                                                 |
|                                            |                     | Questa documentazione è valida per i pannelli operativi a riga.                                                                  |
| ProTool<br>Guida in linea                  | Progettisti         | Fornisce le seguenti informazioni al calcolatore di progettazione du-<br>rante il lavoro con ProTool:                            |
| Guida III IIIlea                           |                     | • guida contestuale.                                                                                                    |
|                                            |                     | • dettagliate istruzioni ed esempi,                                                                                              |
|                                            |                     | • informazioni dettagliate,                                                                                                    |
|                                            |                     | • tutte le informazioni contenute nel manuale utente.                                                                            |
| ProTool/Pro Runtime                        | Addetti alla messa  | Fornisce le seguenti informazioni:                                                                                               |
| Manuale utente                             | in servizio, utenti | <ul> <li>installazione del software di visualizzazione ProTool/Pro<br/>Runtime</li> </ul>                                        |
|                                            |                     | <ul> <li>messa in servizio e il controllo del software su sitemi a basati su<br/>Windows</li> </ul>                              |
| Protezione di software                     | Addetti alla messa  | Il software di vizualizzazione ProTool/Pro Runtime è protetto contro                                                             |
| Manuale per la messa in servi-             | in servizio, utenti | l'uso illegitimo. Questo manuale contiene informazioni sull'installa-<br>zione, riparazione e deinstallazione di autorizzazioni. |
| Esempio applicativo                        | Principianti        | Insieme a ProTool vengono forniti esempi di progettazione con i                                                                  |
| Manuale per la messa in servi-             | 1 morphana          | corrispondenti programmi del controllore. La documentazione de-<br>scrive                                                        |
|                                            |                     | • come fare a caricare gli esempi nel pannello operativo e nel con-<br>trollore,                                                 |
|                                            |                     | • come usare gli esempi e,                                                                                                    |
|                                            |                     | • come fare ad ampliare l'accoppiamento al controllore per la pro-<br>pria applicazione.                                         |

| Documentazione                                                                                                    | Destinata a                                                 | Contenuto                                                                                                    |
|----------------------------------------------------------------------------------------------------|-------------------------------------------------------------|----------------------------------------------------------------------------------------------------|
| MP270<br>Manuale<br>delle apparecchiature                                                                                                    | Addetti alla messa<br>in servizio, utenti                   | <ul> <li>Descrive l'hardware e l'utilizzo gnerale di Multi Panel MP270:</li> <li>installazione e messa in servizio,</li> <li>descrizione delle apparecchiature,</li> <li>utilizzo,</li> <li>connessione di controllore, stampante e calcolatore di progettazione,</li> <li>manutenzione e mantenimento in efficienza.</li> </ul>                                                                                                    |
| OP37/Pro<br>Manuale<br>delle apparecchiature                                                                                                    | Addetti alla messa<br>in servizio, utenti                   | Descrive l'hardware, l'installazione e il montaggio di ampliamenti e opzioni dell'OP37/Pro.                                                                                                    |
| TP27, TP37<br>Manuale<br>delle apparecchiature<br>OP27, OP37<br>Manuale<br>delle apparecchiature<br>OP25, OP35, OP45<br>Manuale<br>delle apparecchiature<br>OP7, OP17<br>Manuale<br>delle apparecchiature<br>OP5, OP15<br>Manuale<br>delle apparecchiature<br>TD17<br>Manuale<br>delle apparecchiature | Addetti alla messa<br>in servizio, utenti                   | <ul> <li>Descrive l'hardware e l'utilizzo generale delle apparecchiature:</li> <li>installazione e messa in servizio,</li> <li>descrizione delle apparecchiature,</li> <li>connessione di controllore, stampante e calcolatore di progettazione,</li> <li>tipi di funzionamento,</li> <li>utilizzo,</li> <li>descrizione delle pagine standard fornite e relativo utilizzo,</li> <li>installazione di opzioni,</li> <li>manutenzione e sostituzione di parti di ricambio.</li> </ul>                           |
| OP3<br>Manuale<br>delle apparecchiature                                                                                                    | Addetti alla messa<br>in servizio, utenti,<br>programmatori | Descrive l'hardware dell'OP3, utilizzo generale e l'accoppiamento al SIMATIC S7.                                                                                                    |
| PP7, PP17<br>Manuale<br>delle apparecchiature                                                                                                    | Addetti alla messa<br>in servizio, utenti                   | Descrive l'hardware, l'installazione e la messa in servizio del Push<br>Button Panel PP7 e PP17.                                                                                                    |
| Comunicazione<br>Manuale utente                                                                                                    | Programmatori                                               | <ul> <li>Fornisce informazioni sull'accoppiamento di pannelli operativi grafici e di riga ai seguenti controllori:</li> <li>SIMATIC S5</li> <li>SIMATIC 57</li> <li>SIMATIC 500/505</li> <li>driver per ulteriori controllori</li> <li>Questa documentazione descrive</li> <li>la configurazione e i parametri necessari all'accoppiamento delle apparecchiature al controllore e alla rete,</li> <li>le aree di dati utente che servono allo scambio di dati tra controllore e pannello operativo.</li> </ul> |

| Documentazione                              | Destinata a   | Contenuto                                                                                                    |
|---------------------------------------------|---------------|----------------------------------------------------------------------------------------------------|
| Comunicazione per sistemà a base di Windows | Programmatori | Fornisce informazioni sull'accoppiamento di sistemi basati su Won-<br>dows ai seguenti controllori:             |
| Manuale utente                              |               | • SIMATIC S5                                                                                                    |
|                                             |               | • SIMATIC S7                                                                                                    |
|                                             |               | • SIMATIC 505                                                                                                   |
|                                             |               | • Allen Bradley PLC 5/SLC 500                                                                                   |
|                                             |               | Questa documentazione descrive                                                                                  |
|                                             |               | • la configurazione e i parametri necessari all'accoppiamento delle apparecchiature al controllore e alla rete, |
|                                             |               | • le aree di dati utente che servono allo scambio di dati tra control-<br>lore e pannello operativo.            |
| Ulteriori controllori                       | Programmatori | Fornisce informazioni sull'accoppiamento di pannelli operativo ai                                               |
| Guida in linea                              |               | controllori, come ad esempio:                                                                                   |
|                                             |               | • Mitsubishi                                                                                                    |
|                                             |               | Allen Bradley                                                                                                   |
|                                             |               | • Telemecanique                                                                                                 |
|                                             |               | Modicon                                                                                                    |
|                                             |               | • Omron                                                                                                    |
|                                             |               | SIMATIC WinAC                                                                                                   |
|                                             |               | Con l'installazione dei driver viene installata anche la relativa guida in linea.                               |
| ProAgent for OP                             | Progettisti   | Fornisce le seguenti informazioni sul pacchetto opzionale ProAgent                                              |
| Manuale utente                              |               | for OP (diagnostica di processo):                                                                               |
|                                             |               | <ul> <li>progettazione della diagnostica di processo specifica per<br/>l'impianto,</li> </ul>                   |
|                                             |               | • constatazione delle anomalie del processo, trovare le cause e rimediare alle anomalie,                        |
|                                             |               | • adattamente delle pagine di diagnositica fornite alle proprie necessità.                                      |

### La Siemens nel mondo

## F

## In questa appendice

Nella presente appendice si trova una lista dei

- luoghi nella Repubblica Federale Tedesca ove si trovano uffici Siemens
- tutte le compagnie e le rappresentanze europee ed extaeuropee della Siemens AG.

| Algeria                          | Austria                                     |
|----------------------------------|---------------------------------------------|
| Siemens Bureau d'Alger           | Siemens AG Austria                          |
| • Alger                          | • Bregenz                                   |
| Angola                           | • Graz                                      |
| TECNIDATA                        | • Innsbruck                                 |
| • Luanda                         | • Linz                                      |
| Arabia Saudita                   | Salzburg                                    |
| Arabia Electric Ltd. (Equipment) | • Wien                                      |
| • Al-Khobar                      | Bahrain                                     |
| • Jeddah                         | Transitec Gulf                              |
| • Riyadh                         | • Manama                                    |
| Argentinia                       | Bangladesh                                  |
| Siemens S.A.                     | Siemens Bangladesh Ltd.                     |
| Bahía Blanca                     | • Dhaka                                     |
| Buenos Aires                     | Belgio                                      |
| • Còrdoba                        | Siemens S.A.                                |
| • Mendoza                        | Bruxelles                                   |
| • Rosario                        | • Liège                                     |
| Australia                        | Siemens N. V.                               |
| Siemens Ltd.                     | • Antwerpen                                 |
| • Adelaide                       | Bolivia                                     |
| • Brisbane                       | Sociedad Comercial é Industrial Hansa Ltda. |
| • Melbourne                      | • La Paz                                    |
| • Perth                          | Bophuthatswana                              |
| • Sydney                         | Siemens Ltd.                                |
|                                  | • Mafekeng                                  |
|                                  | Bosnia Erzegovina                           |
|                                  | Generalexport Predstavnistvo Sarajevo       |

Sarajevo

| Brasile                            | Costa Rica                        |
|------------------------------------|-----------------------------------|
| Siemens S.A.                       | Siemens S.A.                      |
| • Belém                            | • Panama                          |
| Belo Horizonte                     | San José                          |
| • Brasilia                         | Croazia                           |
| Campinas                           | Siemens d. o. o.                  |
| • Curitiba                         | • Zagreb                          |
| • Fortaleza                        | Cuba                              |
| Pôrto Alegre                       | Respresentación                   |
| • Recife                           | Consult iva EUMEDA                |
| Rio de Janeiro                     | La Habana                         |
| Salvador de Bahia                  | Donimono                          |
| São Paulo                          |                                   |
| • Vitória                          | Stemens A/S                       |
| Brunei                             | • Koebenhavn, Ballerup            |
| Brunei Darussalam                  | Ecuador                           |
| Bulgaria                           | Siemens S.A.                      |
| Rappresentanza Siemens in Bulgaria | Quito                             |
| • Sofia                            | Egitto                            |
| Canada                             | Siemens Technical Office          |
| Siamans Electric I td              | Cairo-Mohandessin                 |
| Montreal Québec                    | Siemens Technical Office          |
| Toronto                            | Alexandria                        |
|                                    | EGEMAC S.A.E.                     |
|                                    | Cairo-Mattaria                    |
| INGELSAC                           | El Salvador                       |
| • Santiago de Chile                | Siemens S.A.                      |
| Сірго                              | San Salvador                      |
| GEVO Ltd.                          | Emirati Arabi Uniti               |
| oppure                             | Electro Mechanical Co.            |
| Jolali Ltd.                        | oppure                            |
| Nicosia                            | Siemens Resident Engineers        |
| Colombia                           | Abu Dhabi                         |
| Siemens S.A.                       | Scientechnic                      |
| • Barranquilla                     | oppure                            |
| • Bogotá                           | Siemens Resident Engineers        |
| • Cali                             | • Dubai                           |
| • Medellín                         | Etiopia                           |
| Corea                              | Addis Electrical Engineering Ltd. |
| Siemens Ltd.                       | Addis Abeba                       |
| Changwon                           | Filippine                         |
| • Seoul                            | Maschinen & Technik Inc. (MATEC)  |
| • Ulsan                            | Manila                            |
| Costa d'Avorio                     | Trailia                           |
| Siemens AG                         |                                   |
| • Abidjan                          |                                   |

| Siemens OySiemens Limited• Espoo, Helsinki• AhmedabadFrancia• BangaloreSiemens S.A.• Bombay• Haguenau• Calcutta• Lille, Seclin• MarsaLuile, Seclin• New Delhi• Marseille• Secúnderabad• Metz• Strasbourg• Toulouse• ToulouseGiapponeIranSiemens K.K.• Teheran• Tokyo• TeheranGran BretagnaSiemens S.S.K.• Birningham, WalsallSiemens AG (Iraq Branch)• Birstol, Clevedon• Baghdad• LiverpoolSiemens Ltd.• Lueds• Dublin• LiverpoolSiemens Ltd.• NewcastleSiemens S.p.A.                                                                                                    |
|----------------------------------------------------------------------------------------------------|
| <ul> <li>Espoo, Helsinki</li> <li>Ahmedabad</li> <li>Bangalore</li> <li>Bangalore</li> <li>Bombay</li> <li>Calcutta</li> <li>Madras</li> <li>Lyon, Caluire-et-Cuire</li> <li>Marseille</li> <li>Metz</li> <li>Paris, Saint-Denis</li> <li>Strasbourg</li> <li>Toulouse</li> <li>Toulouse</li> <li>Giappone</li> <li>Siemens K.K.</li> <li>Tokyo</li> <li>Tan</li> <li>Siemens S.S.K.</li> <li>Teheran</li> <li>Gran Bretagna</li> <li>Birningham, Walsall</li> <li>Birstol, Clevedon</li> <li>Congleton</li> <li>Edinburgh</li> <li>Glaggow</li> <li>Edinburgh</li> <li>Leeds</li> <li>Liverpool</li> <li>Liverpool</li> <li>London, Sunbury-on-Thames</li> <li>Manchester</li> <li>Newcastle</li> <li>Kiemens S.p.A.</li> </ul>                                                                                                    |
| FranciaBangaloreSiemens S.A.BombayI HaguenauCalcuttaLille, SeclinMadrasLyon, Caluire-et-CuireMarseilleMarseilleNew DelhiMarseilleSecúnderabadMarseilleIndonesiaParis, Saint-DenisPT. Siemens Indonesia, P.T. Siemens Dian-Grana Elektrika,<br>Representative Siemens AGStrasbourgJakartaGiapponeIranSiemens K.K.Siemens S.S.K.TokyoTeheranGran BretagnaSiemens S.S.K.Siemens plcSamhiry Bros. Co. Limited<br>oppureBirmingham, WalsallSiemens AG (Iraq Branch)Birstol, ClevedonSiemens AG (Iraq Branch)CongletonSiemens Ltd.LeedsDublinLeedsDublinLuodon, Sunbury-on-ThamesSmith & Norland H/FManchesterReykjavikNewcastleItaliaGreciaSiemens S.p.A.                                                                                                    |
| Siemens S.A.• Bombay• Haguenau• Calcutta• Lille, Seclin• Madras• Lyon, Caluire-et-Cuire• New Delhi• Marseille• Secúnderabad• Metz• Indonesia• Paris, Saint-DenisP.T. Siemens Indonesia, P.T. Siemens Dian-Grana Elektrika,<br>Representative Siemens AG• Toulouse• JakartaGiapponeIranGiapponeIraqSiemens K.K.• Teheran• TokyoTeheranGan BretagnaSamhiry Bros. Co. Limited<br>oppureSiemens plcSiemens AG (Iraq Branch)• Congleton• Baghdad• LiverpoolSiemens Ltd.• Ludon, Sunbury-on-ThamesSimith & Norland H/F<br>• Reykjavik• Manchester• Reykjavik• NewcastleItaliaSiemens S.p.A.Siemens S.p.A.                                                                                                    |
| <ul> <li>Haguenau</li> <li>Lille, Seclin</li> <li>Lyon, Caluire-et-Cuire</li> <li>Marseille</li> <li>Metz</li> <li>Paris, Saint-Denis</li> <li>Strasbourg</li> <li>Toulouse</li> <li>Toulouse</li> <li>France</li> <li>Jakarta</li> <li>Giappone</li> <li>Siemens K.K.</li> <li>Tokyo</li> <li>Tradq</li> <li>Gran Bretagna</li> <li>Birmingham, Walsall</li> <li>Birstol, Clevedon</li> <li>Clougeton</li> <li>Glaggow</li> <li>Clougeton</li> <li>Edinburgh</li> <li>Glaggow</li> <li>Clougeton</li> <li>Liverpool</li> <li>London, Sunbury-on-Thames</li> <li>Manchester</li> <li>Newcastle</li> <li>Careating Armanes</li> <li>Siemens S.p.A.</li> </ul>                                                                                                    |
| <ul> <li>Lille, Seclin</li> <li>Lyon, Caluire-et-Cuire</li> <li>Marseille</li> <li>Metz</li> <li>Paris, Saint-Denis</li> <li>Strasbourg</li> <li>Toulouse</li> <li>Jakarta</li> <li>Giappone</li> <li>Siemens K.K.</li> <li>Tokyo</li> <li>Teheran</li> <li>Gran Bretagna</li> <li>Siemens AG (Iraq Branch)</li> <li>Siemens AG (Iraq Branch)</li> <li>Birsitol, Clevedon</li> <li>Siemens Ltd.</li> <li>Siemens Ltd.</li> <li>Leeds</li> <li>Lindon, Sunbury-on-Thames</li> <li>Machester</li> <li>Newcastle</li> <li>Kanchester</li> <li>Newcastle</li> <li>Siemens S.p.A.</li> </ul>                                                                                                    |
| <ul> <li>Lyon, Caluire-et-Cuire</li> <li>Marseille</li> <li>Metz</li> <li>Paris, Saint-Denis</li> <li>Strasbourg</li> <li>Toulouse</li> <li>Jakarta</li> <li>Giappone</li> <li>Siemens K.K.</li> <li>Tokyo</li> <li>Teheran</li> <li>Gran Bretagna</li> <li>Siemens AG</li> <li>Siemens AG</li> <li>Teheran</li> <li>Ganhiry Bros. Co. Limited</li> <li>oppure</li> <li>Siemens AG (Iraq Branch)</li> <li>Congleton</li> <li>Edinburgh</li> <li>Glasgow</li> <li>Liverpool</li> <li>London, Sunbury-on-Thames</li> <li>Manchester</li> <li>Newcastle</li> <li>Kerea</li> <li>Siemens S.p.A.</li> </ul>                                                                                                    |
| <ul> <li>Marseille</li> <li>Metz</li> <li>Paris, Saint-Denis</li> <li>Strasbourg</li> <li>Toulouse</li> <li>Giappone</li> <li>Giappone</li> <li>Siemens K.K.</li> <li>Tokyo</li> <li>Tan</li> <li>Siemens S.S.K.</li> <li>Teheran</li> <li>Gran Bretagna</li> <li>Birningham, Walsall</li> <li>Bristol, Clevedon</li> <li>Congleton</li> <li>Edinburgh</li> <li>Glasgow</li> <li>Edinburgh</li> <li>Leeds</li> <li>Liverpool</li> <li>London, Sunbury-on-Thames</li> <li>Newcastle</li> <li>Newcastle</li> <li>Newcastle</li> <li>Siemens S.p.A.</li> </ul>                                                                                                    |
| <ul> <li>Metz</li> <li>Paris, Saint-Denis</li> <li>Strasbourg</li> <li>Toulouse</li> <li>Giappone</li> <li>Jakarta</li> <li>Bran</li> <li>Siemens K.K.</li> <li>Tokyo</li> <li>Gran Bretagna</li> <li>Birningham, Walsall</li> <li>Bristol, Clevedon</li> <li>Congleton</li> <li>Edinburgh</li> <li>Glagow</li> <li>Edinburgh</li> <li>Lieeds</li> <li>Liverpool</li> <li>Liverpool</li> <li>Liverpool</li> <li>London, Sunbury-on-Thames</li> <li>Newcastle</li> <li>Timana</li> <li>Siemens S.P.A.</li> </ul>                                                                                                    |
| <ul> <li>Paris, Saint-Denis</li> <li>Pr. Siemens Indonesia, P.T. Siemens Dian-Grana Elektrika,<br/>Representative Siemens AG</li> <li>Jakarta</li> <li>Jakarta</li></ul> |
| • StrasbourgRepresentative Siemens AG• Toulouse• JakartaGiapponeIranSiemens K.K.• Teheran• Tokyo• TeheranGran BretagnaIraqSiemens plcSamhiry Bros. Co. Limited<br>oppure• Birningham, Walsalloppure• Birsitol, ClevedonSiemens AG (Iraq Branch)• CongletonBaghdad• EdinburghSiemens Ltd.• Leeds• Dublin• LiverpoolIslanda• ManchesterSmith & Norland H/F<br>• Reykjavik• NewcastleSiemens S.p.A.                                                                                                    |
| ToulouseJakartaGiapponeIranSiemens K.K.Siemens S.S.K.TokyoTeheranGran BretagnaIraqSiemens plcSamhiry Bros. Co. LimitedBirmingham, WalsalloppureBristol, ClevedonSiemens AG (Iraq Branch)CongletonIrlandaEdinburghSiemens Ltd.GlasgowSiemens Ltd.LeedsDublinLiverpoolIslandaManchesterSmith & Norland H/FNewcastleSiemens S.p.A.                                                                                                    |
| GiapponeIranSiemens K.K.Siemens S.S.K.• Tokyo• TeheranGran BretagnaIraqSiemens plcSamhiry Bros. Co. Limited• Birmingham, Walsalloppure• Bristol, ClevedonSiemens AG (Iraq Branch)• Congleton• Baghdad• EdinburghSiemens Ltd.• Leeds• Dublin• LiverpoolIslanda• Manchester• Reykjavik• NewcastleSmith & Norland H/F• ReykjavikItaliaGreciaSiemens S.p.A.                                                                                                    |
| Siemens K.K.Siemens S.S.K.• Tokyo• TeheranGran BretagnaIraqSiemens plcSamhiry Bros. Co. Limited<br>oppure• Birmingham, WalsallSiemens AG (Iraq Branch)• Congleton• Baghdad• EdinburghIrlanda• GlasgowSiemens Ltd.• Leeds• Dublin• London, Sunbury-on-ThamesSmith & Norland H/F• Manchester• Reykjavik• NewcastleItaliaGreciaSiemens S.p.A.                                                                                                    |
| • Tokyo• TeheranGran BretagnaIraqSiemens plcSamhiry Bros. Co. Limited<br>oppure• Birmingham, Walsalloppure• Bristol, ClevedonSiemens AG (Iraq Branch)• Congleton• Baghdad• EdinburghIrlanda• GlasgowSiemens Ltd.• Leeds• Dublin• London, Sunbury-on-ThamesSmith & Norland H/F• Manchester• Reykjavik• NewcastleItaliaGreciaSiemens S.p.A.                                                                                                    |
| Gran BretagnaIraqSiemens plcSamhiry Bros. Co. Limited<br>oppureBirmingham, WalsalloppureBristol, ClevedonSiemens AG (Iraq Branch)Congleton• BaghdadEdinburghIrlandaGlasgowSiemens Ltd.Leeds• DublinLiverpoolIslandaManchesterSmith & Norland H/FNewcastleItaliaGreciaSiemens S.p.A.                                                                                                    |
| Siemens plcSamhiry Bros. Co. Limited<br>oppure• Birmingham, Walsalloppure• Bristol, ClevedonSiemens AG (Iraq Branch)• Congleton• Baghdad• EdinburghIrlanda• GlasgowSiemens Ltd.• Leeds• Dublin• LiverpoolIslanda• London, Sunbury-on-ThamesSmith & Norland H/F• Newcastle• ReykjavikItaliaSiemens S.p.A.                                                                                                    |
| <ul> <li>Birmingham, Walsall</li> <li>Bristol, Clevedon</li> <li>Congleton</li> <li>Edinburgh</li> <li>Glasgow</li> <li>Leeds</li> <li>Liverpool</li> <li>London, Sunbury-on-Thames</li> <li>Manchester</li> <li>Newcastle</li> <li>Grecia</li> <li>oppure</li> <li>Siemens AG (Iraq Branch)</li> <li>Baghdad</li> <li>Irlanda</li> <li>Siemens Ltd.</li> <li>Dublin</li> <li>Islanda</li> <li>Smith &amp; Norland H/F</li> <li>Reykjavik</li> <li>Italia</li> <li>Siemens S.p.A.</li> </ul>                                                                                                    |
| <ul> <li>Bristol, Clevedon</li> <li>Congleton</li> <li>Edinburgh</li> <li>Glasgow</li> <li>Leeds</li> <li>Liverpool</li> <li>London, Sunbury-on-Thames</li> <li>Manchester</li> <li>Newcastle</li> <li>Grecia</li> <li>Siemens S.p.A.</li> </ul>                                                                                                    |
| <ul> <li>Congleton</li> <li>Edinburgh</li> <li>Glasgow</li> <li>Leeds</li> <li>Liverpool</li> <li>London, Sunbury-on-Thames</li> <li>Manchester</li> <li>Newcastle</li> <li>Grecia</li> <li>I talia</li> <li>Siemens S.p.A.</li> <li>Baghdad</li> <li>I Baghdad</li> <li>I Baghdad</li> <li>I Baghdad</li> <li>I Baghdad</li> <li>I Baghdad</li> <li>I Baghdad</li> <li>Siemens Ltd.</li> <li>Dublin</li> <li>I Slanda</li> <li>Smith &amp; Norland H/F</li> <li>Reykjavik</li> <li>I Baghdad</li> <li>Siemens S.p.A.</li> </ul>                                                                                                    |
| <ul> <li>Edinburgh</li> <li>Glasgow</li> <li>Leeds</li> <li>Liverpool</li> <li>London, Sunbury-on-Thames</li> <li>Manchester</li> <li>Newcastle</li> <li>Grecia</li> <li>Irlanda</li> <li>Siemens Ltd.</li> <li>Dublin</li> <li>Islanda</li> <li>Smith &amp; Norland H/F</li> <li>Reykjavik</li> <li>Italia</li> <li>Siemens S.p.A.</li> </ul>                                                                                                    |
| <ul> <li>Glasgow</li> <li>Leeds</li> <li>Liverpool</li> <li>London, Sunbury-on-Thames</li> <li>Manchester</li> <li>Newcastle</li> <li>Grecia</li> <li>Siemens Ltd.</li> <li>Dublin</li> <li>Islanda</li> <li>Smith &amp; Norland H/F</li> <li>Reykjavik</li> <li>Italia</li> <li>Siemens S.p.A.</li> </ul>                                                                                                    |
| <ul> <li>Leeds</li> <li>Liverpool</li> <li>London, Sunbury-on-Thames</li> <li>Manchester</li> <li>Newcastle</li> <li>Grecia</li> <li>Dublin</li> <li>Islanda</li> <li>Smith &amp; Norland H/F</li> <li>Reykjavik</li> <li>Italia</li> <li>Siemens S.p.A.</li> </ul>                                                                                                    |
| <ul> <li>Liverpool</li> <li>London, Sunbury-on-Thames</li> <li>Manchester</li> <li>Newcastle</li> <li>Grecia</li> <li>Siemens S.p.A.</li> </ul>                                                                                                    |
| <ul> <li>London, Sunbury-on-Thames</li> <li>Manchester</li> <li>Newcastle</li> <li>Grecia</li> <li>Siemens S.p.A.</li> </ul>                                                                                                    |
| <ul> <li>Manchester</li> <li>Newcastle</li> <li>Grecia</li> <li>Reykjavik</li> <li>Italia</li> <li>Siemens S.p.A.</li> </ul>                                                                                                    |
| Newcastle     Italia     Siemens S.p.A.                                                                                                    |
| Grecia Siemens S.p.A.                                                                                                    |
|                                                                                                    |
| Siemens A.E.    • Bari                                                                                                    |
| Athen, Amaroussio     Bologna                                                                                                    |
| • Thessaloniki • Brescia                                                                                                    |
| Guatemala • Casoria                                                                                                    |
| Siemens S.A. • Firenze                                                                                                    |
| Ciudad de Guatemala     Genova                                                                                                    |
| Honduras • Milano                                                                                                    |
| Representaciones Electroindustriales S de R.L. – Relectro Padova                                                                                                    |
| Tegucigalpa     Roma                                                                                                    |
| Hong Kong • Torino                                                                                                    |
| Siemens Ltd.                                                                                                    |
| Hong Kong                                                                                                    |

| Kuwait                                                   | Nicaragua                                 |
|----------------------------------------------------------|-------------------------------------------|
| National & German Electrical and Electronic Services Co. | Siemens S.A.                              |
| (NGEECO)                                                 | • Managua                                 |
| Kuwait, Arabia                                           | Nigeria                                   |
| Libano                                                   | Electro Technologies Nigeria Ltd. (ELTEC) |
| Ets. F.A. Kettaneh S.A.                                  | • Lagos                                   |
| • Beyrouth                                               | Norvegia                                  |
| Libia                                                    | Siemens A/S                               |
| Siemens AG, Branch Libya                                 | • Bergen                                  |
| • Tripoli                                                | • Oslo                                    |
| Lussemburgo                                              | • Stavanger                               |
| Siemens S.A.                                             | • Trondheim                               |
| • Luxembourg                                             | Nuova Zelanda                             |
| Malesia                                                  | Siemens Ltd.                              |
| Siemens Electrical Engineering Sdn. Bhd.                 | • Auckland                                |
| Kuala Lumpur                                             | • Wellington                              |
| Malta                                                    | Olanda                                    |
| J. R. Darmanin & Co. Ltd.                                | Siemens Nederland N.V.                    |
| • Valletta                                               | • Den Haag                                |
| Marocco                                                  | • Rijswijk                                |
| SETEL                                                    | Oman                                      |
| Société Electrotechnique et de Télécommunications S.A.   | Waleed Associates                         |
| • Casablanca                                             | • Muscat                                  |
| Messico                                                  | Pakistan                                  |
| Siemens S.A. de CV                                       | Siemens Pakistan Engineering Co., Ltd.    |
| • Culiacán                                               | • Islamabad                               |
| Gómez Palacio                                            | • Karachi                                 |
| Guadalajara                                              | • Lahore                                  |
| • León                                                   | • Peshawar                                |
| • México, D.F.                                           | • Quetta                                  |
| • Monterrey                                              | Paraguay                                  |
| • Puebla                                                 | Rieder & Cia. S.A.C.I.                    |
| Mozambico                                                | Asunción                                  |
| Siemens Liaison Office                                   | Perù                                      |
| • Maputo                                                 | Siemsa                                    |
| Namibia                                                  | • Lima                                    |
| Siemens (Pty.) Ltd.                                      | Polonia                                   |
| • Windhoek                                               | Siemens GmbH                              |
| Nepal                                                    | Gdansk-Letnica                            |
| Amatya Enterprises (Pvt.) Ltd.                           | Katowice                                  |
| • Kathmandu                                              | • Warszawa                                |

| Portogallo                                            | • Magdeburg                          |
|-------------------------------------------------------|--------------------------------------|
| Siemens S.A.                                          | • Mainz                              |
| • Albufeira                                           | • Mannheim                           |
| Coímbra                                               | • München                            |
| Lisboa, Amadora                                       | • Münster/Westf.                     |
| Matosinhos                                            | • Nürnberg                           |
| • Porto                                               | Osnabrück                            |
| Quatar                                                | • Regensburg                         |
| Trags Electrical Engineering and Air Conditioning Co. | • Rostock                            |
| Doha                                                  | • Saarbrücken                        |
| Repubblica Ceca                                       | • Siegen                             |
| Siemens AG                                            | • Stuttgart                          |
| • Brno                                                | • Ulm                                |
| <ul> <li>Mladá Boleslav</li> </ul>                    | • Wetzlar                            |
| Praha                                                 | • Wilhelmshaven                      |
| Ponubblica Fadarala Tadasca                           | • Wuppertal                          |
|                                                       | Würzburg                             |
| Augeburg                                              | Repubblica Popolare Cinese           |
| Revreuth                                              | Siemens AG Representation            |
| Bayleun                                               | • Beijing                            |
| Bellini     Bielofeld                                 | • Guangzhou                          |
| Bonn                                                  | • Shanghai                           |
| Braunschweig                                          | Repubblica Slovacca                  |
| Bremen                                                | Siemens AG                           |
| Chempitz                                              | • Bratislava                         |
| Darmstadt                                             | Romania                              |
| Dortmund                                              | Siemens birou de consultatii tehnice |
| • Dresden                                             | • Bucuresti                          |
| Duisburg                                              | Ruanda                               |
| • Düsseldorf                                          | Etablissement Rwandais               |
| • Erfurt                                              | • Kigali                             |
| • Essen                                               | Russia                               |
| • Frankfurt a.M.                                      | Siemens AG                           |
| • Freiburg                                            | oppure                               |
| • Hamburg                                             | Mosmatic                             |
| • Heilbronn                                           | Moskau                               |
| • Karlsruhe                                           | Siemens AG                           |
| • Kassel                                              | • Ekaterinburg                       |
| • Kempten/Allg.                                       | Singapore                            |
| • Kiel                                                | Signane (Pte ) I td                  |
| • Koblenz                                             | Singapore                            |
| • Köln                                                |                                      |
| • Konstanz                                            |                                      |
| • Laatzen                                             | Stemens AG, Branch (A.S.T.E.)        |
| • Leipzig                                             | • Damascus                           |
| • Lingen                                              |                                      |

| Slovenia                                        | Svezia                                    |
|-------------------------------------------------|-------------------------------------------|
| Siemens d. o. o.                                | Siemens AB                                |
| • Ljubljana                                     | • Göteborg                                |
| Spagna                                          | Jönköping                                 |
| Siemens S.A.                                    | • Malmö                                   |
| Barcelona                                       | • Sundsvall                               |
| • Bilbao                                        | Upplands Väsby, Stockholm                 |
| • Gijón                                         | Svizzera                                  |
| • Granada                                       | Siemens-Albis AG                          |
| La Coruña                                       | • Basel                                   |
| Las Palmas de Gran Canaria                      | • Bern                                    |
| • León                                          | • Zürich                                  |
| • Madrid                                        | Siemens-Albis S.A.                        |
| • Málaga                                        | Renens, Lausanne                          |
| Murcia                                          | Swaziland                                 |
| Palma de Mallorca                               | Siemens (Pty.) Ltd.                       |
| • Pamplona                                      | • Mbabane                                 |
| • Sevilla                                       | Tailandia                                 |
| Valencia                                        | Berti Jucker Co. I td                     |
| • Valladolid                                    | Bangkok                                   |
| • Vigo                                          | Taiwan                                    |
| • Zaragoza                                      |                                           |
| Sri Lanka                                       | Siemens Ltd., I ELEUNION Engineering Ltd. |
| Dimo Limited                                    | TAI Engineering Co. I td                  |
| Colombo                                         | Taichung                                  |
| Stati Uniti d'America                           | Taipei                                    |
| Siemens Energy & Automation Inc.                | Tanzania                                  |
| Automation Division                             | Tanzania Electrical Services I td         |
| Alpharetta, Georgia                             | Dar-es-Salaam                             |
| Numeric Motion Control                          | Tunosio                                   |
| • Elk Grove Village, Illinois                   |                                           |
| Sud Africa                                      | Sitelec S.A.                              |
| Siemens Ltd.                                    | Tunchia                                   |
| Cape Town                                       |                                           |
| • Durban                                        | SIMKO                                     |
| • Johannesburg                                  | • Adana                                   |
| • Middelburg                                    | Ankara     Decrea                         |
| • Newcastle                                     | Bursa     Istanhul                        |
| • Port Elizabeth                                | • Istanoui                                |
| • Pretoria                                      | • IZIIIII<br>• Samsun                     |
| Sudan                                           | Samsun                                    |
| National Electrical & Commercial Company (NECC) |                                           |
| Khartoum                                        |                                           |

| Ucraina                   | Yemen (Repubblica Araba)                           |
|---------------------------|----------------------------------------------------|
| Siemens AG                | Tihama Tractors & Engineering Co., Ltd.            |
| • Kiew                    | oppure                                             |
| Ungheria                  | Siemens Resident Engineers                         |
| Siemens Kft               | • Sanaa                                            |
| • Budapest                | Zaire                                              |
| Uruguay                   | SOFAMATEL S.P.R.L.                                 |
| Conatel S.A.              | • Kinshasa                                         |
| Montevideo                | Zambia                                             |
| Venezuela                 | Electrical Maintenance Lusaka Ltd.                 |
| Siemens S.A.              | • Lusaka                                           |
| • Caracas                 | Zimbabwe                                           |
| • Valencia                | Electro Technologies Corporation (Pvt.) Ltd. (ETC) |
| Vietnam                   | • Harare                                           |
| OAV Representative Office |                                                    |
| • Hanoi                   |                                                    |

## Glossario

### Α

| Arrivo di una<br>segnalazione | Il momento in cui il controllore programmabile o l'OP attiva una segnalazione.                                 |
|-------------------------------|----------------------------------------------------------------------------------------------------|
| С                             |                                                                                                    |
| Campi                         | Aree riservate in testi progettati o fissi, serve per l'emissione e/o introduzione di valori.                  |
| Campo di<br>emissione         | Campo per la visualizzazione di un valore istantaneo.                                                          |
| Campo di<br>selezione         | Campo per l'impostazione del valore di un parametro (si può selezionare un valore da diversi valori indicati). |
| D                             |                                                                                                    |

**Durata della** Il tempo che intercorre fra l'arrivo e la partenza di una segnalazione. **visualizzazione** 

### F

| Funzionamento in<br>parallelo     | Tipo di funzionamento dell'OP17, comprende il funzionamento normale e consente<br>anche la comunicazione fra PG e controllore tramite l'OP17. Questo tipo di funzio-<br>namento è possibile solo se il collegamento con il controllore avviene tramite il<br>protocollo AS511. |
|-----------------------------------|----------------------------------------------------------------------------------------------------|
| Funzionamento<br>normale          | Livello di elaborazione dell'OP, in cui vengono visualizzate le segnalazioni e usate le pagine.                                                                                                    |
| Funzionamento di<br>trasferimento | Tipo di funzionamento dell'OP, in cui i dati vengono trasmessi dal dispositivo di programmazione all'OP.                                                                                                    |
| Funzioni di<br>visualizzazione    | Funzione che causa una modifica del contenuto del display, p. es. visualizzare il<br>livello di segnalazione, visualizzare una pagina.                                                                                                    |
| н                                 |                                                                                                    |
| Hardcopy                          | Emissione del contenuto del display tramite una stampante collegata.                                                                                                    |
| L                                 |                                                                                                    |
| Livello di pagina                 | Livello di elaborazione dell'OP nel quale è possibile osservare ed utilizzare le pagine.                                                                                                    |
| Livello di<br>segnalazione        | Livello di elaborazione dell'OP, in cui vengono visualizzate ed usate le segnalazioni attivate.                                                                                                    |
| М                                 |                                                                                                    |
| Memoria Flash                     | Memoria programmabile che può essere cancellata rapidamente e poi riprogrammata.                                                                                                    |
# Ordine del Attivazione di una funzione da parte del controllore. controllore Ρ Pagina Forma di rappresentazione di dati di processo collegati logicamente che vengono visualizzati insieme all'OP e che possono essere modificati singolarmente. Partenza di una Il momento in cui il controllore programmabile ritira una segnalazione. segnalazione Password, Per l'uso di una funzione protetta è necessario introdurre una password che indica Livello di un determinato livello di password. Mediante il livello della password si definisce password l'abilizazione dell'utente. Il corrispondente livello di password viene prescritto durante la progettazione e va da 1 (livello più basso) fino a 9 (livello più alto). Progettazione Definizione di rappresentazioni specifiche dell'impianto (p. es. segnalazioni e pagine) con l'ausilio del software di progettazione ProTool. Puntatore di area Necessario per consentire lo scambio di dati fra OP e controllore. Esso contiene indicazioni sulla posizione e dimensione di aree di dati nel controllore. R **Registrazione della** Elemento di una pagina. Si compone di numero, testi e variabili. pagina **Report delle** Stampa progettabile, parallela all'emissione sul display, di segnalazioni d'allarme e segnalazione di servizio.

0

#### S

| Segnalazione<br>d'allarme   | Indica stati di funzionamento particolarmente urgenti; perciò deve essere assolutamente confermata.                           |
|-----------------------------|----------------------------------------------------------------------------------------------------|
| Segnalazione di<br>servizio | Indica determinati stati operativi nella macchina o nell'impianto collegata/o al controllore.                                 |
| Segnalazione di<br>sistema  | Indica stati interni dell'OP e nel controllore.                                                                               |
| Softkeys                    | Tasti con occupazione variabile (in funzione della registrazione di pagina visualizzata).                                     |
| Stampa forzata              | Stampa tramite stampante delle segnalazioni d'allarme e di servizio che sono state cancellate in caso di overflow del buffer. |
| т                           |                                                                                                    |
| Tempo d'allarme             | Tempo che intercorre fra l'arrivo e la partenza di una segnalazione d'allarme.                                                |
| Test di avviamento          | Controllo dello stato della memoria dopo ogni attivazione della tensione di alimentazione.                                    |
| Testo di aiuto              | Informazione supplementare progettabile per segnalazioni, pagine, registrazioni di pagina e campi di selezione.               |

# Indice analitico

#### A

Abilitare stampa delle segnalazioni, 10-2 stampare cronologicamente, 7-15 stampare insieme, 7-15 Accendere apparecchiatura, 14-1 OP, 15-3, 15-4 Acceso fisso, LED di ACK, 7-4 Acquisire, segnalazioni di allarme, 3-3, 7-4 Acquisizione, segnalazioni di allarme, 4-2 Adattare, gerarchia delle pagine, 11-3 AEG/Modicon, 2-3 Aggiornamento batteria, 1-9 velocizzare, 5-2 Aggiornamento dei dati, 2-3 Aggiornamento della pagina, 5-2 Aggiornamento parziale della pagina, 5-2 Aggiornare batteria, 16-8 valori, 9-4 valori del controllore, 5-2 variabili, 15-6 Alimentazione batteria tampone, 16-8 collegare, 14-4 Allarmi consequenti, 7-4 Allen-Bradley, 2-3 Altezza carattere, 1-7, 1-9 Altezza caratteri, C-1 Annulla, introduzione, 3-4 Annulla l'introduzione di un campo, 3-4 Annullare, funzionamento di trasferimento, 15-3 Anomalia di andamento, visualizzare, 7-2 Anomalia di stato, visualizzare, 7-2 Apertura del pannello frontale dell'armadio OP17, 16-3 OP7, 16-1 Apertura di montaggio OP17, 16-3 OP7, 16-1 Apertura per il montaggio, 14-1, C-1 Apparecchiatura, apparecchiatura, 14-2 Apparecchiatura di programmazione, 15-3, 15-4 Apparecchiatura di rete, 14-4 Approvviggionamento, batteria tampone, 16-8 Area con pericolo di esplosioni, 15-2 Area dei numeri delle pagine, 13-1

Aree di acquisizione, 13-2 Aree di dati. 13-1 Armadio di comando, 14-1 AS511 collegamento, 16-2, 16-4 protocollo, 2-3 Assegnare, password, 4-3, 6-5, A-2 Associare, livello di password, 11-2 Assorbimento di corrente, C-2 Attivare avvertimento di overflow, 7-12 funzione, 11-1 funzione di stato, 14-8 schedulazioni, 12-2 segnalazione di sistema, 7-2 segnalazioni, 7-2 stampa delle segnalazioni, 7-14, 10-2 Attributi, testo, 14-10 Attributi del testo, 14-10 Aumentare, performance, 5-2 Autotest, 15-5 Avvertenze operative, 7-2 Avvertimento, overflow del buffer, 7-3, 7-12 Avvertimento di overflow, 7-3, 7-12 buffer delle segnalazioni, 7-12 Avviamento dell'OP, 4-1

# В

Bassa tensione, 14-4 Batteria, aggiornare, OP17, 16-8 Batteria al litio, 1-9, C-2 Batteria tampone, 1-9, C-2 aggiornare, OP17, 16-8 Bibliografia, 1-2 Breve descrizione, pagine standard, A-1 Buffer, segnalazioni, 7-3 Buffer delle segnalazioni, 7-1, 7-3 segnalazioni di sistema, 7-6 stampare, 7-15, 14-9 visione, 7-10 Buffer delle segnalazioni di allarme, 7-3 stampare, 12-2 Buffer delle segnalazioni di servizio, 7-3 stampare, 12-2, 14-9 Buffer delle segnalazioni di sistema, 7-6 cancellare, 7-13 visualizzare, A-2 Buffer segnalazioni di allarme, cancellare, 7-12 Buffer segnalazioni di servizio, cancellare, 7-12

#### С

Calcolatore, collegare, 1-7, 1-9 Calcolatore di progettazione, 15-3, 15-4 collegare, 14-5 Cambiare etichette di siglatura, 16-5 livello operativo, 4-2 Campi d'introduzione, 5-2 data, 5-2 di emissione, 5-2 editare, A-1 introduzione e emissione, 5-2 numerici, 3-7 ora, 5-2 temporizzatore, 3-12 variabili, 7-2 Campi variabili, 7-2 Campo, d'introduzione/emissione combinato, 5-2 Campo d'introduzione, 5-2 Campo d'introduzione/emissione, 5-2 Campo d'introduzione/emissione combinato, 5-2 Campo degli operandi, 9-3 Campo dei numeri, 9-3 Campo dei valori, 9-3 Campo del formato, 9-3 Campo di emissione, 5-2 Campo di introduzione per temporizzatore, 3-12 Campo di scelta, 5-2 Campo numerico, 3-7 Canalina, 14-3 Cancellare buffer delle segnalazioni di sistema, 7-13 buffer segnalazioni di allarme, 7-12 buffer segnalazioni di servizio, 7-12 carattere, 3-3 password, 6-5, A-2 progettazione, 15-4 segnalazione di allarme, 7-13 segnalazione di servizio, 7-13 segnalazioni, 7-12 segnalazioni di allarme, A-1 segnalazioni di servizio, A-1 set di dati, 8-10 tempo di schedulazione, 12-2 Cancellazione. 3-5 segnalazione di allarme, 4-3 segnalazione di servizio, 4-3 set di dati. 8-3 Cancellazione totale, 15-4 Capacità, batteria tampone, C-2

Carattere cancellare, 3-3 per riga, C-1 Caratteri A-F, introdurre, 3-8 numero, 1-7 per riga, 1-7, 1-9, 10-2 spostare, 3-3 Caratteri cirillici, 1-5 Caratteri di controllo, stampante, 14-10 Caratteri speciali, 3-8 Caricamento firmware, 15-3 progettazione, 15-3 Caricare lingua, 10-1 progettazione, 4-1 Categoria, segnalazioni di sistema, B-1 Causa allarme, 7-4 segnalazioni di sistema, B-2 Causa dell'allarme, 7-4 Cavi. 14-3 batteria tampone, 16-8 Cavi dei connettori, 14-3 scollegare, 15-2 Cavi di collegamento, 14-3 Cavi di correnti forti, 14-3 Cavi di segnale, 14-3 Cavo, 14-3 stampante, 14-9 Cavo a Y, 14-9 Cavo standard, 14-6 Cifre decimali, 3-7, 3-12 Cold restart, 7-4, 7-6 Collegamenti, elettrici, 14-3 Collegamenti elettrici, 14-3 Collegamento controllore/calcolatore, 1-7, 1-9 PC/PG, 16-2 stampante, 1-7, 1-9, 16-2 Collegamento a massa, 14-4 Collegamento tramite FAP, 16-2, 16-4 Collegare alimentazione, 14-4 calcolatore di progettazione, 14-5 controllore, 14-6 massa, 14-4 PC/PG, 16-4 PG, 14-8 stampante, 14-9, 16-4 Colorazione, frontalino a membrana, 1-6, 1-8 Colori, LED, 13-1

Comandare LED, 11-2, 13-1 pagina, 5-4 Comandare e supervisionare, 5-1 Comando dei LED, 11-2 Comando e supervisione, 4-5 Combinare, pagine, 4-1, 11-3 Combinazioni, tasti, 3-5 Combinazioni di tasti, 3-5 cancellazione totale, 15-4 Commutare dal livello delle segnalazioni a quello delle pagine, 3-3 livello operativo, 4-5 segnalazione di overflow, A-1 segnale RTS, 14-7 stampa cronologica/insieme, 7-15 stampa delle segnalazioni, 10-2 tipo di funzionamento, 10-5 visualizzazione delle segnalazioni, 10-3, A-2 Commutazione avvertimento di overflow, 7-12 ora estiva/invernale, 10-3 stampa delle segnalazioni, 7-14 Commutazione al livello delle segnalazioni, forzata. 4-2 Commutazione automatica al livello delle segnalazioni, 4-2 Compartamento all'avviamento, 15-5 Compatibilità, 1-7, 1-9 Compatibilità dell'OP15, 1-9 Compatibilità dell'OP5, 1-7 Componenti pagina, 5-1 registrazione della pagina, 5-2 ricetta, 8-2 Componenti di una pagina, 5-1 Comprimere, memoria di programma, 15-2 Comunicazione OP/controllore, 13-1 testare, online, 15-8 Condensa, 14-1 Condizioni ambientali, C-3 Condizioni di montaggio, 14-1 Condizioni di stoccaggio, C-3 Condizioni di trasporto, C-3 Configurare, set di dati, 4-3, 8-4 Configurare un nuovo set di dati, 8-5 Configuratore calcolatore di collegamento, 14-5 controllore, 14-6 Configuratore del collegamento, 14-8 calcolatore di progettazione, 14-5 controllore, 14-6 funzionamento in cascata, 14-8 stampante, 14-9

Configurazione funzionamento in cascata, 14-8 interfacce. D-1 interfaccia IF1B, 14-7 stampante, 14-9 Configurazione dei pin, interfacce, D-1 Configurazione dei tasti, tasti di sistema, 3-2 Configurazione funzionale, 3-2 Configurazione funzionale locale, 3-2 Connettore di collegamento, batteria, 16-8 Connettori OP17, 16-4, D-1 OP7, 16-2, D-1 Connettori di collegamento, OP, 14-1 Contenitore, C-1 Contrassegnare, tasti funzionali, 16-5 Contrasto impostare, 3-5 regolare, 10-4 Controllare comunicazione, online, 15-8 progettazione offline. 15-6 online, 15-7 Controllo dei valori limiti, 3-7 Controllo del valore limite, 3-12 Controllore AEG/Modicon, 2-3 Allen-Bradley, 2-3 collegare, 1-7, 1-9, 14-6 Mitsubishi, 2-3 SIMATIC 500/505, 2-3 SIMATIC M7, 2-3 SIMATIC S5, 2-3 SIMATIC S7, 2-3 Telemecanique, 2-3 trasferire un set di dati, 8-7 Controllori, collegabili OP17, 16-4 OP7, 16-2 Controllori non SIMATIC, collegamento, 16-2, 16-4 Copiare, set di dati, 8-6, 8-7, 8-8, A-2 Correggere introduzione. 3-9 introduzione errata, 3-6 ora estiva/invernale, 10-3 Corrente, HF, C-3 Corrente continuativa, C-2 Correzione dell'introduzione, 3-9 Costruire cavo della stampante, 14-9 etichette di siglatura, 16-6

Costruzione hardware, 14-3 OP17.1-8 OP7, 1-6 secondo EMC, 14-3 Costruzione hardware, 14-3 Creare etichette di siglatura, 16-6 gerarchia di pagine, 11-3 password, 6-5 set di dati, 4-3 Creazione, set di dati, 8-3 Cronologia segnalazioni di allarme, A-1 segnalazioni di servizio, A-1 Cronologica, stampa del buffer delle segnalazioni, 7-15 Cursore, 5-2 Cursore lampeggiante, 5-2

# D

Data, 5-2, 13-2 emettere, 7-2 impostare, A-2 modificare, 10-3 Dati di funzionamento, salvare, 16-8 Dati tecnici, C-1 Definire, pagina iniziale, 11-3 Descrizione OP7, OP17, 16-1 pagine standard, A-1 Descrizione del prodotto, 1-1 Descrizione dell'errore, 14-1 Descrizione delle apparecchiature, 16-1 Destinata a, E-1 Destinazione, salto all'indietro, 5-1 Destinazione del salto, 5-1, 11-3 Destinazione del salto all'indietro, 3-4, 4-2, 5-1, 11-3 Diagnosi, errori, 15-4 Diagnosi degli errori, 15-4 Diagnostica della macchina, 1-1 Dichiarare, immagine dei LED, 13-1 Dichiarare le aree di dati, 1-1 Differenza di pressione, C-3 Dimensioni etichette di siglatura, 16-6, 16-7 OP17, 16-3, C-1 OP7, 16-1, C-1 Dimensioni esterne, OP7, OP17, C-1 Diodi luminosi a colori. 1-9 Diodi luminosi a due colori, 1-9 Diodo luminoso, 1-7, 1-9 Diramare, gerarchia di pagine, 11-3

Diramazioni nelle pagine standard, 4-5 tramite softkey, 4-5 tramite softkey e tasti funzionali, 11-1 Direttive, sicurezza relativa ai disturbi, 14-3 Direttive di montaggio, 14-3 Direzione di trasferimento, set di dati, 8-9 Diritto di accesso, 6-1 Diritto di utilizzo, 6-1 Disabilitare segnalazione di sistema, 7-6 stampa delle segnalazioni, 10-2 Disattivare avvertimento di overflow, 7-12 schedulazioni, 12-2 stampa delle segnalazioni, 7-14 Display impostare il contrasto, 3-5 regolare il contrasto, 10-4 tipo, C-1 Display lampeggiante, 7-4 segnalazione di allarme, 1-4 Distribuire, password, A-2 Disturbo, visualizzare, 7-2 Documentazione, E-1 Documentazione SIMATIC HMI, E-1 Doppia funzione, tasti, 3-3 Driver, per ulteriori controllori, 2-3 Driver confortevoli caricabili, 2-3 Driver NATIVE, 2-3 Durata, batteria tampone, 16-8

# Ε

Editare campi, A-1 password, A-2 set di dati, 8-4, A-2 Elaborare pagina, 5-4 password, 4-3 set di dati, 4-3, 8-4 Elaborazione, pagina, 4-3 Elementi di connessione OP17, 16-4, D-1 OP7, 16-2, D-1 Elenco delle password, 6-4 segnalazioni di sistema, B-1 Elenco delle password, visualizzazione, 6-4 EMC, costruzione, 14-3 Emettere, segnalazione, 7-4 Emissione, radiodisturbi, C-3 Emissione di disturbi, C-3

Errore interno. B-2 nell'apparecchiatura, 14-1 Errore di utilizzo, 7-6, 13-2 visualizzare, 7-2 Errore EPROM, B-1 Errore interno, B-2 Errore memoria flash, B-1 Errore RAM, B-1 Esempio gerarchia di pagine, 11-4 introduzione alfanumerica, 3-10 ricetta, 8-1 sfogliare nelle segnalazioni, 7-9 Eventi memorizzare nel buffer delle segnalazioni, 7-3 visualizzazione, 7-1 Evitare il surriscaldamento, 14-1

### F

FAP. 2-3 Fare il login, 6-3 Fare il logout, 6-3 Fase di progettazione, 1-1 Fase online, 1-1 File, etichette di siglatura, 16-7 Firmware, 7-3 caricamento, 15-3 Fissare, OP, 14-2 Fogli trasparenti, 16-6 Fori, fissaggio, 14-1 Formato calcolatrice tascabile, 3-7, 3-12 Forzamento variabile, 9-1 Frontalino a membrana, 1-6, 1-8 Funzionalità, 2-1 panoramica, 2-1 Funzionamento, senza disturbi, 14-3 Funzionamento di trasferimento, 10-5, 15-3, 15-5, A-2 annullare, 15-3 interrompere, 15-4 Funzionamento in cascata, 14-8, 15-7, A-2 limitazioni, 14-8 Funzionamento normale, 15-1 Funzionamento offline, 10-5, A-2 testare la progettazione, 15-6 Funzionamento online, 10-5, A-2 testare la progettazione, 15-7 Funzionamento senza disturbi, 14-3 Funzione, softkey, 5-2 Funzione di ripetizione, 3-4 Funzione di scorrimento della pagina, 4-6 Funzione di trasferimento, interrompere, 3-4 Funzione PG, stato variabili, 4-3

Funzione Repeat, 3-4 Funzioni attivare. 11-1 dell'OP. 2-1 pagine standard, 4-3, A-1 richiamare, 4-6 schedulazioni, 12-2 set di dati, 8-3 tasti, 3-3 Funzioni di comando, 1-3 Funzioni di stampa, 14-8, 14-9 Funzioni di stato, 14-8 Funzioni di tasti, 3-3 Funzioni di visualizzazione, 1-3 Funzioni fondamentali, 1-3 Funzioni PG, 9-1 Pilotaggio variabile, A-2 Stato variabile, A-2 Funzioni standard, 4-1 Fusibile, 1-7, 1-9 Fusibile autorigenerante, 1-9 Fusibile elettronico, 1-7, 1-9

# G

Generare, set di dati, 4-3 Gerarchia delle pagine, 4-1 Gerarchia di pagine creare, 11-3 definire, 11-3 Gestione delle password, 6-4, A-2 Giorno della settimana, modificare, 10-3 Grado di disturbo radio, C-3 Gruppi di acquisizione, 7-4 Guida, in funzione del processo, 11-1 Guida operatore, 5-3 in funzione del processo, 11-1 Guida operatore in funzione del processo, 11-1 Guida operatore in funzione del asituazione, 11-1

#### Н

Hardcopy, 14-9

# I

Identificazioni, ricette e set di dati, 8-2 Immagine LED, 13-1 tastiera di sistema, 13-2 tastiera funzionale, 13-2 Immagine dei LED, 13-1 Impianto, comandare e supervisionare, 4-5 Impiego dell'OP, 1-1

Impostare attributi del testo, 14-10 contrasto. 3-5 data e ora, A-2 giorno della settimana, 10-3 lingua, 4-3 ora estiva/invernale, 10-3 parametri della stampante, 4-3, A-2 parametri delle interfacce, 4-3, A-2 stampante, 14-10 tipo di funzionamento, 4-3, 10-5, A-2 Impostare un bit, 11-2 Impostazioni, 4-3, 10-1 Impostazioni di sistema, 4-3 selezionare la lingua, A-2 visualizzazione delle segnalazioni, A-2 Incolla, spazio, 3-3 Indice, 5-1 pagine, 1-3, 5-3, 14-9, A-1 password, 6-5 ricette, 1-4, 8-3, 14-9 richiamare, 4-3 set di dati. 8-10 Indice delle password, 6-5 Indirizzo, MPI/PPI, 9-1 Infilare, etichette di siglatura, 16-5 Informazioni, funzione dei softkey, 5-2 Informazioni supplementari, 1-4 Ingredienti, 11-4 Inizializzazione, 15-5 Inserire, righe, 9-4 Inserire spazio, 3-3 Insieme, stampe delle segnalazioni, 7-15 Installazione, 14-1 elettrica, 14-3 meccanica, 14-2 Installazione elettrica, 14-3 Installazione meccanica, 14-2 Interfacce, C-2 configurazione, D-1 IF1B, 14-7 modificare, 10-2 MPI, 16-2, 16-4 OP17, 1-9, 16-4 OP7, 1-7, 16-2 parametri, 4-3 PPI, 16-2, 16-4 RS232, 1-7, 1-9 RS422, 1-7, 1-9 RS485, 1-7, 1-9 TTY, 1-7, 1-9 Interfaccia area, 1-5 stampante, 14-10 Interfaccia IF1B, configurare, 14-7

Interpretare numero di errore, 14-8 numero di pagina, 13-1 Interrompere, funzionamento di trasferimento, 15-4 Interrompere un'introduzione errata, 3-6 Interruzione, alimentazione, 16-8 Intervallo, aggiornare i valori, 5-2 Introdurre caratteri da A a F, 3-8 password, 4-3, 4-6, 6-1, 6-3, A-2 valore alfanumerico, 3-6 valore numerico, 3-6, 3-7 valore simbolico, 3-6 valori, 3-6, 9-4 valori alfanumerici, 3-8 valori di temporizzatore, 3-6, 3-12 Introdurre lettere, 3-8 Interrompere, 3-14 funzione di trasferimento, 3-4 visualizzazione del testo di aiuto, 3-4 Introduzione, 3-11 allineata a destra, 3-7, 3-12 allineata a sinistra, 3-7, 3-9 caratteri speciali, 3-8 confermare, 3-3 interrompere, 3-4 mista, 3-8 simbolica, 10-1, 10-4 valore di temporizzatore, 3-13 valori simbolici, 3-11 Introduzione alfanumerica, esempio, 3-10 Introduzione allineata a destra, 3-7, 3-12 Introduzione allineata a sinistra, 3-7, 3-9 Introduzione di cifre, 3-8 Introduzione di valori alfanumerici, 3-6, 3-8 numerici, 3-6, 3-7 schema procedimento, 3-6 simbolici, 3-6, 3-11, 11-5 temporizzatore, 3-6, 3-12 Introduzione di valori alfanumerici, 3-6, 3-8 Introduzione di valori numerici, 3-6, 3-7 Introduzione mista, 3-8 Inversione di polarità, connettore della batteria, 16-8 Irradiazioni HF, C-3

#### L

Lampeggiare, LED, 13-1

LCD dati tecnici, C-1 OP17.1-9 OP7, 1-7 regolare il contrasto, 10-4 LED, 1-4, 11-2 acceso fisso. 3-3 ACK, 4-2 acknowledge, 3-3 acquisizione, 3-3 Bus Fault, 15-8 colori, 13-1 comandare, 13-1 di Help, 3-3, 3-14 display lampeggiante, 3-3 numero, C-1 segnalazione di allarme, non acquisita, 4-2 Shift, 3-3 stato, 13-1 testo d'informazione, 3-3 testo di aiuto, 3-3 LED di ACK, 4-2 LED di Bus Fault, 15-8 LED di Help, 3-3, 3-14 LED di testo d'informazione, 3-3 LED di testo di aiuto, 3-3 Lingua commutare, 4-3 selezionare, 10-1, A-2 Lingue, 1-5 Lingue progettabili, 2-2 Lingue straniere, 1-5 Lista lingue, 10-1 operandi, 9-2 pagine, 4-3 set di dati, 8-5, 8-6 simbolica, sfogliare, 3-5 Lista degli indirizzi, 15-2 Lista degli operandi, 9-2 Lista di scelta, 3-11, 10-1 Literatur, E-1 Livelli operativi, 4-1 Livello delle pagine, 4-1 diramare. 11-3 Livello delle segnalazioni, 4-1 diramare, 11-3 Livello di password, 4-6, 6-1, A-1 associare, 11-2 modificare, 6-6 Livello operativo, cambiare, 4-2 Login, 4-3, 6-3, A-2 utilizzatore, A-2 Login automatico, all'OP, 6-3 Logo della ditta, 7-3 Logout, 4-3, 6-3, A-2 utilizzatore, A-2

Lunghezza nome del set di dati, 8-5 segnalazione, 7-8

#### Μ

Manutenzione, 16-9 Massa dell'armadio, 14-4 Membrana, etichette di siglatura, 16-6 Memoria, C-1 Memoria FLASH, C-1 Memorizzare segnalazioni di sistema, 7-6 set di dati, 8-5 Memorizzazione intermedia, stampa delle segnalazioni, 7-14 Messa a terra, 14-4 Messa in servizio, 14-1, 15-1 Metodo dei bit delle segnalazioni, 7-4 Microinterruttori, interfaccia IF1B, 14-7 Microinterruttori DIL, interfaccia IF1B, 14-7 Miscela, ricetta, 8-1 Mitsubishi, 2-3 Modello, etichette di siglatura, 16-6 Modello di siglatura, tasti funzionali, 16-6 Modifica pagina, A-1 progettazione, 15-4 set di dati, 8-3, A-2 Modificare contrasto, 10-4 data, 10-3 gerarchia di pagine, 11-3 giorno della settimana, 10-3 impostazioni di sistema, 4-3 indirizzi di memoria, 15-2 interfacce, 10-2 lingua, 4-3 operandi del controllore, 4-3, A-2 ora, 10-3 ora e data, 10-3 pagina, 5-4 parametri interfaccia, 10-2 stampa delle segnalazioni, 10-2 stampante, 10-2 visualizzazione delle segnalazioni, 10-3 parametri della stampante, 4-3 parametri delle interfacce, 4-3 password, A-2 righe, 9-4 schedulazioni, 12-2 set di dati, 4-3, 8-4 stampa delle segnalazioni, 10-2 stampante, 10-2 tipo di funzionamento, 4-3, 10-5

Modo cancellazione, 3-3 Modo inserimento, 3-3 Modo trasferimento, 4-1 Modulazione, Burst, C-3 Modulazioni d'impulso, C-3 Momento della stampa, 7-14 Montaggio, 14-2 Montare apparecchiatura, 14-2 batteria, 16-8 Morsetto, 14-4 MPI collegamento, 16-2, 16-4 indirizzo, 9-1 protocollo, 2-3 Multilingualità, 1-5

# Ν

Nascondere, segnalazione di sistema, 3-4 Nome, set di dati, 8-2, 8-5 Normative delle macchine, 1-6, 1-8 Numero caratteri per riga, 10-2 ricetta, 8-2 righe per pagina, 10-2 segnalazioni di allarme, A-1 segnalazioni di servizio, A-1 segnalazioni nel buffer segnalazioni di allarme, 7-11 segnalazioni nel buffer segnalazioni di servizio, 7-11 set di dati, 8-2 Numero di errore, interpretare, 14-8 Numero di pagina, 5-1 interpretare, 13-1 Numero di ricetta, 8-2 Numero di segnalazione, B-1 Nuova messa in servizio, 15-1, 15-4

# 0

Occupazione globale, 11-1 locale, 11-1 tasti funzionali, 11-2 Occupazione locale, 11-1 Online, modificare i parametri, 10-2 OP avviamento, 4-1 funzioni, panoramica, 2-1 interfaccia, modificare, 10-2 set di dati, 8-7 tipo di funzionamento, 10-5 **OP17** configurazione delle interfacce, D-1 costruzione. 1-8 descrizione delle apparecchiature, 16-3 elementi di connessione, 16-4 interfacce, 1-9 LCD. 1-9 softkey, 1-9 tastiera di sistema, 1-9 tastiera funzionale, 1-9 varianti dell'apparecchiatura, 1-8 OP7 configurazione delle interfacce, D-1 costruzione, 1-6 descrizione delle apparecchiature, 16-1 elementi di connessione, 16-2 interfacce, 1-7 LCD, 1-7 softkey, 1-7 tastiera di sistema, 1-7 tastiera funzionale, 1-7 varianti dell'apparecchiatura, 1-6 Operandi del controllore modificare, 4-3, 9-1, A-2 visualizzare, 4-3, 9-1, A-2 Ora, 5-2, 13-2 emettere, 7-2 impostare, A-2 modificare, 10-3 salvare, 16-8 Ora e data, modificare, 10-3 Ora estiva, impostare, 10-3 Ora invernale, impostare, 10-3 Ora software, 10-3 Ordine del controllore, 10-5, 13-1 selezione della pagina, 5-3 Orologio hardware, 10-3 salvare, 16-8 Oscurare, segnalazione di sistema, 4-2 Ottimizzare performance, 5-2 programma del controllore, 10-5 Overflow buffer delle segnalazioni, 7-12, 14-9 segnalazioni di allarme, A-1 segnalazioni di servizio, A-1 Overflow del buffer, 7-12, 14-9 segnalazioni di allarme, 7-12 segnalazioni di servizio, 7-12 segnalazioni di sistema, 7-13

#### Ρ

Pagina elaborare, 4-3, 5-4 selezionare, 4-6, 5-3 stampare, 4-3, 5-4, 12-2 Pagina di trasferimento, 8-3, 8-7 Pagina iniziale, definire, 11-3 Pagina principale, 4-3, 4-5 progettare, 11-4 Pagina principale standard, 4-5 Pagina standard, 4-1 elaborazione delle password, Login, 6-3 Forzamento variabile, 9-2 impostazioni di sistema, 10-1 segnalazioni di sistema, 7-10 servizio, transfer, 15-4 stampante, 7-14 visualizzazione di segnalazioni, 7-7 modifica livello di password, Edit, 6-4 regolare il contrasto, 10-4 segnalazioni di allarme cancellare, 7-13 numero, 7-11 stampare, 7-15 visione, 7-10 segnalazioni di servizio cancellare, 7-13 numero, 7-11 overflow, 7-12 stampare, 7-15 visione, 7-10 set di dati, 8-3 elaborare, 8-4, 8-10 sistema data/ora, 10-3 funzionamento, 10-5, 15-6 IF.., 10-2 lingue, 10-1, 10-4 stampante, 10-2 visualizzazione delle segnalazioni, 10-3 trasferire, 8-9 Pagine, 1-3, 5-1 combinare, 4-1, 11-3 indice, 1-3, 4-3, 5-1, 14-9 modifica. A-1 numero max., 2-2 stampare, 14-9, A-1 Pagine standard, 4-1, 4-3 breve descizione, A-1 diramazioni nella gerarchia delle pagine, 4-5 Pannello frontale, spessore, 14-1 Panoramica del menù, pagine standard, 4-5

Parametri interfaccia, 4-3, A-2 stampante, 4-3, 14-10, A-2 Parametri della stampante, 4-3 Parametri delle interfacce, impostare, A-2 Password assegnare, 4-3 cancellare, 6-5, A-2 editare, A-2 elaborare, 4-3 gerarchia, 6-1 introdurre, 4-6, A-2 modificare, 6-6 super user, 6-1 PC, 15-3, 15-4 PC/PG collegamento, 16-2 collegare, 16-4 Performance, aumentare, 5-2 Peso, C-1 PG, 15-3, 15-4 collegare, 14-8 Pilotaggio, processi, 1-3 Pilotaggio variabile, A-2 Pilotaggio variabili, 4-3 Possibilità di comunicazione OP17, 16-4 OP7, 16-2 PPI collegamento, 16-2, 16-4 indirizzo, 9-1 protocollo, 2-3 Preassegnazione, set di dati, 8-4 Preimpostazione, password di super user, 6-1 Prendere, set di dati, A-2 Pressione atmosferica, C-3 Prima messa in servizio, 15-1, 15-3 Prima segnalazione, 10-3 Priorità segnalazioni, 7-6, 7-7 visualizzazione della segnalazione, 1-4, 7-7, 7-8 Priorità delle segnalazioni, 7-7 Priorità di visualizzazione, 7-6, 7-7 Processo comandare e supervisionare, 4-5, 5-1 immagine, 5-1 **PROFIBUS DP, 2-3** PROFIBUS-DP, 16-2, 16-4 testare la comunicazione, 15-8 Profondità, contenitore, C-1 Profondità di montaggio, C-1

Progettare, 1-1 pagina iniziale, 11-3 pagina principale, 11-4 puntatori d'area, 13-2 Progettazione cancellare, 15-4 caricamento, 15-3 caricare, 4-1 modifica, 15-4 sostituire, 15-4 sovrascrivere, 15-4 testare offline, 15-6 online, 15-7 Programma del controllore, ottimizzare, 10-5 Protezione, C-2 da utilizzi illeciti, 4-6 da utilizzo non autorizzato, 6-1 Protezione contro scambio di polarità, 14-3 Protezione dell'accesso, 6-1 Protezione tramite password, 6-1 Protocollo Adjust, 2-3 AS 511, 2-3 DF1, 2-3 FAP. 2-3 FX, 2-3 Modbus, 2-3 MPI, 2-3 NITP. 2-3 PPI, 2-3 PROFIBUS DP, 2-3 segnalazioni, 7-1 Uni-Telway, 2-3 Protocollo Adjust, 2-3 Protocollo DF1, 2-3 Protocollo FX, 2-3 Protocollo Modbus, 2-3 Protocollo NITP, 2-3 Protocollo Uni-Telway, 2-3 ProTool, 4-1 Pulitura, apparecchiatura, 16-9 Pulpito, 14-1 Puntatori d'area, progettare, 13-2

# Q

Quantità di buffer residuo, 7-3 Quote OP17, 16-3 OP7, 16-1 Quote di montaggio OP17, 16-3 OP7, 16-1

#### R

Raggruppare, valori di processo, 5-1 Registrazione pagina, 5-2 ricetta, 8-2 Registrazione della pagina, 5-1, 5-2 componenti, 5-2 visualizzare, 5-2 Regolare, contrasto, 10-4 Report, nel caso di overflow, 7-12 Reprimere, segnalazioni di allarme, 7-4 Resistenza ai disturbi, C-3 Resitenza alla mancanza di tensione, 1-7, 1-9 Responsabile dell'impianto, 6-1 Retroilluminazione, 1-7, 1-9 Ricerca di errori, 10-5 Ricetta componenti, 8-2 titolo, 8-2 Ricette, 1-4, 2-2, 8-1 esempio, 8-1 indice, 8-3, 14-9 stampare, A-2 Richiamare funzione, 4-6 segnalazioni di allarme, 4-3 segnalazioni di servizio, 4-3 testo di aiuto, 3-14 Riga di intestazione, 14-10 Riga di piedinatura, 14-10 Righe modificare, 9-4 numero, 1-9, 10-2, C-1 per pagina, 10-2 Rimedio, segnalazioni di sistema, B-2 Riserva di funzionamento, orologio hardware, 1-9, 16-8 Ritornare, 3-4 **RS232** collegamento, 16-2, 16-4 interfaccia, 1-7, 1-9 **RS422** collegamento, 16-2, 16-4 interfaccia, 1-7, 1-9 **RS485** collegamento, 16-2, 16-4 interfaccia, 1-7, 1-9

# S

Salvare dati di funzionamento, 16-8 ora, 16-8

Scarica, statica, C-3 Scarica per contatto, C-3 Scarica statica. C-3 Schedulatore, definizione, 1-5 Schedulazioni, 12-1 disattivare, 12-2 funzioni, 12-2 modificare, 12-2 visualizzare, 12-2 Scollegare, cavi dei connettori, 15-2 Scorrere sezione della pagina, 4-5, 4-6 sezione di pagina, 11-4 Scrollare, sezione della pagina, 4-5, 4-6 Seconda funzione, tasti, 3-3 Sede di montaggio, 14-1 Segnalazione andata, 7-4 Segnalazione arrivata, 7-4 Segnalazione di allarme cancellare, 4-3 visualizzare, 4-2 Segnalazione di errore, 13-2 Segnalazione di riposo, 4-1, 7-3, 15-3, 15-4 Segnalazione di servizio, cancellare, 4-3 Segnalazione di sistema, 7-6 disabilitare, 7-6 grave, 7-6 non grave, 7-6 oscurare, 3-4, 4-2 Segnalazione di stato, 7-2 Segnalazioni, 7-1 andate, 7-4 arrivate, 7-4 cancellare, 7-12 numero delle segnalazioni di servizio, 7-11 numero di segnalazioni di allarme, 7-11 prima, 7-7 priorità di visualizzazione, 7-8 segnalazioni di allarme, 1-4, 7-2 segnalazioni di servizio, 1-3, 7-2 segnalazioni di sistema, 7-6 sfogliare, 7-8 stampa cronologica, 7-15 stampare, 7-14 ultima. 7-7 visualizzare, 4-1, 7-7

Segnalazioni di allarme, 1-4, 7-2 acquisire, 3-3, 4-2, 7-4 cancellare, 7-13, A-1 gruppi di acquisizione, 7-4 lunghezza max., 2-1 non acquisite, 4-2 numero, A-1 numero max., 2-1 overflow, A-1 reprimere, 7-4 richiamare, 4-3 sfogliare, 7-8 stampa forzata, 7-12 stampare, 4-3, 14-9, A-1 visualizzare, A-1 visualizzare i testi, A-1 Segnalazioni di errore, memoria, B-1 Segnalazioni di servizio, 1-3, 7-2 calcellare, A-1 cancellare, 7-13 lunghezza max., 2-1 numero, A-1 numero max., 2-1 overflow, A-1 richiamare, 4-3 sfogliare, 7-8 stampare, 4-3, A-1 testi, A-1 visualizzare, A-1 Segnalazioni di sistema, 7-2 elenco, B-1 Segnalazioni in attesa, 7-11 Segnale RTS, commutare, 14-7 Selezionare lingua, 10-1 pagina, 4-6, 5-3 Selezionare una pagina, 12-2 Servizio ricambi, 16-8 Set di caratteri, 1-5 esteso, 3-5, 3-8 Set di caratteri esteso, 3-5, 3-8

Set di dati, 1-4, 8-1 cancellare, 8-10 configurare, 4-3, 8-4 copiare, 8-6, 8-7, 8-8 destinazione, 8-8 editare, 8-4 elaborare, 4-3, 8-4 indice, 8-10 memorizzare, 8-5 modifica, 8-3, A-2 modificare, 8-4 nome, 8-2, 8-5 numero, 8-2, 8-7 ricette, 8-2 sorgente, 8-8 sovrascrivere, 8-3 stampa, 8-3 stampare, 12-2, 14-9, A-2 trasferimento, 8-3 trasferire, 4-3, 8-3, 8-7, 8-9, A-2 Set di dati attivo, 8-3 Set di dati del controllore, 8-7 Set di dati destinazione, 8-7, 8-8 Set di dati sorgente, 8-7, 8-8 Setpoint, controllore, 5-2 Sezione, cavo di collegamento, 14-4 Sezione del cavo, 14-4 Sezione della pagina, scorrere, 4-5, 4-6, 11-4 Sfogliare indice. 5-3 nelle liste simboliche, 3-5 segnalazioni, 7-8 testo di aiuto, 3-14 Sfoglio, delle segnalazioni, 3-4 SIMATIC 500/505, 2-3 collegamento, 16-2, 16-4 SIMATIC M7, 2-3 collegamento, 16-2, 16-4 SIMATIC S5, 2-3 collegamento, 16-2, 16-4 SIMATIC S7, 2-3 collegamento, 16-2, 16-4 SIMATIC S7/M7, Stato/Pilotaggio variabile, 9-1 Simbolica introduzione, 10-1, 10-4 introduzione di valori, 3-6 lista, sfogliare, 3-5 rappresentazione, valori istantanei, 5-2 Simbolici, introduzione di valori, 3-11, 11-5 Sincronizzazione, data e ora, 13-2

SLIDE.DOC, file, 16-7 Smaltire, batteria, 16-9 Softkey, 3-2, 4-5, 5-2, 11-1 funzione, 3-14, 5-2 impostare un bit, 11-2 numero, 2-2, C-1 OP17, 1-9 OP7, 1-7 selezione di una pagina, 5-3 Software di progettazione, 1-1, 4-1 Sollecitazione da urto, C-3 Somma segnalazioni di allarme, 7-11 segnalazioni di servizio, 7-11 Sopprimere, segnalazione di sistema, 7-6 Sostituire etichette di siglatura, 16-5 progettazione, 15-4 Sottolineatura, testo, 14-10 Sovrascrivere progettazione, 15-4 set di dati, 8-3 Spedire indietro, 14-1 Spessore, pannello frontale, 14-1 Spiegazioni, registrazione della pagina, 5-2 Spostare, caratteri, 3-3 Stampa, 1-4 commutare, 10-2 cronologica delle segnalazioni, 7-15 pagine, 4-3 segnalazioni, 1-4, 7-14, 14-9 set di dati, 8-3 stampa automatica, 7-12 stampa forzata, 7-12 Stampa automatica, 7-12 Stampa delle segnalazioni diretta, 7-14 memorizzazione intermedia, 7-14 modificare, 10-2 Stampa diretta delle segnalazioni, 7-14 Stampa forzata, 7-12 Stampa totale, segnalazioni, 7-15 Stampante collegamento, 16-2 collegare, 1-7, 1-9, 14-9, 16-4 costruire il cavo, 14-9 impostare, 14-10, A-2 modificare, 10-2 Stampante disabilitata, 7-14

Stampare buffer delle segnalazioni, 7-15, 14-9 buffer delle segnalazioni di allarme, 12-2 buffer delle segnalazioni di servizio, 12-2 etichette di siglatura, 16-6 indice pagine, 14-9 ricette, 14-9 insieme, segnalazioni, 7-15 nel caso di overflow, 7-12 pagina, 12-2 pagine, 5-4, 14-9, A-1 ricetta, A-2 segnalazioni, 7-14 segnalazioni di allarme, 4-3, A-1 segnalazioni di servizio, 4-3, A-1 set di dati, 12-2, 14-9, A-2 Stati di segnalazione, 7-1 Stato LED, 13-1 visualizzazione, 7-1 Stato critico della macchina, 1-4 Stato del processo, 1-3 Stato della macchina, 1-3, 1-4 Stato di carica, batteria tampone, 16-8 Stato di funzionamento, visualizzare, 7-2, 7-6 Stato di processo, visualizzare, 7-2 Stato variabile, A-2 Stato variabili, 4-3, 9-1 Stazione di imbottigliamento, 11-4 Stazione di mescola, 8-1 Stazione di miscelazione, 11-4 Storico delle segnalazioni, 7-10 Strisce di dicitura, 16-5 Struktur der Dokumentation, E-1 Struttura, dati, 8-1 Struttura di dati, 8-1 Suggerimento di utilizzo, 1-4 Super user, 4-3, 6-1, 6-4

# Т

Tagliare, etichette di siglatura, 16-6 Tamponamento dei dati, 1-7, 1-9 Tasti cursore, 3-4, 5-3 Tasti di commutazione, 3-3 Tasti di sistema, 3-1, 3-2, C-1 introduzione, 3-7, 3-12 Tasti funzionali, 3-1, 11-1, C-1 contrassegnare, 16-5 globali, 3-2 LED, 11-2 locali, 3-2 numero, 2-2 selezione di una pagina, 5-3 Tastiera, 3-1, C-1 integrate, 3-1 Tastiera a membrana, 16-6 Tastiera di sistema immagine, 13-2 OP17, 1-9 OP7. 1-7 Tastiera funzionale immagine, 13-2 OP17, 1-9 OP7, 1-7 Tastiera integrata, 3-1 Tastierino numerico, 3-7, 3-12 Tasto ACK, 4-2 acknowledge, 3-3 acquisire, 3-3 cancella, 3-3 commutazione, 3-3 confermare l'introduzione, 3-3 cursore, 3-4 Delete, 3-3 doppia funzione, 3-3 Enter, 3-3, 4-2 ESC, 4-1, 4-2 Escape, 3-4 HELP, 1-4 impostazione del contrasto, 3-5 inserimento, 3-3 Insert. 3-3 interruzione, 3-4 seconfa funzione, 3-3 Shift, 3-3 Tasto Delete, 3-3 Tasto di ACK, 3-3, 4-2 Tasto di acknowledge, 3-3, 4-2 Tasto di acquisizione, 3-3 Tasto di cancellazione, 3-3 Tasto di conferma, 3-3 Tasto di Enter, 3-3, 4-2 Tasto di ESC, 3-4, 4-1, 4-2 Tasto di Escape, 3-4, 4-1, 4-2 Tasto di HELP, 1-4 Tasto di inserimento, 3-3 Tasto di interruzione, 3-4 Tasto di Shift, 3-3 Tasto funzionale globale, 3-2 Tasto Insert, 3-3 Telemecanique, 2-3 Temperatura, 14-1, C-3 Temperatura di esercizio, C-3 Tempi di schedulazione, 2-2 cancellare, 12-2 Tempo d'interruzione, 10-3 Tempo di polling, 7-4

Tempo di tamponamento, 1-7, 1-9, 7-10, 10-3 Tempo di visualizzazione, segnalazioni di sistema, 7-6 Tempo di visualizzazione progettato, segnalazioni di sistema, 7-6 Temporizzatore, introduzione di valore, 3-6, 3-12 Tensione, batteria tampone, C-2 Tensione di alimentazione, C-2 Tensione nominale, C-2 Testare comunicazione, online, 15-8 progettazione offline, 15-6 online, 15-7 Testi delle segnalazioni di allarme, visualizzare, 7-9 Testi delle segnalazioni di servizio, visualizzare, 7-9 Testi delle segnalazioni progettati, visualizzare, 7-9 Testo, statico, 5-2 Testo corsivo, 14-10 Testo della segnalazione, visualizzare, 7-9 Testo di aiuto, 1-4, 2-2, 3-14 richiamare, 3-14 sfogliare, 3-14 Testo statico, 1-2, 5-2 Testo variabile, 1-2 Tipi di collegamenti OP17, 16-4 OP7, 16-2 Tipi di collegamento, 14-6 Tipi di comunicazione, 2-3 Tipi di segnalazione, 7-1 Tipo batteria tampone, C-2 display, C-1 tastiera, C-1 Tipo di apparecchiatura, 7-3 Tipo di funzionamento funzionamento in cascata, 14-8, 15-7 impostare, 4-3, 10-5, A-2 offline, 15-6 online, 15-7 trasferimento, 15-3 Tipo di protezione, C-1 Titolo pagina, 5-1 ricetta, 8-2 Titolo della pagina, 3-14, 5-1 Transienti, C-2 Trasferimento firmware, 15-3 progettazione, 15-3 set di dati, 8-3

Trasferire data, 13-2 informazioni sul contenuto del display, 13-1 ora, 13-2 set di dati, 4-3, 8-3, 8-7, 8-9, A-2 Trattamento degli errori, B-2 TTY collegamento, 16-2, 16-4 interfaccia, 1-7, 1-9

#### U

Ultima segnalazione, 10-3 Umidità, 14-1, C-3 Umidità dell'aria, C-3 Umidità relativa, C-3 Utilizzare, l'OP tramite il controllore, 13-1 Utilizzo, illecito, 4-6 Utilizzo dell'OP dal controllore, 13-1 tramite tastiera, 3-1 Utilizzo fondamentale, 4-3 Utilizzo illecito, 4-6

# V

Valore del controllore, 1-3 Valore dell'operando modifica. 9-1 visualizzazione, 9-1 Valore istantaneo del controllore, 5-2 Valore limite, 3-7, 3-12 Valori aggiornare, 5-2, 9-4 introdurre, 9-4 modificare, 3-7, 3-8, 3-12 Valori di processo, 1-3, 1-4 visualizzare, 4-1 Variabile, controllore, 5-2 Variabile del controllore, 5-2 Variabili, aggiornare, 15-6 Varianti OP17, 1-8, 16-4 OP7. 1-6. 16-2 visualizzazione delle segnalazioni, 7-8 Varianti dell'apparecchiatura OP17, 1-8, 16-4 OP7, 1-6, 16-2 Varianti di visualizzazione, segnalazioni, 7-8 Versione, 7-3 Vibrazione, C-3 Virgola, 3-7, 3-12

Visione buffer delle segnalazioni, 7-10 numero delle segnalazioni, 7-11 Vista dall'alto OP17, 16-3 OP7, 16-1 Vista frontale OP17, 16-3 OP7, 16-1 Vista laterale OP17, 16-3 OP7, 16-1 Visualizzare, 1-1 buffer delle segnalazioni di sistema, A-2 disturbo, 7-2 errore di utilizzo, 7-2 lista delle password, A-2 operandi del controllore, 4-3, 9-3, A-2 pagina standard, 15-3, 15-4 pagine, A-1 registrazione della pagina, 5-2 schedulazioni, 12-2 segnalazione di riposo, 15-3, 15-4 segnalazioni, 7-7 segnalazioni di allarme, A-1 segnalazioni di servizio, A-1 stato di funzionamento, 7-2, 7-6 stato di processo, 7-2 testi delle segnalazioni progettati, 7-9 testo della segnalazione, A-1

Visualizzazione elenco delle password, 6-4 eventi e stati, 7-1 processi, 1-3 segnalazioni, mista/separata, 7-8 segnalazioni di allarme, 4-2 sopprimere, 7-4 Visualizzazione dell'ultima segnalazione, 7-7 Visualizzazione della prima segnalazione, 7-7 Visualizzazione delle segnalazioni, commutare, A-2 Visualizzazione delle segnalazioni di sistema, oscurare, 4-2 Visualizzazione e pilotaggio dei processi, 1-3 Visualizzazione lampeggiante, 7-2 Visualizzazione mista, segnalazione, 7-8 Visualizzazione separata, segnalazioni, 7-8 Visualizzzazione delle segnalazioni, modificare, 10-3 Viti tiranti, 14-2

#### W

Warm restart, 7-4, 7-6